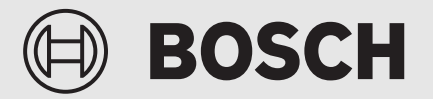

Service-instructie voor de installateur

Regelaar **Control 8313** 

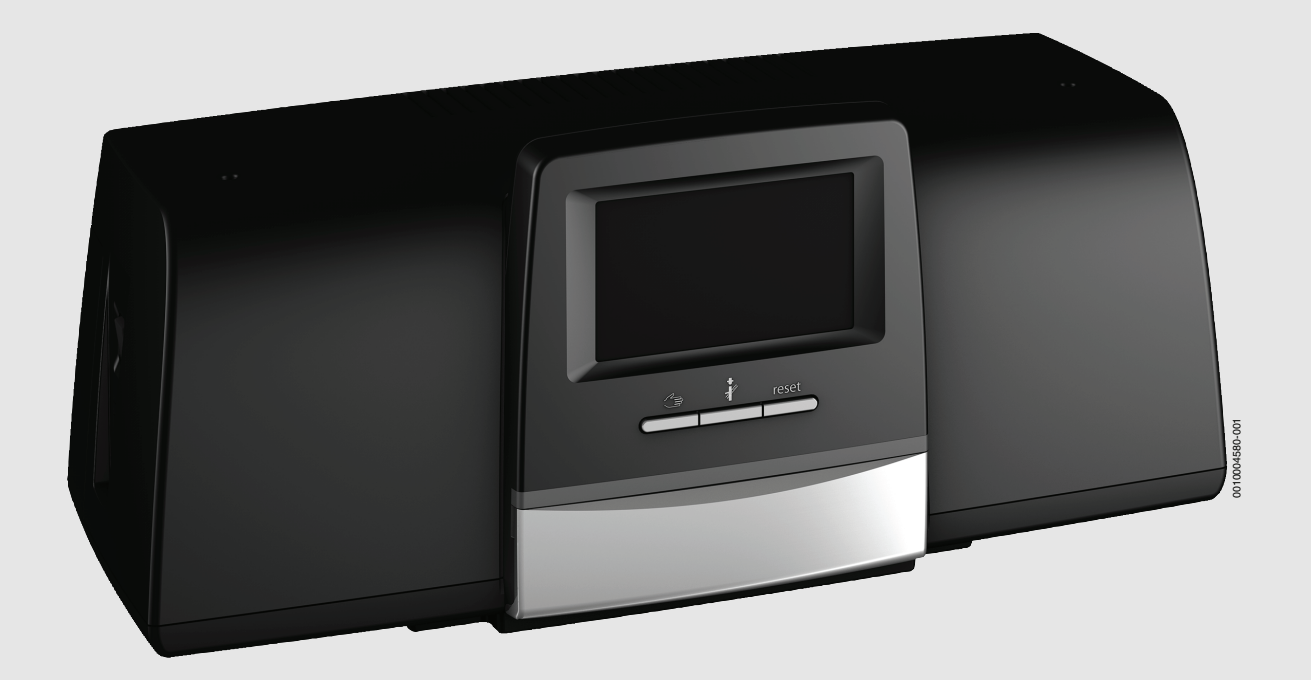

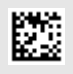

### Inhoudsopgave

| 1 | Toelich    | hting bij de symbolen en veiligheidsinstructies                              |        |  |  |
|---|------------|------------------------------------------------------------------------------|--------|--|--|
|   | 1.1        | Toelichting op de symbolen                                                   | 4      |  |  |
|   | 1.2        | Veiligheidsinstructies                                                       | 4      |  |  |
| 2 | Droduc     | tinformatio                                                                  | 5      |  |  |
| 2 | 2 1        | Conformitoiteverklaring                                                      | J      |  |  |
|   | 2.1<br>2.2 | Open Source Seftware                                                         | 5<br>5 |  |  |
|   | 2.2<br>2.2 | Productgogovons voor opergioverbruik                                         | 5<br>5 |  |  |
|   | 2.3        | Correctedeaban, meterialen en bulnmiddelen                                   | 5<br>E |  |  |
|   | 2.4        |                                                                              |        |  |  |
|   | 2.5        |                                                                              | 5<br>F |  |  |
|   | 2.0        | Accessoires                                                                  | 5      |  |  |
|   | 2.7        |                                                                              | 5      |  |  |
|   | 2.8        | Productbeschrijving CC 8313                                                  | 5      |  |  |
|   | 2.9        | Beooga gebruik                                                               | 6      |  |  |
| 3 | Module     | es en hun functie                                                            | 6      |  |  |
|   | 3.1        | Modulebezetting                                                              | 6      |  |  |
|   | 3.1.1      | Aanwijzingen betreffende de module-uitrusting                                | 6      |  |  |
|   | 3.2        | Bedieningsunit (HMI)                                                         | 6      |  |  |
|   | 3.3        | Centrale module ZM5313                                                       | 7      |  |  |
|   | 3.4        | Print NM582                                                                  | 7      |  |  |
|   | 3.5        | Basismodule BM592                                                            | 7      |  |  |
| 4 | Normo      | n vesterikken en visktlijnen                                                 | 7      |  |  |
| 4 | Norme      |                                                                              | 1      |  |  |
| 5 | Installa   | atie                                                                         | 7      |  |  |
|   | 5.1        | Montage                                                                      | 7      |  |  |
|   | 5.2        | Overzicht van de regelaar en de                                              |        |  |  |
|   |            | bedieningselementen                                                          | 8      |  |  |
|   | 5.3        | Elektrische aansluiting                                                      | 8      |  |  |
|   | 5.4        | Aansluitingen bedieningsunit (HMI)                                           | 9      |  |  |
|   | 5.5        | Aansluiting van de warmtebron op de regelaar                                 | 9      |  |  |
|   | 5.5.1      | Aansluiting aan de SAFe                                                      | 9      |  |  |
|   | 5.5.2      | Aansluiten van een EMS-warmtebron                                            | 10     |  |  |
|   | 5.5.3      | Aansluiting via de interface Modbus                                          | 10     |  |  |
|   | 5.6        | Aansluiting van een Bosch-<br>warmtekrachtkoppeling (WKK)                    | 11     |  |  |
|   | 5.7        | Aansluiting op andere regelaars van de serie                                 |        |  |  |
|   |            | Control 8000 of op een netwerk                                               | 11     |  |  |
|   | 5.8        | Aansluiten van functiemodules                                                | 11     |  |  |
|   | 5.8.1      | Functiemodule FM-AM (bijkomende uitrusting).                                 | 11     |  |  |
|   | 5.8.2      | Functiemodule FM-CM (bijkomende uitrusting)                                  | 11     |  |  |
|   | 5.8.3      | Functiemodule FM-MM (bijkomende uitrusting) .                                | 11     |  |  |
|   | 5.8.4      | Functiemodule FM-MW (bijkomende uitrusting) .                                | 11     |  |  |
|   | 5.8.5      | Functiemodule FM-RM (bijkomende uitrusting)                                  | 11     |  |  |
|   | 5.8.6      | Functiemodule FM-SI (bijkomende uitrusting)                                  | 12     |  |  |
|   | 5.9        | Functiemodule MS100 (bijkomende uitrusting)                                  | 12     |  |  |
|   | 5.9.1      | Parametrering Zonne-energiesysteem                                           | 13     |  |  |
|   | 5.9.2      | Parametrering Verswaterstation                                               | 13     |  |  |
|   | 5.10       | Aansluiting externe veiligheidsinrichtingen op de aansluitklem SI 17/18/N/PE | 13     |  |  |
|   | 5.11       | Afstandsbediening                                                            | 13     |  |  |
|   | 5.12       | Rookgasklep/toevoerluchtklep                                                 | 13     |  |  |
|   | 5.13       | Aansluiting VES-ontziltingsmodule                                            | 14     |  |  |
|   | 5.14       | Aansluiting HSM plus hydraulische module $\ldots$ .                          | 14     |  |  |
|   | 5.15       | Andere verbindingen                                                          | 14     |  |  |
|   |            |                                                                              |        |  |  |

## BOSCH

|                            | 5.16                                                                                                    | Buitentemperatuursensor monteren                                                                                                    | 14                                                                                                    |
|----------------------------|----------------------------------------------------------------------------------------------------|----------------------------------------------------------------------------------------------------|----------------------------------------------------------------------------------------------------|
| 6                          | Bediening van de regelaar                                                                                                    |                                                                                                    |                                                                                                    |
|                            | 6.1                                                                                                    | Bedieningselementen van de regelaar en de<br>bedieningsunit                                                                                                    | 15                                                                                                    |
|                            | 6.2                                                                                                    | Functietoetsen en installatiestatus                                                                                                    | 15                                                                                                    |
|                            | 6.3                                                                                                    | Bedienings- en weergave-elementen van het touchscreen                                                                                                    | 15                                                                                                    |
|                            | 6.3.1                                                                                                    | Systeemoverzicht                                                                                                    | 15                                                                                                    |
|                            | 6.3.2                                                                                                    | Regelaars in het netwerk                                                                                                    | 16                                                                                                    |
|                            | 6.3.3                                                                                                    | Warmteproductie                                                                                                    | 16                                                                                                    |
|                            | 6.4                                                                                                    | Bediening                                                                                                    | 17                                                                                                    |
|                            | 6.5                                                                                                    | Systeemtijd wijzigen                                                                                                    | 17                                                                                                    |
|                            | 6.6                                                                                                    | Instellingen wijzigen                                                                                                    | 18                                                                                                    |
|                            | 6.7                                                                                                    | Tekstveld invullen                                                                                                    | 18                                                                                                    |
|                            | 6.8                                                                                                    | Invullen tekstveld van de module FM-SI<br>(bijkomende uitrusting)                                                                                                    | 18                                                                                                    |
|                            | 6.9                                                                                                    | Servicemenu oproepen                                                                                                    | 19                                                                                                    |
| 7                          | Fun at!                                                                                                    | staatson van de bedieningsweit                                                                                                    | 10                                                                                                    |
| 1                          |                                                                                                    |                                                                                                    | 10                                                                                                    |
|                            | 7.1                                                                                                    | Resettoets                                                                                                    | 19                                                                                                    |
|                            | 7.2                                                                                                    | Servicetoets (rookgastest)                                                                                                    | 20                                                                                                    |
|                            | 7.3                                                                                                    |                                                                                                    | 21                                                                                                    |
|                            | 7.3.1                                                                                                    |                                                                                                    | 21                                                                                                    |
|                            | 7.3.2                                                                                                    | Handbediening via instellen                                                                                                    | 22                                                                                                    |
| 8                          | Setting                                                                                                    | ys                                                                                                    | 22                                                                                                    |
|                            | 8.1                                                                                                    | Stel het regelaaradres in                                                                                                    | 22                                                                                                    |
|                            | 8.2                                                                                                    | Afsluitweerstanden                                                                                                    | 23                                                                                                    |
|                            | اسه ما برا                                                                                                    | 116                                                                                                    | 22                                                                                                    |
| 9                          |                                                                                                    | ijiname                                                                                                    | 23                                                                                                    |
|                            | 9.1                                                                                                    |                                                                                                    | 23                                                                                                    |
|                            | 9.2                                                                                                    |                                                                                                    | 23                                                                                                    |
| 10                         | Menust                                                                                                    | tructuur                                                                                                    | 23                                                                                                    |
|                            |                                                                                                    |                                                                                                    |                                                                                                    |
|                            | 10.1                                                                                                    | Algemene gegevens                                                                                                    | 24                                                                                                    |
|                            | 10.1<br>10.2                                                                                                    | Algemene gegevens                                                                                                    | 24<br>26                                                                                                    |
| 11                         | 10.1<br>10.2<br>Warmte                                                                                                    | Algemene gegevens                                                                                                    | 24<br>26<br><b>27</b>                                                                                                |
| 11                         | 10.1<br>10.2<br>Warmto<br>11.1                                                                                                    | Algemene gegevens                                                                                                    | 24<br>26<br><b> 27</b><br>27                                                                                         |
| 11                         | 10.1<br>10.2<br>Warmto<br>11.1<br>11.2                                                                                                    | Algemene gegevens                                                                                                    | 24<br>26<br><b> 27</b><br>27<br>29                                                                                   |
| 11                         | 10.1<br>10.2<br>Warmto<br>11.1<br>11.2<br>11.3                                                                                                    | Algemene gegevens          Moduleconfiguratie          e-opwekking          Cv-toestel fabrieksinstelling          Cv-toestel fabrieksinstelling EMS          Strategiegegevens                                                                                                    | 24<br>26<br><b> 27</b><br>27<br>29<br>30                                                                             |
| 11                         | 10.1<br>10.2<br>Warmto<br>11.1<br>11.2<br>11.3<br>11.4                                                                                                    | Algemene gegevens                                                                                                    | 24<br>26<br>27<br>27<br>29<br>30<br>31                                                                               |
| 11                         | 10.1<br>10.2<br>Warmto<br>11.1<br>11.2<br>11.3<br>11.4<br>11.4.1                                                                                                    | Algemene gegevens                                                                                                    | 24<br>26<br>27<br>27<br>29<br>30<br>31<br>31                                                                         |
| 11                         | 10.1<br>10.2<br>Warmte<br>11.1<br>11.2<br>11.3<br>11.4<br>11.4.1<br>11.4.2                                                                                                    | Algemene gegevens          Moduleconfiguratie          e-opwekking          Cv-toestel fabrieksinstelling          Cv-toestel fabrieksinstelling EMS          Strategiegegevens          Onderstation          Fabrieksinstelling          Hydraulische configuratie                                                                                                    | 24<br>26<br>27<br>27<br>29<br>30<br>31<br>31<br>32                                                                   |
| 11                         | 10.1<br>10.2<br>Warmto<br>11.1<br>11.2<br>11.3<br>11.4<br>11.4.1<br>11.4.2<br>11.5                                                                                                    | Algemene gegevens         Moduleconfiguratie         e-opwekking         Cv-toestel fabrieksinstelling         Cv-toestel fabrieksinstelling EMS         Strategiegegevens         Onderstation         Fabrieksinstelling         Hydraulische configuratie         Instellingen van de veiligheidsinrichtingen (FM-SI)                                                                                                    | 24<br>26<br>27<br>27<br>29<br>30<br>31<br>31<br>32<br>33                                                             |
| 11                         | 10.1<br>10.2<br><b>Warmto</b><br>11.1<br>11.2<br>11.3<br>11.4<br>11.4.1<br>11.4.2<br>11.5<br>11.6                                                                                      | Algemene gegevens         Moduleconfiguratie         e-opwekking         Cv-toestel fabrieksinstelling         Cv-toestel fabrieksinstelling EMS         Strategiegegevens         Onderstation         Fabrieksinstelling         Hydraulische configuratie         Instellingen van de veiligheidsinrichtingen (FM-SI)         Instellingen VES-module                                                                                                    | 24<br>26<br>27<br>27<br>29<br>30<br>31<br>31<br>32<br>33<br>33                                                       |
| 11                         | 10.1<br>10.2<br>Warmto<br>11.1<br>11.2<br>11.3<br>11.4<br>11.4.1<br>11.4.2<br>11.5<br>11.6<br><b>CV-circ</b>                                                                           | Algemene gegevens         Moduleconfiguratie         e-opwekking         Cv-toestel fabrieksinstelling         Cv-toestel fabrieksinstelling EMS         Strategiegegevens         Onderstation         Fabrieksinstelling         Hydraulische configuratie         Instellingen van de veiligheidsinrichtingen (FM-SI)         Instellingen VES-module                                                                                                    | 24<br>26<br>27<br>27<br>29<br>30<br>31<br>31<br>32<br>33<br>33<br><b> 34</b>                                         |
| 11                         | 10.1<br>10.2<br>Warmto<br>11.1<br>11.2<br>11.3<br>11.4<br>11.4.1<br>11.4.2<br>11.5<br>11.6<br><b>CV-circ</b><br>12.1                                                                   | Algemene gegevens         Moduleconfiguratie         e-opwekking         Cv-toestel fabrieksinstelling         Cv-toestel fabrieksinstelling EMS         Strategiegegevens         Onderstation         Fabrieksinstelling         Hydraulische configuratie         Instellingen van de veiligheidsinrichtingen (FM-SI)         Instellingen VES-module         Fabrieksinstelling                                                                                                    | 24<br>26<br>27<br>27<br>29<br>30<br>31<br>31<br>32<br>33<br>33<br>33<br>34                                           |
| <br>11<br>12               | 10.1<br>10.2<br>Warmto<br>11.1<br>11.2<br>11.3<br>11.4<br>11.4.1<br>11.4.2<br>11.5<br>11.6<br><b>CV-circ</b><br>12.1<br>12.2                                                           | Algemene gegevens         Moduleconfiguratie         e-opwekking         Cv-toestel fabrieksinstelling         Cv-toestel fabrieksinstelling EMS         Strategiegegevens         Onderstation         Fabrieksinstelling         Hydraulische configuratie         Instellingen van de veiligheidsinrichtingen (FM-SI)         Instellingen VES-module         Fabrieksinstelling         Stooklijn, Bedrijfsmodus                                                                                 | 24<br>26<br>27<br>27<br>29<br>30<br>31<br>31<br>32<br>33<br>33<br>33<br>34<br>36                                     |
| <br>11<br>12               | 10.1<br>10.2<br>Warmto<br>11.1<br>11.2<br>11.3<br>11.4<br>11.4.1<br>11.4.2<br>11.5<br>11.6<br><b>CV-circ</b><br>12.1<br>12.2<br>12.3                                                   | Algemene gegevens         Moduleconfiguratie         e-opwekking         Cv-toestel fabrieksinstelling         Cv-toestel fabrieksinstelling EMS         Strategiegegevens         Onderstation         Fabrieksinstelling         Hydraulische configuratie         Instellingen van de veiligheidsinrichtingen (FM-SI)         Instellingen VES-module         Fabrieksinstelling         Stooklijn, Bedrijfsmodus         vorstbescherming                                                        | 24<br>26<br>27<br>27<br>29<br>30<br>31<br>31<br>32<br>33<br>33<br>34<br>34<br>36<br>38                               |
| 11<br>12                   | 10.1<br>10.2<br>Warmto<br>11.1<br>11.2<br>11.3<br>11.4<br>11.4.1<br>11.4.2<br>11.5<br>11.6<br><b>CV-circ</b><br>12.1<br>12.2<br>12.3<br>12.4                                           | Algemene gegevens                                                                                                    | 24<br>26<br>27<br>27<br>29<br>30<br>31<br>31<br>31<br>33<br><b> 33</b><br><b> 34</b><br>36<br>38<br>38               |
| <br>11<br><br>12<br><br>13 | 10.1<br>10.2<br>Warmto<br>11.1<br>11.2<br>11.3<br>11.4<br>11.4.1<br>11.4.2<br>11.5<br>11.6<br><b>CV-circ</b><br>12.1<br>12.2<br>12.3<br>12.4<br>Warmw                                  | Algemene gegevens                                                                                                    | 24<br>26<br>27<br>29<br>30<br>31<br>31<br>32<br>33<br>33<br>34<br>34<br>38<br>38<br>38<br>39                         |
| 11<br>11<br>12<br>13       | 10.1<br>10.2<br>Warmto<br>11.1<br>11.2<br>11.3<br>11.4<br>11.4.1<br>11.4.2<br>11.5<br>11.6<br><b>CV-circ</b><br>12.1<br>12.2<br>12.3<br>12.4<br>Warmw<br>13.1                          | Algemene gegevens         Moduleconfiguratie         e-opwekking         Cv-toestel fabrieksinstelling         Cv-toestel fabrieksinstelling EMS         Strategiegegevens         Onderstation         Fabrieksinstelling         Hydraulische configuratie         Instellingen van de veiligheidsinrichtingen (FM-SI)         Instellingen VES-module         Stooklijn, Bedrijfsmodus         vorstbescherming         Drogen afwerkvloer         Fabrieksinstelling                             | 24<br>26<br>27<br>29<br>30<br>31<br>31<br>32<br>33<br>33<br>34<br>34<br>38<br>38<br>38<br>39<br>40                   |
| 11<br>12<br>13             | 10.1<br>10.2<br>Warmto<br>11.1<br>11.2<br>11.3<br>11.4<br>11.4.1<br>11.4.2<br>11.5<br>11.6<br><b>CV-circ</b><br>12.1<br>12.2<br>12.3<br>12.4<br>Warmw<br>13.1<br>13.2                  | Algemene gegevens         Moduleconfiguratie         e-opwekking         Cv-toestel fabrieksinstelling         Cv-toestel fabrieksinstelling EMS         Strategiegegevens         Onderstation         Fabrieksinstelling         Hydraulische configuratie         Instellingen van de veiligheidsinrichtingen (FM-SI)         Instellingen VES-module         Stooklijn, Bedrijfsmodus         vorstbescherming         Drogen afwerkvloer         vater         Fabrieksinstelling         Mater | 24<br>26<br>27<br>29<br>30<br>31<br>31<br>32<br>33<br>33<br>34<br>38<br>38<br>38<br>39<br>40<br>40                   |
| 11<br>12<br>13             | 10.1<br>10.2<br>Warmto<br>11.1<br>11.2<br>11.3<br>11.4<br>11.4.1<br>11.4.2<br>11.5<br>11.6<br><b>CV-circ</b><br>12.1<br>12.2<br>12.3<br>12.4<br><b>Warmw</b><br>13.1<br>13.2<br>13.2.1 | Algemene gegevens                                                                                                    | 24<br>26<br>27<br>27<br>29<br>30<br>31<br>31<br>32<br>33<br>33<br>33<br>34<br>36<br>38<br>38<br>38<br>39<br>40<br>41 |

| 15 | Vergre                                           | ndelingsscherm                                                  | 43 |  |  |
|----|--------------------------------------------------|-----------------------------------------------------------------|----|--|--|
| 16 | Informatie over het hoofdmenu algemene gegevens  |                                                                 |    |  |  |
|    | 16.1                                             | Submenu Minimale buitentemperatuur                              | 43 |  |  |
|    | 16.2 Submenu gebouwsoort, isolatienorm           |                                                                 |    |  |  |
|    | 16.2.1                                           | Gebouwsoort                                                     | 44 |  |  |
|    | 16.2.2                                           | Isolatienorm                                                    | 44 |  |  |
|    | 16.3                                             | Storingsmelduitgang (AS1) Gebruik als                           | 44 |  |  |
|    | 16.4                                             | Externe warmtevraag                                             | 44 |  |  |
|    | 16.4.1                                           | Ingestelde temperatuur                                          | 45 |  |  |
|    | 16.4.2                                           | Vermogen                                                        | 45 |  |  |
| 17 | Informatie over het hoofdmenu moduleconfiguratie |                                                                 | 45 |  |  |
|    | 17.1                                             | $Onderstation \ en \ autonome \ cv-groepregelaar \ldots .$      | 45 |  |  |
|    | 17.2                                             | Onderstation en primair circuit                                 | 47 |  |  |
|    | 17.3                                             | Toewijzing EMS-warmtebron                                       | 49 |  |  |
| 18 | Inform                                           | atie over het hoofdmenu warmteproductie                         | 49 |  |  |
|    | 18.1                                             | Cv-toestel fabrieksinstelling                                   | 49 |  |  |
|    | 18.1.1                                           | pompfunctie instellen                                           | 49 |  |  |
|    | 18.2                                             | Maximum temperatuur bij EMS-ketels                              | 50 |  |  |
|    | 18.3                                             | Informatie over de module FM-SI                                 | 51 |  |  |
|    | 18.4                                             | Informatie over de ontziltingsmodule (VES-<br>module)           | 51 |  |  |
|    | 18.5                                             | Informatie over Logaflow HSM plus-Modul                         | 52 |  |  |
| 19 | Inform                                           | atie over het hoofdmenu gegevens cv-circuit                     | 52 |  |  |
|    | 19.1                                             | Fabrieksinstellingen                                            | 52 |  |  |
|    | 19.1.1                                           | Afstandsbediening (kamerthermostaat)                            | 52 |  |  |
|    | 19.1.2                                           | Submenu Keuzefunctie                                            | 52 |  |  |
|    | 19.2                                             | Temperatuurinstellingen                                         | 53 |  |  |
|    | 19.2.1                                           | Bedrijfsmodi                                                    | 53 |  |  |
|    | 19.2.2                                           | Soort verlaging                                                 | 54 |  |  |
|    | 19.3                                             | Informatie over het hoofdmenu Stooklijn                         | 54 |  |  |
|    | 19.4                                             | Warmwatervoorrang / lage CV-prioriteit                          | 55 |  |  |
|    | 195                                              | Submenu drogen afwerkvloer                                      | 56 |  |  |
|    | 19.6                                             | drogen afwerkyloer bij een ongemengd cy-circuit                 | 56 |  |  |
|    | 10.0                                             |                                                                 |    |  |  |
| 20 | Inform                                           | atie over het hoofdmenu warmwatergegevens .                     | 56 |  |  |
|    | 20.1                                             | Circulatiesystemen                                              | 56 |  |  |
|    | 20.2                                             | Submenu thermische desintectie                                  | 57 |  |  |
| 21 | Inform                                           | atie over het hoofdmenu reset                                   | 57 |  |  |
| 22 | Inform                                           | atie over het hoofdmenu connectiviteit                          | 57 |  |  |
|    | 22.1                                             | Netwerkopbouw met andere regelaars uit de serie<br>Control 8000 | 57 |  |  |
|    | 22.1.1                                           | Netwerkopbouw                                                   | 57 |  |  |
|    | 22.1.2                                           | Koppeling regelaar                                              | 58 |  |  |
|    | 22.2                                             | Netwerkverbinding (MEC Remote-portaal)                          | 59 |  |  |
|    | 22.2.1                                           | Toegang tot MEC Remote Portal instellen                         | 61 |  |  |
|    | 22.2.2                                           | Toegang tot het internetportaal activeren                       | 61 |  |  |
|    | 22.2.3                                           | Keuze voor MEC Remote Portal                                    | 62 |  |  |
|    | 22.3                                             | Verbinding met de BACnet-gateway                                | 62 |  |  |
|    | 22.3.1                                           | Verbinding met BACnet-gateway maken                             | 62 |  |  |
|    | 22.3.2                                           | Status verbindingsstoringen                                     | 64 |  |  |

| 23 | Informatie over het hoofdmenu werkingscontrole $\ldots$ . |                                                                                                    |    |  |  |  |
|----|-----------------------------------------------------------|----------------------------------------------------------------------------------------------------|----|--|--|--|
|    | 23.1                                                      | Werkingscontrole van de brander                                                                                                | 64 |  |  |  |
|    | 23.2                                                      | Werkingscontrole aan de hand van het voorbeeld van de toestelhydraulica                                                        | 64 |  |  |  |
|    | 23.3                                                      | Functietest aan de hand van het voorbeeld van warm water                                                                       | 65 |  |  |  |
| 24 | Informa                                                   | atie over het hoofdmenu blokkeerscherm                                                                                         | 66 |  |  |  |
| 25 | Inform                                                    | atie over het hoofdmenu monitorgegevens                                                                                        | 66 |  |  |  |
|    | 25.1                                                      | Submenu SI-monitorgegevens                                                                                                    | 66 |  |  |  |
|    | 25.2                                                      | Submenu energiedata SAFe                                                                                                    | 67 |  |  |  |
|    | 25.3                                                      | Submenu Energiedata Zonne-energiesysteem                                                                                       | 68 |  |  |  |
| 26 | Service                                                   | 3                                                                                                    | 68 |  |  |  |
|    | 26.1                                                      | Informatie over het hoofdmenu regelaar                                                                                         | 68 |  |  |  |
|    | 26.2                                                      | Serviceadapter (toebehoren)                                                                                                    | 69 |  |  |  |
|    | 26.3                                                      | Update van de regelaarsoftware                                                                                                 | 69 |  |  |  |
|    | 26.3.1                                                    | Aanwijzing voor installaties met meerdere regelaars in combinatie, bijvoorbeeld                                                |    |  |  |  |
|    |                                                           | regelaaruitbreidingen, cascaden                                                                                                | 69 |  |  |  |
|    | 26.4                                                      | Storingen                                                                                                    | 69 |  |  |  |
|    | 26.4.1                                                    | Storingsindicator                                                                                                    | 69 |  |  |  |
|    | 26.5                                                      | Historie                                                                                                    | 69 |  |  |  |
|    | 26.6                                                      | Storingen verhelpen                                                                                                    | 69 |  |  |  |
| 27 | Reinig                                                    | het regeltoestel                                                                                                    | 72 |  |  |  |
| 28 | Milieub                                                   | bescherming en afvalverwerking                                                                                                 | 72 |  |  |  |
| 29 | Inform                                                    | atie inzake gegevensbescherming                                                                                                | 73 |  |  |  |
| 30 | Append                                                    | dix                                                                                                    | 73 |  |  |  |
|    | 30.1                                                      | Inbedrijfnameprotocol                                                                                                    | 73 |  |  |  |
|    | 30.2                                                      | Technische gegevens                                                                                                    | 74 |  |  |  |
|    | 30.2.1                                                    | Technische gegevens regelaar                                                                                                   | 74 |  |  |  |
|    | 30.2.2                                                    | Technische gegevens functiemodule FM-MM                                                                                        | 74 |  |  |  |
|    | 30.2.3                                                    | Technische gegevens functiemodule FM-MW                                                                                        | 74 |  |  |  |
|    | 30.2.4                                                    | Technische gegevens functiemodule FM-SI                                                                                        | 75 |  |  |  |
|    | 30.3                                                      | Sensorkarakteristiek                                                                                                    | 75 |  |  |  |
|    | 30.3.1                                                    | Weerstandswaarden voor buiten-, ruimte-, aanvoer- en warmwatertemperatuursensor                                                | 75 |  |  |  |
|    | 30.3.2                                                    | Weerstandswaarden voor<br>watertemperatuursensor en<br>rookgastemperatuursensor bij EMS-cv-toestel<br>met SAFe-branderautomaat | 76 |  |  |  |

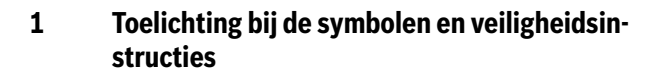

#### 1.1 Toelichting op de symbolen

#### Waarschuwingen

Bij waarschuwingen geven signaalwoorden de soort en de ernst van de gevolgen aan indien de maatregelen ter voorkoming van het gevaar niet worden opgevolgd.

De volgende signaalwoorden zijn vastgelegd en kunnen in dit document worden gebruikt:

### GEVAAR

**GEVAAR** betekent dat ernstig tot levensgevaarlijk lichamelijk letsel zal ontstaan.

#### WAARSCHUWING

**WAARSCHUWING** betekent dat zwaar tot levensgevaarlijk lichamelijk letsel kan ontstaan.

### VOORZICHTIG

VOORZICHTIG betekent, dat licht tot middelzwaar lichamelijk letsel kan ontstaan.

#### **OPMERKING**

OPMERKING betekent dat materiële schade kan ontstaan.

#### Belangrijke informatie

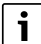

Belangrijke informatie, zonder gevaar voor mens of materialen, wordt met het getoonde info-symbool gemarkeerd.

#### Aanvullende symbolen

| Symbool       | Betekenis                                         |
|---------------|---------------------------------------------------|
| •             | Handeling                                         |
| $\rightarrow$ | Verwijzing naar een andere plaats in het document |
| •             | Opsomming                                         |
| -             | Opsomming (2e niveau)                             |
| Tabal 1       |                                                   |

Tabel 1

#### 1.2 Veiligheidsinstructies

#### **▲** Instructies voor de doelgroep

Deze installatie-instructie is bedoeld voor installateurs van gas- en waterinstallaties, verwarmings- en elektrotechniek. De instructies in alle handleidingen moeten worden aangehouden. Indien deze niet worden aangehouden kan materiële schade en lichamelijk letsel en zelfs levensgevaar ontstaan.

ROSCH

- Lees voor de installatie de installatie-, service- en inbedrijfnamehandleidingen (warmtebron, verwarmingsregelaar, pompen enz.).
- ► Houd de veiligheids- en waarschuwingsinstructies aan.
- Houd de nationale en regionale voorschriften, technische regels en richtlijnen aan.
- Documenteer uitgevoerde werkzaamheden.

#### ▲ Algemene veiligheidsinstructies

Wanneer de veiligheidsinstructies niet worden aangehouden, kan dit ernstig persoonlijk letsel, ook met dodelijke afloop, en materiële en milieuschade tot gevolg hebben.

- Voer het onderhoud minimaal eenmaal per jaar uit. Controleer daarbij of heel de installatie goed functioneert. Defecten dienen onmiddellijk te worden verholpen.
- Lees voor de inbedrijfstelling van de cv-installatie deze handleiding zorgvuldig door.

#### **▲** Originele reserve-onderdelen

Voor schade die ontstaat door niet door de fabrikant geleverde reserveonderdelen, kan de fabrikant niet aansprakelijk worden gesteld.

 Gebruik alleen originele onderdelen en accessoires van de producent.

#### $\underline{\Lambda}$ Gevaar voor brandwonden

Bij warmwatertemperaturen hoger dan 60  $^{\circ}\mathrm{C}$  bestaat verbrandingsgevaar.

• Draai het warm water nooit ongemengd open.

#### ▲ LEVENSGEVAAR DOOR ELEKTRISCHE STROOM

- Voer de werkzaamheden aan de elektrische installaties conform de geldende wettelijke bepalingen uit.
- ► Laat de installatie, inbedrijfstelling, het onderhoud en de service alleen uitvoeren door een erkende installateur.
- Ontlaadt uw lichaam voor het uitpakken van het apparaat door aanraken van een radiator of een geaarde metalen waterleiding.
- Waarborg, dat een nationaal toegelaten noodschakelinrichting (verwarmingsnoodschakelaar) aanwezig is.
   Neem bij installaties met draaistroomverbruikers de noodschakelinrichting op in de veiligheidsketting.
- Zorg ervoor, dat er een scheidingsinstallatie aanwezig is voor de uitschakeling van alle polen van het stroomnet conform EN 60335-1.
   Wanneer er geen scheidingsinrichting aanwezig is, moet er een worden ingebouwd.
- Voor het openen van het regeltoestel: schakel de cv-installatie uit over alle polen via de scheidingsinrichting. Beveiligen tegen onbedoeld herinschakelen.
- Dimensioneer de kabel afhankelijk van het type installatie en de omgevingsinvloeden. De kabeldoorsnede voor vermogensuitgangen (bijvoorbeeld pompen, mengmodules enz.) moet minimaal 1,0 mm<sup>2</sup> bedragen.

#### $\underline{\Lambda}$ Schade aan de cv-installatie door vorst

Wanneer de cv-installatie niet in bedrijf is (bijvoorbeeld regeltoestel uitgeschakeld, storingsuitschakeling), dan bestaat gevaar voor bevriezing bij vorst.

Bij de buitenbedrijfstelling of langere uitschakeling de cv- en drinkwaterleidingen op het laagste punt en andere aftappunten aftappen (bijv. voor de terugslagkleppen), om de cv-installatie te beschermen tegen bevriezing.

### \land Overdracht aan de eigenaar

Instrueer de eigenaar bij de overdracht in de bediening en bedrijfsvoorwaarden van de cv-installatie.

- Leg de bediening uit ga daarbij in het bijzonder in op alle veiligheidsrelevante handelingen.
- Wijs met name op de volgende punten:
  - Ombouw of reparatie mogen alleen door een erkend installateur worden uitgevoerd.
  - Voor het veilig en milieuvriendelijk gebruik is minimaal een 2 jaarlijkse inspectie en een behoefte-afhankelijke reiniging en onderhoud nodig.
  - De warmteproducent mag alleen worden gebruikt wanneer de toestelmantel gemonteerd en gesloten is.
- Wijs op de mogelijke gevolgen (persoonlijk letsel, inclusief levensgevaar of materiële schade) van niet-bestaande of onjuiste inspectie, reiniging en onderhoud.
- Wijs op de gevaren door koolstofmonoxide (CO) en adviseer het gebruik van CO-melders.
- Geef de installatie- en bedieningsinstructies aan de eigenaar in bewaring.

### 2 Productinformatie

Deze instructie bevat belangrijke informatie over een veilige en goede installatie, inbedrijfstelling en onderhoud van de regelaar.

Naargelang de softwarestand kunnen de weergave en de menupunten tussen de instructie en de weergave van de regelaar verschillen.

## i

Informatie over de bediening van de regelaar vindt u in de bedieningsinstructie.

 Neem de bedieningsinstructie van de regelaar en de warmteproducent in acht.

#### Software

Deze instructie beschrijft de werking van de regelaar met softwareversie  $\ge$  **SW 2.0.x**.

#### 2.1 Conformiteitsverklaring

Dit product voldoet qua constructie en werking aan de Europese en nationale vereisten.

Met de CE-markering wordt de conformiteit van het product met alle toepasbare EU-voorschriften bevestigd, welke samenhangen met het aanbrengen van deze markering.

De volledige tekst van de conformiteitsverklaring is via internet beschikbaar: www.nefit-bosch.nl.

#### 2.2 Open Source Software

Dit product bevat eigendomssoftware van Bosch (gelicenseerd onder de standaard Bosch-licentievoorwaarden) en Open Source Software (gelicenseerd conform de Open Source-licentievoorwaarden). Voor LGPL gelden de in de licentieteksten aangegeven bijzondere bepalingen, in het bijzonder is voor deze bestanddelen reverse engineering toegestaan.

Open Source Informatie vindt u op de dvd die met het cv-toestel/product geleverd werd.

#### 2.3 Productgegevens voor energieverbruik

De productgegevens voor het energieverbruik staan in de meegeleverde gebruiksinstructie.

#### 2.4 Gereedschap, materialen en hulpmiddelen

Voor installatie, montage en onderhoud van het cv-toestel hebt u nodig:

Gereedschap en meetinstrumenten voor elektrotechniek

- Bovendien is ook het volgende praktisch:
- Een pc voor de inbedrijfname en voor service

#### 2.5 Leveringsomvang

Bij aanlevering:

- Controleer of de verpakking niet beschadigd is.
- Controleer de leveringsomvang op volledigheid.

In de leveringsomvang is inbegrepen:

- Digitale regelaar CC 8313
- Bedieningsunit BCT831 (HMI)
- Buitentemperatuursensor FA
- Bijkomende temperatuursensor FZ voor aanvoer- of retourtemperatuur
- Verlengingen van de SAFe-aansluitkabel
- Verlenging van de SAFe-BUS-kabel
- Bevestigingsmateriaal
- Technische documenten
- DVD met Open Source Informatie

#### 2.6 Accessoires

· Sensor voor functies van de warmwaterbereiding

#### Functiemodule

#### 2.7 Verklaring van de gebruikte begrippen

#### Warmtebron

Aangezien met de regelaar verschillende warmtebronnen kunnen worden geïntegreerd, worden bijv. cv-toestellen, wandtoestellen, condensatietoestellen, warmtebronnen voor gebruik van hernieuwbare energie en andere warmtebronnen in het vervolg als warmtebron of cv-toestel aangeduid.

#### Onderstation, autonome cv-groepregelaar

 $\rightarrow$  hoofdstuk 17, pagina 45

#### Module

Functionele, centrale, netmodules enz. worden hierna als module of met de afkorting van de module (bijv. FM-AM = AM, FM-MM = MM, FM-ZM = ZM, FM-NM = NM) aangeduid.

#### Vakman / Installateur

Een vakman is een persoon, die beschikt over omvangrijke theoretische en praktische vakkennis en ervaring op het vakgebied en die over kennis van de geldende normen beschikt.

#### Installatiebedrijf

Een gespecialiseerd bedrijf is een bedrijf met vakkundig opgeleid personeel.

#### 2.8 Productbeschrijving CC 8313

Het modulaire regelsysteem biedt optimale aanpassings- en instelmogelijkheden voor de naleving van productspecifieke gebruiksvoorwaarden voor warmtebronnen (verwarmingsketels en verwarmingstoestellen) met een branderautomaat van de serie SAFe.

De regelaar stuurt een olieverwarmingsketel of gasverwarmingsketel met geïntegreerde brander aan via de branderautomaten van de serie SAFe. De optionele aansturing van een modulerende ketelcircuitpomp is via een 0 ... 10 V-interface mogelijk.

De regelaar bevat in de basisuitvoering de regelfuncties van een ketelcircuit of een gemengde/ongemengde groep en die van de warmwatervoorziening. Voor optimale aanpassing op de cv-installatie kan de regelaar met maximaal 4 functiemodules worden uitgebreid.

Bij stroomuitval gaan geen parameterinstellingen verloren. De regelaar start na terugkeer van de voedingsspanning weer automatisch op.

#### 2.9 Beoogd gebruik

De regelaar regelt en stuurt verwarmingsinstallaties in meergezinswoningen, wooncomplexen en andere gebouwen.

Houd de nationale normen en voorschriften voor wat betreft de installatie en het bedrijf aan!

#### 3 Modules en hun functie

#### 3.1 Modulebezetting

In de volgende tabel vindt u een opsomming van alle modules waarmee de regelaar uitgerust is. In de beschrijving worden ook de modules FM-MM, FM-MW en FM-SI beschreven.

| Module                      | Insteekplaats | CC 8313 |
|-----------------------------|---------------|---------|
| Bedieningsunit BCT831 (HMI) | HMI           | Х       |
| Centrale module ZM5313      | А             | Х       |
| Netmodule NM582             | В             | Х       |
| Functiemodule FM-SI         | 1             | 0       |
| Functiemodule (bijv. FM-MM) | 14            | 0       |
| Functiemodule FM-RM         | С             | 0       |

Tabel 2 Modules en hun posities

- X Basisuitrusting
- 0 Bijkomende uitrusting

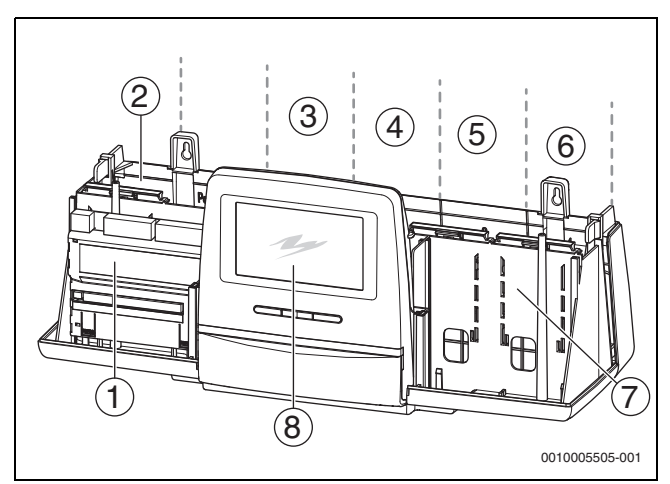

Afb. 1 Overzicht insteekplaatsen

- [1] Insteekplaats A (centrale module)
- [2] Insteekplaats B (netmodule, NM582)
- [3] Insteekplaats 1 (functiemodule FM-xx)
- [4] Insteekplaats 2 (functiemodule FM-xx)
- [5] Insteekplaats 3 (functiemodule FM-xx)
- [6] Insteekplaats 4 (functiemodule FM-xx)
- [7] Insteekplaats C (functiemodule FM-RM)
- [8] Bedieningsunit

#### 3.1.1 Aanwijzingen betreffende de module-uitrusting

De aanvullende modules kunnen in een willekeurige vrije insteekplaats 1...4 ingebouwd worden. Daarbij moet in acht genomen worden, dat de voedingsspanning van module naar module geleid wordt. Wij adviseren, voor een zinvolle nummering van de cv-circuits de modules op volgorde van links naar rechts te plaatsen.

Bij gebruik van bepaalde modules is het zinvol deze op bepaalde insteekplaatsen te monteren ( $\rightarrow$  hoofdstuk 5.8, pagina 11).

#### 3.2 Bedieningsunit (HMI)

De bedieningsunit is met een touchscreen uitgerust. Op het touchscreen wordt informatie getoond en worden instellingen uitgevoerd.

BOSCH

Voor servicedoeleinden heeft de bedieningsunit een USB-interface, waarop een PC kan worden aangesloten. Voor de aansluiting is een USB-IP-adapter (accessoires) nodig. Op de PC kan het bedieningspaneel van de regelaar gespiegeld (weergegeven) worden.

Het adres van de regelaar wordt op de achterkant van de bedieningsunit ingesteld.

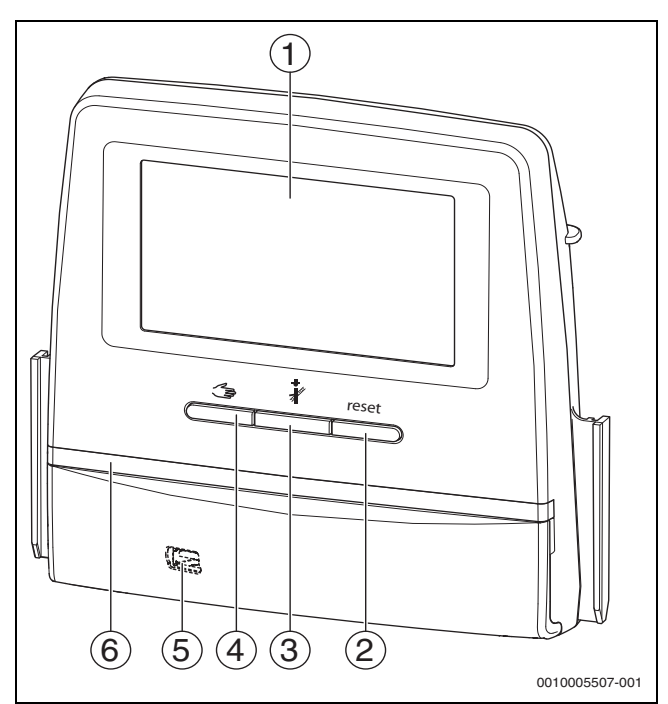

- Afb. 2 Bedieningsunit
- [1] touchscreen
- [2] Resettoets (bijv. STB, SAFe) reset
- [3] Servicetoets (Rookgastest)
- [4] Toets handbediening 🛥
- [5] USB-interface voor servicedoeleinden (achter afdekking)
- [6] LED-statusindicatie

#### Installatiestatus, functiestatus, componentenstatus

De status van de installatie, de functies en de installatiecomponenten worden via de statusindicatie ( $\rightarrow$  afbeelding 12, [2], [6], pagina 17) en de LED-statusindicatie ( $\rightarrow$  afbeelding 3, [10], pagina 8) weergegeven:

- Groen = installatie werkt zonder storingen, geen andere functies actief
- Blauw knipperend = software-update
- Groen knipperend = pairing (maken van de regelaarverbinding)
- Geel = installatie in handmatig gebruik, Rookgastest, servicedisplay geen internetbediening aanwezig (indien voorheen geactiveerd), Onderhoud of Blokkerende storing SAFe
- Geel knipperend = Koppeling regelaar
- Rood = Storing
- Wit knipperend = systeeminformatie wordt opgeslagen
- Violet: software-update op USB-stick herkend

#### Accu CR2032

De batterij (aan de achterkant van de bedieningsunit) zorgt ervoor, dat bij uitgeschakelde regelaar of bij stroomstoring tijd en datum behouden blijven ( $\rightarrow$  afb. 4, [9], pagina 9).

#### 3.3 Centrale module ZM5313

De centrale module regelt de volgende functies:

- Functies van een ketelcircuit of een gemengde/ongemende groep
- Functies van de warmwatervoorziening
- BUS-communicatie met de branderautomaat SAFe.
- Functie van het veiligheidscircuit (SI-kring)
- Functie van de rookgasklep
- Aansturing van de toestelcircuitpomp modulerend (mogelijk via 0 ... 10 V)

#### 3.4 Print NM582

De print ( $\rightarrow$  afb. 1, [2], pagina 6) voorziet de volgende bestanddelen van spanning:

- regelaar
- Lastuitgangen (bijvoorbeeld pompen, branders, stelaandrijvingen)
- Regelaar
- Gebruikte modules met hun aangesloten installatiebestanddelen (bijvoorbeeld sensor)

Hij is uitgerust met:

- 2 veiligheidsschakelaars (10 A) ter beveiliging van de voedingsadapters voor
  - de centrale module en bedieningsunit
  - de modules van de insteekplaatsen 1 ... 4
- Aan-uitschakelaar, die de fase (L) en de N-leider (N) schakelt

## i

Als een veiligheidsschakelaar wegens overbelasting geactiveerd werd, steekt de stift er duidelijk uit.

Om de veiligheidsschakelaar in te schakelen:

Druk de stift in.

Als de veiligheidsschakelaar vaak geactiveerd wordt:

► Controleer het stroomverbruik.

#### 3.5 Basismodule BM592

Op de basismodule is een voedingsspanning voor 24-V-bestanddelen in insteekplaats C voorhanden.

- Aansluiting: 24 V =, max. 250 mA
- Overschrijd de totale stroom niet.

#### 4 Normen, voorschriften en richtlijnen

Houd voor de installatie en het bedrijf onder andere de volgende voorschriften en normen aan:

- Voorschriften voor de elektrische installatie en aansluiting op het elektriciteitsnet (bijv. IEC/HD 60364) moeten in de betreffende versie van het land worden nageleefd.
- Druktoestelrichtlijn installaties met toesteltemperaturen > 110 °C
- EN 12953-6 Eisen aan de uitrusting voor toestellen met grote inhoud
- EN 12828 Verwarmingssystemen in gebouwen
- Logboek voor waterkwaliteit voor warmtebron
- Nationale voorschriften ter bescherming van het drinkwater
- Technische werkbladen van de fabrikant (bijv. in de catalogus)
- Nationale normen en voorschriften
- Nationale normen, die op Europese normen (EN) zijn gebaseerd, moeten in de actuele uitgave van het land worden aangehouden.

#### 5 Installatie

#### 5.1 Montage

Hoe de regelaar op de warmtebron geplaatst wordt, is in de installatie-instructie van de regelaar en de technische documentatie bij de warmtebron beschreven.

► Hoofdstuk 5.5, pagina 9 aanhouden.

#### **OPMERKING**

De installatieplaats mag niet hoger liggen dan 2000 m boven zeeniveau.

i

In Nederland en andere landen is het voorgeschreven, dat de warmtebron een weergave van de cv-watertemperatuur moet hebben. Een regelaar uit de serie Control 8000 mag alleen aan de wand worden gemonteerd, wanneer de warmtebron een basisregeling heeft waarop de cv-watertemperatuur wordt weergegeven.

#### 5.2 Overzicht van de regelaar en de bedieningselementen

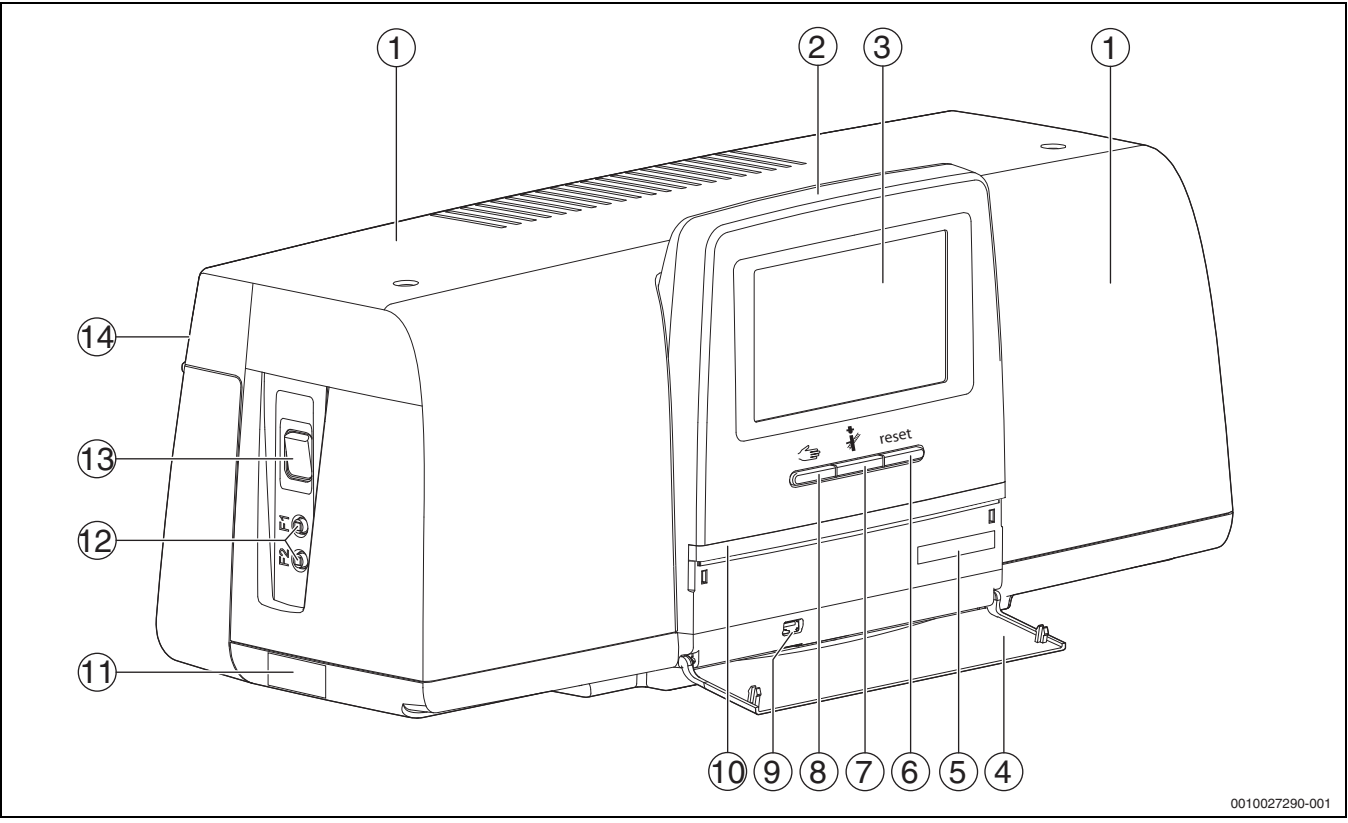

Afb. 3 Overzicht van de regelaar en de bedieningselementen

- [1] Behuizingsdeksel/afdekking
- [2] Bedieningsunit
- [3] touchscreen
- [4] Frontklep
- [5] Activatie code (registratiecode)
- [6] Resettoets (bijv. STB, SAFe) reset
- [7] Servicetoets (Rookgastest) 🕴
- [8] Toets handbediening d
- [9] USB-aansluiting (bijvoorbeeld voor servicedoeleinden)
- [10] LED-statusindicatie
- [11] Typeplaat
- [12] F1-, F2-leidingbeveiligingsschakelaar
- [13] Schakelaar aan/uit
- [14] Achterwand

#### 5.3 Elektrische aansluiting

#### I WAARSCHUWING

#### Levensgevaar/schade aan de installatie door hoge temperaturen!

Alle onderdelen aan het toestel, die direct of indirect aan hoge temperaturen worden blootgesteld, moeten voor deze temperaturen zijn gedimensioneerd.

- Houd kabels en elektrische leidingen betrouwbaar van warme bestanddelen verwijderd.
- Installeer kabels en elektrische leidingen in de kabeldoorvoeren of boven de isolatie.

#### **OPMERKING**

#### Storingen/materiële schade door inductieve beïnvloeding!

 Alle laagspanningskabels gescheiden van netspanningskabels installeren (minimale afstand 100 mm).

#### **OPMERKING**

#### Materiële schade door niet-naleving van instructies!

Als andere instructies van bestanddelen niet nageleefd worden, kunnen er door foutieve verbindingen/instellingen storingen en schade aan de cv-installatie ontstaan.

 Let op de aanwijzingen in alle instructies van de bestanddelen die geinstalleerd worden.

Let bij de elektrische aansluiting op het volgende:

- Voor het openen van de regelaar: schakel de regelaar stroomloos en zorg ervoor dat hij niet per ongeluk ingeschakeld kan worden.
- Alle elektrische aansluitingen, veiligheidsmaatregelen en beveiligingen moeten door een erkende installateur worden uitgevoerd, rekening houdend met de geldende normen en richtlijnen en de plaatselijke voorschriften.
- Voer de elektrische aansluiting uit als vaste aansluiting conform de plaatselijke voorschriften.
- Zorg bij de installatie van de toestellen voor een goede aardingsaansluiting.
- De op de typeplaat genoemde totale stroomsterkte en de deelstroom per veiligheidsschakelaar en aansluiting niet overschrijden.
- Verkeerde aansluitpogingen onder spanning kunnen de regelaar beschadigen en gevaarlijke elektrische schokken veroorzaken.
- Voer elektrische aansluitingen volgens het aansluitschema van de regelaar, de module en de plaatselijke omstandigheden uit.

#### 5.4 Aansluitingen bedieningsunit (HMI)

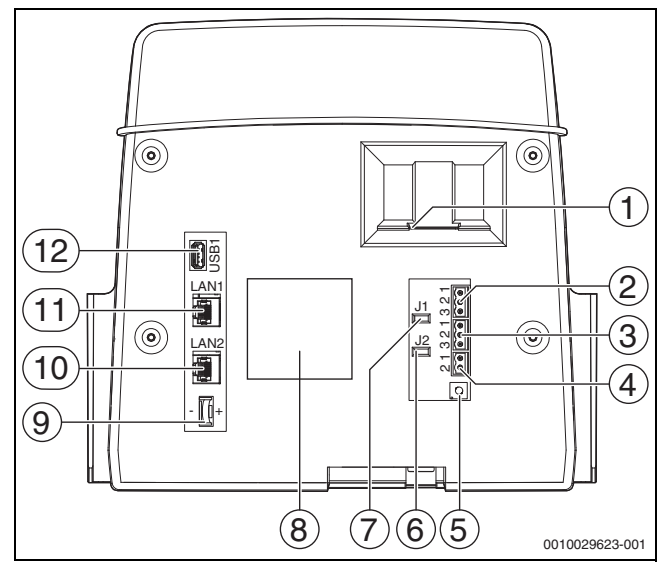

Afb. 4 Aansluitingen bedieningsunit

- [1] Opening voor SD-kaart
- [2] CAN-BUS-aansluiting (zonder functie, voor latere functies voorzien)
- [3] Modbus-RTU-aansluiting (voor interne communicatie), bijvoorbeeld voor WKK
- [4] EMS-aansluiting (aansluiting EMS-warmtebron met eigen basisregeling bedieningspaneel)
- [5] Adresinstelling regelaar ( $\rightarrow$  Hoofdstuk 8.1, pagina 22)
- [6] Draadbrug (J2) voor de activering van de afsluitweerstand Modbus-RTU
- [7] Draadbrug (J1) voor de activering van de afsluitweerstand CAN-BUS (zonder functie, voor latere functies voorzien)
- [8] Typeplaat
- [9] Batterij CR2032
- [10] Netwerkverbinding LAN2 (CBC-BUS)
- [11] Netwerkverbinding LAN1 (Internet, Modbus TCP/IP, CBC-BUS),
- functie kan worden geselecteerd in het menu Connectiviteit
- [12] USB-aansluiting

Naargelang verbinding en configuratie moeten de steekverbindingen op de achterkant van de bedieningsunit gemonteerd worden.

Bij bezetting van de connector Modbus-RTU:

 Draadbrug voor de activering van de afsluitweerstand voor de Modbus-RTU is af fabriek aangesloten.

#### 5.5 Aansluiting van de warmtebron op de regelaar

#### 5.5.1 Aansluiting aan de SAFe

#### GEVAAR

#### Materiële schade en/of levensgevaar door aanraken van elektrische componenten en vocht!

Bij de montage en de aansluiting van de regelaar (de combinatie van warmtebron en regelaar) moet de bescherming tegen het aanraken van elektrische componenten en het binnendringen van vocht zijn gewaarborgd.

- Zorg ervoor, dat elektrische componenten binnen de regeling/de warmtebron niet kunnen worden aangeraakt.
- Zorg ervoor, dat vaste objecten niet in de regeling/de warmtebron kunnen binnendringen.
- Zorg ervoor, dat componenten tegen het binnendringen van vocht zijn beschermd.
- Zorg ervoor, dat de voorwaarden voor de beschermingsklasse IP20 conform EN 60529 worden aangehouden. Daarvoor door aanbouw van de regelaar aan het cv-toestel via de als accessoire leverbare adapterplaat de openingen aan de onderzijde van de regelaar sluiten.

### WAARSCHUWING

#### Levensgevaar door rookgas in de opstellingsruimte!

Wanneer de verbinding tussen warmtebron en ZM5313 onderbroken is, kan bij oudere (hier niet toegestane) SAFe-softwareversies de warmtebron automatisch worden gestart.

Gebruik uitsluitend warmtebronnen met SAFe met softwareversie ≥ Tabel 3.

#### **OPMERKING**

#### Materiële schade en/of storingen door verkeerde montage!

Bij de aansluiting van een SAFe-warmtebron op een regelaar Control CC 8313 **moet** de regelaar op de SAFe-warmtebron worden gemonteerd, om de elektrische aansluitingen te kunnen uitvoeren. De SAFe-kabel mag niet met een standaard kabel worden verlengd.

- Regelaar op de warmtebron monteren.
- Meegeleverde verlengkabel voor verlengen van de SAFe-verbinding gebruiken.

## i

Bij aansluiting van een cv-toestel met branderautomaten SAFe is de aansluiting EMS zonder functie!

SAFe-warmtebronnen zijn warmtebronnen, die voor de brandersturing met een SAFe (branderautomaat) uitgerust zijn. De SAFe wordt direct op de master-installatieregeling (bijv. Control CC 8313) aangesloten.

Aangezien de correcte functie van de regeling van de softwareversie van de aangesloten warmtebron afhankelijk is, moet **de softwareversie van de** SAFe direct na de aansluiting gecontroleerd worden.

Aansluitingen:

- Op de centrale module ZM5313 aan de aansluitklemmen BUS SAFe en net SAFe
- op de SAFe en de aansluitklemmen BUS en Netz Safe.

#### **SAFe-versie controleren**

 Controleer aan de warmtebron, of de SAFe ten minste één softwareversie conform tabel 3 heeft. Installatie

| Cv-ketel | SAFe    | SAFe-versie | BIM-nummer <sup>1)</sup> |
|----------|---------|-------------|--------------------------|
| GC7000F  | 42      | 4,28        | 6211                     |
|          |         |             | 6212                     |
|          |         |             | 6214                     |
|          |         |             | 6215                     |
|          | 220     | 4,43        | 6211                     |
|          |         |             | 6212                     |
|          |         |             | 6214                     |
|          |         |             | 6315                     |
| GC7000F  | 42      | 4,28        | 6201                     |
|          |         |             | 6202                     |
|          |         |             | 6303                     |
|          |         |             | 6204                     |
|          |         |             | 6305                     |
|          | 220     | 4,43        | 6201                     |
|          |         |             | 6202                     |
|          |         |             | 6303                     |
|          |         |             | 6204                     |
|          |         |             | 6305                     |
| GC7000F  | 44      | 5,04        | 6501                     |
|          |         |             | 6502                     |
|          |         |             | 6503                     |
|          |         |             | 6504                     |
|          |         |             | 6505                     |
|          |         |             | 6506                     |
|          | 240     | 5,18        | 6501                     |
|          |         |             | 6502                     |
|          |         |             | 6503                     |
|          |         |             | 6504                     |
|          |         |             | 6505                     |
|          |         |             | 6506                     |
| GC7000FP | 44      | 5,04        | 6601                     |
|          |         |             | 6602                     |
|          |         |             | 6603                     |
|          | 240     | 5,18        | 6601                     |
|          |         |             | 6602                     |
|          |         |             | 6603                     |
| -        | 42/44   | 4,28/5,04   | 6102                     |
|          |         |             | 6103                     |
|          |         |             | 6104                     |
|          |         |             | 6105                     |
|          | 220/240 | 4,43/5,18   | 6102                     |
|          |         |             | 6103                     |
|          |         |             | 6104                     |
|          |         |             | 6105                     |

1) BIM = branderidentificatiemodule

Tabel 3 SAFe-versie

De SAFe-versie kan in het menu worden ingezien:

► P<sup>Δ</sup> Servicemenu > → Monitorgegevens > Warmteproductie > SAFe > Algemene gegevens

#### 5.5.2 Aansluiten van een EMS-warmtebron

#### **OPMERKING**

#### Materiële schade door verkeerde aansluiting!

Bij aansluiting van EMS-warmtebronnen:

- Draadbrug op de EV-klem en de aansluitklem SI 17, 18 op de netmodule NM582 verwijderen.
- Beveiligingen direct op het EMS-toestel aansluiten.

EMS-warmtebronnen zijn warmtebronnen, die een eigen basisregeling (een eigen cv-watertemperatuurregeling) hebben. De branderautomaat is op de basisregeling van de warmtebron aangesloten. Als er een installatieregeling aanwezig is, is deze boven de basisregeling van de warmtebron geplaatst.

De bedieningsunit van de regelaar en de regeling van de warmtebron zijn direct met elkaar verbonden.

Aansluitingen:

- Op de achterkant van de bedieningsunit op de aansluitklemmen EMS  $(\rightarrow \text{ afb. 4, [4], pagina 9) met}$
- Basisregeling op de warmtebron op de aansluitklemmen (EMS)-BUS
- Bij aansluiting van een cv-toestel via de aansluitklemmen EMS:
- Draadbrug op de EV-klem en de aansluitklem SI 17, 18 op de netmodule NM582 verwijderen.

### i

De aansluiting EV heeft in combinatie met EMS-cv-toestellen geen functie!

Sluit externe veiligheidsinrichtingen, die tot blokkering moeten leiden, direct op het EMS-cv-toestel aan.

#### 5.5.3 Aansluiting via de interface Modbus

De Modbus-interface maakt gebruik van het Modbus-RTU-gegevensprotocol.

- Het is niet geschikt voor communicatie met gebouwbeheersystemen (GLT).
- Componenten die ook kunnen communiceren via Modbus-RTU (bijv. WKK, VES-bypass-ontzilting) kunnen worden aangesloten op de Modbus-RTU-interface.

Het gebruik van de interface vereist mogelijk extra componenten.

Voor warmtebronnen (bijvoorbeeld WKK) die via de Modbus-RTU aangesloten worden ( $\rightarrow$  afb. 4, [3], pagina 9):

- Sluit de communicatiekabel op de aansluiting Modbus-RTU aan.
- Neem de aansluiting op de warmtebron in acht.

### i

Om spanningsoverdrachten te vermijden:

Sluit het scherm van de kabel uitsluitend op een regelaar aan!

## 🖲 BOSCH

# 5.6 Aansluiting van een Bosch-warmtekrachtkoppeling (WKK)

## i

De maximale kabellengte tussen regelaar en WKK is 1000 m. Als datakabel moet een afgeschermde kabel worden gebruikt, bijvoorbeeld LiYCY 2 × 0,75 (TP) mm<sup>2</sup>.

## i

Meer informatie over de aansluiting van een WKK (bijvoorbeeld datapuntlijst) en welke WKK's leverbaar zijn, vindt u op de homepage of neem contact op met uw leverancier.

Bij de aansluiting van een WKK moet een functiemodule FM-AM zijn ingebouwd.

► WKK op aansluiting Modubus-RTU (→ afb. 4, [3], pagina 9) aansluiten.

| Bezetting aansluitklemmen | Regelaar | WKK |
|---------------------------|----------|-----|
| GND (Ground)              | 1        | 1   |
| A/+                       | 2        | 3   |
| B/i                       | 3        | 2   |

Tabel 4 Bezetting aansluitklemmen

De afsluitweerstand (J2) ( $\rightarrow$  afb. 4, [6], pagina 9) is in de leveringstoestand gesloten (ingestoken = geactiveerd).

- Sluit de communicatiekabel aan op de aansluiting Modbus-RTU.
- Aansluiten communicatiekabel op de warmtebron. Bij het aansluiten op de WKK aansluitingen A en B verwisselen.
- Softwareversie van de regelaar controleren.
   De softwareversie moet 1.4.15 of hoger zijn, om ook de nieuwe WKK besturingstypen te kunnen regelen.
- ► Indien nodig de software actualiseren.

#### Instellingen in het menu van de alternatieve warmtebron

- Alternatieve warmtebron op Aan instellen en Opslaan aantikken.
- ► Toestelidentificatie (unit-ID) met de instellingen van de WKK vergelijken en indien nodig instellen.
- WKK-type instellen en Opslaan aantikken.
- Overige instellingen uitvoeren en **Opslaan** aantikken.
- Door de WKK overgedragen waarden in het menu Monitorgegevens op plausibiliteit en correcte aansturing controleren.

#### 5.7 Aansluiting op andere regelaars van de serie Control 8000 of op een netwerk

De aansluitmogelijkheden worden in  $\rightarrow$  hoofdstuk 5.4, pagina 9 en hoofdstuk 22, pagina 57 weergegeven.

#### 5.8 Aansluiten van functiemodules

#### Netspanning

Bij modules die op insteekplaatsen 1 ... 4 gemonteerd worden, moet de 230 V-voedingsspanning door een steekverbinding op de netmodule gegarandeerd worden. Modules onder elkaar worden via andere steekverbindingen van elektrische spanning voorzien.

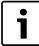

Als de module of de 230 V-onderdelen niet van elektrische spanning voorzien worden (bijvoorbeeld omdat de steekverbinders niet ingestoken zijn), worden de aan deze module toegewezen bestanddelen niet ingeschakeld (bijvoorbeeld pompen). Deze storing is niet op de bedieningsunit zelf zichtbaar, omdat de weergave en de regelingsfuncties onafhankelijk van de 230-V-spanning werken.

#### 5.8.1 Functiemodule FM-AM (bijkomende uitrusting)

Er is een module FM-AM nodig om een alternatieve warmtebron (WKK, warmtepomp, pelletketel, stukhoutketel ...) te besturen en te regelen.

De module FM-AM wordt standaard in de masterregelaar ingebouwd. Als de module in de masterregelaar met adres 0 ingebouwd wordt, werkt deze voor alle aangesloten warmtebronnen.

Wanneer de module in een slave-regelaar is ingebouwd, werkt deze alleen voor de verbruikers/warmtebronnen, die door deze regelaar worden aangestuurd. Deze werkt niet voor de verbruikers/warmtebronnen, die door andere regelaars worden aangestuurd.

Voor cascaden is een CO-melder met potentiaalvrij contact nodig, die bij het vrijkomen van CO een alarm geeft en de cv-installatie uitschakelt.

#### 5.8.2 Functiemodule FM-CM (bijkomende uitrusting)

Voor het regelen van installaties met meerdere warmtebronnen (cascades) is een FM-CM-module (cascademodule) nodig. De beschrijving van deze functie vindt u in de technische documentatie van de module.

De moduleFM-CM heeft geen netspanningsuitgang. Daarom en om de nummering van het cv-circuit niet te onderbreken, moet het op insteekplaats 4 (helemaal rechts) gemonteerd worden.

Bij gebruik van meerdere cascademodules is een uitrusting vanaf rechts optimaal. De systeem-aanvoertempertuursensor (FVS) moet daarbij altijd op de linker cascademodule worden aangesloten.

Bij meerdere regelaars moet de FM-CM in de masterregelaar met adres 0 ingebouwd worden.

Voor cascaden is een CO-melder met potentiaalvrij contact nodig, die bij het vrijkomen van CO een alarm geeft en de cv-installatie uitschakelt.

#### 5.8.3 Functiemodule FM-MM (bijkomende uitrusting)

De module FM-MM regelt 2 onderling onafhankelijke menggroepen. De module kan meerdere malen in de regelaar gebruikt worden. De functies van de module worden via het display geselecteerd en ingesteld.

De functies en parameters die ingesteld kunnen worden, worden in de menustructuur van de regelaar beschreven ( $\rightarrow$  Hoofdstuk 10, pagina 23).

#### 5.8.4 Functiemodule FM-MW (bijkomende uitrusting)

De module FM-MW regelt een gemengd/niet-gemengd cv-circuit en een warmwatervoorziening. De functies van de module worden via het display geselecteerd en ingesteld.

De instelbare functies en parameters worden in de menustructuur van de regelaar beschreven ( $\rightarrow$  Hoofdstuk 10, pagina 23).

#### Montage

De module kan één keer per regelaar worden gebruikt. Met de basisfunctie Warmwaterbereiding (centrale module ZM) en de module FM-MW zijn twee warmwatersystemen mogelijk.

#### 5.8.5 Functiemodule FM-RM (bijkomende uitrusting)

De module FM-RM maakt de montage van onderdelen (bijv. koppelrelais, modem) op een rail mogelijk.

#### Montage

Ze kan uitsluitend op de insteekplaats C gemonteerd worden.

De maximale bouwhoogte van de bestanddelen bedraagt 60 mm. De maximale aansluitspanning bedraagt 230 V.

#### 5.8.6 Functiemodule FM-SI (bijkomende uitrusting)

De functiemodule FM-SI dient voor de integratie van externe veiligheidsvoorzieningen in de cv-installatie of in de systeemregeling. Er kunnen maximaal vijf veiligheidsinrichtingen worden aangesloten. Bij de integratie in de systeemregeling gebeurt de storingsanalyse via de regelaar.

Voorbeelden voor externe veiligheidsinrichtingen:

- Beveiliging tegen watertekort
- Drukbegrenzer (minimale/maximale druk)
- Bijkomende veiligheidstemperatuurbegrenzer (veiligheidstemperatuurbegrenzer)

#### Montage

De veiligheidsmodule mag **uitsluitend op insteekplaats 1** gemonteerd worden. Een andere sleuf door verlenging van de aansluitkabel is niet toegestaan.

De module mag bij warmtebronnen met sturing via de EMS-aansluiting ( $\rightarrow$  afb. 4, [4], pagina 9) niet worden gebruikt.

De aansluitingen van de module FM-SI vormen met de aansluitklemmen SI 17/18 op de module ZM een ontkoppeld veiligheidscircuit.

Bij de aansluiting van veiligheidsinrichtingen op module FM-SI moeten de volgende uitgangspunten worden aangehouden:

- ▶ Gebruik alleen potentiaalvrije verbreekcontacten.
- Overbrug niet-bezette uitgangen van de veiligheidscircuitmodule.
- Sluit geen veiligheidscontacten parallel aan.

### i

De aansluitklemmen SI 17/18 van de module ZM zijn ten opzichte van de brander ontkoppeld. Bij de aansluiting van de FM-SI stroomt via het veiligheidscircuit slechts een stroom van 5 mA.

#### SAFe-warmtebron

### i

Bij aansluiting van een cv-toestel met branderautomaten SAFe is de aansluiting EMS zonder functie!

- Sluit de veiligheidsinrichtingen of een neutralisatiesysteem op de module FM-SI aan.
- Bij gebruik van een neutralisatiesysteem:
- Sluit het neutralisatiesysteem op de ingang SI1 aan.

#### **EMS-warmtebron**

Het gebruik van de FM-SI bij EMS-warmtebronnen is niet toegestaan, als de warmtebron via de EMS-aansluitklem ( $\rightarrow$  afb. 4, [4], pagina 9) aangesloten is.

- Sluit externe veiligheidsinrichtingen direct aan de regeling van de warmtebron (aansluitklem SI 17, 18) aan.
- Veiligheidsinrichtingen die de warmtebron moeten uitschakelen moeten op de basisregeling van de warmtebron (EMS-regeling) worden aangesloten.

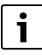

Als in de instelling EMS-warmtebron geselecteerd werd:

- Open het veiligheidscircuit (aansluitklem SI 17, 18) op de NM582.
- Bouw geen draadbrug in.

Als er op de NM582 een beveiliging is aangesloten, een draadbrug is geplaatst of een FM-SI-functiemodule is ingestoken, wordt er een storingsmelding gegenereerd.

#### 5.9 Functiemodule MS100 (bijkomende uitrusting)

## i

Voor de functie en parametrering van de zonnemodule zijn nodig: Zonnemodule MS100 (minimaal softwareversie NF27.08) en bedieningsunit CS200.

i

Een zonnemodule kan alleen op de EMS-bus van de bedieningsunit worden aangesloten. Als er een zonnemodule is aangesloten, kunnen er geen EMS-warmtebronnen worden aangesloten. Als er echter een warmtebron moet worden aangesloten, moet deze via een FM-CM-module worden aangesloten.

De module MS100 dient voor de integratie van een zonne-energie-installatie of een verswaterstation.

De functies en parameters worden ingesteld via de bedieningsunit van de functiemodule. Ze worden beschreven in de documentatie van de module.

In de regelaar CC 8313 worden bijv. de volgende waarden worden weergegeven

- Parameter
- Monitorwaarden
- Storingen

#### Montage

De module MS100 en de bedieningsunit CS200 worden extern bijv. aan de wand gemonteerd. Ze kunnen niet in de regelaar worden geïnstalleerd. De module moet extern van spanning worden voorzien.

Voor de aansluiting en parametrering:

neem de instructies van de module en de bedieningsunit in acht.

#### Elektrische aansluiting

De zonnemodule en de bedieningsunit worden via de busklemmen van de regelaar, de zonnemodule en de bedieningsunit op de regelaar aangesloten.

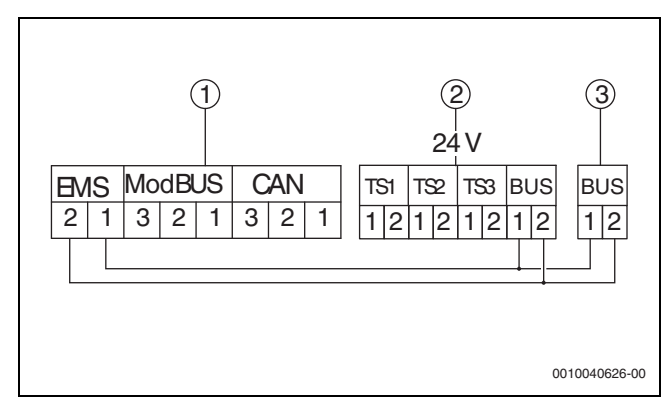

Afb. 5 Elektrische aansluiting

- [1] Bedieningsunit (HMI)
- [2] Zonnemodule MS100
- [3] Montageplaat van de CS200

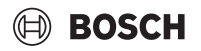

#### 5.9.1 Parametrering Zonne-energiesysteem

Voor de functie **Zonne-energiesysteem** moet de draaischakelaar van de functiemodule MS100 op 10 staan.

Instellingen in het servicemenu Control:

## $\mathbb{P}^{\Delta}$ Servicemenu > Moduleconfiguratie > EMS Bus > Zonne-energiesysteem

Wanneer een **Zonne-energiesysteem** geïnstalleerd is, wordt een hydraulisch schema van het ingestelde zonne-energieiinstallatie met de actuele waarden weergegeven onder:

#### Systeemoverzicht > Warmteproductie > Zonne-energiesysteem

Als monitorwaarden worden weergegeven

- Zonnecircuit
- Zonneopbrengst
- solarparameter

Ze worden weergegeven in:

Informatie > Warmteproductie > Zonne-energiesysteem

Servicemenu > > Monitorgegevens > Warmteproductie > Zonneenergiesysteem

#### 5.9.2 Parametrering Verswaterstation

Voor de functie Verswaterstation moet de draaischakelaar van de functiemodule MS100 op 9 staan.

Instellingen in het servicemenu Control:

Servicemenu > Moduleconfiguratie > EMS Bus > Verswaterstation

i

De verdere parametrering van het zonne-energiesysteem moet op de bedieningseenheid van het zonnestation worden uitgevoerd.

Wanneer een Verswaterstation geïnstalleerd is, wordt een hydraulisch schema van het station met de actuele waarden weergegeven onder:

Systeemoverzicht > Installatie > Verswaterstation

Als monitorwaarden worden weergegeven:

- Parameter
- Actuele waarden

Ze worden weergegeven in:

**Informatie** > Warm water > Verswaterstation

of

**P<sup>∆</sup> Servicemenu** > → Monitorgegevens > Warm water > Verswaterstation

Voor de aansluiting en parametrering:

Neem de handleidingen van de module en de bedieningsunit van de functiemodule in acht.

#### 5.10 Aansluiting externe veiligheidsinrichtingen op de aansluitklem SI 17/18/N/PE

#### OPMERKING

#### Schade door verkeerde aansluiting!

Verkeerd aansluiten van de veiligheidsinrichting kan onherstelbare schade aan de regelaar tot gevolg hebben.

- Controleer voor het aansluiten van de veiligheidsinrichtingen de klemmenbezetting.
- Codering bij prefab aansluitingen met stekkers: codering niet verwijderen.
- Schakelschema van de veiligheidsinrichting en de regelaar aanhouden.

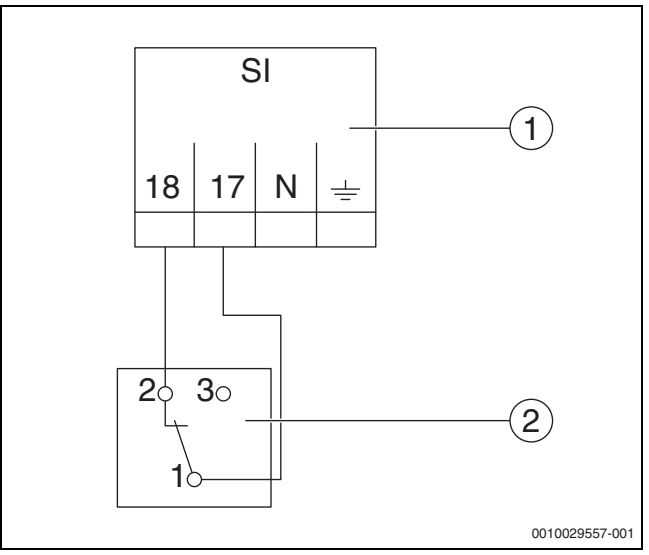

Afb. 6 Externe veiligheidsinrichting aansluiten

- [1] Aansluitingen regelaar
- [2] Externe veiligheidsinrichting

Wanneer veiligheidsinrichtingen op aansluitklem 17/18 van de regelaar worden aangesloten:

Brug op aansluitklem 17/18 verwijderen.

i

Bij prefab aansluitingen met stekkers:

- Stekker verwijderen en de aders direct aansluiten.
- Aders conform afb. 6 en aansluitschema aansluiten.
- Ingang van de veiligheidsinrichting op aansluitklem 17 van de regelaar aansluiten.
- Uitgang van de veiligheidsinrichting (verbreekcontact) op aansluitklem 18 van de regelaar aansluiten.

Als de veiligheidsinrichting een wisselcontact (oude klem 19) heeft, moet de draad van het maakcontact worden geïsoleerd en **mag deze niet worden gebruikt**.

#### 5.11 Afstandsbediening

Als er voor het cv-circuit een afstandsbediening voorzien wordt, moet die op de aansluitklemmen BF aangesloten worden.

- ▶ Hoofdstuk 19.1.1 pagina 52 aanhouden.
- ▶ Neem de montagehandleiding in acht.

#### 5.12 Rookgasklep/toevoerluchtklep

De aansluiting van een motorgestuurde rookgasklep of een motorgestuurde toevoerluchtklep is op de regelaar via de aansluitstekker AG mogelijk. Motorgestuurde kleppen moeten van een eindschakelaar zijn voorzien. De looptijd van de klep mag maximaal 360 seconden zijn.

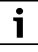

Met de hand bediende kleppen die het rookgasafvoertracé afsluiten of de verbrandingsluchttoevoer belemmeren, zijn niet toegestaan.

Om een klep aan te sluiten:

- Verwijder de draadbrug.
- Aansluiting van de klep op de aansluitstekker: Aansluitstekker 5 = spanning voor klep op Aansluitstekker 6 = spanning voor klep naar Aansluitstekker 4 = N Aansluitstekker 7 = melding klep geopend
- Bij brandervraag opent de klep.

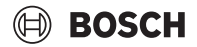

- Wanneer geen terugmelding volgt (binnen 360 seconden), dat de klep is geopend, gaat de regeling in een vergrendelende storing. De storingsmelding Geen terugmelding van rookgasklep (code 2016) volgt.
- Wanneer het terugmeldsignaal wegvalt tijdens de branderlooptijd, gaat de regeling in een vergrendelende storing. De storingsmelding **Geen terugmelding van rookgasklep** (code 2017) volgt.
- Wanneer de brandervraag wegvalt, sluit de klep.

#### 5.13 Aansluiting VES-ontziltingsmodule

► Hoofdstuk 18.4, pagina 51 aanhouden.

#### 5.14 Aansluiting HSM plus hydraulische module

▶ Hoofdstuk 18.5, Pagina 52, aanhouden.

#### 5.15 Andere verbindingen

Naargelang de functie van de modules moeten andere verbindingen tot stand gebracht worden.

Neem documenten en aansluitschema's van de geïnstalleerde modules in acht!

#### Functiemodule UM10

Er mag een UM10 in een cv-installatie geïnstalleerd worden, als de sturing van de warmteproducent via de ZM5313 gebeurt. De ZM5313 neemt de UM10-functionaliteit over.

#### 5.16 Buitentemperatuursensor monteren

• Buitentemperatuursensor monteren conform afb. 7.

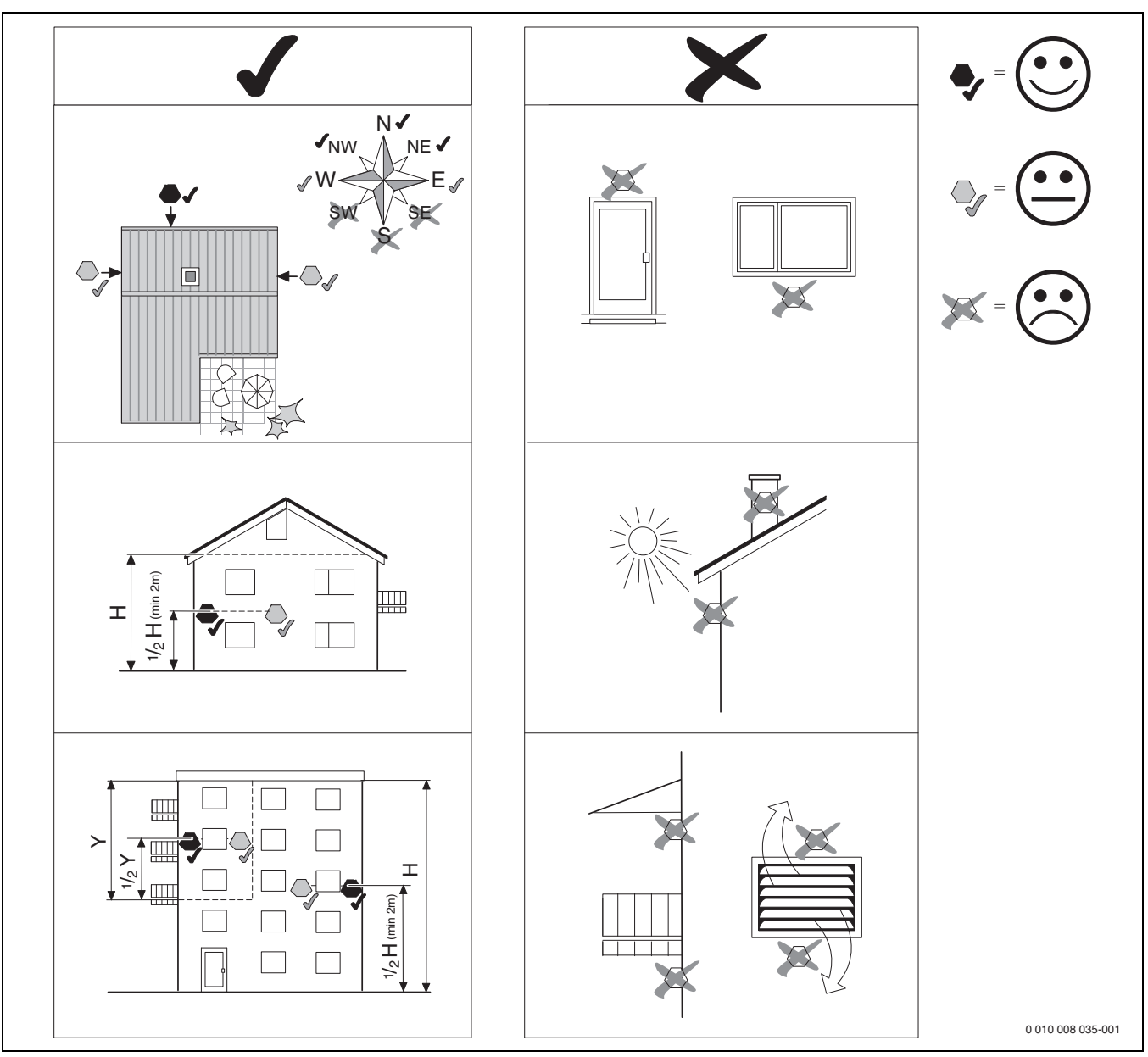

Afb. 7 Buitentemperatuursensor monteren

#### 6 Bediening van de regelaar

#### 6.1 Bedieningselementen van de regelaar en de bedieningsunit

Een overzicht van de regelaar en de bedieningselementen bevindt zich in hoofdstuk 5.2, pagina 8.

#### 6.2 Functietoetsen en installatiestatus

#### Functietoetsen

De functietoetsen maken mogelijk:

- Handbediening 🛥
- Rookgastest 🕴
- Reset (bijvoorbeeld STB, SAFe) reset

#### Installatiestatus, functiestatus, componentenstatus

De status van de installatie, de functies en de installatiecomponenten worden via de statusindicatie ( $\rightarrow$  afbeelding 12, [2], [6], pagina 17) en de LED-statusindicatie ( $\rightarrow$  afbeelding 3, [10], pagina 8) weergegeven:

- Groen = installatie werkt zonder storingen, geen andere functies actief
- Blauw knipperend = software-update
- Groen knipperend = pairing (maken van de regelaarverbinding)
- Geel = installatie in handmatig gebruik, Rookgastest, servicedisplay geen internetbediening aanwezig (indien voorheen geactiveerd), Onderhoud of Blokkerende storing SAFe
- Geel knipperend = Koppeling regelaar
- Rood = Storing
- Wit knipperend = systeeminformatie wordt opgeslagen
- · Violet: software-update op USB-stick herkend

#### 6.3 Bedienings- en weergave-elementen van het touchscreen

### i

De weergave en de selecteerbaarheid van de menupunten is afhankelijk van de ingestoken modules en uitgevoerde instellingen.

De displayweergaven zijn voorbeelden. De weergave van de symbolen is afhankelijk van de beschikbare software, de ingestoken modules en de uitgevoerde instellingen.

Informatie over de bediening van de regelaar vindt u in de instructie.

 Neem de gebruiksinstructie van de regelaar en de warmtebron in acht.

Via het touchscreen kunnen de volgende weergaven worden opgeroepen:

- · Warmtebron in het systeem
- · Warmteverbruikers en -verdelers in het systeem
- Bewakingsgegevens
- Instelparameters voor inbedrijfname en optimalisatie van de installatie.

De instellingen in het servicemenu kunnen worden beveiligd met een wachtwoord (code).

#### 6.3.1 Systeemoverzicht

In de weergave van het systeemoverzicht is de status van het totale systeem, de internetverbinding (indien aanwezig en ingesteld), de warmteproductie en de installatie (warmteverdeling) te zien.

Om een bereik van het systeemoverzicht te kiezen:

• Warmteproductie aantikken.

Het overzicht van de op de masterregelaar aangesloten warmtebron verschijnt.

Om de warmteverdeling en andere regelaars in het netwerk te zien:

#### Installatie aantikken.

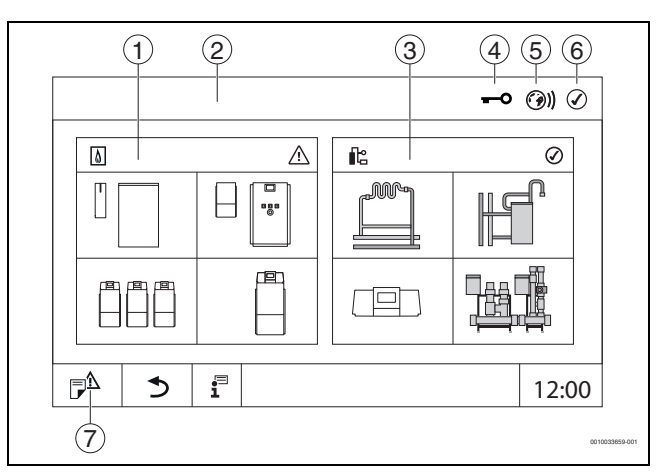

Afb. 8 Systeemoverzicht (voorbeeld)

- [1] Warmteproductie
- [2] **Regelaar 00** (Master-regelaar)
- [3] **Installatie** (warmteverdeling)
- [4] Kopregel met statusindicatie, bijv. blokkeringsbeeldscherm is geactiveerd
- [5] Statusindicatie van de internetverbinding (weergave afhankelijk van de softwareversie)
- [6] Statusindicatie van het systeem (weergave is afhankelijk van de softwareversie)
- [7] Meldingen, servicedisplay

## 🗎 BOSCH

#### 6.3.2 Regelaars in het netwerk

## i

Om de functies, weergaven en meldingen van een regelaar op te roepen, moet altijd eerst de regelaar worden gekozen, waarvan de instellingen en meldingen weergegeven moeten worden.

#### Om een regelaar te selecteren:

► Installatie aantikken (→ afb. 8, [3], pagina 15). Het installatie-overzicht met de aangesloten functies en regelaars (Slave-regelaar (subsysteem)) wordt geopend.

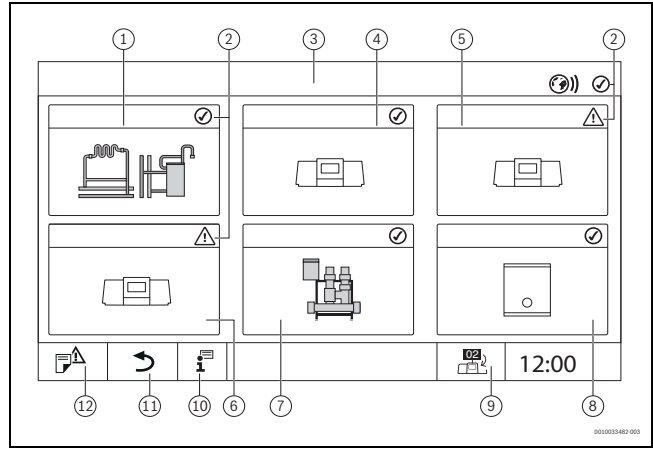

#### Afb. 9 Installatie-overzicht (voorbeeld)

- [1] Installatie van de masterregelaar
- [2] Statusindicatie van de betreffende regelaar
- [3] Geselecteerde regelaar (hier masterregelaar met regelaaradres 00)
- [4] Regelaar in netwerk (slave-regelaar met adres 01)
- [5] Netwerkcomponent (slave-regelaar met adres 02)
- [6] Netwerkcomponent (slave-regelaar met adres 03)
- [7] Aangesloten HSM plus-modules
- [8] BACnet-gateway
- [9] Wisselen naar aanzicht van de masterregelaar (wordt alleen bij slave-regelaars getoond)
- [10] Extra informatie over de gekozen regelaar
- [11] Veld om naar het vorige menu/beeld van de gekozen regelaar te gaan
- [12] Veld om naar de gekozen regelaar in het systeemoverzicht of het regelaaroverzicht te gaan

Gewenste regelaar aantikken.
 Het systeemoverzicht van de geselecteerde regelaar wordt geopend.

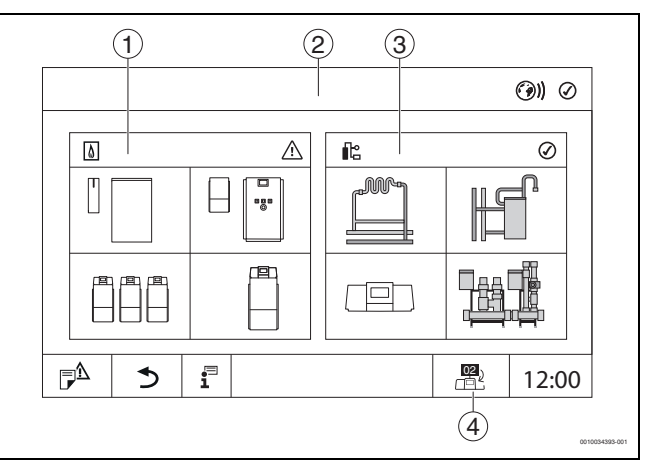

#### Afb. 10 Systeemoverzicht (voorbeeld)

- [1] **Warmteproductie** (aangesloten warmtebron op de geselecteerde regelaar)
- [2] Weergave van de geselecteerde regelaar (met weergave van het adres 01 ... 15)
- [3] Installatie (warmteverdeling van de geselecteerde regelaar)
- [4] Weergave van het regelaaradres in het netwerksymbool. Wisselen naar aanzicht van de masterregelaar (wordt alleen bij slave-regelaars getoond)

#### 6.3.3 Warmteproductie

Bij meerdere warmtebronnen kan in de weergave van de **Warmtepro**ductie een warmtebron worden gekozen.

Van geselecteerde warmtebronnen worden de actuele parameters voor de aanwezige onderdelen getoond.

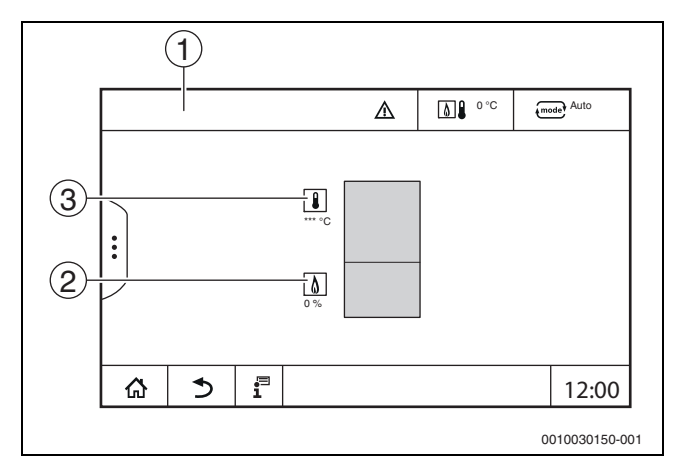

Afb. 11 Weergave Warmteproductie

- [1] Warmteproductie > EMS-cv-toestel
- [2] CV-watertemperatuur in °C
- [3] Brandervermogen in %

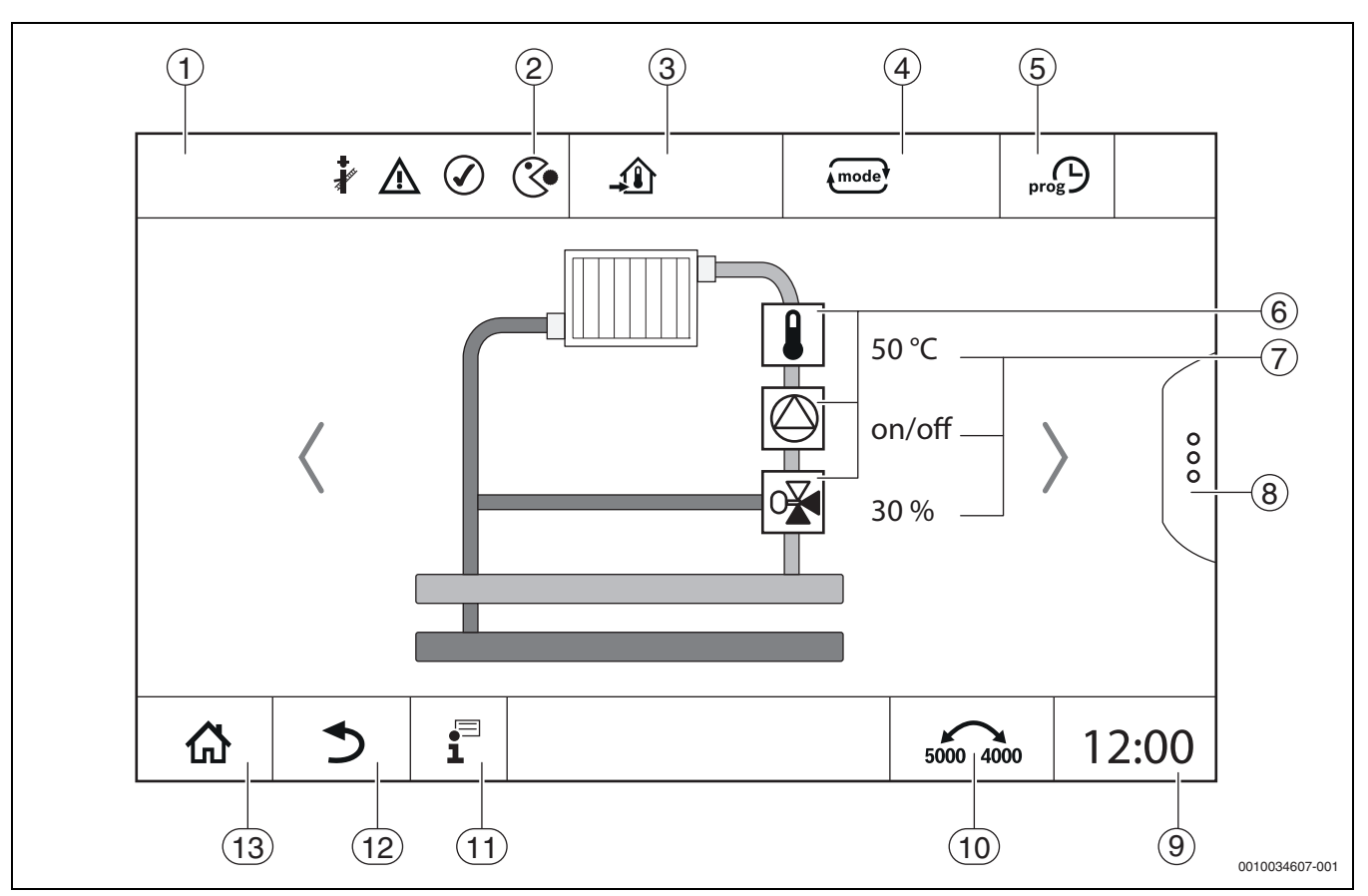

Afb. 12 Bedieningselementen en aanduidingen (voorbeeld)

- [1] Weergave van het systeem, deelsysteem of de functie
- [2] Statusindicatie van het actieve menuniveau
- [3] Weergave van de ingestelde temperatuur (ingestelde temperatuur)
- [4] Weergave van de ingestelde bedrijfsmodus
- [5] Weergave van de ingestelde tijdfunctie
- [6] Weergave van de installatiecomponenten
- [7] Statusindicatie van de installatiecomponenten
- [8] Bijkomende functies voor cv-circuit, warmwater
- [9] Weergave van de tijd
- [10] Veld, om het weergavetype (oude/nieuwe displayversie) op het display om te schakelen
- [11] Info-menu
- [12] Veld, om terug naar het vorige niveau/weergave te gaan
- [13] Veld, om terug naar het systeemoverzicht te gaan

#### 6.4 Bediening

Informatie over de bediening van de regelaar vindt u in de bedieningsinstructie.

▶ Neem de bedieningsinstructie van de regelaar in acht.

De bediening van de regelaar voor de vakman wordt hierna beschreven.

#### 6.5 Systeemtijd wijzigen

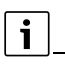

Het wijzigen van de systeemtijd kan leiden tot inconsistente energiedata.

Om de systeemtijd te wijzigen:

► Tik op de tijd (→ afbeelding 13, [1]). Er verschijnt een venster met de actueel ingestelde datum en tijd.

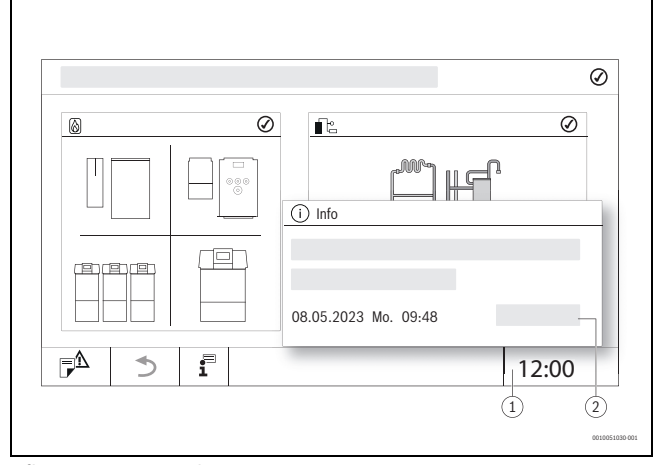

Afb. 13 Systeemtijd wijzigen

- [1] Weergave tijd
- [2] Opslaan

#### Bediening van de regelaar

#### ► Tik op de datum/tijd.

Er verschijnt een venster voor het instellen van de datum/de tijd.

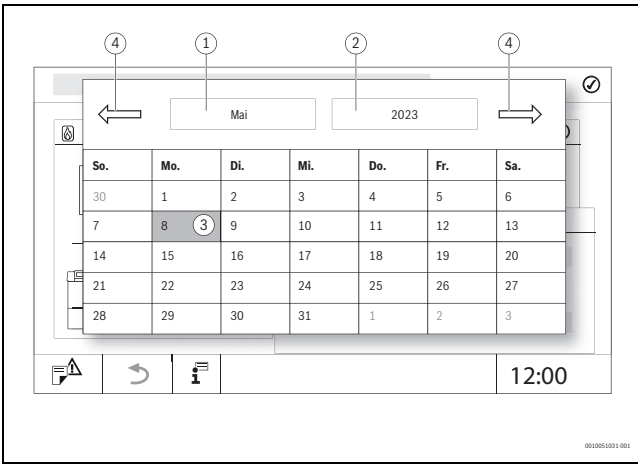

Afb. 14 Datum instellen

- [1] Weergave gekozen maand
- [2] Weergave gekozen jaar
- [3] Weergave gekozen dag
- [4] Bladeren
- ► Kies de huidige datum/tijd.
- ▶ Tik op **Opslaan** ( $\rightarrow$  afbeelding 13, [2]).

#### 6.6 Instellingen wijzigen

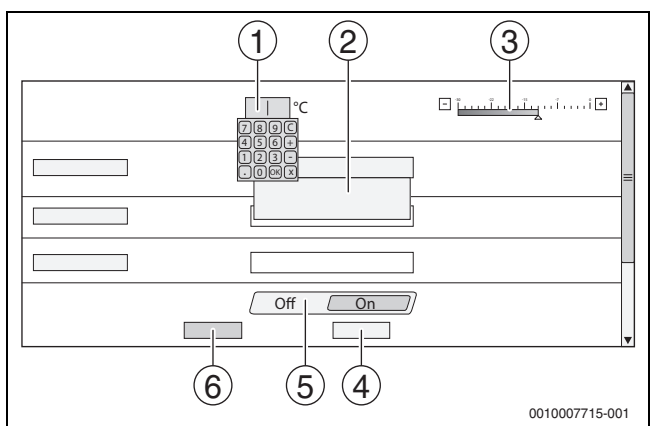

Afb. 15 Instellingen veranderen (voorbeeld)

- [1] Getalwaarden
- [2] Keuzeveld
- [3] Schaal
- [4] Annuleren
- [5] Uit/Aan
- [6] **Opslaan**

Wijzigingen aan parameters kunnen naargelang het menupunt op verschillende manieren uitgevoerd worden.

- Getalwaarde wijzigen Bij getalwaarden kan de wijziging door de invoer van het getal direct uitgevoerd worden. Door aantikken van het getalveld opent een toetsenbord.
- Getalswaarden intypen en met bevestigen.
   Bij niet-toegestane waarden wordt weer de oorspronkelijke waarde getoond.
- Schaal

Door aantikken van de toetsen plus en min wordt de waarde gewijzigd.

Keuzeveld

Door aantikken van het veld opent een keuzeveld. Door aantikken van de gewenste parameters/functie wordt die geselecteerd.

- In het tekstveld kan geschreven worden (→ hoofdstuk 6.7, pagina 18).
- Uit/Aan

Door aantikken van de gewenste parameter/de gewenste functie wordt deze geselecteerd.

Om de wijzigingen op te slaan:

Veld Opslaan aantikken.

Om het proces af te breken:

► Veld Annuleren aantikken.

## i

Als parameters van instellingen afhankelijk zijn, kan bijv. een temperatuur pas dan geselecteerd/gewijzigd worden, als de functie op **Aan** staat. Velden die niet actief zijn, worden grijs weergegeven.

#### 6.7 Tekstveld invullen

Bij enkele keuzevelden is een leeg veld aanwezig, dat met tekst ingevuld kan worden.

- ► Tik een leeg veld aan.
- Een toetsenbord klapt open.
- Geef teksten overeenkomstig de veldgrootte in.
- ► Invoer met bevestigen.
- Om de wijzigingen op te slaan:
- Veld Opslaan aantikken.

Om het proces af te breken:

► Veld Annuleren aantikken.

#### 6.8 Invullen tekstveld van de module FM-SI (bijkomende uitrusting)

De ingangen van de veiligheidsmodule FM-SI kunnen overeenkomstig de aangesloten veiligheidsinrichtingen een naam krijgen.

Als er andere inrichtingen aangesloten worden, kan door het opschrift van een leeg veld een eigen naam gegeven worden. Bij velden die geselecteerd maar niet opgeslagen werden, wordt de keuze gereset.

Om een veld in te vullen:

- ▶ Veld 🖂 aantikken.
  - De voorselectie wordt geopend.

Kies naam.

- -of-
- Veld FM-SI aantikken.
- Een toetsenbord klapt open.
  Voer de tekst overeenkomstig de veldgrootte in en met overnemen.

Om de wijziging op te slaan:

Veld Opslaan aantikken.

## BOSCH

Om het proces af te breken:

#### Veld Annuleren aantikken.

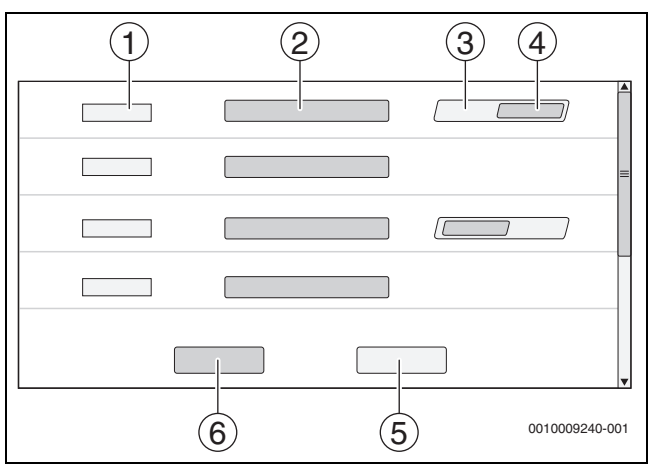

Afb. 16 Tekstveld invullen

#### [1] FM-SI1

- [2] Naam van de veiligheidsinrichting
- [3] **Vrij**

i

- [4] Bezet
- [5] Annuleren
- [6] **Opslaan**

#### 6.9 Servicemenu oproepen

Het gebruik van het servicemenu kan tegen onbevoegd gebruik worden beveiligd. De **Servicemenu** is uitsluitend voor de toegelaten installateur bestemd.

Bij een ongeoorloofde ingreep vervalt de garantie!

Het **Servicemenu** kan uitsluitend vanuit het systeemoverzicht van de betreffende warmtebron opgeroepen worden.

#### Om de Servicemenu op te roepen:

▶ Symbool  $\mathbb{P}^{\Delta}$  (→ afb. 17, [1]) ca. 5 seconden ingedrukt houden.

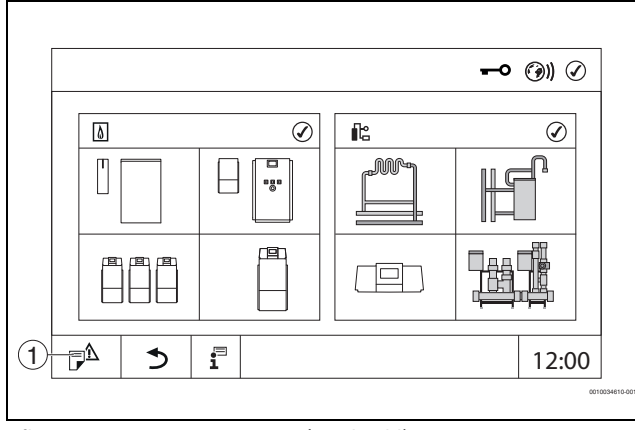

Afb. 17 Servicemenu oproepen (voorbeeld)

#### [1] Meldingsgeschiedenis, servicedisplay

In **Servicemenu** kunnen via de symbolen ( $\rightarrow$  afb. 18, [1]) de instellingen van de warmtebron en de installatie worden uitgevoerd. Via het symbool  $\rightarrow$  ( $\rightarrow$  afb. 18, [2]) worden de **Monitorgegevens** weergegeven.

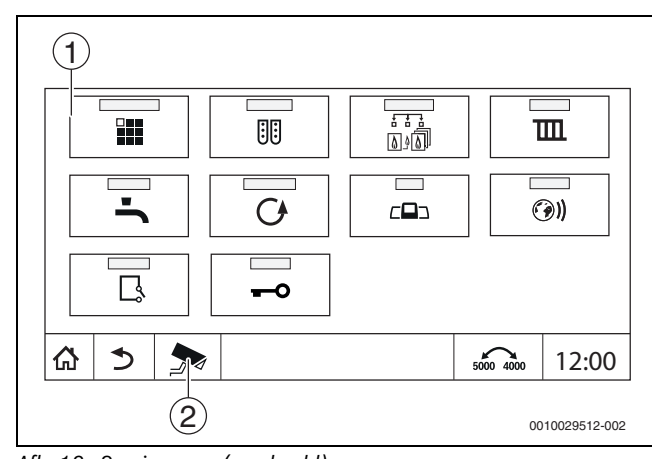

Afb. 18 Servicemenu (voorbeeld)

[1] Symbolen van de beschikbare functies

[2] Monitorgegevens

7

#### Functietoetsen van de bedieningsunit

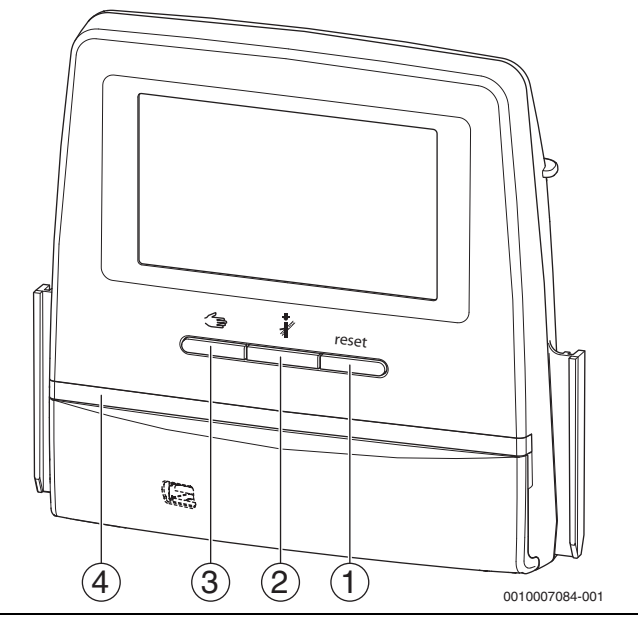

Afb. 19 Functietoetsen

- [1] Resettoets reset
- [2] Servicetoets ¥
- [3] Toets handbediening 🛥
- [4] LED-statusindicatie

#### 7.1 Resettoets

Door indrukken van de toets reset worden de vergrendelende storing ontgrendeld en worden de functies gereset (bijvoorbeeld na het aanspreken van de STB of voor het resetten van de SAFe).

Om een functie te ontgrendelen:

▶ Houd de toets reset gedurende 2 seconden ingedrukt.

#### 7.2 Servicetoets (rookgastest)

#### WAARSCHUWING

#### Gevaar voor letsel door heet water!

Wanneer de ingestelde temperatuur op > 60 °C is ingesteld, bestaat gevaar voor letsel door heet water.

Draai het warm water nooit ongemengd open.

i

Voor uitvoeren van de rookgastest:

Neem de nationale eisen met betrekking tot de beperking van de rookgasverliezen van de cv-installatie in acht.

### i

De **Rookgastest** kan alleen vanaf de regelaar worden gestart, die aan de warmtebron is toegewezen.

## i

Wanneer de bedrijfsmodus **Handmatig** of de **Toets handbediening** is ingesteld, heeft de rookgastest voorrang. Wanneer de rookgastest wordt beëindigd, wisselt de regelaar weer naar handbediening. Wanneer de warmtebron in een cascade is opgenomen, dat i deze tijdens de rookgastest voor de cascade niet beschikbaar. Afhankelijk van de afhankelijkheden en de instellingen van de cascade gaat een andere warmtebron in bedrijf.

De **Rookgastest** wordt indien nodig op de warmtebron ( $\rightarrow$  technische documenten van de warmtebron) of op de regelaar ingeschakeld.

Om voor warmteafgifte in de cv-installatie te zorgen:

Toets kort indrukken.
 Er wordt een meldingsvenster geopend met informatie over het starten van de test.

#### -of-

 toets a lang indrukken, tot het venster met de instellingen voor de uitvoering van de test wordt geopend.

Om het proces af te breken:

► In het meldingsvenster rechtsboven × aantikken.

### i

De LED-statusindicatie wordt geel ( $\rightarrow$  afb. 19, [4], pagina 19). De schoorsteenveger en het opgeletteken verschijnen als symbolen in de kopregel van het systeemoverzicht en in de kopregel van de warmtebron.

- De Rookgastest wordt met de in de Instellingen uitgevoerde waarden (minimale/maximale keteltemperatuur, minimaal/maximaal vermogen) uitgevoerd.
- De maximale keteltemperatuur kan in de Rookgastest niet gewijzigd worden.
- De warmtebron verwarmt, wanneer de rookgastest niet afgebroken of automatisch beëindigd wordt, tot deze de ingestelde maximale cvwatertemperatuur heeft bereikt.
- Wanneer bij het instellen een gegeven parameter (bijvoorbeeld minimaal toestelvermogen) wordt onder- of overschreden, dan verschijnt een waarschuwingsmelding, die moet worden bevestigd. De parameter blijft op de voorgaande waarde staan.

#### Modulerende warmtebron

Bij modulerende warmtebronnen wordt het modulatiepunt getoond. Hier wordt ingesteld met hoeveel procent van het brandervermogen de **Rookgastest** moet worden uitgevoerd. Wanneer bij het instellen een gegeven parameter (bijvoorbeeld minimaal toestelvermogen) wordt onder- of overschreden, dan verschijnt een waarschuwingsmelding, die moet worden bevestigd. De parameter blijft op de voorgaande waarde staan.

- Modulatie instellen.
- Opslaan aantikken.

De Rookgastest start meteen.

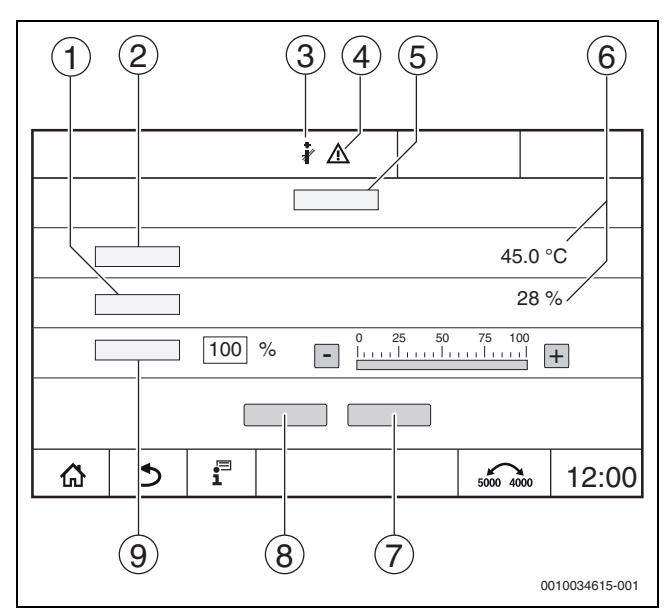

Afb. 20 Weergave Rookgastest > instellingen cv-toestel

- [1] Actueel vermogen
- [2] cv-watertemperatuur
- [3] Schoorsteenveger 🖓
- [4] Opgeletteken
- [5] Rookgastest > instellingen cv-toestel
- [6] Weergave van actuele waarden
- [7] Annuleren
- [8] Opslaan
- [9] Keuze van de brandertrap of de gewenste vermogenswaarde (**Modulatie**)

De warmtebron wordt op het ingestelde vermogen of op de **Maximum** temperatuur gebracht.

Om het aanzicht te sluiten:

► In het meldingsvenster rechtsboven 🙁 aantikken.

De Rookgastest loopt op de achtergrond verder.

i

Door aantikken van het symbool  $\mathfrak{F}$  ( $\rightarrow$  afb. 20, [3]) wordt de weergave voor de **Rookgastest** weer geopend.

Door aantikken van het symbool  $\land$  ( $\rightarrow$  afb. 20, [4]) wordt de weergave van de Storingsmeldingen geopend.

#### Rookgastest beëindigen

i

De Rookgastest kan vanuit alle displayweergaven worden beëindigd.

Om de Rookgastest te beëindigen:

- Druk de toets *k* in. Er verschijnt een melding.
- Om het meldingsvenster te sluiten:
- Rechtsboven × aantikken.

#### -of-

and the second second secon

Om het meldingsvenster te sluiten:

► Rechtsboven × aantikken.

Wanneer de Rookgastest niet handmatig wordt beëindigd, stopt deze automatisch na 30 minuten.

## i

De Rookgastest heeft geen invloed op de functie van de cv-groepen en de instellingen daarvan.

#### 7.3 Handbediening

#### OPMERKING

## Schade aan de installatie door verkeerde toepassing en gedeactiveerde functies!

Gedurende de handbediening is de warmtevoorziening van de cv-installatie niet gegarandeerd. Functies zijn regeltechnisch gedeactiveerd, zodat een warmtetransport en een warmteverdeling niet gewaarborgd zijn.

 De toets Handbediening mag alleen door vakkrachten bediend worden.

#### **OPMERKING**

#### Installatiechade door defecte onderdelen!

Wanneer de functiecontrole wordt uitgevoerd, zonder dat de installatie is gevuld en voldoende is ontlucht, kunnen onderdelen (bijv. pompen) kapot gaan.

Om te zorgen dat onderdelen niet kapot gaan, de installatie voor het inschakelen vullen en ontluchten.

#### **OPMERKING**

#### Schade aan de installatie door niet op de installatie/hydrauliek afgestemde parameters!

Wanneer de warmtebron- en installatieparameters niet op elkaar zijn afgestemd, kunnen onderdelen beschadigd raken.

 Warmtebron- en installatieparameters bij de inbedrijfname op elkaar afstemmen.

### VOORZICHTIG

#### Gevaar voor letsel door heet water!

Wanneer de ingestelde temperatuur op > 60 °C is ingesteld, bestaat gevaar voor letsel door hete vloeistoffen.

- Draai het warm water nooit ongemengd open.
- Installeer de thermostatische mengventielen bij de tappunten.
- Installeer de batterijen met beperking van de bovenste temperatuur.

### 7.3.1 Toets handbediening

# **i**

De functie **Handbediening** heeft door te drukken op de toets 2 alleen effect op het ketelcircuit. Als het ketelcircuit op de centrale module als cv-circuit geparametreerd is (cv-circuit 0), kan deze alleen via de functie mode gewijzigd worden.

#### Om de handmatige werking in te schakelen:

- toets big indrukken, tot het venster met de instellingen voor de uitvoering van de test wordt geopend.
- CV-bed. Aan aantikken.

De LED-statusindicatie wordt geel ( $\rightarrow$  afb. 3, [10], pagina 8). Het opgeletteken verschijnt als geel symbool in de kopregel van het systeemoverzicht en in de kopregel van de warmtebron. De weergave **mode** wisselt van **Auto** naar **Handmatig** en wordt geel.

Voor de handbediening benodigde parameters instellen.

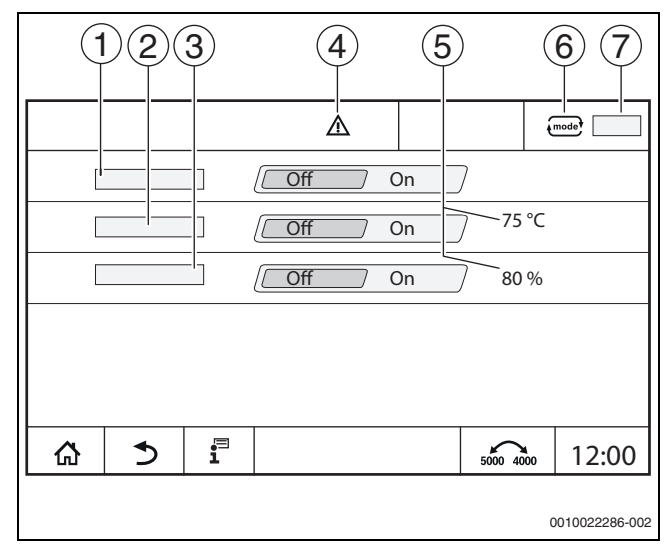

#### Afb. 21 Weergave Handbediening

- [1] **CV-bed.**
- [2] Aanvoertemp.-regeling
- [3] Vermogensregeling
- [4] Opgeletteken
- [5] Instelling van de gewenste waarde
- [6] Bedrijfsmodus
- [7] Handmatig/Auto

**CV-bed.** [1]: bij **CV-bed. Aan** gaat de warmtebron naar de ingestelde temperatuur of het ingestelde vermogen.

Aanvoertemperatuur [2]: bij Aanvoertemperatuur Aan gaat de warmtebron naar de ingestelde temperatuur.

**Vermogensregeling** [3]: bij **Vermogensregeling Aan** gaat de warmtebron naar het gewenste vermogen.

Bij **Aanvoertemperatuur** en **Vermogen Aan** start de warmtebron en gaat hij met het ingestelde vermogen naar de ingestelde temperatuur.

Bij het starten wordt rekening gehouden met de ingestelde bedrijfsomstandigheden van de warmtebron. De ingestelde componenten van het ketelcircuit (pomp, mengklep) garanderen de bedrijfsomstandigheden.

#### Om de handmatige werking te beëindigen:

- ► CV-bed. Uit aantikken.
- Toets lang indrukken, tot in de voetregel van het meldingsvenster een melding verschijnt dat de test beëindigd is.

Om het meldingsvenster te sluiten:

Rechtsboven x aantikken.

### 7.3.2 Handbediening via mode instellen

### i

De bedrijfsmodus **Handbediening** via moet voor elke functie afzonderlijk worden ingesteld en aangepast.

- ▶ Neem de bedieningsinstructie van de regelaar in acht.
- ► Roep het systeemoverzicht op.
- ► Warmtebron aantikken.
- ▶ mode aantikken.

De LED-statusindicatie wordt geel ( $\rightarrow$  afb. 19, [10], pagina 19). Het opgeletteken verschijnt als geel symbool in de kopregel van het systeemoverzicht en in de kopregel van de warmtebron. De weergave mode wisselt van **Auto** naar **Handmatig** en wordt geel.

- De voor de handbediening benodigde parameters instellen.
- ▶ Bijbehorende pomp en mengkleppen inschakelen en instellen.
- i

Automatisch uitschakelen vindt niet plaats. Het cv-toestel werkt in het kader van de ingestelde parameters.

### 8 Settings

Bij deze regelaar worden enkele temperaturen door de SAFe van de warmtebron standaard gekozen.

De temperatuurwaarden worden via het touchscreen ingesteld of gewijzigd.

Een optimaal ingestelde regeling garandeert lange branderlooptijden. Snelle temperatuurveranderingen in de warmteproducent worden vermeden.

Langzame temperatuurovergangen verlengen de levensduur van de cvinstallatie.

▶ Regelaar op de installatie-omstandigheden instellen (→ hoofdstuk 9, pagina 23).

#### 8.1 Stel het regelaaradres in

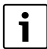

Wanneer er meerdere regelaars in een systeem samenwerken, moet elke regelaar die deel uitmaakt van het systeem een ander adres krijgen. Bij dubbele bezetting van een adres wordt een storing op het display van de bedieningsunit getoond.

Volgorde van de regelaaradressering:

- Eerst alle regelaars, die een warmtebron aansturen.
- Daarna alle regelaars, die alleen verbruikers aansturen. Regelaars, die een warmtebron aansturen, mogen een hoger regelaaradres hebben dan regelaars, die alleen verbruikers aansturen. Wanneer de volgorde van de adrestoekenning niet wordt aangehouden, heeft dit tot gevolg, dat regelaars met een hoger regelaaradres niet meer zichtbaar zijn.

De adresinstelling ( $\rightarrow$  afb. 22, [5]) bevindt zich op de regelaar aan de achterkant van de bedieningsunit.

- ► Afnemen bedieningsunit.
- Stel het regelaaradres in (bijvoorbeeld met een schroevendraaier).

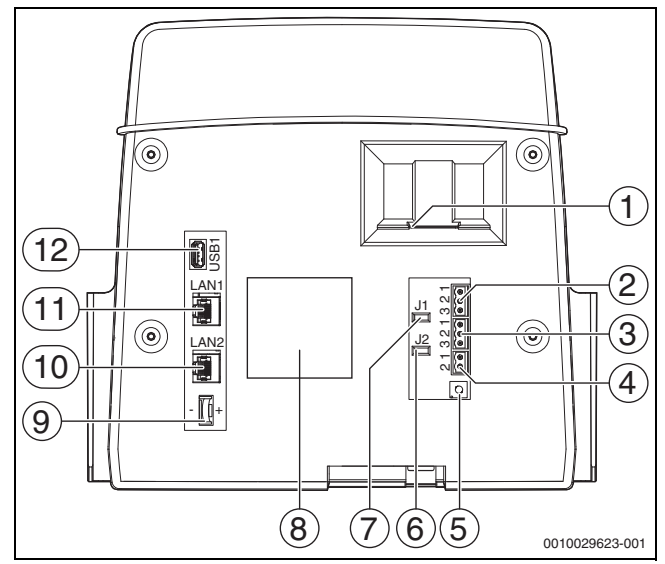

#### Afb. 22 Achterzijde bedieningsunit

- [1] Opening voor SD-kaart
- [2] CAN-BUS-aansluiting (zonder functie, voor latere functies voorzien)
- [3] Modbus-RTU-aansluiting, bijvoorbeeld voor WKK
- [4] EMS-aansluiting (aansluiting EMS-warmtebron met eigen basisregeling
- [5] Adresinstelling regelaar
- [6] Draadbrug (J2) voor de activering van de afsluitweerstand Modbus-RTU
- [7] Draadbrug (J1) voor de activering van de afsluitweerstand CAN-bus
- [8] Typeplaat
- [9] Batterij CR2032
- [10] Netwerkaansluiting 2 (CBC-BUS)
- [11] Netwerkaansluiting 1 (Internet, ModBus TCP/IP, CBC-BUS)
- [12] USB-aansluiting

#### Adres Beschrijving 0 Autonome regelaar (fabrieksinstelling): Als cv-toestel (brandersturing) of als onderstation (alleen voor verbruiker) Master (master-regelaar): De buitentemperatuursensor moet altijd op de master aangesloten worden. De master detecteert de dubbele toekenning van een adres. Op het display van de bedieningsunit wordt een storing getoond. Alle regelaars binnen het systeem geven hun gewenste waarden aan de master. De master berekent dan de algemene gewenste waarde. In ieder systeem is er maar 1 master toegestaan! Hoofdstuk 17, pagina 45 en hoofdstuk 22, pagina 57 ► aanhouden. 1...15 Slave (van de master afhankelijke regelaars): Het adres **0** is niet toegestaan voor een slave-regelaar. leder adres wordt slechts één keer gebruikt. ▶ Hoofdstuk 17, pagina 45 en hoofdstuk 22, pagina 57 aanhouden.

Tabel 5 Regelaaradressen

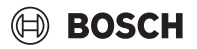

#### 8.2 Afsluitweerstanden

De afsluitweerstanden (Jumper) J1 en J2 ( $\rightarrow$  afb. 4, [7], [6], pagina 9) zijn in de leveringstoestand gesloten (geactiveerd = ingestoken). Als er via de BUS-aansluitingen ( $\rightarrow$  afb. 4, [2], [3], pagina 9) een netwerk opgebouwd wordt, moeten de draadbruggen bij de in het midden liggende BUS-deelnemers worden geopend. Bij de eerste en de laatste BUS-deelnemer blijven de bruggen gesloten.

#### 9 Inbedrijfname

► Inbedrijfnameprotocol tijdens de inbedrijfname invullen en ondertekenen (→ hoofdstuk 30.1, pagina 73).

#### 9.1 Inbedrijfstellingsassistent

Voor de eerste instellingen staat na het voor de eerste keer inschakelen van de regelaar een **Inbedrijfstellingsassistent** ter beschikking.

Hier worden de belangrijkste instellingen voor de bediening van de regeling uitgevoerd.

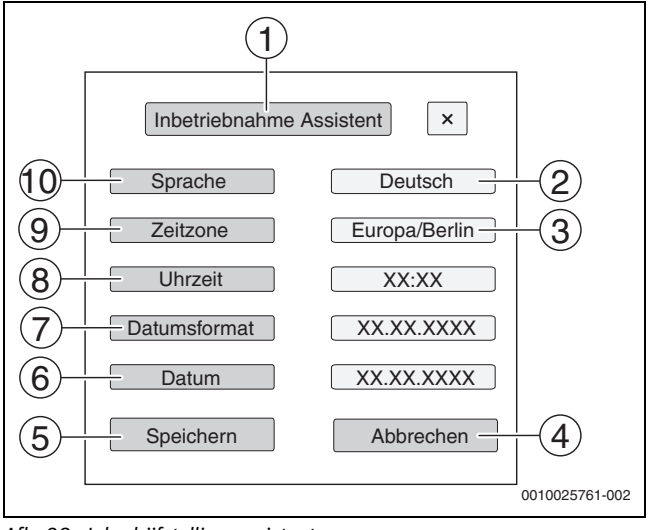

### Afb. 23 Inbedrijfstellingsassistent

- [1] Inbedrijfstellingsassistent
- [2] Deutsch
- [3] Europa / Berlijn (tijdzone selecteren)
- [4] Annuleren
- [5] **Opslaan**
- [6] **Datum**
- [7] Datumformaat
- [8] **Tijd**
- [9] Tijd tot volgende onderhoud
- [10] Taal

Na het aantikken van een veld openen de keuzemogelijkheden voor dit menupunt. Voor elk keuzeveld:

Instelling uitvoeren.

#### • **Opslaan** of **Annuleren** aantikken.

Bij **Opslaan** worden de instellingen overgenomen en wordt de assistent gesloten.

i

Wanneer de **Inbedrijfstellingsassistent** niet wordt uitgevoerd of wordt afgebroken, dan kunnen de instellingen in de betreffende menu's worden veranderd.

#### 9.2 Aanwijzingen voor inbedrijfname

Voor de inbedrijfname van de warmtebron moet de regeling op de warmtebron en de installatie worden ingesteld.

- ► Parameters (→ hoofdstuk 10, pagina 23) passend bij de warmtebron en de vereisten van de installatie instellen.
- Zorg ervoor dat er bij de inbedrijfstelling voldoende warmte wordt afgenomen (bijv. voor de warmwaterbereiding).

De warmtebron schakelt anders uit.

Afhankelijk van de toepassing worden op het display verschillende meldingen getoond.

#### 10 Menustructuur

De elektronica van het regeltoestel heeft 2 niveaus, waarbinnen de installatie-afhankelijke instellingen worden uitgevoerd. De getoonde niveaus en parameters hangen af van de geïnstalleerde modules en de voorinstellingen. **De parameters die voor de gekozen functie niet nodig zijn, worden niet getoond.** 

Parameters die niet actief zijn, worden grijs weergegeven.

Naast de basisfuncties van de regelaar worden ook de functies van de meest gebruikte modules FM-MM, FM-MW en FM-SI in deze instructie beschreven.

De principiële bediening en het oproepen van de menu's met de bedieningsunit worden in het hoofdstuk 6 vanaf pagina 15 beschreven.

• Gebruiksinstructie aanhouden.

Om het servicemenu op te roepen:

zige functies verschijnt ( $\rightarrow$  afb. 18, pagina 19).

Om parameters in te stellen:

- Betreffende symbool aantikken.
- Instellingen uitvoeren.

i

Fabrieksinstellingen worden in de volgende tabellen in de kolom instellingen/instelbereik **vet** geaccentueerd.

| hoofdmenu               | Verklaring/functie                                                                                                    | Extra informatie                        |
|-------------------------|----------------------------------------------------------------------------------------------------|-----------------------------------------|
| Algemene gegevens       | Instellingen van de regelaar, van parameters voor de cv-installatie en de gebouweigenschappen                                              | $\rightarrow$ hoofdstuk 10.1, pagina 24 |
|                         |                                                                                                    | ightarrow hoofdstuk 16, pagina 43       |
| Moduleconfigura-<br>tie | Instelling van bijv. <b>Type warmtebron</b> , hydraulisch systeem en de geïnstalleerde functiemodu-<br>les (sleuven 14)                    | → hoofdstuk 10.2, pagina 26             |
| Warmteproductie         | Instellingen van de toestelspecificaties, afhankelijk van de warmtebron                                                                    | $\rightarrow$ hoofdstuk 11, pagina 27   |
|                         | Instelling van de strategiegegevens                                                                                                    | ightarrow hoofdstuk 18, pagina 49       |
|                         | Wanneer een FM-AM is ingebouwd: instellingen voor alternatieve warmtebron                                                                  |                                         |
|                         | Wanneer een FM-CM is ingebouwd: instelling voor het regelen van installaties met meerdere toe-<br>stellen en uitgebreide strategiegegevens |                                         |
|                         | Wanneer een FM-SI is ingebouwd: instellingen voor de veiligheidsinrichtingen                                                               |                                         |

| hoofdmenu          | Verklaring/functie                                                                                                    | Extra informatie                         |
|--------------------|----------------------------------------------------------------------------------------------------|------------------------------------------|
| CV-circuitgegevens | Basisinstelling van bedrijfsparameters van het cv-circuit (ontwerptemperatuur, cv-circuit-                                                                                         | $\rightarrow$ hoofdstuk 12, pagina 34    |
|                    | systeem, maximale aanvoertemperatuur, demping, vorstbescherming) en weergave van de ac-<br>tueel geldige stooklijnen van het desbetreffende cv-circuit                             | $\rightarrow$ hoofdstuk 19, pagina 52    |
| Warm water         | Basisinstelling van bedrijfsparameters voor warmwaterbereiding (bijv. gewenste temperatuur                                                                                         | $\rightarrow$ hoofdstuk 13, pagina 39    |
|                    | warm water, thermische desinfectie, circulatiemodus)                                                                                                    | ightarrow hoofdstuk 20, pagina 56        |
| Reset              | Waarden in het hoofdmenu en in het servicemenu op de fabrieksinstellingen resetten. (leve-<br>ringstoestand van de regelaar)                                                       | → hoofdstuk 21, pagina 57                |
| Regelaar           | Mogelijkheid om de instellingen van de regelaar en de functiemodules op te slaan en te herstel-<br>len.                                                                            | → hoofdstuk 26, pagina 68                |
| Connectiviteit     | Vrijgave en instelling van de netwerkaansluiting. Instelling van de LAN1-interface (internet,                                                                                      | $\rightarrow$ hoofdstuk 14, pagina 41    |
|                    | CBC-bus, Modbus TCP/IP, IP-gateway), regelaarkoppeling, adrestoewijzing (statisch, DHCP), enz.                                                                                     | $\rightarrow$ hoofdstuk 22, pagina 57    |
| Functietest        | Testfunctie voor aanstuurbare installatiecomponenten (bijv. pompen, aandrijvingen), of ze correct zijn aangesloten.                                                                | → hoofdstuk 23, pagina 64                |
|                    | De weergaven hangen af van de geïnstalleerde modules. Naargelang de bedrijfstoestand kan er vertraging tussen de opvraging en de weergave ontstaan.                                |                                          |
| Vergrendelings-    | Mogelijkheid om de regelaar te vergrendelen tegen onbevoegd gebruik.                                                                                                    | $\rightarrow$ hoofdstuk 15, pagina 43    |
| scherm             |                                                                                                    | $\rightarrow$ hoofdstuk 24, pagina 66    |
| Handbediening      | Bij bediening van de toets 🦛 werkt de warmtebron met instelbare waarden voor de warmte-                                                                                            | $\rightarrow$ hoofdstuk 7.3, pagina 21   |
|                    | bron.                                                                                                    | $\rightarrow$ hoofdstuk 7.3.2, pagina 22 |
|                    | Bij handbediening via Mode (mode) moeten de waarden worden ingesteld.                                                                                                    |                                          |
| Monitorgegevens    | Weergave van actuele bedrijfstoestanden en meetwaarden van aangesloten installatiecompo-<br>nenten. De waarden worden door aantikken van het symbool 🗲 in de voetregel opgeroepen. | → hoofdstuk 25, pagina 66                |
| Storing            | Weergave van de storingen van de cv-installatie. De bedieningsunit kan enkel de storingen van                                                                                      | $\rightarrow$ hoofdstuk 26.4, pagina 69  |
|                    | de regelaar aangeven waarmee ze verbonden is.                                                                                                    | $\rightarrow$ hoofdstuk 26.5, pagina 69  |
|                    |                                                                                                    | $\rightarrow$ hoofdstuk 26.6, pagina 69  |

Tabel 6 hoofdmenu

### 10.1 Algemene gegevens

| Parameter                       | Instellingen/instel-<br>bereik | Toelichting                                                                                                    | Opmerking                                                                                                    |  |
|---------------------------------|--------------------------------|----------------------------------------------------------------------------------------------------|----------------------------------------------------------------------------------------------------|--|
| Weergave screen-saver           | Geen                           | Keuze, welke screen-saver moet worden ge-                                                                                           |                                                                                                    |  |
|                                 | cv-watertemperatuur            | toond.                                                                                                    |                                                                                                    |  |
|                                 | Buitentemperatuur              |                                                                                                    | -                                                                                                    |  |
|                                 | Datum                          |                                                                                                    |                                                                                                    |  |
|                                 | Tijd                           |                                                                                                    |                                                                                                    |  |
| Activering screen-saver na      | 1 <b>15</b> 120 min            | Tijd na de laatste aanraking van het display, tot het weergeven van de screen-saver.                                                | -                                                                                                    |  |
| Taal                            | -                              | Keuze van de taal waarin de teksten op het dis-<br>play getoond worden.                                                             | Kan tijdens de eerste inbedrijfstelling van de<br>gelaar met de Inbedrijfstellingsassistent uitge                                                                                 |  |
| Datumformaat                    | DD.MM.JJJJ                     | Keuze van het datumformaat                                                                                                    | voerd.                                                                                                    |  |
| Datum                           | Keuzeveld                      | Invoer van de datum                                                                                                    |                                                                                                    |  |
| Tijd                            | Keuzeveld                      | Invoer van de tijd                                                                                                    |                                                                                                    |  |
| Tijd tot volgende onder-        | -                              | Keuze van de tijdzone                                                                                                    | Regionale zone waarin dezelfde tijd geldt.                                                                                                    |  |
| houd                            |                                |                                                                                                    | Wordt bij de inbedrijfname door de<br>Inbedrijfstellingsassistent ingesteld.                                                                                                    |  |
| Minimale buitentempera-<br>tuur | −50 <b>-10</b> 0 °C            | De minimale buitentemperatuur vormt het ge-<br>middelde van de desbetreffende koudste bui-<br>tentemperaturen van de laatste jaren. | <ul> <li>▶ Regionale gemiddelde waarden van de minimale buitentemperatuur vindt u in tabel 24</li> <li>(→ hoofdstuk 16.1, pagina 43).</li> </ul>                                  |  |
| Gebouwsoort                     | Licht                          | Gering warmteopslagvermogen,<br>bijvoorbeeld Bijv. gebouwen in prefab, houts-<br>keletbouw                                          | <ul> <li>Parameter wordt gebruikt om de gedempte buitentemperatuur te berekenen.</li> <li>► CV-installatie aan de bouwwijze aanpassen (→ hoofdstuk 16.2.1, pagina 44).</li> </ul> |  |
|                                 | Gemiddeld                      | Gemiddeld warmteopslagvermogen,<br>bijvoorbeeld Bijv. gebouw van holle bouwste-<br>nen                                              |                                                                                                    |  |

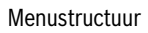

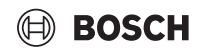

| Parameter                                                   | Instellingen/instel-<br>bereik | Toelichting                                                                                                    | Opmerking                                                                                                    |
|-------------------------------------------------------------|--------------------------------|----------------------------------------------------------------------------------------------------|----------------------------------------------------------------------------------------------------|
|                                                             | Zwaar                          | Hoog warmteopslagvermogen,<br>bijvoorbeeld Bijv. gebouw van bakstenen                                                                              |                                                                                                    |
| Isolatienorm                                                | Gering                         | Geen of minimale isolatie, bijvoorbeeld gebouw zonder isolatie                                                                                     | Parameter wordt gebruikt om de gedempte bui-<br>tentemperatuur te berekenen.                                                              |
|                                                             | Gemiddeld                      | Middelmatig isolerend effect, bijv. gebouwen<br>met gevelisolatie (isolatiemateriaal: bijv. steen-<br>wol 10 cm)                                   | <ul> <li>► CV-installatie aan de isolatie aanpassen</li> <li>(→ hoofdstuk 16.2.2, pagina 44).</li> </ul>                                  |
|                                                             | Goed                           | Grote isolatie, bijvoorbeeld nieuwbouw of<br>gerenoveerd gebouw met gevelisolatie<br>(isolatiemateriaal: bijv. steenwol 20 cm)                     |                                                                                                    |
| Storingsmelduitgang (AS1)<br>Gebruik als                    | Storing                        | Wanneer een storing aanwezig is, wordt de uit-<br>gang geschakeld.                                                                                 | Potentiaalvrije uitgang (algemene storingsmelding)                                                                                        |
|                                                             | Waarschuwing                   | Wanneer een waarschuwing aanwezig is, wordt<br>de uitgang geschakeld.                                                                              | Maximale schakelstroom 5 A<br>(→ hoofdstuk 16.3, pagina 44)                                                                               |
| Buitentemperatuur master-<br>besturing ontvangen            | Nee/Ja                         | <b>Nee:</b> De buitentemperatuurvoeler moet worden aangesloten op deze regelaar op de centrale module.                                             | De parameter wordt uitsluitend bij meerdere re-<br>gelaars en allee op regelaars met adres > 0 (bij-<br>voorbeeld onderstations) getoond. |
|                                                             |                                | Ja: De buitentemperatuursensor is op een an-<br>dere regelaar aangesloten. De sensorwaarden<br>worden via de CBC-BUS overgedragen.                 |                                                                                                    |
| Externe warmtevraag (digi-<br>taal)                         | Nee/Ja                         | Vermelding, of het ingangssignaal van de warm-<br>tevraag extern via een aan/uit-signaal moet<br>plaatsvinden. Contact WA1/3 op de ZM-modu-<br>le. | Bij Ja en wanneer klem WA1/3 gesloten, is de<br>warmtebron vrijgegeven en wordt deze op de<br>hoogste gevraagde temperatuur geregeld.     |
| Gewenste aanvoertempera-<br>tuur                            | 20 <b>75</b> 120 ℃             | Instelling van de gewenste aanvoertemperatuur<br>die moet worden gebruikt bij een externe warm-<br>tevraag.                                        | -                                                                                                    |
| Externe warmtevraag<br>(010 V)                              | Nee/Ja                         | Vermelding, of het ingangssignaal van de warm-<br>tevraag via een 010 V-signaal moet plaatsvin-<br>den.                                            | Aansluiting op klem WA                                                                                                    |
| Soort vraag                                                 | Ingestelde tempera-<br>tuur    | Vermelding, of de 010-V-ingang (klem WA1/<br>2) de ingestelde temperatuur bepaalt.                                                                 | → hoofdstuk 16.4, pagina 44                                                                                                    |
|                                                             | Vermogen                       | Vermelding, of de 010-V-ingang (klem WA1/<br>2) het vermogen in % bepaalt.                                                                         |                                                                                                    |
| Minimale gewenste aan-<br>voertemperatuur                   | 0 <b>10</b> 120 ℃              | Vermelding, welke minimale gewenste aanvoer-<br>temperatuur op de installatie aanwezig moet<br>zijn.                                               | -                                                                                                    |
| Spanning bij minimale ge-<br>wenste aanvoertempera-<br>tuur | <b>0</b> 10 V                  | Vermelding, bij welke spanning de minimale ge-<br>wenste aanvoertemperatuur op de installatie<br>aanwezig moet zijn.                               | -                                                                                                    |
| Maximale gewenste aan-<br>voertemperatuur                   | 0 <b>90</b> 120 ℃              | Vermelding, welke maximale gewenste aan-<br>voertemperatuur op de installatie aanwezig<br>moet zijn.                                               | -                                                                                                    |
| Spanning bij maximale ge-<br>wenste aanvoertempera-<br>tuur | 0 <b>10</b> V                  | Vermelding, bij welke spanning de maximale ge-<br>wenste aanvoertemperatuur op de installatie<br>aanwezig moet zijn.                               | -                                                                                                    |
| Minimale vermogensvraag                                     | <b>0</b> 100 %                 | Vermelding, welke minimale vermogensvraag<br>op de installatie aanwezig moet zijn.                                                                 | -                                                                                                    |
| Elektrische spanning bij mi-<br>nimale vermogensvraag       | <b>0</b> 10 V                  | Vermelding, bij welke spanning de minimale<br>vermogensvraag op de installatie aanwezig<br>moet zijn.                                              | Bij Vermogen wordt niet met andere vragen re-<br>kening gehouden.<br>De warmtebron gaat via verschillende stappen                         |
| Maximale vermogensvraag                                     | 0 <b>100</b> %                 | Vermelding, welke maximale vermogensvraag<br>op de installatie aanwezig moet zijn.                                                                 | naar het gevraagde vermogen.                                                                                                    |
| Elektrische spanning bij<br>maximale vermogensvraag         | 0 <b>10</b> V                  | Vermelding, bij welke spanning de maximale<br>vermogensvraag op de installatie aanwezig<br>moet zijn.                                              |                                                                                                    |

Tabel 7 Menu Algemene gegevens

### 10.2 Moduleconfiguratie

i

Bij het inschakelen van de regelaar of na een reset worden de modules automatisch herkend en ingelezen. Als de modules niet automatisch herkend worden:

Modules manueel instellen.

| Submenu                                        | Instellingen/instelbereik                                       | Toelichting                                                                                                | Opmerking                                                                                                    |  |
|------------------------------------------------|-----------------------------------------------------------------|----------------------------------------------------------------------------------------------------|----------------------------------------------------------------------------------------------------|--|
| Insteekplaats A                                | ZM5313                                                          | Centrale module ZM in sleuf A wordt automatisch herkend.                                                   | Centrale module ZM is nodig om een<br>ketel of toestel te regelen en aan te<br>sturen.                                                                                  |  |
| Type warmtebron                                | zonder brander                                                  | Geen warmtebron aanwezig.                                                                                  | Regeling wordt autonoom als mas-<br>terregelaar met adres 0 of als uit-<br>breiding met adres > 0 gebruikt.                                                             |  |
|                                                | met SAFe                                                        | Parameters van de toestelregelaar<br>en de SAFe worden door de warmte-<br>bron in de regelaar overgenomen. | -                                                                                                    |  |
|                                                | met EMS                                                         | Parameters van de toestelregelaar<br>worden door de warmtebron in de<br>regelaar overgenomen.              | Opgelet: De SI- en EV-aansluitklem-<br>men moeten geopend zijn<br>(→ hoofdstuk 5.5.2, pagina 10 en<br>hoofdstuk 18.2, pagina 50)!<br>► Bij aansluiting van een zonnepa- |  |
|                                                |                                                                 |                                                                                                    | neel Hoofdstuk 5.9, pagina 12<br>aanhouden.                                                                                                    |  |
|                                                | Onderstation                                                    | De regelaar wordt als onderstation gebruikt.                                                               | Er kan geen warmtebron worden aangesloten.                                                                                                    |  |
|                                                |                                                                 |                                                                                                    | <ul> <li>Hoofdstuk 17 aanhouden</li> <li>(→ pagina 45).</li> </ul>                                                                                                    |  |
| Hydraulische selectie op de centrale module ZM | Ketelcircuit                                                    | Het regelcircuit op de centrale mo-<br>dule wordt als toestelcircuit ge-<br>aansluitklemm                  | Toestelcircuit/cv-circuit 00 met de<br>aansluitklemmen PK, SR, FZ                                                                                                    |  |
|                                                | Ongomongdo groop                                                | Druikt.                                                                                                    | $(\rightarrow$ Hoofdstuk 19, pagina 52)                                                                                                    |  |
|                                                | Menggroep                                                       | dule wordt als cv-circuit (00) ge-<br>bruikt.                                                              |                                                                                                    |  |
| EMS Bus                                        | Niet actief                                                     | Vermelding, welke extra module/                                                                            | ► Hoofdstuk 5.9 aanhouden                                                                                                    |  |
|                                                | Zonne-energiesysteem                                            | functie via de BUS op de regelaar is                                                                       | (→ pagina 12)                                                                                                    |  |
|                                                | Verswaterstation                                                | aangesloten.                                                                                               |                                                                                                    |  |
| EMS Bus                                        | Cv-toestel (EMS)                                                |                                                                                                    | Wordt alleen getoond, wanneer een                                                                                                    |  |
|                                                | Cv-toestel vloerst. (EMS2)                                      |                                                                                                    | Type warmtebron > met EMS is in-                                                                                                    |  |
|                                                | Cv-toestel wandh. (EMS2)                                        |                                                                                                    | gesteld. Er moet ook een FM-CM V2                                                                                                    |  |
|                                                |                                                                 |                                                                                                    | <ul> <li>Hoofdstuk 5.5.2, pagina 10 in<br/>acht nemen.</li> </ul>                                                                                                    |  |
| FM-AM-configuratie                             | Niet actief                                                     | Selectie welke alternatieve warmte-                                                                        | Verschijnt alleen als in één van de                                                                                                    |  |
|                                                | Warmtepomp Buderus WLW276 /<br>Bosch CS3000 met Bus aansluiting | bron wordt aangestuurd en de inte-<br>gratie daarvan (Modbus/digitale en                                   | aansluitingen FM-AM is geselec-<br>teerd.                                                                                                    |  |
|                                                | Warmtepomp Buderus WLW286 /<br>Bosch CS5000 met Bus aansluiting | analoge signalen).                                                                                         | Bij selectie van een warmtepomp<br>met busverbinding:                                                                                                    |  |
|                                                | WKK Tedom met Busverbinding                                     |                                                                                                    | meer informatie over de integratie                                                                                                    |  |
|                                                | WKK EC Power met Bus aansluiting                                |                                                                                                    | $\rightarrow$ Document behorend bii FM-AM -                                                                                                    |  |
|                                                | WKK Buderus/Bosch met Busver-<br>binding                        |                                                                                                    | Over de integratie van de warmte-<br>pomp via Modbus RTU                                                                                                    |  |
|                                                | WKK Buderus/Bosch met Busver-<br>binding v2                     |                                                                                                    |                                                                                                    |  |
|                                                | Alternatief warmtebronsysteem ge-<br>regeld                     |                                                                                                    |                                                                                                    |  |
|                                                | Alternatieve warmtebron extern ge-<br>regeld                    |                                                                                                    |                                                                                                    |  |

| Submenu                                                                        | Instellingen/instelbereik                             | Toelichting                                                                                                    | Opmerking                                                                                                    |
|--------------------------------------------------------------------------------|-------------------------------------------------------|----------------------------------------------------------------------------------------------------|----------------------------------------------------------------------------------------------------|
| Insteekplaats 14<br>Geen<br>FM-AM<br>FM-MM<br>FM-MW<br>FM-SI<br>FM-CM<br>FM-CM | Geen                                                  | Er is geen functiemodule in de sleuf<br>geïnstalleerd. Als er een functiemo-<br>dule in de sleuf wordt gestoken,<br>wordt deze niet herkend. | Insteekplaatsen voor functiemodu-<br>les en aanvullende modules                                                                         |
|                                                                                | FM-AM<br>FM-MM<br>FM-MW<br>FM-SI<br>FM-CM<br>FM-CM V2 | De ingebouwde functiemodules kun-<br>nen uit een lijst geselecteerd wor-<br>den.                                                             | -                                                                                                    |
|                                                                                | Cv-toestel (EMS)                                      |                                                                                                    | FM-CM (S06): heeft een andere<br>softwareversie en extra functies. In-<br>dien nodig moet de besturingssoft-<br>ware worden bijgewerkt. |

Tabel 8 Menu Moduleconfiguratie

#### 11 Warmte-opwekking

#### Expertinstellingen

### i

De parameters van de expertinstellingen hoeven alleen in uitzonderingsgevallen te worden veranderd. Hier moet alleen iets worden aangepast, wanneer de installatie niet tot tevredenheid werkt.

De parameters mogen alleen door vakmensen worden veranderd, die voldoende ervaring binnen de regeltechniek hebben!

#### 11.1 Cv-toestel fabrieksinstelling

## i

Naargelang het gekozen toesteltype en brandertype worden speciale instelmogelijkheden weergegeven.

| Parameter                                               | Instellingen/instelbe-<br>reik | Toelichting                                                                                                    | Aanwijzing                                                                                                    |
|---------------------------------------------------------|--------------------------------|----------------------------------------------------------------------------------------------------|----------------------------------------------------------------------------------------------------|
| Hydraulische configura- Geen<br>tie                     |                                | Geen cv-toestel aanwezig. Regeling wordt auto-<br>noom als masterregelaar met adres 0 of als<br>onderstation gebruikt.                                                       | Autonoom als masterregelaar met adres 0, on-<br>derstation als regelaar met adres >0                                                                                                    |
|                                                         | Pomp                           | De pomp wordt aangesloten op de centrale mo-<br>dule ZM5313 (klem PK).                                                                                                    | De pomp kan als ketelcircuitpomp of cv-circuit-<br>pomp worden geïntegreerd.                                                                                                    |
|                                                         | Regelventiel                   | Klep wordt bijv. gebruikt om de warmtebron te<br>blokkeren wanneer deze niet wordt door-<br>stroomd.                                                                         | -                                                                                                    |
| Mengklep altijd ge-<br>opend (actieve master-<br>ketel) | <b>Uit</b> /Aan                | Vermelding, of de mengklep van het mastertoe-<br>stel na brander uit en verlopen pompnalooptijd<br>naar de installatie open moet zijn.                                       | Bijvoorbeeld bij installaties met meerdere cv-<br>toestellen moet de masterketel voor de installa-<br>tie open zijn en de niet benodigde slave-ketels<br>moeten zijn geblokkeerd.                                                                                   |
| Omlooptijd mengklep                                     | 5 <b>120</b> 600 s             | Instelling van de looptijd van de aanwezige meng-<br>klep<br>De looptijd van de menger beïnvloedt de duur van<br>de stelsignalen, die aan de menger worden door-<br>gegeven. | Veelvuldig openen en sluiten van de aandrijving<br>met korte tussenpozen kan duiden op een on-<br>juiste instelling van de looptijd van de mengklep.<br>Door de looptijd van de mengklep te verkorten,<br>kunnen de regelkarakteristieken trager worden<br>gemaakt. |
| Modulerende pomp                                        | Nee/Ja                         | Instelling of een modulerende pomp is geïnstal-<br>leerd.                                                                                                    | <ul> <li>Informatie leverancier aannouden.</li> </ul>                                                                                                    |
| Pompmodulatie zonder<br>startcontact                    | <b>Uit</b> /Aan                | Instelling, of een pomp vervolgens via een<br>010 V-signaal kan worden aangestuurd.                                                                                          | Aan: Er is geen startsignaal van aansluitklem PK nodig.                                                                                                    |
|                                                         |                                |                                                                                                    | <ul> <li>Neem de aanwijzingen van de pompfabri-<br/>kant in acht.</li> </ul>                                                                                                    |

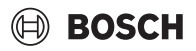

| Parameter                                                   | Instellingen/instelbe-<br>reik                                                  | Toelichting                                                                                                    | Aanwijzing                                                                                                    |
|-------------------------------------------------------------|---------------------------------------------------------------------------------|----------------------------------------------------------------------------------------------------|----------------------------------------------------------------------------------------------------|
| Pompregeltype                                               | <b>Uit</b> /Aan                                                                 | Instelling of een constante pomp ( <b>Uit</b> /Aan) is ge-<br>ïnstalleerd.                                                                                                    | <ul> <li>Hoofdstuk 18.1.1, pagina 49 aanhouden.</li> <li>Documentatie van de pompfabrikant aan-</li> </ul>                        |
|                                                             | Gebruiksvoorwaar-<br>den cv-toestel                                             | Toestelbedrijfsvoorwaarden bepalen de aanstu-<br>ring van de pomp                                                                                                    | houden.                                                                                                    |
|                                                             | Volgens vermogen                                                                | De pomp moduleert volgens het brandervermo-<br>gen als de bedrijfsomstandigheden dit toelaten.                                                                                                    |                                                                                                    |
|                                                             | Modulerend conform<br>delta-T                                                   | De pomp wordt conform de delta-T tussen sensor<br>FK en FZ (FVS) geregeld.                                                                                                    |                                                                                                    |
|                                                             | Overeenkomstig kete-<br>laanvoertemperatuur<br>(Bij LOAD plus-techno-<br>logie) | De toestelcircuitpomp kan modulerend worden<br>gebruikt, zodat deze bijvoorbeeld bij een afname<br>van de aanvoertemperatuur terug moduleert.                                                     |                                                                                                    |
|                                                             | Minimaal debiet                                                                 | De toestelcircuitpomp verandert de toestelcir-<br>cuitvolumestroom, zodat de toestelaanvoertem-<br>peratuur op de actuele gewenste<br>installatietemperatuur en de verhoging wordt ge-<br>houden. |                                                                                                    |
| Maximaal temperatuur-<br>verschil activeren                 | Nee/Ja                                                                          | <ul> <li>Activeer de parameter afhankelijk van de<br/>warmtebron.</li> </ul>                                                                                                    | Bedrijfsvoorwaarden en instelinstructies<br>van de warmtebron aanhouden!                                                          |
| Maximaal toegestaan<br>temperatuurverschil<br>warmtebron    | 10 <b>40</b> 80 K                                                               | <ul> <li>Voer de instelling afhankelijk van de warmte-<br/>bron uit.</li> </ul>                                                                                                    | <ul> <li>Bedrijfsvoorwaarden ketel (Minimaal de-<br/>biet) aanhouden.</li> </ul>                                                  |
| Bereik van de maximale<br>pompmodulatie                     | 1 <b>10</b> 30 K                                                                | -                                                                                                    | -                                                                                                    |
| Bereik van de proportio-<br>nele pompmodulatie              | 1 <b>5</b> 50 К                                                                 | -                                                                                                    | -                                                                                                    |
| Gewenste waarde van<br>de constante pompmo-<br>dulatie      | <b>0</b> 100 %                                                                  | De verhoging wordt bij de berekende/gewenste<br>aanvoertemperatuur gevoegd en resulteert in de<br>aanvoertemperatuur voor het systeem.                                                            | -                                                                                                    |
| Verhoging aanvoertem-<br>peratuur                           | 0 <b>3</b> 20 K                                                                 | -                                                                                                    | -                                                                                                    |
| Pompmodulatie tijdens<br>het starten van het cv-<br>toestel | <b>0</b> 100 %                                                                  | _                                                                                                    | -                                                                                                    |
| Temperatuurverschil<br>toestel/open verdeler                | 1 <b>4</b> 10 К                                                                 | Instelling van het temperatuurverschil tussen<br>temperatuursensor in installatievoorloop (FZ) en<br>watertemperatuursensor (FK)                                                                  | -                                                                                                    |
| Pompnadraaitijd als<br>masterketel                          | 0 <b>60</b> 120 min                                                             | Om de in de warmtebron opgeslagen warmte op-<br>timaal te gebruiken, wordt een tijd ingegeven, die                                                                                                | Aanpassing nodig afhankelijk van de warmte-<br>bron (waterinhoud) en het hydraulische sys-                                        |
| Pompnadraaitijd als sla-<br>ve-cv-toestel                   | 0 <b>5</b> 120 min                                                              | de pomp na het uitschakelen van de brander na-<br>loopt.                                                                                                    | teem van de installatie (open verdeler,<br>bufferopslag).                                                                         |
| Spanning voor min. vo-<br>lumestroom                        | <b>0</b> 10 V                                                                   | Aanwijzing bij welke spanning het minimale de-<br>biet stroomt.                                                                                                    | <ul> <li>Neem de aanwijzingen van de pompfabri-<br/>kant in acht.</li> </ul>                                                      |
| Spanning voor max. vo-<br>lumestroom                        | <b>0</b> 10 V                                                                   | Aanwijzing bij welke spanning het maximale de-<br>biet stroomt.                                                                                                    | <ul> <li>Neem de aanwijzingen van de pompfabri-<br/>kant in acht.</li> </ul>                                                      |
| Max. uitschakeltempe-<br>ratuur                             | 3099 ℃                                                                          | Komt de actuele keteltemperatuur overeen met<br>de maximale uitschakeltemperatuur, dan wordt<br>de warmtebron uitgeschakeld.                                                                      | De maximaal mogelijke uitschakeltemperatuur<br>wordt door de brandautomaten (type SAFe) van<br>de aangesloten warmtebron bepaald. |
|                                                             |                                                                                 |                                                                                                    | De vooringestelde waarde moet enkel in uitzon-<br>derlijke gevallen veranderd worden. De waarde<br>kan alleen verlaagd worden.    |
| Devenete                                                    | <b>00</b> 100 %                                                                 |                                                                                                    | → Hoofdstuk 18.2, pagina 50                                                                                                    |
| Bovenste grens van de<br>maximale cv-watertem-<br>peratuur  | <b>an</b> 100 .C                                                                | -                                                                                                    | Neem de documenten van de warmtebron in<br>acht!                                                                                  |
| Maximum Ketelvermo-<br>gen                                  | 0 <b>100</b> %                                                                  | Begrenzing van het vermogen van de warmte-<br>bron                                                                                                    | Deze functie is in het verwarmings- en warmwa-<br>terbedrijf actief.                                                              |
| Antipendelblokkering                                        | 0 <b>10</b> 60 min                                                              | Instelling van de blokkeertijd tussen het uit- en opnieuw inschakelen van de warmtebron                                                                                                    | Deze functie is in het verwarmings- en warmwa-<br>terbedrijf actief.                                                              |

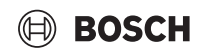

| Parameter                                  | Instellingen/instelbe-<br>reik             | Toelichting                                                                                                    | Aanwijzing                                                                                                    |
|--------------------------------------------|--------------------------------------------|----------------------------------------------------------------------------------------------------|----------------------------------------------------------------------------------------------------|
| Inschakelverschil                          | -30 <b>-4</b> 0 K                          | Instelling vanaf welk temperatuurverschil bij on-<br>derschrijding van de gewenste waarde de warm-<br>teproductie gestart moet worden.                            | -                                                                                                    |
| Uitschakelverschil                         | 0 <b>2</b> 15 K                            | Instelling vanaf welk temperatuurverschil bij<br>overschrijding van de gewenste waarde de warm-<br>teproductie beëindigd moet worden.                             | -                                                                                                    |
| Blokkeerbeveiliging<br>pomp                | <b>Uit</b> /Aan                            | Instelling of een pomp/mengklep regelmatig ge-<br>durende een korte tijd ingeschakeld moet wor-<br>den om een blokkering bij langere stilstand te<br>verhinderen. | -                                                                                                    |
| VES-module via Modbus<br>RTU               | <b>Uit</b> /Aan                            | Aan: VES-module (ontziltingsmodule) is aange-<br>sloten.                                                                                                    | ► Aanvullende instellingen nodig<br>(→ hoofdstuk 11.6, pagina 33 en<br>hoofdstuk 18.4, pagina 51).                                                                               |
| Luchtcorrectie max.<br>ventilatortoerental | -99                                        | Aanpassing van het toerental ventilator                                                                                                    | De functie is van de warmtebron afhankelijk.                                                                                                    |
| Luchtcorrectie min.<br>ventilatortoerental | -909                                       | Aanpassing van het toerental ventilator                                                                                                    | De functie is van de warmtebron afhankelijk.                                                                                                    |
| servicedisplay                             | Geen                                       | Er is geen servicedisplay.                                                                                                    | Servicedisplays kunnen onregelmatigheden in<br>de warmteopwekking aangeven. Door tijdig uit-<br>gevoerde inspectie en onderhoud kan een in-<br>stallatiestoring worden vermeden. |
|                                            | Volgens bedrijfsuren                       | Onderhoud naar bedrijfsuren (alleen in regelaars met directe sturing van de warmtebron)                                                                           | De serviceweergave wordt in de historie op-<br>genomen en kan via de gebouwautomatise-                                                                                           |
|                                            | Volgende onderhoud                         | Instelling van de uren tot het volgende onderhoud                                                                                                    | ringstechniek weergegeven worden.                                                                                                    |
|                                            | Branderlooptijd sinds<br>laatste onderhoud | Aantal uren die sinds het laatste onderhoud ver-<br>streken zijn.                                                                                                 | De status van de serviceweergave kan in de<br>historie opgevraagd worden.                                                                                                    |
|                                            | Datum                                      | Serviceweergave volgens datum: invoer van de volgende onderhoudstermijn                                                                                           | De serviceweergave kan in het menu Reset<br>worden gereset.                                                                                                    |
| Volgende onderhoud                         | 10006000 h                                 | Instelling van de uren tot het volgende onderhoud                                                                                                    | -                                                                                                    |
| Branderlooptijd sinds<br>laatste onderhoud | 0 u                                        | Aantal uren die sinds het laatste onderhoud ver-<br>streken zijn.                                                                                                 | -                                                                                                    |
| Servicedisplay resetten                    | Reset                                      | Restten van de teller voor onderhoud.                                                                                                    | -                                                                                                    |
| Cv-bedrijf bij communi-<br>catieverlies    | <b>Uit</b> /Aan                            | Instellingen, met welke waarden een slave-rege-<br>laar moet werken, wanneer de communicatie met<br>de masterregelaar is verbroken.                               | Wordt alleen weergegeven voor slave-regelaars<br>met een adres > 0.                                                                                                    |
| Cv-toestel bedrijfsmo-<br>dus              | Temperatuurgestuurd                        | De warmtebron werkt met de ingestelde <b>Ge-<br/>wenste waarde aanvoertemperatuur</b> .                                                                           | De instellingen gelden alleen voor de warmte-<br>bron waarop de regelaar is gemonteerd. Het is                                                                                   |
|                                            | Vermogen-gestuurd                          | De warmtebron werkt met de ingestelde <b>Toestel-<br/>vermogen</b>                                                                                                | nuttig om voor elke slave-regelaar de juiste in-<br>stellingen uit te voeren.                                                                                                    |
| Gewenste waarde aan-<br>voertemperatuur    | 5 <b>50</b> 100 °C                         | -                                                                                                    |                                                                                                    |
| Toestelvermogen                            | 0 <b>100</b> %                             | -                                                                                                    |                                                                                                    |

Tabel 9 Menu Warmteproductie > Cv-toestel fabrieksinstelling

### 11.2 Cv-toestel fabrieksinstelling EMS

| Parameter                           | Instellingen/instelbereik | Toelichting                                                                                                    | Aanwijzing                                                                                                    |
|-------------------------------------|---------------------------|----------------------------------------------------------------------------------------------------|----------------------------------------------------------------------------------------------------|
| Pompnalooptijd als masterketel      | 0 <b>60</b> 120 min       | Om de in de warmtebron opgeslagen                                                                                        | Aanpassing nodig afhankelijk van de                                                                            |
| Pompnalooptijd als slave-cv-toestel | 0 <b>5</b> 120 min        | warmte optimaal te gebruiken,<br>wordt een tijd ingegeven, die de<br>pomp na het uitschakelen van de<br>brander naloopt. | warmtebron (waterinhoud) en het<br>hydraulische systeem van de instal-<br>latie (open verdeler, bufferopslag). |
| Fabrieksinstelling maximaal vermo-  | 10 <b>100</b> 100.000 kW  | Instelling van het maximum vermo-                                                                                        |                                                                                                    |
| gen                                 |                           | gen van de brander, dat niet mag<br>worden overschreden.                                                                 |                                                                                                    |

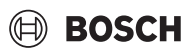

| Parameter                               | Instellingen/instelbereik | Toelichting                                                                                                    | Aanwijzing                                                                                                    |
|-----------------------------------------|---------------------------|----------------------------------------------------------------------------------------------------|----------------------------------------------------------------------------------------------------|
| Blokkeerbeveiliging pomp/meng-<br>klep  | <b>Uit</b> /Aan           | Instelling of een pomp/mengklep re-<br>gelmatig gedurende een korte tijd in-<br>geschakeld moet worden om een<br>blokkering bij langere stilstand te<br>verhinderen. |                                                                                                    |
| VES-module via Modbus RTU               | <b>Uit</b> /Aan           | <b>Aan</b> : VES-module (ontziltingsmodu-<br>le) is aangesloten.                                                                                                    | <ul> <li>Aanvullende instellingen nodig<br/>(hoofdstuk 11.6, pagina 33 en<br/>hoofdstuk 18.4, pagina 51)</li> </ul> |
| Cv-bedrijf bij communicatieverlies      | <b>Uit</b> /Aan           | Instellingen, met welke waarden een<br>slave-regelaar moet werken, wan-<br>neer de communicatie met de mas-<br>terregelaar is verbroken.                             | Wordt alleen weergegeven voor sla-<br>ve-regelaars met een adres > 0.                                               |
| Cv-toestel bedrijfsmodus                | Temperatuurgestuurd       | De warmtebron werkt met de inge-<br>stelde <b>Gewenste waarde aanvoer-<br/>temperatuur</b> .                                                                         | De instellingen gelden alleen voor de<br>warmtebron waarop de regelaar is<br>gemonteerd.                            |
|                                         | Vermogen-gestuurd         | De warmtebron werkt met de inge-<br>stelde <b>Toestelvermogen</b> .                                                                                                  | Het is nuttig om voor elke slave-rege-<br>laar de juiste instellingen uit te voe-                                   |
| Gewenste waarde aanvoertempe-<br>ratuur | 5 <b>50</b> 100 °C        | Vermelding, met welke gewenste<br>aanvoertemperatuur de warmte-<br>bron moet werken.                                                                                 | ren.                                                                                                    |
| Toestelvermogen                         | 0 <b>100</b> %            | Vermelding, met welk vermogen de warmtebron moet werken.                                                                                                    |                                                                                                    |

Tabel 10 Cv-toestel fabrieksinstelling EMS

#### **11.3** Strategiegegevens

Strategiegegevens kunnen alleen in de regelaar met adres 0 worden ingesteld. Ook bij installaties met een warmtebron moeten de basisinstellingen **altijd** worden uitgevoerd. Bij installaties met meerdere toestellen:

 Installeer eventueel in de master-regelaar, afhankelijk van de systeemstructuur FM-CM.

| Parameter                                                                       | Instellingen/instelbereik | Toelichting                                                                                                    | Aanwijzing                                                                                                    |
|---------------------------------------------------------------------------------|---------------------------|----------------------------------------------------------------------------------------------------|----------------------------------------------------------------------------------------------------|
| Aantal actieve warmtebronnen                                                    | 01                        | Aantal warmtebronnen instellen.                                                                                                    | De regelaar waarin de FM-CM is inge-<br>bouwd (masterregelaar) moet regeltoe-<br>steladres 0 hebben.                    |
| Hydraulische koppeling                                                          | Evenwichtscollector       | Vraag, hoe de warmtebron -hydraulisch<br>is gekoppeld en - hydraulisch is geschei-<br>den.                                                                                                    | Bijvoorbeeld open verdeler, warmtewis-<br>selaar                                                                        |
|                                                                                 | Direct                    | Geen hydraulische scheiding                                                                                                    | De warmtebron wordt zonder toestelcir-<br>cuit gebruikt.                                                                |
|                                                                                 | Buffervat                 | De warmtebron is op een buffervat aan-<br>gesloten.                                                                                                    | Instelling voor de Control 8000<br>LOAD plus-technologie. Een FM-CM is<br>absoluut noodzakelijk.                        |
|                                                                                 |                           |                                                                                                    | <ul> <li>Planningsdocument aanhouden.</li> </ul>                                                                        |
| Verhoging aanvoertemperatuur<br>voor open verdeler activeren                    | <b>Uit</b> /Aan           | Om de verdeler van voldoende energie te voorzien, wordt de temperatuurverho-                                                                                                    | -                                                                                                    |
| Verhoging van de aanvoertem-<br>peratuur voor de evenwichts-<br>flestemperatuur | 5 <b>20</b> 30 K          | ging bij de gevraagde aanvoertempera-<br>tuur opgeteld.                                                                                                    | De ingestelde waarde is de maximale<br>waarde. Afhankelijk van de regelparame-<br>ter is de werkelijke waarde variabel. |
| Externe warmteherkenning ac-<br>tief                                            | <b>Uit</b> /Aan           | Als er aan de sensor FZ voldoende warm-<br>te voor de installatietoevoer voorhanden<br>is, wordt de start van de warmtebron<br>verhinderd. Wanneer de gewenste in-<br>stallatiewaarde met 4 K wordt onder-<br>schreden, wordt de warmtebron gestart. | Temperatuursensor FZ bevindt zich in de<br>open verdeler, warmtewisselaar of in het<br>buffervat.                       |
| Vreemde warmtebron te hoge<br>temperatuur                                       | 5 <b>10</b> 20 K          | Wanneer de temperatuur bestaande uit<br>de gewenste systeemwaarde en inge-<br>stelde Vreemde warmtebron te hoge<br>temperatuur wordt overschreden, wordt<br>de warmtebron geblokkeerd.                                                               | -                                                                                                    |

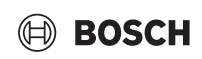

| Parameter                                 | Instellingen/instelbereik | Toelichting                                                                                           | Aanwijzing                                                                                                    |
|-------------------------------------------|---------------------------|----------------------------------------------------------------------------------------------------|----------------------------------------------------------------------------------------------------|
| Installatievraag actief                   | <b>Uit</b> /Aan           | Instelling, of met de vraag van de rege-<br>laar bij de warmteproductie rekening is<br>gehouden.      | <b>Uit</b> : er wordt alleen rekening gehouden<br>met externe warmtevraag via de vermo-<br>gensvraag (op klem WA1/2, 010 V).<br>Aan: er wordt rekening gehouden met<br>warmtevragen uit de regelaar inclusief<br>bedrijfsvoorwaarden van de warmte- |
| Vraagvia hus                              | llit/Aan                  | Instelling of de warmteproductie via de                                                               | bron en met extern vragen.                                                                                                    |
|                                           | UI / Aan                  | Modbus TCP/IP kan worden aange-<br>vraagd.                                                            | met warmtevragen via Modbus TCP/IP.                                                                                                    |
| Maximale gewenste aanvoer-<br>temperatuur | 50 <b>90</b> 120 °C       | Maximale aanvoertemperatuur, die bij<br>de vraag van de installatie moet worden                       | <ul> <li>Houd rekening met de STB-instellin-<br/>gen van de warmtebron.</li> </ul>                                                                                                    |
|                                           |                           | bereikt.                                                                                              | Voor warmtebronnen met branderauto-<br>maat SAFe of UBA is een STB-instelling<br>niet mogelijk.                                                                                                    |
| Minimale gewenste aanvoer-<br>temperatuur | 10 <b>20</b> 70°C         | Minimale aanvoertemperatuur, die bij de<br>vraag van de installatie niet mag worden<br>onderschreden. | -                                                                                                    |
| Uitvoertype spanningsuitgang              | Geen                      | -                                                                                                    | Wordt alleen weergegeven als er een FM-<br>CM is geïnstalleerd.<br>De parameters worden uitgevoerd via de<br>aansluitklemmen U▼ 3/4 op de FM CM.                                                                                                    |
|                                           | Ingestelde temperatuur    | Uitvoer van de gewenste installatietem-<br>peratuur                                                   | Keuze, welke parameter aan de aansluit-<br>klem Brmod naar de centrale module ZM                                                                                                    |
|                                           | Actueel vermogen          | Uitvoer van het actuele installatievermo-<br>gen                                                      | moet worden uitgestuurd.<br>Aanwijzing: als een FM-CM is geïnstal-<br>leerd, worden de parameters via de aan-<br>sluitklemmen U▼ op de FM-CM<br>uitgevoerd.                                                                                         |
| Minimale spanning                         | <b>0</b> 10V              | Minimale uitgangsspanning                                                                             |                                                                                                    |
| Maximale spanning                         | 0 <b>10</b> V             | Maximale uitgangsspanning                                                                             |                                                                                                    |
| Minimaal vermogen                         | <b>0</b> 100 %            | Minimale actuele vermogen, dat via de spanning wordt uitgestuurd.                                     |                                                                                                    |
| Maximaal vermogen                         | 0 <b>100</b> %            | Maximale actuele vermogen, dat via de spanning wordt uitgestuurd.                                     |                                                                                                    |
| Minimale temperatuur                      | 0 <b>10</b> 100 °C        | Minimale gewenste temperatuur, die via de spanning wordt uitgestuurd.                                 |                                                                                                    |
| Maximum temperatuur                       | 0 <b>90</b> 120 °C        | Maximale gewenste temperatuur, die via de spanning wordt uitgestuurd.                                 |                                                                                                    |
| vorstbescherming                          | Uit/Aan                   | Instelling of de installatievorstbescher-<br>ming is geactiveerd.                                     | <b>Uit</b> : Er wordt alleen met de gewenste in-<br>stallatiewaarden rekening gehouden.                                                                                                    |

Tabel 11 Menu Warmteproductie > Strategiegegevens > Fabrieksinstelling

#### 11.4 Onderstation

Instelparameters verschijnen alleen als onder **Moduleconfiguratie** > **Type warmtebron> als onderstation** is ingesteld ( $\rightarrow$  hoofdstuk 17, pagina 45).

#### 11.4.1 Fabrieksinstelling

| Parameter                 | Instellingen/instelbereik | Toelichting                                                             | Aanwijzing                                                                                                    |
|---------------------------|---------------------------|-------------------------------------------------------------------------|----------------------------------------------------------------------------------------------------|
| Hydraulische configuratie | Sensor                    | Instelling, welke onderdelen op het on-<br>derstation zijn aangesloten. | <ul> <li>Sluit de extra sensor (FZ) aan op de<br/>centrale module ZM.</li> </ul>                                                       |
|                           | Pomp/sensor               |                                                                         | <ul> <li>Sluit de extra sensor (FZ) en de circu-<br/>latiepomp (klem PK) aan op de cen-<br/>trale module ZM.</li> </ul>                |
|                           | Pomp/sensor/mengmodule    |                                                                         | <ul> <li>Sluit de extra sensor (FZ), circulatie-<br/>pomp (klem PK) en mengklep (klem<br/>SR) aan op de centrale module ZM.</li> </ul> |
| vorstbescherming          | <b>Uit</b> /Aan           | -                                                                       | -                                                                                                    |

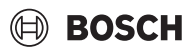

| Parameter                                                    | Instellingen/instelbereik | Toelichting                                                                                                    | Aanwijzing                  |
|--------------------------------------------------------------|---------------------------|----------------------------------------------------------------------------------------------------|-----------------------------|
| Vorstbescherming tegen buiten-<br>temperatuur                | -20 <b>5</b> 30 °C        | Instelling vanaf welke buitentempera-<br>tuur de vorstbeveiliging moet plaatsvin-<br>den.                                                             | -                           |
| Gewenste aanvoertemperatuur<br>bij vorstbescherming          | 5 <b>10</b> 100 °C        | Instelling welke aanvoertemperatuur in de vorstbeveiligingsfunctie ten minste bereikt moet worden.                                                    | -                           |
| Vermogensbegrenzing                                          | <b>Uit</b> /Aan           | Aan: aanvraag warmteopwekking via een<br>010 V-signaal                                                                                                | → hoofdstuk 17.2, pagina 47 |
| Ingestelde temperatuur vermo-<br>gensbegrenzing              | 20 <b>50</b> 60 °C        | -                                                                                                    |                             |
| Duur totdat het onderstation<br>met de storing koud blijft   | 1 <b>30</b> 120 min       | Tijd, die moet verlopen, tot een storings-<br>melding volgt.                                                                                          |                             |
| Actuele spanningsuitgang                                     | <b>Uit</b> /Aan           | Aan: aanvraag van een warmtebron via<br>een 010 V-signaal (klem U <sub>BR</sub> )                                                                     | -                           |
| Minimale spanning                                            | <b>0</b> 10 V             | Instelling van de minimale spanning van het 010 V-signaal voor de aanvraag                                                                            | -                           |
| Maximale spanning                                            | 0 <b>10</b> V             | Instelling van de maximale spanning van<br>het 010 V-signaal voor de aanvraag                                                                         | -                           |
| Minimale temperatuur                                         | 0 <b>10</b> 100 °C        | Instelling van de minimale gewenste aan-<br>voertemperatuur voor het voorzien van<br>het onderstation afhankelijk van het mi-<br>nimale 010 V-signaal | -                           |
| Maximum temperatuur                                          | 0 <b>90</b> 120 °C        | Instelling van de maximale gewenste<br>aanvoertemperatuur voor het voorzien<br>van het onderstation afhankelijk van het<br>minimale 010 V-signaal     | -                           |
| Parameter onderstation naar fa-<br>brieksinstelling resetten | Reset                     | -                                                                                                    | -                           |

Tabel 12 Menu Warmteproductie > Verzorging onderstation > Fabrieksinstelling

#### 11.4.2 Hydraulische configuratie

| Parameter            | Instellingen/instelbereik | Toelichting                                                                                                    | Aanwijzing                                                                                                    |
|----------------------|---------------------------|----------------------------------------------------------------------------------------------------|----------------------------------------------------------------------------------------------------|
| Pompnadraaitijd      | 0 <b>2</b> 60 min         | Instelling hoeveel minuten een pomp in-<br>geschakeld moet blijven als de inscha-<br>kelvoorwaarde niet meer voorhanden<br>is.Instelling hoeveel minuten een pomp<br>ingeschakeld moet blijven als de inscha-<br>kelvoorwaarde niet meer voorhanden is. | _                                                                                                    |
| Verhoging systeemeis | 0 <b>5</b> 20 K           | De verhoging wordt bij de berekende/<br>gewenste aanvoertemperatuur gevoegd<br>en resulteert in de gewenste aanvoer-<br>temperatuur voor de toevoer van het on-<br>derstation.                                                                          | Een verhoging van de systeembehoefte<br>(gewenste aanvoertemperatuur) verbe-<br>tert het regelgedrag van de mengklep.                                                                                                    |
| Omlooptijd mengklep  | 5 <b>120</b> 600 s        | Instelling van de looptijd van de aanwezi-<br>ge mengklep.<br>De looptijd van de menger beïnvloedt de<br>duur van de stelsignalen, die aan de<br>menger worden doorgegeven.                                                                             | Veelvuldig openen en sluiten van de aan-<br>drijving met korte tussenpozen kan dui-<br>den op een onjuiste instelling van de<br>looptijd van de mengklep.<br>Door de looptijd van de mengklep te ver-<br>korten, kunnen de regelkarakteristieken<br>trager worden gemaakt.<br>► Informatie leverancier aanhouden. |

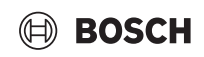

| Parameter                                 | Instellingen/instelbereik | Toelichting                                                                   | Aanwijzing                                                                                                    |
|-------------------------------------------|---------------------------|-------------------------------------------------------------------------------|----------------------------------------------------------------------------------------------------|
| Pomptestprogramma ondersta-<br>tion       | Uit/Aan                   | Instellingen voor het aansturen van de<br>circulatiepomp (klem PK) via 010 V- | <ul> <li>Neem de aanwijzingen van de pomp-<br/>fabrikant in acht.</li> </ul>                                                           |
| Pompmodulatie activeren                   | Uit/Aan                   | signaal (klem PK MOD 1/2) op de centra-                                       |                                                                                                    |
| Pompmodulatie zonder start-<br>contact    | Uit/Aan                   | le module ZM.                                                                 |                                                                                                    |
| Minimale pompmodulatie                    | 5 <b>30</b> 80 %          |                                                                               |                                                                                                    |
| Minimale pompregeling                     | <b>0</b> 10 V             |                                                                               |                                                                                                    |
| Maximale pompregeling                     | 0 <b>10</b> V             |                                                                               |                                                                                                    |
| Compensatie warmteverliezen               | Uit/Aan                   |                                                                               |                                                                                                    |
| Maximale compensatie warmte-<br>verliezen | 2 <b>10</b> 20 K          |                                                                               | Toepassing: bijv. in verwarmingsinstalla-<br>ties met afgelegen onderstations en/of<br>toevoerleidingen met onvoldoende iso-<br>latie. |
|                                           |                           |                                                                               | Instelling afhankelijk van de toestand<br>van de toevoerleidingen (isolatiemateri-<br>aal, isolatiedikte)                              |
| Pompstarttijd                             | 1 <b>5</b> 300 s          |                                                                               | Instelling afhankelijk van de installatie-                                                                                             |
| Pompstoptijd                              | 1 <b>5</b> 300 s          |                                                                               | positie van de circulatiepomp (verwar-<br>mingscentrale of in de buurt van het<br>onderstation)                                        |

Tabel 13 Menu Warmteproductie > Verzorging onderstation > Hydraulische configuratie

#### 11.5 Instellingen van de veiligheidsinrichtingen (FM-SI)

| Parameter                                                                                                  | Instellingen/instelbe-<br>reik                  | Toelichting                                                          | Aanwijzing                                                                                                    |
|----------------------------------------------------------------------------------------------------|-------------------------------------------------|----------------------------------------------------------------------|----------------------------------------------------------------------------------------------------|
| FM-SI1FM-SI5                                                                                               | Vrij/Bezet                                      | Ingangen voor storingsindicaties                                     | Wordt alleen getoond, wanneer een FM-SI is ge-<br>ïnstalleerd. Ingangen moeten geactiveerd wor-<br>den ( $\rightarrow$ hoofdstuk 6.8, pagina 18,<br>hoofdstuk 18.3, pagina 51 en hoofdstuk 5.8.6,<br>pagina 12). |
| Max.druk 1<br>Max.druk 2<br><b>Min. drukbegr./WGD</b><br>Neutralisatie<br>Veiligheidstemp.be-<br>grenzer 2 | Keuze van een naam voor de aangesloten beveili- | Bij gebruik van een neutralisatie-inrichting moet                    |                                                                                                    |
|                                                                                                    | Max.druk 2                                      | gingen of invoer van een eigen naam.                                 | dit op ingang SI1 aangesloten worden.                                                                                                    |
|                                                                                                    | Min. drukbegr./WGD                              | Min. drukbegr./WGD = minimaledrukbegrenzer<br>of watergebrekdetectie | Onbezette ingangen van de veiligheidsketting-<br>module moeten overbrugd worden.                                                                                                    |
|                                                                                                    | Neutralisatie                                   |                                                                      |                                                                                                    |
|                                                                                                    | Veiligheidstemp.be-<br>grenzer 2                |                                                                      |                                                                                                    |

Tabel 14 Menu Warmteproductie > instellingen veiligheidsinrichtingen

#### 11.6 Instellingen VES-module

Instellingsvoorwaarden: Cv-toestel fabrieksinstelling EMS > VES-module via Modbus RTU met externe brander > Cv-toestel-/bedrijfsvoorwaarden > VES-module via Modbus RTU

of:

| Parameter                                      | Instellingen/instelbereik | Toelichting                                                                                       | Aanwijzing                                                                                             |
|------------------------------------------------|---------------------------|---------------------------------------------------------------------------------------------------|----------------------------------------------------------------------------------------------------|
| Toestelidentificatie                           | <b>1</b> 255              | Instelling van het toesteladres voor alle<br>toestellen, die via de Modbus-RTU zijn<br>verbonden. | <ul> <li>Vermijd adresconflicten (verschillen-<br/>de componenten met hetzelfde<br/>adres).</li> </ul> |
| Bewaking restcapaciteit pa-<br>troon activeren | <b>Uit</b> /Aan           | Vraag, of de restcapaciteit van de VES-<br>module moet worden bewaakt.                            | <ul> <li>Hoofdstuk 18.4, pagina 51 aanhou-<br/>den.</li> </ul>                                         |
| Grenswaarde restcapaciteit                     | <b>10</b> 50 %            | Wanneer de ingestelde waarde wordt<br>onderschreden, wordt een melding ge-<br>geven.              | -                                                                                                    |

Tabel 15 Menu Warmteproductie > Instellingen VES-module

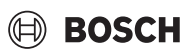

#### 12 CV-circuitgegevens

Het cv-circuit op de centrale module (aansluitklemmen PK, SR, FZ) kan als gemengd/niet-gemengd cv-circuit of als toestelcircuit gebruikt worden. Als een installatiecomponent in een functie gebruikt wordt, kunnen de andere installatiecomponenten niet meer voor de andere functie gebruikt worden.

Voorbeeld: SR als menger voor het toestelcircuit, zo kan PK niet voor een ongemengd cv-circuit gebruikt worden.

Bij gebruik als cv-circuit wordt die als cv-circuit 00 op het display getoond.

## i

Getoond worden alleen de cv-circuits die via modules beschikbaar zijn. Bij aanwezige maar niet actieve cv-circuits is het HK-symbool donker. Bij beschikbare en actieve cv-circuits zijn de CV-symbolen licht/normaal.

#### Weergave van de cv-groepen

De toekenning van de benaming van de cv-groepen hangt af van de insteekplaats van de cv-groepmodule. De cv-groepen worden in volgorde van de insteekplaatsen genummerd. Dat wil zeggen, de cv-groepen op insteekplaats 1 worden als cv-groep 01 en 02 in het display getoond. De cv-groepen op insteekplaats 2 worden als cv-groep 03 en 04 in het display getoond. Wanneer op een insteekplaats een andere module is ingestoken, dan vervallen deze cv-circuitnummers.

Wanneer een naam aan het cv-circuit is toegekend, wordt die getoond.

#### 12.1 Fabrieksinstelling

| Parameter                                       | Instellingen/in-<br>stelbereik                                                              | Toelichting                                                                                                    | Aanwijzing                                                                                                    |
|-------------------------------------------------|---------------------------------------------------------------------------------------------|----------------------------------------------------------------------------------------------------|----------------------------------------------------------------------------------------------------|
| Cv-groep                                        | <b>Uit</b> /Aan                                                                             | -                                                                                                    | Activering van het cv-circuit vereist om instellin-<br>gen te kunnen uitvoeren.                                              |
| Naam cv-circuit                                 | Naam cv-circuit<br>• Kelder<br>• Woning<br>• Zwembad<br>• Gebouw<br>• Vloer<br>• Verdieping | Voor het cv-circuit kan een naam uit een lijst<br>worden gekozen of een eigen naam kan worden<br>toegekend.                                                                                                    | -                                                                                                    |
| Cv-systeem                                      | Radiator/vloer                                                                              | Geschikt voor cv-circuits die voornamelijk be-<br>staan uit paneelradiatoren of vloerverwarmin-<br>gen.                                                                                                    | Het type cv-installatie bepaalt de stijging of krom-<br>ming van de stooklijn.<br>→ Hoofdstuk 19. pagina 52                  |
|                                                 | Constant                                                                                    | Geschikt voor verwarmingssystemen die een<br>constante aanvoertemperatuur nodig hebben,<br>ongeacht de buitentemperatuur (bijv. industrië-<br>le toepassingen, proceswarmte).                                      |                                                                                                    |
|                                                 | Voetpunt                                                                                    | Geschikt voor verwarmingssystemen met een li-<br>neaire stijging van de stooklijn.                                                                                                    |                                                                                                    |
|                                                 | Kamer                                                                                       | Geschikt voor verwarmingssystemen met af-<br>standsbediening die de gewenste aanvoertem-<br>peratuur regelt afhankelijk van de<br>buitentemperatuur en de ingestelde kamertem-<br>peratuur.                        |                                                                                                    |
|                                                 | Verzorging onder-<br>station                                                                | Het cv-circuit wordt gebruikt om een onderstati-<br>on te voorzien. Het onderstation wordt voorzien<br>met een pomp (circulatiepomp) die wordt ge-<br>stuurd door de centrale module ZM of een func-<br>tiemodule. |                                                                                                    |
| Invloed demping buitentem-<br>peratuur          | 0 <b>50</b> 100 %                                                                           | Beïnvloeding van de berekening van de ge-<br>dempte buitentemperatuur.                                                                                                    | De gedempte buitentemperatuur houdt rekening<br>met de warmteopslagcapaciteit van het gebouw<br>(Gebouwsoort, Isolatienorm). |
| Afstandsbediening                               | Nee/Ja                                                                                      | Vaststelling of voor het cv-circuit een afstands-<br>bediening geïnstalleerd is, die het cv-circuit be-<br>ïnvloedt.                                                                                               | <ul> <li>→ Hoofdstuk 12.2, pagina 36</li> <li>→ hoofdstuk 19.1.1, pagina 52</li> </ul>                                       |
| Vloer                                           | <b>Uit</b> /Aan                                                                             | -                                                                                                    | Instelling vereist als het verwarmingssysteem een vloerverwarmingssysteem is.                                                |
| Maximum aanvoertempera-<br>tuur vloerverwarming | 20 <b>45</b> 60 °C                                                                          | De ingestelde waarde bepaalt de temperatuur,<br>die de aanvoertemperatuur niet mag overschrij-<br>den. Afhankelijk van de geselecteerde stooklijn.                                                                 | De ingestelde waarde beïnvloedt de stooklijn.                                                                                |
| Maximale aanvoertempera-<br>tuur                | 30 <b>75</b> 120 ℃                                                                          | De ingestelde waarde bepaalt de temperatuur,<br>die de aanvoertemperatuur niet mag overschrij-<br>den.                                                                                                    | De maximale aanvoertemperatuur is van de<br>warmtebron afhankelijk en kan hierdoor worden<br>begrensd.                       |

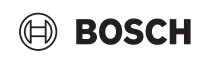

| Parameter                                                | Instellingen/in-<br>stelbereik | Toelichting                                                                                                    | Aanwijzing                                                                                                    |
|----------------------------------------------------------|--------------------------------|----------------------------------------------------------------------------------------------------|----------------------------------------------------------------------------------------------------|
| Minimale aanvoertempera-<br>tuur                         | <b>5</b> 70 ℃                  | Begrenzing van de stooklijn op een minimale ge-<br>wenste waarde<br>Bij de instelling onderstation kan men niet te-<br>rug.<br>De ingestelde waarde bepaalt de temperatuur,<br>die de aanvoertemperatuur niet mag onder-<br>schrijden. | <ul> <li>Instelling is zinvol voor een verwarmingssysteem<br/>met een lange vertraging totdat de ingestelde<br/>aanvoertemperatuur is bereikt.</li> <li>Bij de cv-installatie constant kan deze parameter<br/>niet worden ingesteld.</li> <li>Waarde alleen indien nodig veranderen.</li> </ul> |
| Toesteladres van het onder-<br>station                   | <b>1</b> 15                    | Invoer van het adres van het onderstation, die<br>door dit cv-circuit met warmte moet worden ge-<br>voed.                                                                                                    | Parameter verschijnt alleen, wanneer bij Cv-systeem > Verzorging onderstation is ingesteld ( $\rightarrow$ bijv. afb. 29, pagina 48).                                                                                                    |
| Cv-bedrijf bij communicatie-<br>verlies                  | <b>Uit</b> /Aan                | In de masterregelaar is een cv-circuit als voe-<br>ding voor een onderstation geconfigureerd. Bij<br>communicatieverlies met het onderstation kan<br>worden ingesteld, hoe het cv-circuit zich moet<br>gedragen.                       |                                                                                                    |
| Gewenste aanvoertempera-<br>tuur bij communicatieverlies | 5 <b>50</b> 100 °C             | Vermelding, met welke gewenste aanvoertem-<br>peratuur het onderstation moet worden voor-<br>zien.                                                                                                    |                                                                                                    |
| Aanvoervoorrang bij commu-<br>nicatieverlies             | Nee/Ja                         | Vermelding, of de onderstations met voorrang moeten worden voorzien.                                                                                                    | ► Hoofdstuk 19.4, pagina 55 aanhouden.                                                                                                    |
| Instellingen activeringstijd na communicatieverlies      | 1 <b>10</b> 120 min            | Tijd die moet verstrijken voordat de instellingen<br>van kracht worden nadat de communicatie is<br>verbroken.                                                                                                    |                                                                                                    |
| Mengklep                                                 | Nee/Ja                         | Vermelding, of een cv-circuitmenger aanwezig<br>is of niet.                                                                                                    | Als het geïnstalleerde cv-circuit uitgerust is met<br>een menger, wordt hij door de regelaar gestuurd.<br>Wanneer er geen mengklep voorhanden is, wordt<br>het cv-circuit met de actuele bedrijfstemperatuur<br>gevoed.                                                                         |
| Omlooptijd mengklep                                      | 5 <b>120</b> 600 s             | Instelling van de looptijd van de aanwezige<br>mengklep.<br>De looptijd van de menger beïnvloedt de duur<br>van de stelsignalen, die aan de menger worden<br>doorgegeven.                                                              | Veelvuldig openen en sluiten van de aandrijving<br>met korte tussenpozen kan duiden op een onjuis-<br>te instelling van de looptijd van de mengklep.<br>Door de looptijd van de mengklep te verkorten,<br>kunnen de regelkarakteristieken trager worden<br>gemaakt.                             |
| Verhoging systeemeis                                     | 0 <b>5</b> 20 K                | De verhoging van de toesteltemperatuur wordt<br>bij de berekende/gewenste aanvoertempera-<br>tuur gevoegd en resulteert in de gewenste aan-<br>voertemperatuur voor het cv-circuit.                                                    | Een verhoging van de systeembehoefte (gewens-<br>te aanvoertemperatuur) verbetert het regelge-<br>drag van de mengklep.                                                                                                    |
| Warmwatervoorrang / lage<br>CV-prioriteit                | Nee/Ja                         | Instelling van de prioriteit van het cv-circuit ten<br>opzichte van warmwateropwarming<br>Nee: de warmwateropwarming en het cv-circuit<br>hebben dezelfde prioriteit. Warmwater en cv-<br>circuit worden parallel geladen.             | <ul> <li>Ja: de warmwateropwarming en alle cv-circuits<br/>met de instelling Nee hebben een hogere priori-<br/>teit dan dit cv-circuit.</li> <li>Indien nodig wordt de belasting van het cv-circuit<br/>verminderd.</li> <li>► Hoofdstuk 19.4, pagina 55 aanhouden.</li> </ul>                  |
| Blokkeerbeveiliging pomp                                 | <b>Uit</b> /Aan                | Instelling of een pomp/mengklep regelmatig ge-<br>durende een korte tijd ingeschakeld moet wor-<br>den om een blokkering bij langere stilstand te<br>verhinderen.                                                                      | -                                                                                                    |
| Pompnadraaitijd                                          | 0 <b>2</b> 60 min              | Instelling hoeveel minuten een pomp nog inge-<br>schakeld moet blijven als de inschakelvoor-<br>waarde niet meer voorhanden is.                                                                                                    | -                                                                                                    |

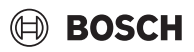

| Parameter    | Instellingen/in-<br>stelbereik                                                      | Toelichting                                                                                                    | Aanwijzing                                                                                                    |
|--------------|-------------------------------------------------------------------------------------|----------------------------------------------------------------------------------------------------|----------------------------------------------------------------------------------------------------|
| Keuzefunctie | Geen<br>CV-bed. / nachtbe-<br>dr. WF1/3<br>CV-bed. / nachtbe-<br>dr. / Auto WF1/2/3 | Omschakeling van de bedrijfsmodus van het cv-<br>circuit via een extern contact (aansluitklem WF)<br>op module FM-MM en FM-MW | De keuzefunctie is niet bij de aansluitingen van<br>het ketelcircuit beschikbaar.<br>Cv-circuits → hoofdstuk 19.1.2, pagina 52 |
|              | Ext. storingsmel-<br>ding pomp WF1/2                                                | Weergave van storingen aan een pomp                                                                                           |                                                                                                    |
|              | Ext. storingsmel-<br>ding pomp WF1/2<br>en ext. cv/nacht-<br>bedr. WF1/3            | Weergave van storingen van een pomp via 1/2<br>en externe omschakeling via 1/3.                                               |                                                                                                    |

Tabel 16 Menu CV-circuitgegevens > Fabrieksinstelling

#### 12.2 Stooklijn, Bedrijfsmodus

Per cv-circuit zijn verschillende bedrijfsmodi mogelijk (gemengd of niet gemengd). Voor iedere bedrijfsmodus kunnen verschillende stooklijnen worden gedefinieerd.

#### Stooklijn

De ingestelde stooklijn heeft betrekking op de in het menupunt **CV-circuitgegevens** > Fabrieksinstelling gekozen **Cv-systeem**. De instellingen kunnen in een tabel of in een grafische weergave in het menupunt **Grafische instelling** ( $\rightarrow$  hoofdstuk 19.3, pagina 54) worden uitgevoerd.

#### Bedrijfsmodus

Vanuit elke bedrijfsmodus kan naar andere bedrijfsmodi worden omgeschakeld:

- Automatisch cv-bedrijf
- Automatisch nachtbedrijf
- Handmatig cv-bedrijf
- Handmatig nachtbedrijf
- Vakantie

Instellingen voor alle bedrijfsmodi. De stooklijn kan ook grafisch ingesteld worden ( $\rightarrow$  gebruiksinstructie).

| Instellingen/in-<br>stelbereik | Toelichting                                                                                                    | Aanwijzing                                                                                                    |  |  |
|--------------------------------|----------------------------------------------------------------------------------------------------|----------------------------------------------------------------------------------------------------|--|--|
| Nee/Ja                         | Het cv-circuit of deze functie is uitgeschakeld.                                                                                                    | Bij instelling Ja is het cv-circuit uitgeschakeld (zo-<br>merbedrijf).                                                                                                    |  |  |
| 5 <b>21</b> 35 ℃               | Instelling van de gewenste ruimtetemperatuur voor bedrijfsmodusHandmatig cv-bedrijf                                                                                                    | -                                                                                                    |  |  |
| 5 <b>17</b> 35 ℃               | Instelling van de gewenste ruimtetemperatuur voor bedrijfsmodusHandmatig nachtbedrijf                                                                                                    | -                                                                                                    |  |  |
| 5 <b>21</b> 35 ℃               | Instelling van de gewenste ruimtetemperatuur voor bedrijfsmodusAutomatisch cv-bedrijf                                                                                                    | -                                                                                                    |  |  |
| 5 <b>17</b> 35 ℃               | Instelling van de gewenste ruimtetemperatuur voor bedrijfsmodusAutomatisch nachtbedrijf                                                                                                    | -                                                                                                    |  |  |
| 5 <b>17</b> 35 ℃               | Instelling van de gewenste ruimtetemperatuur voor bedrijfsmodusVakantie                                                                                                    | -                                                                                                    |  |  |
| 30 <b>75</b> 120 ℃             | Instelling van de ontwerptemperatuur voor de<br>Cv-systeem <b>Radiator/vloer</b> voor alle bedrijfs-<br>modi                                                                                                | Een wijziging van de ontwerptemperatuur in de<br>ene bedrijfsmodus heeft altijd invloed op de ont-<br>werptemperatuur van de andere bedrijfsmodi<br>van dit cv-circuit.                                                                                                    |  |  |
| 20 <b>45</b> 60 ℃              | Instelling van de ontwerptemperatuur voor de<br>Cv-systeem Vloer voor alle bedrijfsmodi.                                                                                                    | Een wijziging van de ontwerptemperatuur in de<br>ene bedrijfsmodus heeft altijd invloed op de ont-<br>werptemperatuur van de andere bedrijfsmodi<br>van dit cv-circuit.                                                                                                    |  |  |
| -50 <b>20</b> 50 ℃             | Referentietemperatuur voor gewenste aanvoer-                                                                                                    | Instelling vereist indien geselecteerd:                                                                                                    |  |  |
| −50 <b>-10</b> 50 °C           | temperatuur 1 en 2                                                                                                    | Cv-systeem > Voetpunt                                                                                                    |  |  |
|                                |                                                                                                    | Extra instellingen vereist in het menu: Stooklijn                                                                                                    |  |  |
| 10 <b>60</b> 120 °С            | Gewenste aanvoertemperatuur afhankelijk van                                                                                                    | Instelling vereist indien geselecteerd:                                                                                                    |  |  |
|                                | buitentemperatuur 1 en 2                                                                                                    | Cv-systeem > Voetpunt                                                                                                    |  |  |
| 10 <b>75</b> 120 ℃             |                                                                                                    | Extra instellingen vereist in het menu: Stooklijn                                                                                                    |  |  |
|                                | Instellingen/in-stelbereik         Nee/Ja         52135 °C         52135 °C         51735 °C         51735 °C         3075120 °C         204560 °C         -502050 °C         1060120 °C         1075120 °C | Instellingen/in-<br>stelbereikToelichtingNee/JaHet cv-circuit of deze functie is uitgeschakeld.52135 °CInstelling van de gewenste ruimtetemperatuur<br>voor bedrijfsmodusHandmatig cv-bedrijf51735 °CInstelling van de gewenste ruimtetemperatuur<br>voor bedrijfsmodusHandmatig nachtbedrijf52135 °CInstelling van de gewenste ruimtetemperatuur<br>voor bedrijfsmodusHandmatig nachtbedrijf52135 °CInstelling van de gewenste ruimtetemperatuur<br>voor bedrijfsmodusAutomatisch cv-bedrijf51735 °CInstelling van de gewenste ruimtetemperatuur<br>voor bedrijfsmodusAutomatisch nachtbedrijf51735 °CInstelling van de gewenste ruimtetemperatuur<br>voor bedrijfsmodusVatomatisch nachtbedrijf51735 °CInstelling van de gewenste ruimtetemperatuur<br>voor bedrijfsmodusVatantie3075120 °CInstelling van de ontwerptemperatuur voor de<br>Cv-systeem Vloer voor alle bedrijfsmodi502050 °C<br>-501050 °CReferentietemperatuur voor gewenste aanvoer-<br>temperatuur 1 en 21075120 °CGewenste aanvoertemperatuur afhankelijk van<br>buitentemperatuur 1 en 2 |  |  |
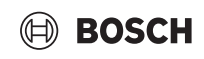

| Parameter                                                       | Instellingen/in-<br>stelbereik | Toelichting                                                                                                    | Aanwijzing                                                                                                    |
|-----------------------------------------------------------------|--------------------------------|----------------------------------------------------------------------------------------------------|----------------------------------------------------------------------------------------------------|
| Gewenste aanvoertempera-<br>tuur handmatig cv-bedrijf           | 10 <b>75</b> 120 ℃             | Instelling van de gewenste aanvoertemperatuur<br>voor bedrijfsmodus Handmatig cv-bedrijf                                                                                 | Instelling vereist indien geselecteerd:<br>Cv-systeem > Voetpunt                                                                            |
| Gewenste aanvoertempera-<br>tuur handmatig nachtbedrijf         | 10 <b>50</b> 120 °C            | Instelling van de gewenste aanvoertemperatuur<br>voor bedrijfsmodus Handmatig nachtbedrijf                                                                               | Extra instellingen vereist in het menu: Stooklijn                                                                                           |
| Gewenste aanvoertempera-<br>tuur automatisch cv-bedrijf         | 10 <b>75</b> 120 °C            | Instelling van de gewenste aanvoertemperatuur<br>voor bedrijfsmodus Automatisch cv-bedrijf                                                                               |                                                                                                    |
| Gewenste aanvoertempera-<br>tuur automatisch nachtbedrijf       | 10 <b>50</b> 120 °C            | Instelling van de gewenste aanvoertemperatuur voor bedrijfsmodus Automatisch nachtbedrijf                                                                                |                                                                                                    |
| Gewenste aanvoertempera-<br>tuur vakantie                       | 10 <b>50</b> 120 °C            | Instelling van de gewenste aanvoertemperatuur<br>voor bedrijfsmodus Vakantie                                                                                             |                                                                                                    |
| Ruimteinvloed/ruimtetempe-                                      | Geen                           | Begrenst de invloed van de ruimtetemperatuur                                                                                                    | Voorwaarden voor de instelling:                                                                                                    |
| ratuur ondergrens                                               | Volgens offset                 | (ruimte-invloed) tot de gewenste aanvoertem-                                                                                                    | Afstandsbediening is gekozen.                                                                                                    |
|                                                                 | Max/ruimtetem-                 | peratuur. De waarde geeft de hoogst mogelijke                                                                                                    | Cv-installatie kamer is niet gekozen.                                                                                                    |
|                                                                 | pondergr                       | verlaging van de ruimtetemperatuur aan. Dat<br>geldt ook voor ruimtes die door het cv-circuit<br>verwarmd worden en waarin geen afstandsbe-<br>diening geïnstalleerd is. | Zorg ervoor dat de afstandsbediening niet aan<br>warmtebronnen blootgesteld is (bijvoorbeeld<br>lampen, tv's of andere warmtebronnen).      |
| Maximale reductie                                               | -10 <b>-3</b> 1 K              | Instelling van temperatuurverschillen tussen gemeten en ingestelde temperatuur.                                                                                          | Wordt alleen weergegeven bij instelling:                                                                                                    |
|                                                                 |                                | Door de kalibrering wordt de stooklijn parallel verschoven.                                                                                                    | Volgens offset                                                                                                    |
|                                                                 |                                |                                                                                                    | Max/ruimtetempondergr > Volgens offset                                                                                                    |
|                                                                 |                                |                                                                                                    | Deze functie is enkel zinvol, wanneer er geen af-<br>standsbediening voor de woonruimte geïnstal-<br>leerd is.                              |
|                                                                 |                                |                                                                                                    | $\rightarrow$ Hoofdstuk 19.1.1, pagina 52                                                                                                   |
| Verwarmingsgrens (zomer<br>vanaf/buitentemperatuur-<br>drempel) | Nee/Ja                         | Keuze of vanaf een buitentemperatuur het cv-<br>circuit of een functie uitgeschakeld wordt.                                                                              | Bij overschrijding van de ingestelde buitentem-<br>peratuur wordt het cv-circuit uitgeschakeld en bij<br>onderschrijding weer ingeschakeld. |
| stookgrens (zomer vanaf/bui-<br>tentemperatuurdrempel)          | -50 <b>17</b> 50 ℃             | Instelling van de gewenste ruimtetemperatuur voor bedrijfsmodusHandmatig cv-bedrijf                                                                                      |                                                                                                    |
|                                                                 | −50 <b>5</b> 50 °C             | Instelling van de gewenste ruimtetemperatuur voor bedrijfsmodusHandmatig nachtbedrijf                                                                                    |                                                                                                    |
|                                                                 | -50 <b>17</b> 50 ℃             | Instelling van de gewenste ruimtetemperatuur voor bedrijfsmodusAutomatisch cv-bedrijf                                                                                    |                                                                                                    |
|                                                                 | -50 <b>5</b> 50°C              | Instelling van de gewenste ruimtetemperatuur voor bedrijfsmodusAutomatisch nachtbedrijf                                                                                  |                                                                                                    |
|                                                                 | -50 <b>5</b> 50°C              | Instelling van de gewenste ruimtetemperatuur voor bedrijfsmodusVakantie                                                                                                  |                                                                                                    |
| Doorverwarmen onder                                             | Nee/Ja                         | Bij instelling Ja wordt een ingestelde uitscha-<br>kelfunctie verhoogd.                                                                                                  | -                                                                                                    |
| Doorverwarmen onder bui-<br>tentemperatuur                      | -30 <b>-5</b> 10 ℃             | Bij onderschrijden van de ingestelde tempera-<br>tuur wordt continu verwarmd.                                                                                            | Grenswaarde van de buitentemperatuur voor het<br>onderbreken van de verlagingsmodus (handma-<br>tige of automatische verlagingsmodus)       |
| Handmatig cv-bedrijf                                            | Sneltoetsen                    | Door aantikken van een sneltoets springt de                                                                                                    | Voor iedere bedrijfsmodus kunnen eigen instel-                                                                                              |
| Handmatig nachtbedrijf                                          |                                | weergave in het instelbereik van de gekozen be-                                                                                                    | lingen uitgevoerd worden. Instellingen van het                                                                                              |
| Automatisch cv-bedrijf                                          |                                | drijtsmodus.                                                                                                    | nachtbedrijf ( $\rightarrow$ hoofdstuk 19.1.2, pagina 52).                                                                                  |
| Automatisch nachtbedrijf                                        |                                |                                                                                                    |                                                                                                    |
| Vakantie                                                        |                                |                                                                                                    |                                                                                                    |

Tabel 17 Menu CV-circuitgegevens > Stooklijn

#### 12.3 vorstbescherming

| Parameter                                             | Instellingen/in-<br>stelbereik | Toelichting                                                                                        | Aanwijzing                                                                                                    |
|-------------------------------------------------------|--------------------------------|----------------------------------------------------------------------------------------------------|----------------------------------------------------------------------------------------------------|
| Buitentemperatuur afhanke-<br>lijke vorstbeveiliging  | <b>Uit</b> /Aan                | Instelling of de vorstbeveiliging afhankelijk van<br>de buitentemperatuur moet plaatsvinden.       | Aan: De pomp wordt ingeschakeld vanaf de inge-<br>stelde temperatuur en de mengklep regelt de<br>aanvoertemperatuur op de waarde die in het<br>menupuntGewenste aanvoertemperatuur bij<br>vorstbescherming is ingesteld. |
| Vorstbescherming tegen bui-<br>tentemperatuur         | -20 <b>5</b> 30 ℃              | Instelling vanaf welke buitentemperatuur de vorstbeveiliging moet plaatsvinden.                    | -                                                                                                    |
| Kamertemperatuurafhankelij-<br>ke vorstbeveiliging    | <b>Uit</b> /Aan                | Instelling of de vorstbeveiliging volgens de ruim-<br>tetemperatuur moet plaatsvinden.             | Voor deze functie moet een ruimtethermostaat geïnstalleerd zijn.                                                                                                    |
| Vorstbescherming tegen ka-<br>mertemperatuur          | 1 <b>5</b> 30 ℃                | Instelling vanaf welke ruimtetemperatuur de vorstbeveiliging moet plaatsvinden.                    | -                                                                                                    |
| Gewenste aanvoertempera-<br>tuur bij vorstbescherming | 3 <b>10</b> 100 ℃              | Instelling welke aanvoertemperatuur in de vorstbeveiligingsfunctie ten minste bereikt moet worden. | De instelling is van toepassing op: Kamertempe-<br>ratuurafhankelijke vorstbeveiliging en Buiten-<br>temperatuur afhankelijke vorstbeveiliging.                                                                          |

Tabel 18 Menu CV-circuitgegevens > vorstbescherming

#### 12.4 Drogen afwerkvloer

#### **OPMERKING**

#### Schade aan de installatie!

Wanneer de toegestane opwarm- en bedrijfstemperaturen van de afwerkvloer en van kunststof leidingen niet worden aangehouden (secundaire zijde) dan kunnen delen van de installatie of de afwerkvloer beschadigd raken.

- Houd bij vloerverwarming de door de fabrikant aanbevolen maximale aanvoertemperatuur aan.
- Toegestane gewenste waarde niet overschreden.
- Bij drogen afwerkvloer de specificaties van de leverancier van de afwerkvloer aanhouden.
- Installaties ondanks het programma voor het drogen van de afwerkvloer dagelijks controleren en houd het voorgeschreven protocol bij.

Het programma voor het drogen van de afwerkvloer is een speciaal cvcircuitprogramma, waarin de afwerkvloer met een gedefinieerd temperatuur-tijd-profiel wordt gedroogd. De gewenste aanvoerwaarde wordt stapsgewijs verhoogd en na een pauzetijd weer stapsgewijs verlaagd. Dit type regeling is slechts zolang actief, tot de afwerkvloer is gedroogd of het klokprogramma is beëindigd.

BOSCH

#### Opgelet:

- voordat drogen afwerkvloer wordt gestart:
- Hier droogvoorwaarden instellen.

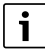

Het drogen afwerkvloer moet voor elk cv-circuit afzonderlijk worden ingeschakeld.

| Parameter                             | Instellingen/in-<br>stelbereik | Toelichting                                                                                                    | Aanwijzing                                                                       |
|---------------------------------------|--------------------------------|----------------------------------------------------------------------------------------------------|----------------------------------------------------------------------------------|
| drogen afwerkvloer                    | <b>Uit</b> /Aan                | In-/uitschakelen van het programma voor het                                                                                          | Houd de veiligheidsaanwijzingen aan.                                             |
|                                       |                                | drogen van de afwerkvloer                                                                                                    | $\rightarrow$ Hoofdstuk 19.5, pagina 56                                          |
| Automatisch beëindigen                | <b>Uit</b> /Aan                | Instelling of het drogingsproces automatisch beëindigd moet worden.                                                                  | -                                                                                |
| Stroomuitval tijdens estrik<br>drogen | Reset                          | Bevestiging van de storingsmelding, dat een stroomuitval tijdens een actieve functie drogen afwerkvloer aanwezig was.                | Max. onderbrekingstijd: een stroomuitval duurt<br>langer dan de ingestelde tijd. |
| Onderbreken                           | <b>Uit</b> /Aan                | Instelling of het drogingsproces onderbroken moet worden.                                                                            | -                                                                                |
| Doorgaan                              | <b>Uit</b> /Aan                | Instelling of het drogingsproces na de onderbre-<br>king automatisch voortgezet moet worden.                                         | -                                                                                |
| Wachttijd                             | <b>0</b> 50 dagen              | Programma voor het drogen van de afwerkvloer<br>start na ingestelde wachttijd.                                                       | -                                                                                |
| Startfase houden                      | 0 <b>3</b> 30 dagen            | Tijdsafstand tussen begin van de startfase en de volgende fase                                                                       | -                                                                                |
| Starttemperatuur                      | 20 <b>25</b> 55 ℃              | Aanvoertemperatuur tijdens de startfase                                                                                              | -                                                                                |
| Stijging                              | 0 <b>1</b> 10 dagen            | Instelling in welke dagcyclus de temperatuur voor<br>het drogen van de afwerkvloer moet stijgen.                                     | -                                                                                |
| Stijging met                          | <b>1</b> 30 K                  | Instelling in welke fases de temperatuur voor<br>het drogen van de afwerkvloer moet stijgen.                                         | -                                                                                |
| Maximumtemperatuur hou-<br>den        | 1 <b>7</b> 99 dagen            | Instelling van de tijd gedurende welke de maxi-<br>male temperatuur voor het drogen van de af-<br>werkvloer moet worden aangehouden. | -                                                                                |

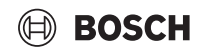

| Parameter                        | Instellingen/in-<br>stelbereik | Toelichting                                                                                                    | Aanwijzing                                                                                                    |
|----------------------------------|--------------------------------|----------------------------------------------------------------------------------------------------|----------------------------------------------------------------------------------------------------|
| Maximumtemperatuur               | 20 <b>45</b> 55 °C             | Instelling van de maximale temperatuur voor<br>het drogen van de afwerkvloer                                                              | -                                                                                                    |
| Verlaging                        | 0 <b>1</b> 10 dagen            | Instelling in welke dagcyclus de temperatuur<br>voor het drogen van de afwerkvloer moet dalen.                                            | Bij de instelling 0 wordt het drogen afwerkvloer<br>aan het einde van stapMaximumtemperatuur<br>houden afgesloten. |
| Verlaging met                    | 1 <b>5</b> 35 K                | Instelling in welke fases de temperatuur voor<br>het drogen van de afwerkvloer moet worden<br>verlaagd.                                   | -                                                                                                    |
| Minimale temperatuur hou-<br>den | 0 <b>1</b> 30 dagen            | Instelling van de tijd gedurende welke de mini-<br>male temperatuur voor het drogen van de af-<br>werkvloer moet worden aangehouden.      | -                                                                                                    |
| Minimale temperatuur             | 20 <b>25</b> 55 ℃              | Instelling van de minimale temperatuur voor het drogen van de afwerkvloer                                                                 | -                                                                                                    |
| Max. onderbrekingstijd           | 2 <b>12</b> 24 h               | Instelling van de tijd die mag verstrijken (bij-<br>voorbeeld bij stroomuitval) om het drogings-<br>proces nog succesvol voort te zetten. | -                                                                                                    |

Tabel 19 Menu CV-circuitgegevens > drogen afwerkvloer

#### 13 Warmwater

Æ

/!

#### WAARSCHUWING

#### Gevaar voor letsel door heet water!

Wanneer de ingestelde temperatuur op > 60 °C is ingesteld, bestaat gevaar voor letsel door heet water.

• Draai het warm water nooit ongemengd open.

#### WAARSCHUWING

#### Levensgevaar door legionella!

Bij te lage warmwatertemperaturen kunnen in het warme water schadelijke micro-organismen, bijv. legionellabacteriën, groeien en zich verspreiden.

- Activeer de thermische desinfectie
   -of-
- Laat de dagelijkse opwarming door de vakman in het servicemenu instellen.
- Neem de drinkwatervoorschriften in acht.

### i

Hierna wordt de functie Warm water beschreven.

Neem de instructie van de gebruikte functiemodule in acht wanneer warm water met een andere functiemodule bereid wordt.

Dit hoofdstuk beschrijft de parameters en instellingen die mogelijk zijn voor een warmwatercircuit. Overeenkomstig deze instellingen worden andere parameters in- of uitgeschakeld. Als er meerdere warmwatercircuits zijn, moet de instelling voor elk circuit afzonderlijk worden uitgevoerd.

Overige instellingen:

Zie gebruiksinstructie

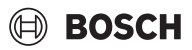

### 13.1 Fabrieksinstelling

| Parameter          | Instellingen/instelbe | reik            | Toelichting                                                                                             | Aanwijzing                                                                                                    |
|--------------------|-----------------------|-----------------|----------------------------------------------------------------------------------------------------|----------------------------------------------------------------------------------------------------|
| Fabrieksinstelling | Geen                  |                 | Geen warmwaterbereiding aanwezig                                                                        | -                                                                                                    |
|                    | ZM                    |                 | De warmwaterbereiding wordt uitgevoerd<br>door de regelaar (centrale module, klem-<br>men: PS, PZ, FB). | Afhankelijk van de geïnstalleerde warmte-<br>bron (→ hoofdstuk 20, pagina 56)                                                                                                    |
|                    | EMS                   |                 | De warmwaterbereiding wordt via de<br>EMS-warmtebron uitgevoerd.                                        | <b>Opgelet:</b><br>bij selectie EMS is slechts één warmwater<br>bereiding mogelijk. Bij EMS wordt de<br>warmwatervoorziening via de EMS-warm<br>tebron met 3-wegklep uitgevoerd. De<br>warmwatertemperatuursensor moet op<br>de warmtebron aangesloten worden. |
|                    |                       |                 |                                                                                                    | Als de EMS-warmtebron geen 3-wegklep<br>heeft, moet warm water via de module <b>ZM</b><br>worden ingesteld en moet de warmwater-<br>temperatuursensor op de regelaar worden<br>aangesloten.                                                                    |
|                    | Warm water FM-MW      | <b>Uit</b> /Aan | Extra warmwaterbereiding wordt uitge-<br>voerd door de functiemodule FM-MW.                             | -                                                                                                    |

Tabel 20 Menu Warm water > Fabrieksinstelling

#### 13.2 Menu instellingen warmwater

Wanneer meerdere mogelijkheden bestaan voor de warmwatervoorziening, dan worden deze genummerd.

| Parameter                                        | Instellingen/instelbe-<br>reik              | Toelichting                                                                                                    | Opmerking                                                                                                    |
|--------------------------------------------------|---------------------------------------------|----------------------------------------------------------------------------------------------------|----------------------------------------------------------------------------------------------------|
| Warm water                                       | ZM                                          | Instelling waarmee het warm water moet wor-                                                                                                    | -                                                                                                    |
|                                                  | Geen                                        | den gegenereerd.                                                                                                    |                                                                                                    |
| Warm water FM-MW                                 | Aan/ <b>Uit</b>                             | -                                                                                                    | Verschijnt alleen als er een FM-WM-module aanwezig is.                                                              |
| Maximaal vrijgegeven inge-<br>stelde temperatuur | <b>60</b> 90 ℃                              | Bepalen van de maximaal toegestane gewens-<br>te temperatuur voor warm water                                                                                                 | Het wijzigen van deze parameter kan bij het<br>gebruik van warm water tot verbranding lei-<br>den.                  |
| Schakeldifferentie (hystere-<br>se)              | -2 <b>-5</b> 20 К                           | Instelling met hoeveel Kelvin (K) onder de in-<br>gestelde warmwatertemperatuur het laden<br>van de boiler begint.                                                           | <ul> <li>Stel de nalooptijd van de pomp in afhanke-<br/>lijk van de waterinhoud van de warmte-<br/>bron.</li> </ul> |
| Verhoging systeemeis                             | 0 <b>20</b> 40 К                            | De verhoging van de toesteltemperatuur<br>wordt aan de gewenste warmwatertempera-<br>tuur toegevoegd en resulteert in de aanvoer-<br>temperatuur voor de warmwaterbereiding. | Voor een snelle warmwateropwarming is de<br>fabrieksinstelling het meest geschikt (1 K<br>komt overeen met 1 °C).   |
| Pompnadraaitijd                                  | 0 <b>3</b> 60 min                           | Instelling hoeveel minuten een pomp nog in-<br>geschakeld moet blijven als de inschakelvoor-<br>waarde niet meer voorhanden is.                                              | -                                                                                                    |
| Externe storingsmelding                          | Geen                                        | Op de aansluitklemmen WF1 en WF2 van de                                                                                                    | Wordt alleen weergegeven bij gebruik van de                                                                         |
|                                                  | Pomp                                        | moduleFM-MW kan een externe potentiaal-                                                                                                    | functiemodule FM-MW. Klemmen WF1 en                                                                                 |
|                                                  | Inertanode                                  | vrije storingsmelding van een boilerlaadpomp<br>of een inert-anode aangesloten worden.                                                                                       | (ZM-module) niet beschikbaar.                                                                                       |
|                                                  |                                             |                                                                                                    | <ul> <li>Contacten WF1 en WF2 gesloten = geen<br/>storing</li> </ul>                                                |
|                                                  |                                             |                                                                                                    | <ul> <li>Contacten WF1 en WF2 open =<br/>storing aanwezig</li> </ul>                                                |
| Extern contact                                   | Geen                                        | Instelling welke functie door bedienen van het                                                                                                    | Wordt alleen weergegeven bij gebruik van de                                                                         |
|                                                  | Verwarming voor ther-<br>mische desinfectie | externe contact uitgevoerd wordt.<br>Aansluitklemmen WF1 en WF3                                                                                                    | functiemodule FM-MW. Klemmen WF1 en<br>WF3 zijn bij de aansluiting van de ketelcircuits                             |
|                                                  | Eenmalige opwarming                         |                                                                                                    | (ZM-module) niet beschikbaar.                                                                                       |

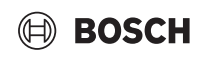

| Parameter              | Instellingen/instelbe-<br>reik | Toelichting                                                                                                    | Opmerking                                                                                                    |
|------------------------|--------------------------------|----------------------------------------------------------------------------------------------------|----------------------------------------------------------------------------------------------------|
| Thermische desinfectie | <b>Uit</b> /Aan                | Door deze functie te activeren, wordt de<br>warmwaterboiler op een watertemperatuur<br>hoger dan 65 °C verwarmd om de vorming en<br>vermenigvuldiging van schadelijke micro-or-<br>ganismen te vermijden. | Verdere instellingen nodig<br>(→ hoofdstuk 20.2, pagina 57).                                                                                   |
| Dagelijkse opwarming   | <b>Uit</b> /Aan                | Door deze functie te activeren, wordt 1 ×                                                                                                    | Het tijdstip waarop de boiler moet worden op-                                                                                                  |
|                        | <b>00:00</b> 23:00             | keer per dag de warmwatertemperatuur tot                                                                                                    | gewarmd, kan worden ingesteld.                                                                                                    |
|                        |                                | 60 °C (vaste waarde) verwarmd om de vor-<br>ming en verspreiding van schadelijke micro-<br>organismen te vermijden.                                                                                       | Wanneer het warm water binnen de laatste<br>24 uur op 60 °C werd opgewarmd, wordt het<br>water op het ingestelde tijdstip niet opge-<br>warmd. |
| Circulatie             | <b>Uit</b> /Aan                | Activering van deze functie is nodig om de cir-<br>culatiepomp te kunnen aansturen.                                                                                                    | Andere instellingen nodig $(\rightarrow \text{ bedieningsinstructie}).$                                                                        |
| Start boilerlaadpomp   | Direct                         | De boilerlaadpomp start direct, wanneer aan<br>de bedrijfsvoorwaarden van de warmtebron<br>is voldaan.                                                                                                    | Handig voor installaties voor warmwaterbe-<br>reiding die snel de gewenste aanvoertempe-<br>ratuur nodig hebben.                               |
|                        | Temperatuurafhankelijk         | De boilerlaadpomp start, wanneer de cv-wa-<br>tertemperatuur hoger is dan de warmwater-<br>temperatuur.                                                                                                   | -                                                                                                    |

Tabel 21 Menu Warm water > Fabrieksinstelling

#### 13.2.1 Thermische desinfectie

#### VOORZICHTIG

/|

#### Gevaar voor letsel door heet water!

Wanneer het warmwatercircuit van de cv-installatie geen thermostatisch geregelde menger heeft:

 Tijdens het desinfecteren en kort daarna het warm water niet ongemengd opendraaien.

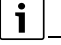

Voor de thermische desinfectie en de bijbehorende drinkwaterinstallatie moeten de geldige nationale voorschriften in acht genomen worden. Overige nationale voorschriften zoals bijvoorbeeld temperaturen en uitlooptijden aan de verbruikslocatie moeten lokaal worden uitgevoerd.

Met de parameter **Thermische desinfectie** > **Aan** wordt één of meerdere keren per week gezorgd voor een in tijd beperkte, verhoogde boilertemperatuur om de vorming en verspreiding van schadelijke microorganismen, bijv. legionella, te vermijden.

Om de thermische desinfectie te ondersteunen worden pompen (cilinderlaad- en/of circulatiepompen) ingeschakeld.

#### 14 Connectiviteit

| Parameter                              | Instellingen/instelbereik | Toelichting                                                                                                    |
|----------------------------------------|---------------------------|----------------------------------------------------------------------------------------------------|
| LAN 1                                  | CBC-BUS                   | Communicatie met andere regelaars uit de serie<br>Control 8000                                                                               |
|                                        | Internet                  | Verbinding met MEC Remote Portal                                                                                                    |
|                                        | Modbus TCP / IP           | Communicatie met master-regeling via Modbus<br>TCP/IP (alleen configureerbaar bij regelaaradres<br>0)                                        |
|                                        | IP Gateway                | Verbinding met MEC Remote Portal via een IP-ga-<br>teway                                                                                     |
|                                        |                           | Bij activering van deze parameter wordt op de re-<br>gelaar automatisch het koppelingsproces ge-<br>start. Deze mag niet worden onderbroken. |
|                                        | BACnet                    | Verbinding met een gebouwbeheerstechniek via de BACnet-gateway (leverbaar als toebehoren).                                                   |
|                                        |                           | Als deze parameter wordt geactiveerd, wordt de<br>regelaar voor het bedrijf met de BACnet-gateway<br>geïnstalleerd.                          |
|                                        |                           | <ul> <li>Om het koppelingsproces te starten:</li> <li>Volg de verdere stappen in de bedieningshandleiding van de BACnet-gateway.</li> </ul>  |
| Permanente toegang voor Remote Service | Uit/Aan                   | Wordt alleen getoond, wanneer een LAN 1> IP<br>Gateway is ingesteld.                                                                         |

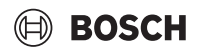

| Parameter                                                                                  | Instellingen/instelbereik | Toelichting                                                                                         |
|--------------------------------------------------------------------------------------------|---------------------------|----------------------------------------------------------------------------------------------------|
| Tijdoverschrijding IP-gateway                                                              | 120 <b>240</b> 600 s      | Wordt alleen getoond, wanneer een LAN 1 > IP                                                        |
|                                                                                            |                           | Gateway is ingesteld.                                                                               |
|                                                                                            |                           | Maximale tijd die nodig is om een verbinding tot                                                    |
|                                                                                            |                           | teway voor MEC Remote Portal.                                                                       |
| Time-out BACnet Gateway                                                                    | 120 <b>240</b> 600 s      | Maximale tijd die nodig is om een verbinding tot                                                    |
|                                                                                            |                           | stand te brengen tussen de externe systemen, de                                                     |
|                                                                                            |                           | BACnet-gateway en de MEC Remote Portal. Niet                                                        |
| Konneling regelaar                                                                         | Activeren                 | Actier bij een interne communicatie via CBC-BUS.<br>De regelaarkonpeling wordt gestart              |
| Koppeling regelaar losmaken                                                                | Activeren                 | De verbinding tussen de regelaars wordt verbro-                                                     |
|                                                                                            |                           | ken.                                                                                                |
| Activeringstijd van alle regelaars                                                         | 60 <b>240</b> 1 200 s     | Geeft de tijd aan, waarbinnen alle regelaars zich                                                   |
|                                                                                            | 100 100 000               | bij de master-regelaar moeten melden.                                                               |
| lijdzone                                                                                   | 120 <b>180</b> 600 s      | Geeff de tijd aan, waarna bij net uitbiljven van net<br>overdrachtprotocol een storing wordt gemeld |
| Communicatie Modbus                                                                        | Nee                       | Vermelding, met welk overdrachtsprotocol het                                                        |
|                                                                                            | Met Heartbeat             | netwerk werkt. Modbus alleen configureerbaar                                                        |
|                                                                                            | Zonder Heartbeat          | bij regelaaradres 0.                                                                                |
| Modbus-unit-ID                                                                             | 1255                      | Instelling van het toesteladres voor alle toestel-                                                  |
|                                                                                            |                           | len, die via de Modbus TCP/IP zijn verbonden.                                                       |
| Schrijftoegang toestaan                                                                    | <b>Uit</b> /Aan           | Aan: maakt de toegang tot de regelaar mogelijk.                                                     |
| Verstuur meldingen van blokkerende ketels op<br>Modhus, BACnet en paar het internetportaal | Uit/Aan                   | Wordt alleen getoond, wanneer een LAN 1 > IP                                                        |
| moubus, DAcher en naar het internetportaar                                                 |                           | is ingesteld.                                                                                       |
| Adrestoekenning                                                                            | Statisch                  | -                                                                                                   |
|                                                                                            | DHCP                      |                                                                                                    |
| IP-adres 1                                                                                 | 10.131.154.30 (voorbeeld) | Bij verbinding met gebouwautomatiseringstech-                                                       |
|                                                                                            |                           | niek moeten de IP-adressen en de netwerkmas-                                                        |
|                                                                                            |                           | gespecificeerd.                                                                                     |
| Netwerkmasker 1                                                                            | 255.255.255.0 (voorbeeld) | Bij verbinding met gebouwautomatiseringstech-                                                       |
|                                                                                            |                           | niek moeten de IP-adressen en de netwerkmas-                                                        |
|                                                                                            |                           | kers door de netwerkbeheerder worden                                                                |
| Gateway 1                                                                                  | _                         |                                                                                                    |
| DNS 1                                                                                      | -                         | Primaire DNS                                                                                        |
| DNS 2                                                                                      | -                         | Secundaire DNS                                                                                      |
| Verbinding met internetportaal                                                             | Uit/Aan                   | Vraag, of de verbindingsopbouw moet worden                                                          |
|                                                                                            |                           | gestart of afgebroken.                                                                              |
| Koppeling met klantaccount in internetportaal wissen                                       | Doorgaan                  | Vraag, of de apparaatkoppeling moet worden gewist.                                                  |
| Modbus compatibiliteit voor firmware lager dan                                             | <b>Uit</b> /Aan           | Aanpassing op een oude firmware.                                                                    |
| 1.3.6 activeren                                                                            |                           |                                                                                                    |
| Systeemvraag bij communicatieverlies                                                       | Uit/Aan                   | Wordt alleen weergegeven voor master-regelaars                                                      |
|                                                                                            |                           | Modbus TCP / IP > Met Heartbeat.                                                                    |
|                                                                                            |                           | ,                                                                                                   |
|                                                                                            |                           | Instellingen met welke waarden het systeem zou                                                      |
|                                                                                            |                           | moeten werken als de communicatie met een bo-<br>venliggende besturing (bijv, GLT) is uitgevallen   |
| Aanvoertemperatuurregeling bij communicatie-                                               | Uit/Aan                   | Aan: het systeem werkt met aanvoertempera-                                                          |
| verlies                                                                                    |                           | tuurregeling.                                                                                       |
| Gewenste aanvoertemperatuur bij communica-                                                 | 5 <b>50</b> 100 °C        | Vermelding, met welke gewenste aanvoertempe-                                                        |
| uever lies                                                                                 | llit/Aan                  | Active field systeem workt met een vermegenerege                                                    |
| vermogensregening bij communicatievernes                                                   | Ulty Aall                 | ling.                                                                                               |
| Gewenste vermogenswaarde bij communicatie-                                                 | 0 <b>100</b> %            | Vermelding, met welk vermogen het systeem                                                           |
| verlies                                                                                    |                           | moet werken.                                                                                        |

Tabel 22 Menu Connectiviteit

#### 15 Vergrendelingsscherm

Het hoofdmenu of het servicemenu kan met een wachtwoord van 4 karakters beveiligd worden. Het wachtwoord bij de levering is 0000. Bij instelling **hoofdmenu** is de complete regelaar geblokkeerd. Bij instelling **Servicemenu** is het servicemenu tegen toegang door onbevoegden beschermd.

| Parameter              | Instelling                         | Toelichting                                                                                                    | Aanwijzing                                                                                                    |
|------------------------|------------------------------------|----------------------------------------------------------------------------------------------------|----------------------------------------------------------------------------------------------------|
| Vergrendelingsscherm   | <b>Uit</b> /Aan                    | De functie Vergrendelbeeldscherm<br>in het netwerk van de regelaar kan<br>voor elke regelaar afzonderlijk wor-<br>den vergrendeld. | Een vergrendelde regelaar kan al-<br>leen weer toegankelijk worden ge-<br>maakt door het wachtwoord in te<br>voeren. |
| Wachtwoord geldig voor | hoofdmenu<br>Servicemenu (Service) | De mogelijkheid bestaat de hoofd-<br>menu of de Servicemenu door een<br>wachtwoord van 4 karakters te blok-<br>keren.              | Het wachtwoord bij levering is 0000<br>(→ hoofdstuk 24, pagina 66).                                                  |
| Wachtwoord             | Wijzigen                           | Hier kan een nieuw wachtwoord (cij-<br>fercombinatie)worden ingevoerd.                                                             |                                                                                                    |

Tabel 23 Menu Vergrendelingsscherm

#### 16 Informatie over het hoofdmenu algemene gegevens

#### 16.1 Submenu Minimale buitentemperatuur

De minimale buitentemperatuur is de gemiddelde waarde van de koudste buitentemperaturen van de afgelopen jaren. De minimale buitentemperatuur definieert samen met de ontwerptemperatuur het eindpunt van de stooklijn. Een lagere minimale buitentemperatuur heeft een vlakkere stooklijn tot gevolg, een hogere een steilere stooklijn.

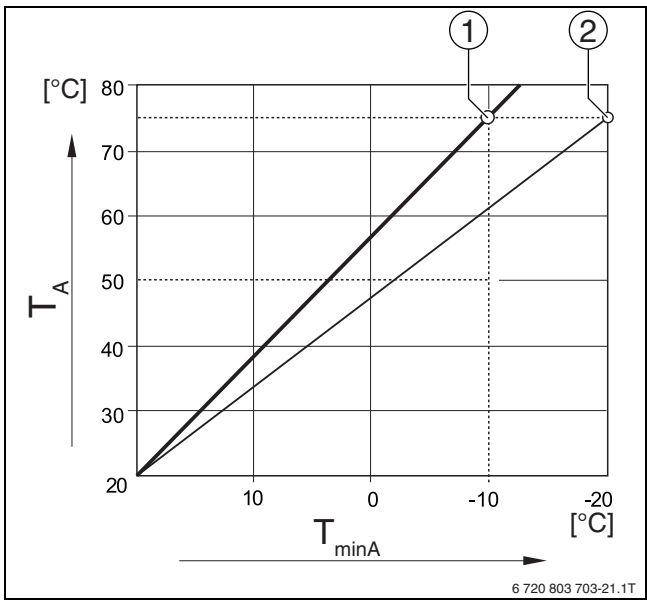

Afb. 24 Instelling van de stooklijn: instelling van de stijging via de ontwerptemperatuur en de minimum buitentemperatuur

T<sub>minA</sub> Minimale buitentemperatuur

- T<sub>A</sub> Ontwerptemperatuur (aanvoertemperatuur die bij de minimale buitentemperatuur bereikt moet worden)
- [1] Instelling: ontwerptemperatuur 75 °C, minimale buitentemperatuur –10 °C (basiscurve)
- [2] Instelling: ontwerptemperatuur 75 °C, minimale buitentemperatuur –20 °C

i

Voorbeelden voor de minimale buitentemperatuur van belangrijke Europese steden (gemiddelde waarden) zijn in tabel 24 opgesomd. Wanneer uw stad niet in de tabel is opgenomen:

 Bereken de gemiddelde waarde tussen de beide dichtstbijzijnde steden of stel de waarde van de warmtebehoefteberekening van het gebouw in het menu in.

| Stad           | Minimale buitentemperatuur [ °C] |
|----------------|----------------------------------|
| Athene         | -2                               |
| Berlijn        | -15                              |
| Brussel        | -10                              |
| Boedapest      | -12                              |
| Boekarest      | -20                              |
| Frankfurt/Main | -14                              |
| Hamburg        | -12                              |
| Helsinki       | -24                              |
| Istanbul       | -4                               |
| Kopenhagen     | -13                              |
| Lissabon       | 0                                |
| Londen         | -1                               |
| Madrid         | -4                               |
| Marseille      | -6                               |
| Moskou         | -30                              |
| München        | -16                              |
| Napels         | -2                               |
| Nice           | 0                                |
| Parijs         | -10                              |
| Praag          | -16                              |
| Rome           | -1                               |
| Sebastopol     | -12                              |
| Stockholm      | -19                              |
| Valencia       | -1                               |
| Warschau       | -20                              |
| Wenen          | -15                              |
| Zürich         | -16                              |

Tabel 24 Minimale buitentemperatuur van gekozen steden

#### 16.2 Submenu gebouwsoort, isolatienorm

De parameters Gebouwsoort en **Isolatienorm** beschrijven de invloed die de opslagcapaciteit van verschillende materialen en de isolatiedikte op de berekening van de gedempte buitentemperatuur en dus op de stooklijn en de schakeltijdstippen heeft.

#### 16.2.1 Gebouwsoort

De gegevens over parameter Gebouwsoort hebben betrekking op het warmteopslagvermogen van het materiaal van de muren. Dat betekent, dat muren met een hoog warmteopslagvermogen (**Zwaar**) traag op externe temperatuurveranderingen reageren. Muren met een hoge warmte-isolatie hebben bijvoorbeeld meer tijd nodig om zich tot de buitentemperatuur op te warmen. Daardoor houden ze het gebouw door de opgeslagen warmte bij koudere buitentemperaturen langer warm.

Bij een laag warmteopslagvermogen (**Licht**) reageert de te verwarmen ruimte snel op externe temperatuurveranderingen. Zo heeft een gebouw van houten wanden slechts een zeer kleine opslagmassa, zodat alleen de thermische isolatie invloed heeft op de gebouwgebonden verwarmingsbehoefte.

#### 16.2.2 Isolatienorm

De gegevens over parameter **Isolatienorm** hebben betrekking op het isolatievermogen (warmteoverdracht) van het materiaal van de muren. Dat betekent, dat muren met een grote warmte-isolatie (**Goed**) traag op externe temperatuurveranderingen reageren. Bij muren met een dikke warmte-isolatie duurt het bijvoorbeeld langer voor het opslagvermogen van de muur merkbaar wordt. Daardoor blijven bakstenen muren met een grote warmte-isolatie langer koel. Daardoor houden ze het gebouw door de opgeslagen warmte bij koudere buitentemperaturen langer warm.

#### Vloer

Bij gebouwen met vloerverwarming moet de **Isolatienorm** op **Goed** worden ingesteld. De inertie van de vloerverwarming (opwarmtijd van de vloeropbouw) is even traag als een grote warmte-isolatie van een gebouw.

#### Instelvoorbeelden

De volgende voorbeelden tonen instelvoorbeelden voor de eerste instelling van de cv-installatie.

- Gebouw 1: baksteenmuren met 20 cm warmte-isolatie
  - Gebouwsoort: Zwaar
  - Isolatienorm: Goed
- Gebouw 2: prefab met houtskeletwanden met 20 cm warmte-isolatie
- Gebouwsoort: Licht
- Isolatienorm: Goed
- Gebouw 3: gebouw uit holle bakstenen zonder warmte-isolatie met vloerverwarming
  - Gebouwsoort: Gemiddeld
  - Isolatienorm: Goed

#### Voorbeeld

| Ingestelde parameters:                                                                                                    |                    |  |
|----------------------------------------------------------------------------------------------------|--------------------|--|
| Verwarmingsgrens (zomer vanaf/buiten-<br>temperatuurdrempel)                                                                            | 17°C               |  |
| Gebouwsoort                                                                                                    | Gemiddeld          |  |
| Isolatienorm                                                                                                    | Gering             |  |
| vloed demping buitentemperatuur 50 %                                                                                                    |                    |  |
| Uitschakeling van het cv-circuit (Verwarmingsgrens (zomer vanaf<br>buitentemperatuurdrempel)) gebeurt na gedempte buitentemper<br>tuur: |                    |  |
| Gemeten buitentemperatuur                                                                                                    | 17 °C om 10:00 uur |  |
| Gedempte buitentemperatuur (berekend)                                                                                                   | 17 °C om 13:00 uur |  |

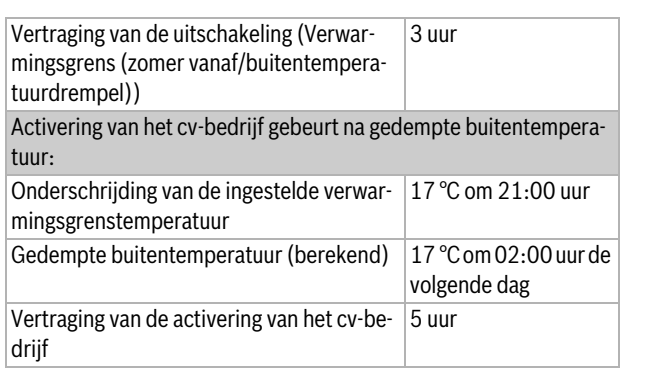

BOSCH

Tabel 25 Voorbeeld van de eerste instelling van de verwarmingsinstallatie

Voor een snellere omschakelreactie, kunnen de parameters **Verwarmingsgrens (zomer vanaf/buitentemperatuurdrempel)**, Gebouwsoort en **Isolatienorm** worden aangepast.

#### 16.3 Storingsmelduitgang (AS1) Gebruik als

Via de storingsmelding in de vorm van een schakelcontact AS1 (potentiaalvrij, naar keuze als maakcontact of verbreekcontact) kan een storingsmelding aan een centrale besturing worden doorgegeven of naar een meld- of alarminrichting (bijvoorbeeld waarschuwingslamp, akoestisch signaal) worden doorgeschakeld.

**Aanwijzing:** wanneer in een installatie meerdere regelaars in een combinatie worden gebruikt, wordt op de uitgang AS1 van de masterregelaar ook een storingsmelding gegeven, wanneer deze op een slave-regelaar is opgetreden. Op de uitgang AS1 van een slave-regelaar daarentegen wordt een storingsmelding alleen dan uitgestuurd, wanneer deze door de regelaar wordt gegenereerd.

#### 16.4 Externe warmtevraag

Met deze functie kan een externe warmtevraag aan de aansluitklemmen WA1/2/3 aangesloten worden.

Een externe warmtevraag kan plaatsvinden via een bovenliggend regelsysteem (bijv. gebouwbeheersysteem GBS). De regelaar kan een warmtevraag als digitaal signaal (aan of uit) of als 0...10 V-signaal verwerken.

Er staan meerdere functies ter beschikking:

- Uit/Aan van de warmtevraag via de aansluitklemmen WA1/3
- Contacten WA1 en WA3 open = warmtevraag uit
- Contacten WA1 en WA3 gesloten = warmtevraag aan Het cv-toestel schakelt bij warmtevraag naar de maximaal bereikbare temperatuur (Maximum temperatuur).
- Temperatuurregeling of vermogensregeling via 0 ... 10-V-signaal via WA1/2
  - Temperatuurregeling ( $\rightarrow$  hoofdstuk 16.4.1, pagina 45)
  - Vermogensregeling ( $\rightarrow$  hoofdstuk 16.4.2, pagina 45).

# i

Bij temperatuurregeling (**Ingestelde temperatuur**) of vermogensregeling (**Vermogen**) via een 0...10 V-signaal via het contact WA1/2 kan ook contact WA1/3 worden geschakeld, om de warmtebron separaat aan te vragen.

Door het contact WA1/3 wordt de vrijgave van de warmtebron gegeven. Door het contact WA1/2 volgt de modulatie van de warmtebron via een 0...10 V-signaal.

Wanneer een toestelcircuitpomp aanwezig is en het contact WA1/3 constant gesloten is (brug), draait de toestelcircuitpomp constant (aansluitklem PK).

Respecteer het aansluitschema.

### BOSCH

#### 16.4.1 Ingestelde temperatuur

Indien voor de 0 ... 10-V-ingang **Temperatuur** gekozen werd, kan indien nodig voor de externe 0 ... 10-V-ingang het start- en eindpunt aangepast worden.

De startwaarde (inschakelpunt) van de curve ligt bij een positieve curve op 0,6 V ( $\rightarrow$  afb. 25).

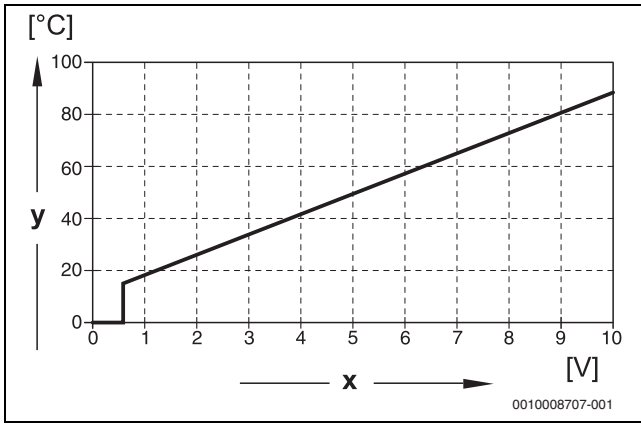

Afb. 25 0...10-V-ingang Temperatuur

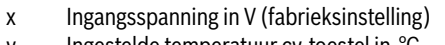

y Ingestelde temperatuur cv-toestel in °C

i

Garandeer bij het parametreren van een curve met een negatieve stijging (bijvoorbeeld 0 V = 90 °C), dat alle 0 ... 10-V-ingangen van een regelaar verbonden zijn. Een open ingang komt overeen met 0 V en dus bijvoorbeeld met een warmtevraag van 90 °C.

i

Bij een vraag via temperatuur wordt, onafhankelijk van het 0...10 V-signaal, altijd met de hoogste gewenste waarde van de temperatuur in de regeling rekening gehouden.

#### 16.4.2 Vermogen

i

Indien voor de 0 ... 10-V-ingang **Vermogen** werd gekozen, reageert het cv-toestel exclusief op deze vraag. Dit betekent, dat de regelaar met geen andere vragen meer rekening houdt (bijvoorbeeld warm water, cv-circuits).

Indien voor de 0 ... 10-V-ingang **Vermogen** gekozen werd, kan indien nodig de curve voor het externe vermogen aangepast worden.

De startwaarde (inschakelpunt) van de curve ligt bij een positieve curve op 0,6 V ( $\rightarrow$  afb. 26).

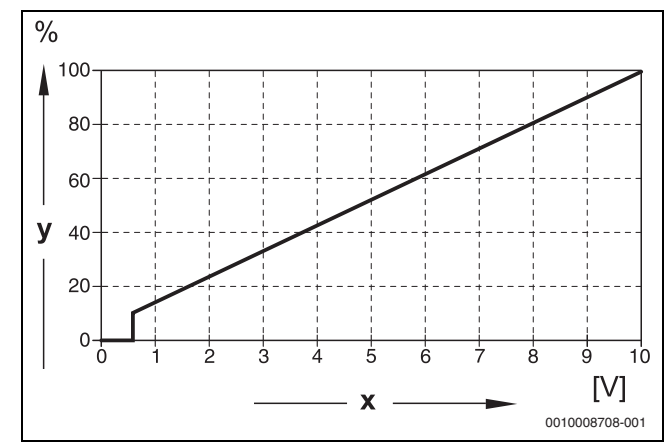

#### Afb. 26 0...10-V-ingang Vermogen

- x Ingangsspanning in V (fabrieksinstelling)
- y Vermogensvraag in %

i

Garandeer bij het parametreren van een curve met een negatieve stijging (bijvoorbeeld 0 V = 100 %), dat alle 0 ... 10-V-ingangen van een regelaar verbonden zijn. Een open ingang komt overeen met 0 V en dus bijvoorbeeld met een vermogensvraag van 100 %.

#### 17 Informatie over het hoofdmenu moduleconfiguratie

#### 17.1 Onderstation en autonome cv-groepregelaar

De regelaar kan als onderstation of als autonome cv-circuitregelaar worden gebruikt.

#### Masterregelaar (adres 0)

Masterregelaar met toestelregeling

(Instelling: Moduleconfiguratie > Type warmtebron > met EMS).

De regelaar kan met andere slave-regelaars (als uitbreidingen of als onderstations) in de regelaarcombinatie (BUS-combinatie) communiceren.

De aanvoerfuncties voor slave-regelaars kunnen in deze regelaar via de functiemodule FM-MM/MW worden gerealiseerd.

Aanvoerfunctie: aansturing van een pomp (circulatiepomp) en/of een mengklep om een onderstation te voorzien.

· Masterregelaar als onderstation

#### (Instelling: Moduleconfiguratie > Type warmtebron > als onderstation).

DE regelaar kan alleen verbruikers (geen warmtebron) aansturen. Het kan met andere slave-regelaars (als uitbreidingen of als onderstations) in de regelaarcombinatie (BUS-combinatie) communiceren.

De aanvoerfuncties kunnen in deze regelaar via de centrale module worden gerealiseerd. Via de aansluitklem BR Mod kan de maximale gewenste temperatuurwaarde van alle in de regelaarcombinatie aanwezige verbruikers als 0...10 V-signaal worden uitgestuurd.

Aanvoerfunctie: aansturing van een pomp (circulatiepomp) en/of een mengklep om een onderstation te voorzien.

#### Slave-regelaar (adres 1...15)

- Een slave-regelaar is altijd ondergeschikt aan een master-regelaar. De instelling van een slave-regelaar wordt toegewezen aan de adressen 1...15.
- Slave-regelaar als slave-toestelregelaar in een cascade

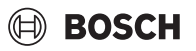

#### (Instelling: Moduleconfiguratie > Type warmtebron > met externe brander of > met EMS)

De regelaar kan zowel een cv-toestel als ook verbruikers aansturen. Deze communiceert met de masterregelaar (adres "0") in de regelaarcombinatie (BUS-combinatie).

· Slaveregelaar als uitbreiding

#### (Instelling: Moduleconfiguratie > Type warmtebron > zonder brander)

DE regelaar kan alleen verbruikers (geen warmtebron) aansturen. Deze communiceert met de masterregelaar (adres "0") in de regelaarcombinatie (BUS-combinatie).

De aanvoerfuncties staan in deze regelaar niet ter beschikking, maar kunnen via de masterregelaar worden gerealiseerd.

• Slave-regelaar als onderstation

#### (Instelling: Moduleconfiguratie > Type warmtebron > als onderstation)

DE regelaar kan alleen verbruikers (geen warmtebron) aansturen. Deze communiceert met de masterregelaar (adres "0") in de regelaarcombinatie (BUS-combinatie). De aanvoerfuncties kunnen in deze regelaar via de centrale module worden gerealiseerd.

# Instellingen onderstation, autonome cv-circuitregelaar (voorbeelden)

| Functie                                                                                                    | Verzoek<br>aan mas-<br>ter-rege-<br>laar via<br>CBC-BUS | Vraag aan<br>vreemde<br>warmtebron<br>via 010 V-<br>uitgang | Montage-<br>plaats<br>sensor FZ                                          | Adres re-<br>gelaar | Modulecon-<br>figuratie                                                                                                    | Onderstati-<br>on Fabriek-<br>sinstelling                             | Hydrauli-<br>sche ba-<br>sisconfig<br>uratie                                                                                                    | Vermo-<br>gensbe-<br>grenzing<br>via Sensor<br>FZ | FM-MM of<br>FM-MW in<br>masterrege-<br>laar voor<br>voeding van<br>het onder-<br>station     | Koppe-<br>ling met<br>hydrauli-<br>ca |
|----------------------------------------------------------------------------------------------------|---------------------------------------------------------|-------------------------------------------------------------|--------------------------------------------------------------------------|---------------------|----------------------------------------------------------------------------------------------------|-----------------------------------------------------------------------|----------------------------------------------------------------------------------------------------|---------------------------------------------------|----------------------------------------------------------------------------------------------|---------------------------------------|
| Onderstation                                                                                                    |                                                         |                                                             |                                                                          |                     |                                                                                                    |                                                                       |                                                                                                    |                                                   |                                                                                              |                                       |
| Het ondersta-<br>tion wordt<br>door een<br>door het on-<br>derstation<br>aangestuur-<br>de primaire<br>circulatie-<br>pomp en een<br>mengklep<br>(mengfunc-<br>tie) met<br>warmte ge-<br>voed. | Ja                                                      | Optioneel<br>toepasbaar                                     | In of direct<br>naast de<br>open ver-<br>deler/<br>systeem-<br>scheiding | 115                 | Type warm-<br>tebron = On-<br>derstation<br>Hydraulische<br>instelling<br>centrale mo-<br>dule = Ketel-<br>circuit               | Hydrauli-<br>sche configu-<br>ratie =<br>Mengmodule                   | Pompna-<br>draaitijd =<br>2 min<br>Verhoging<br>systee-<br>meis = 5 K<br>Omloop-<br>tijd meng-<br>klep =<br>120 s<br>Pomptest-<br>program-<br>ma<br>ondersta-<br>tion = Aan | Optie = Aan                                       | _                                                                                            | →<br>Afb. 27                          |
| Het ondersta-<br>tion wordt<br>door een<br>door het on-<br>derstation<br>aangestuur-<br>de primaire<br>circulatie-<br>pomp met<br>warmte ge-<br>voed.                                          | Ja                                                      | Optioneel<br>toepasbaar                                     | In of direct<br>naast de<br>open ver-<br>deler/<br>systeem-<br>scheiding | 115                 | Type warm-<br>tebron = On-<br>derstation<br>Hydraulische<br>instelling<br>centrale mo-<br>dule = Ketel-<br>circuit               | Hydrauli-<br>sche configu-<br>ratie = <b>Pomp</b><br>en <b>Sensor</b> | Pompna-<br>draaitijd =<br>2 min<br>Pomptest-<br>program-<br>ma<br>ondersta-<br>tion = Aan                                                                                   | Optie = Aan                                       | -                                                                                            | <b>→</b><br>Afb. 28                   |
| In de master-<br>regelaar<br>wordt een cv-<br>circuit gecon-<br>figureerd, die<br>het ondersta-<br>tion voedt.                                                                                 | Ja                                                      | Optioneel<br>toepasbaar                                     | In of direct<br>naast de<br>open ver-<br>deler/<br>systeem-<br>scheiding | 115                 | <b>Type warm-</b><br><b>tebron</b> = On-<br>derstation<br>Hydraulische<br>instelling<br>centrale mo-<br>dule = Ketel-<br>circuit | Hydrauli-<br>sche configu-<br>ratie =<br><b>Sensor</b>                | Pompna-<br>draaitijd =<br>2 min<br>Pomptest-<br>program-<br>ma<br>ondersta-<br>tion = Aan                                                                                   | Optie = Aan                                       | Cv-groep =<br>Aan<br>Naam cv-cir-<br>cuit = Onder-<br>station<br>Cv-systeem=<br>Onderstation | →<br>Afb. 29                          |

Autonome cv-circuitregelaar

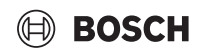

| Functie                                                                                                    | Verzoek<br>aan mas-<br>ter-rege-<br>laar via<br>CBC-BUS | Vraag aan<br>vreemde<br>warmtebron<br>via 010 V-<br>uitgang | Montage-<br>plaats<br>sensor FZ                                          | Adres re-<br>gelaar | Modulecon-<br>figuratie                                                                                                    | Onderstati-<br>on Fabriek-<br>sinstelling                             | Hydrauli-<br>sche ba-<br>sisconfig<br>uratie                                                                                                    | Vermo-<br>gensbe-<br>grenzing<br>via Sensor<br>FZ | FM-MM of<br>FM-MW in<br>masterrege-<br>laar voor<br>voeding van<br>het onder-<br>station | Koppe-<br>ling met<br>hydrauli-<br>ca |
|----------------------------------------------------------------------------------------------------|---------------------------------------------------------|-------------------------------------------------------------|--------------------------------------------------------------------------|---------------------|----------------------------------------------------------------------------------------------------|-----------------------------------------------------------------------|----------------------------------------------------------------------------------------------------|---------------------------------------------------|------------------------------------------------------------------------------------------|---------------------------------------|
| De cv-circuit-<br>regelaar<br>wordt door<br>een externe<br>primaire cir-<br>culatiepomp<br>(externe<br>pomp) met<br>warmte ge-<br>voed.                                               | Nee                                                     | ZM5313-<br>Aansluitklem<br>U <sub>BR</sub>                  | In of direct<br>naast de<br>open ver-<br>deler/<br>systeem-<br>scheiding | 0                   | Type warm-<br>tebron = On-<br>derstation<br>Hydraulische<br>instelling<br>centrale mo-<br>dule = Ketel-<br>circuit               | Hydrauli-<br>sche configu-<br>ratie =<br><b>Sensor</b>                | -                                                                                                    | Optie = Aan                                       | -                                                                                        | →<br>Afb. 27                          |
| de cv-circuit-<br>regelaar<br>wordt door<br>een door de<br>regelaar aan-<br>gestuurde<br>primaire cir-<br>culatiepomp<br>met warmte<br>gevoed.                                        | Nee                                                     | ZM5313-aan-<br>sluitklem U <sub>BR</sub>                    | In of direct<br>naast de<br>open ver-<br>deler/<br>systeem-<br>scheiding | 0                   | Type warm-<br>tebron = On-<br>derstation<br>Hydraulische<br>instelling<br>centrale mo-<br>dule = Ketel-<br>circuit               | Hydrauli-<br>sche configu-<br>ratie <b>= Pomp</b><br>en <b>Sensor</b> | Pompna-<br>draaitijd =<br>2 min<br>Pomptest-<br>program-<br>ma<br>ondersta-<br>tion = Aan                                                                                   | Optie = Aan                                       | -                                                                                        | →<br>Afb. 28                          |
| De cv-circuit-<br>regelaar<br>wordt door<br>een door de<br>regelaar aan-<br>gestuurde<br>primaire cir-<br>culatiepomp<br>en mengklep<br>(mengfunc-<br>tie) met<br>warmte ge-<br>voed. | Nee                                                     | ZM5313-aan-<br>sluitklem U <sub>BR</sub>                    | In of direct<br>naast de<br>open ver-<br>deler/<br>systeem-<br>scheiding | 0                   | <b>Type warm-</b><br><b>tebron</b> = On-<br>derstation<br>Hydraulische<br>instelling<br>centrale mo-<br>dule = Ketel-<br>circuit | Hydrauli-<br>sche configu-<br>ratie =<br>Mengmodule                   | Pompna-<br>draaitijd =<br>2 min<br>Verhoging<br>systee-<br>meis = 5 K<br>Omloop-<br>tijd meng-<br>klep =<br>120 s<br>Pomptest-<br>program-<br>ma<br>ondersta-<br>tion = Aan | Optie = Aan                                       | -                                                                                        | →<br>Afb. 29                          |

Tabel 26 Instellingen onderstation, autonome cv-circuitregelaar (voorbeelden)

#### 17.2 Onderstation en primair circuit

| i     | ]                                                                        |
|-------|--------------------------------------------------------------------------|
| Extra | a informatie $\rightarrow$ planningsdocumentatie Control 8000 aanhouden. |

Het primair circuit waarborgt de voeding van een onderstation. De primai-

re circulatiepomp blijft in bedrijf, zolang één of meerdere verbruikers van het onderstation warmtevraag hebben. Dat gebeurt onafhankelijk van de grootte van de warmtevraag en zolang de toestelbeveiligingsvoorwaarden niet het uitschakelen van de pomp noodzakelijk maken. het primaire circuit kan op meerdere manieren worden uitgevoerd:

#### Functies primair circuit naar onderstation

Bij toepassing van de regelaar Control CC 8311 of Control CC 8313 zijn de volgende functies in het onderstation respectievelijk het primaire circuit bruikbaar.

**Voormengfunctie:** elk primair circuit kan als optie voor het verminderen van de warmteverliezen zijn uitgevoerd met een mengmodule (hydraulische configuratie = **Pomp/sensor/mengmodule**). Deze voormengfunctie regels via de sensor FZ/FV automatisch op de gewenste waarde van het onderstation. **Compensatie van warmteverliezen:** deze functie kan worden gebruikt om temperatuurverliezen in toevoerleidingen tussen de verwarmingscentrale en onderstations te compenseren. De daarvoor benodigde aanvoertemperatuursensor FZ in het onderstation registreert het temperatuurverlies in vergelijking met de ingestelde temperatuur van het onderstation. De hoogte van het temperatuurverlies moet als offset bij de temperatuurvraag van het onderstation aan het cv-toestel wordt opgeteld (fabrieksinstelling: 10 K, Hydraulische configuratie > **Compensatie warmteverliezen** > **Maximale compensatie warmteverliezen**).

**CV-bedrijf bij communicatieverlies:** tijdens verlies van de communicatie tussen de master en het onderstation, stelt de master zelfstandig voor de voeding van het onderstation een vast instelbare gewenste aanvoertemperatuur ter beschikking (alleen variant 3, cv-centrale en onderstation ( $\rightarrow$  afb. 32), fabrieksinstelling: 50 °C). Het communicatieverlies wordt als storingsmelding uitgestuurd. i

### 🖲 BOSCH

# Masterregelaar als onderstation, geen toestelregeling door Control 8000

De aansluitklem UBR (CC 8313) is bedoeld in een onderstation zonder toestelaansturing (adres "0") als 0...10 V-uitgang voor de gewenste waarde uit het onderstation.

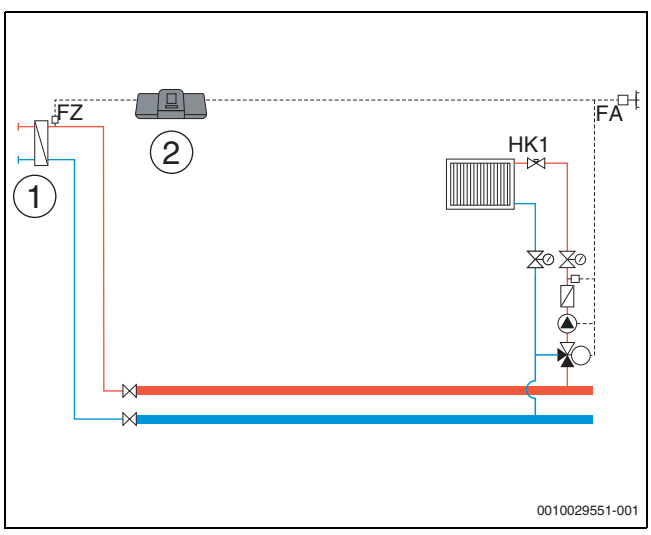

Afb. 27 Variant 1: externe warmtebron met circulatiepomp, vermogensbegrenzing en compensatie warmteverliezen via FZ

- [1] Externe warmtebron met eigen circulatiepomp (aangestuurd door externe warmtebron)
- [2] CC 8313, (Adres "0" met 1 × FM-MM: masterregelaar als onderstation, met sensor (FZ nodig), geen toestelregeling)

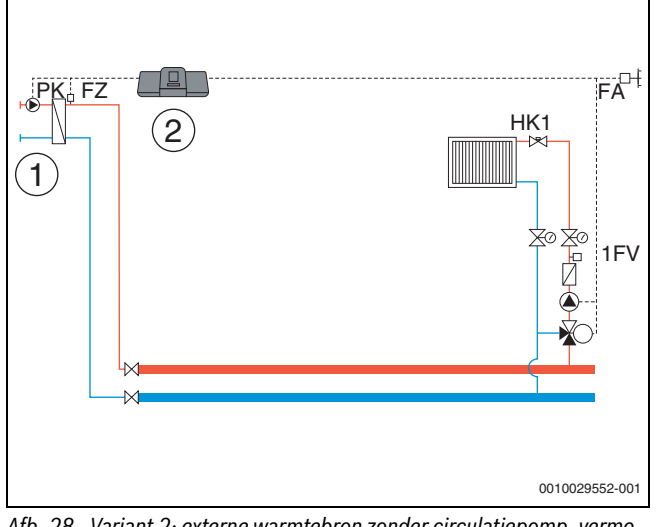

Afb. 28 Variant 2: externe warmtebron zonder circulatiepomp, vermogensbegrenzing en compensatie warmteverliezen via FZ

- [1] Externe warmtebron zonder circulatiepomp (aangestuurd door regelaar)
- [2] CC 8313, (Adres "0" met 1 × FM-MM: masterregelaar als onderstation, met pomp (pomp PK en sensor FZ nodig), geen toestelregeling)

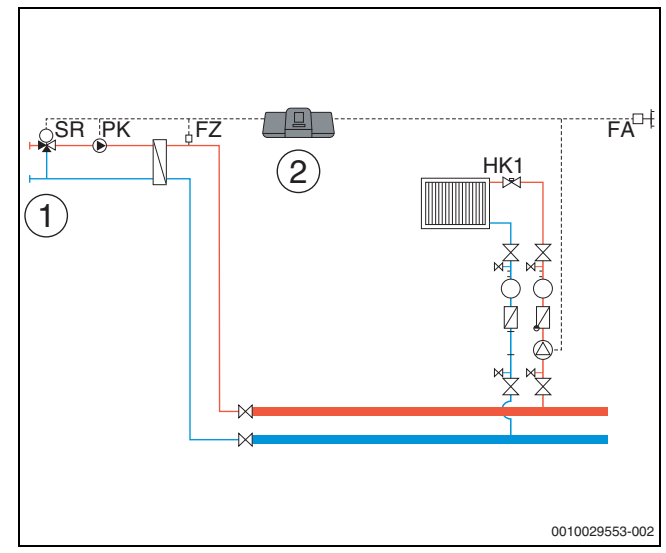

- Afb. 29 Variant 3: externe warmtebron zonder circulatiepomp, vermogensbegrenzing, voormengfunctie, compensatie warmteverliezen via FZ
- [1] Externe warmtebron zonder eigen primaire circulatiepomp
- [2] CC 8313, (Adres "0" met 1 × FM-MM: masterregelaar als onderstation, met mengmodule (mengklep SR, pomp PK en sensor FZ nodig), geen toestelregeling)

#### CV-centrale en onderstation met Control 8000

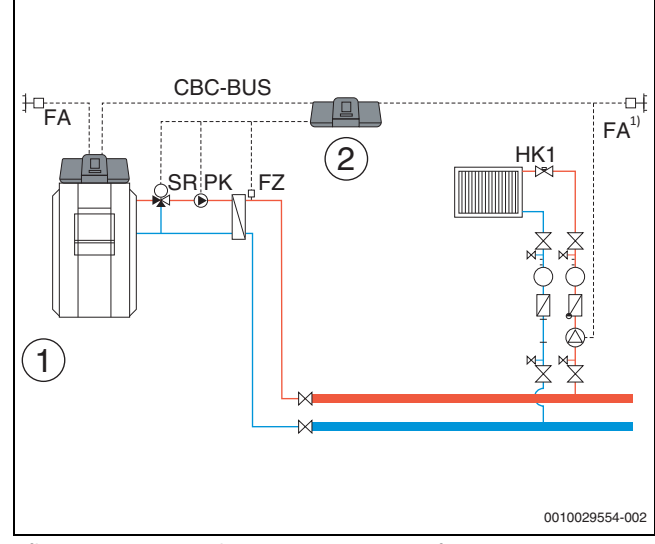

- Afb. 30 Variant 1: onderstation met voormengfunctie, compensatie warmteverliezen via FZ, vermogensbegrenzing
- [1] CV-centrale met CC 8313, adres "0"
- [2] Onderstation CC 8313, (adres "1" met 1 × FM-MM: onderstation met mengmodule (mengklep SR, pomp PK en sensor FZ nodig)
- Onderstation naar keuze met eigen buitentemperatuursensor of overname uit de master

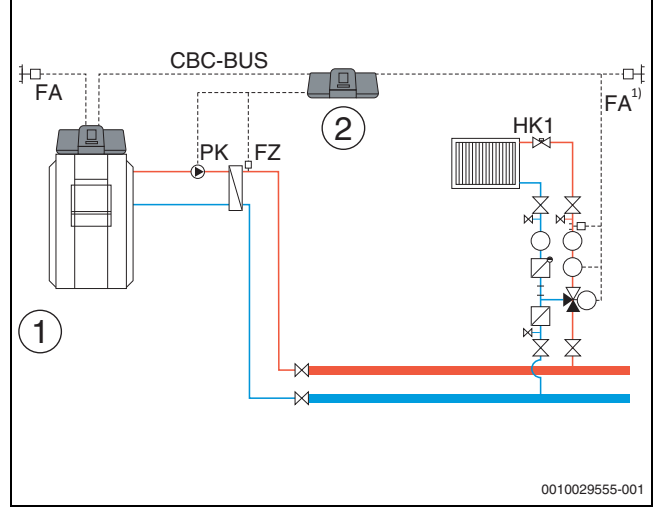

Afb. 31 Variant 2: onderstation met compensatie warmteverliezen via FZ, vermogensbegrenzing

- [1] CV-centrale met CC 8313
- [2] Onderstation CC 8313, (adres "1" met 1 × FM-MM: onderstation met pomp (pomp PK en sensor FZ nodig))
- Onderstation naar keuze met eigen buitentemperatuursensor of overname uit de master

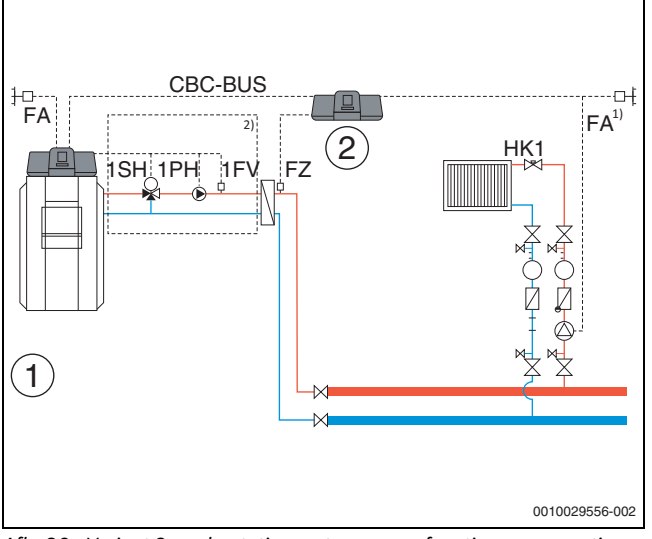

- Afb. 32 Variant 3: onderstation met voormengfunctie, compensatie warmteverliezen via FZ, vermogensbegrenzing en cv-bedrijf bij communicatieverlies
- [1] CV-centrale met CC 8313
- [2] CC 8313, 1 × FM-MM (adres "1" met 1 × FM-MM: onderstation met sensor (FZ nodig))
- Onderstation naar keuze met eigen buitentemperatuursensor of overname uit de master
- <sup>2)</sup> Aanvoercircuit voor onderstation via HK1...8 in masterregelaar (mengklep SH, pomp PK en sensor FZ nodig); per cv-groep één onderstation mogelijk

#### Systeemvoorwaarden primaire circulatiepomp

De voeding van onderstations is uitsluitend met de Control CC 8311 en Control CC 8313 mogelijk. Dit bevat de functie "Aanvoercircuit naar onderstation". Om deze functies te gebruiken, is een aanvoersensor (FZ) in het onderstation absoluut noodzakelijk.

Beperking cv-circuit 0 in het onderstation: Moduleconfiguratie > Type warmtebron > Verzorging onderstation met deze selectie is het niet mogelijk om cv-circuit 00 te gebruiken op de centrale module ZM Geen meervoudige toewijzing, geen toewijzing aan afzonderlijke

**cv-circuits:** een regelaar kan een circulatiepomp aansturen (klem PK op de centrale module ZM).

- Het is niet mogelijk om de circulatiepomp aan afzonderlijke cv-circuits toe te wijzen.
- Het is niet mogelijk om meerdere onderstations te voorzien met één circulatiepomp.
- circulatiepompen kunnen worden aangestuurd via functiemodules FM-MM of FM-MW. Hiervoor moet de instelling van het apparaatadres van het onderstation in acht worden genomen.

#### Aanvullende informatie:

De **buitensensorwaarde** van het onderstation in afb. 27...afb. 32 kan naar keuze door de masterregelaar worden overgenomen of er kan voor het onderstation een eigen buitentemperatuursensor worden ingesteld.

Een **circulatiepomp (klem PK op de centrale module ZM)** kan niet worden gemoduleerd. Deze wordt aangestuurd in de Aan-/Uit-modus (aansluitklem PK MOD zonder functie).

#### 17.3 Toewijzing EMS-warmtebron

Wanneer bij **Type warmtebron** > **met EMS** is ingesteld voor EMS-warmtebron de volgende instellingen uitvoeren:

| Warmtebron                          | Instelling                                    |  |  |  |
|-------------------------------------|-----------------------------------------------|--|--|--|
| Ketel met regelaar MX15             | Warmtebron EMS                                |  |  |  |
| Ketel met regelaar MX25             | Op de grond staande warmtebron<br>EMS 2       |  |  |  |
| Bosch Condens 5000 W ZBR<br>(GB162) | Warmtebron EMS                                |  |  |  |
| Bosch Condens 7000 Maxx<br>(GB272)  | Aan de wand gemonteerde warmte-<br>bron EMS 2 |  |  |  |
| Tabal 27 Warmtahran Daaah           |                                               |  |  |  |

Tabel 27 Warmtebron Bosch

#### 18 Informatie over het hoofdmenu warmteproductie

#### 18.1 Cv-toestel fabrieksinstelling

#### 18.1.1 pompfunctie instellen

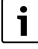

De aansluitklemmen van het PWM-signaal (klem PK MOD) zijn buiten werking.

#### Aansturing ketelcircuitpomp

Instellingen onder: Warmteproductie > Cv-toestel fabrieksinstelling Externe brander > Cv-toestel-/bedrijfsvoorwaarden > Algemene gegevens

De ketelcircuitpomp moet worden aangestuurd volgens het bestaande hydraulische systeem.

Er moet in het bijzonder rekening worden gehouden met:

- · de hydraulische aansluiting
- de maximale temperatuurspreiding van de warmtebron
- de bedrijfsomstandigheden van de warmtebron
- · de maximale temperatuur van de warmtebron.

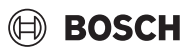

### i

De ketelcircuitpomp schakelt onmiddellijk in zodra de warmtebron wordt gevraagd.

Bij ketels met Ecostream of NT-aanvoer schakelt de pomp pas in als de op de FK sensor ingestelde aanvoertemperatuur is bereikt (bedrijfsom-standigheden).

De ketelbeveiligingsfuncties, bijv. de maximale keteltemperatuur (maximale aanvoertemperatuur) of de maximale spreiding (maximale  $\Delta$  T), zijn altijd actief!

#### Uit/Aan

Deze instelling is zinvol voor enkel- of meertraps ketelcircuitpompen. Deze instelling is niet geschikt voor Ecostream- en lagetemperatuurketels.

#### Gebruiksvoorwaarden cv-toestel

De bedrijfsomstandigheden van de ketel worden verzekerd door de branderautomaat van de warmtebron.

#### Volgens vermogen

Deze instelling is zinvol voor warmtebronnen die bedrijfsvoorwaarden hebben voor de retourtemperatuur.

#### Voorwaarde: Modulerende pomp > Aan

Als de bedrijfsomstandigheden van de warmtebron het toelaten, wordt de ketelcircuitpomp gemoduleerd volgens het brandervermogen. De pomp wordt op 100 % van zijn snelheid aangestuurd totdat de bedrijfsomstandigheden zijn bereikt. Wanneer de warmtebron de maximale keteltemperatuur nadert, draait de pomp ook op 100 % van zijn snelheid, ook als de brander terug moduleert. Dit is ter bescherming van de ketel.

# Voorbeeld: **Minimum retourtemperatuur** 50 °C, **Retourtemperatuur** offset 20 K

Pomp aan: bij een verzoek van de brander, pomp uit: als de warmtebron geen behoefte meer heeft, plus de ingestelde pompnalooptijd.

#### Modulerend conform delta-T

Deze instelling is geschikt voor alle warmtebronnen (met uitzondering van lagetemperatuurketels of Ecostream-ketels) die hydraulisch zijn geïntegreerd via een open verdeler. Bij deze aansturing wordt via de toerentalregeling een temperatuurverschil tussen de ketel (FK) en de systeemvoeler (FZ/FVS) gecorrigeerd.

Instelling: **Temperatuurverschil toestel/open verdeler** > 2 K Met activering van de parameter Maximaal temperatuurverschil activeren wordt ook de volgende parameter gebruikt om de modulatie aan te sturen:

Maximaal toegestaan temperatuurverschil warmtebron

#### Overeenkomstig ketelaanvoertemperatuur

Dit type aansturing wordt gekozen bij de LoadPlus-aansturing, voor condensatieketels en centrale bufferopslag.

Planningsdocument aanhouden.

#### Vereiste: er is een FM-CM geïnstalleerd en deze is Hydraulische koppeling > Buffervat gekozen.

De ketelcircuitpomp moduleert naar een gewenste keteltemperatuur (gewenste waarde + offset). Condensatieketels genieten de voorkeur, aangezien deze geen invloed hebben op de bedrijfsomstandigheden.

#### Instellingen: Gebruiksvoorwaarden cv-toestel > Cv-toestel/geen

Maximale verhoging van de aanvoertemperatuur bij bufferlading > 2 K

#### Hydraulische koppeling > Buffervat

Door het activeren van de parameter Maximaal temperatuurverschil activeren worden de volgende parameters ook gebruikt om de modulatie aan te sturen:

Maximaal toegestaan temperatuurverschil warmtebron, Bereik van de maximale pompmodulatie, Bereik van de proportionele pompmodulatie.

#### Minimaal debiet

Deze instelling is geschikt voor alle warmtebronnen (met uitzondering van lagetemperatuurketels of Ecostream-ketels) die hydraulisch zijn geïntegreerd via een platenwarmtewisselaar. Bij deze aansturing wordt via de toerentalregeling een maximaal mogelijke temperatuurspreiding van de warmtebron geregeld. Hierdoor kunnen hoge ketel-/installatietemperaturen snel worden bereikt. Afhankelijk van de beveiligingsfuncties van de ketel wordt het pomptoerental verlaagd tot het minimale debiet.

#### Aansturing van de toestelcircuitpomp via 0 ... 10 V

De toestelcircuitpomp kan modulerend via een 0 ... 10-V-uitgang aangesloten worden (PK MOD).

Voor minimale en maximale spanningswaarden van de pomp:

- Neem de aanwijzingen van de pompfabrikant in acht.
- Bij pompen met startcontact: parameters Spanning voor min. volumestroom en Spanning voor max. volumestroom instellen.

Afhankelijk van de gebruikte warmtebron kunnen aanvullende instellingen (parameter maximale temperatuurspreiding activeren) nodig zijn.

# i

Aanbeveling: warmtewisselaar voor systeemscheiding inbouwen.

Om een perfect bedrijf te garanderen, moet de toestelcircuitpomp passend bij het hydraulische systeem van de cv-installatie gekozen worden:

| Vermogen | Benodigd temperatuurverschil [K] |       |       | [K]  |
|----------|----------------------------------|-------|-------|------|
| [kW]     | 5                                | 10    | 15    | 20   |
| 50       | 8,6                              | 4,3   | 2,9   | 2,1  |
| 75       | 12,9                             | 6,4   | 4,3   | 3,2  |
| 100      | 17,2                             | 8,6   | 5,7   | 4,3  |
| 150      | 25,8                             | 12,9  | 8,6   | 6,4  |
| 200      | 34,4                             | 17,2  | 11,5  | 8,6  |
| 300      | 51,6                             | 25,8  | 17,2  | 12,9 |
| 500      | 86,0                             | 43,0  | 28,7  | 21,5 |
| 750      | 129,0                            | 64,5  | 43,0  | 32,2 |
| 1000     | 172,0                            | 86,0  | 57,3  | 43,0 |
| 1500     | 258,0                            | 129,0 | 86,0  | 64,5 |
| 2000     | 343,9                            | 172,0 | 114,6 | 86,0 |

Tabel 28 Aanbevolen volumestroom voor de dimensionering van de ketelcircuitpomp PK [m³/h]

#### 0 ... 10 V volgens vermogen

Het 0 ... 10-V-signaal richt zich naar het actueel gevraagde brandervermogen:

- 100 % brandervermogen = 10 V (maximale modulatie van de pomp)
- Minimale brandervermogen = 0 V (minimale modulatie van de pomp)

#### 18.2 Maximum temperatuur bij EMS-ketels

De **Maximum temperatuur** wordt bij EMS-toestellen door SAFe van de warmtebron opgegeven, die met de regelaar verbonden is.

Als de warmtebron de ingegeven **Maximum temperatuur**, niet bereikt, kan die ook door externe parameters begrensd zijn. Bijvoorbeeld door:

- Een regelaar in de gebruikte warmtebron
- Een branderautomaat (SAFe) in de gebruikte warmtebron
- Een 0 ... 10-V-signaal van een externe gewenste waarde

### BOSCH

#### 18.3 Informatie over de module FM-SI

Dit beveiligingsapparaat wordt in serie aangesloten. Bij het activeren van meerdere op de veiligheidsmodule aangesloten veiligheidsinrichtingen wordt op het display alleen een storingsmelding getoond. Er wordt alleen de ingang met het laagste nummer als storingsmelding getoond. Andere geactiveerde veiligheidsinrichtingen worden pas weergegeven als de weergegeven storing is verholpen. Als er andere veiligheidsinrichtingen geactiveerd werden, worden die in het menu **Monitorgegevens** en in het infomenu getoond.

#### Voorbeeld

De veiligheidsinrichtingen op FM-SI1 en FM-SI4 werden geactiveerd. Op het display wordt alleen het activeren van aansluiting FM-SI1 getoond. In het menu **Monitorgegevens** > **Meldingen** zijn beide geactiveerde aansluitingen te zien.

# i

Als de module niet van een 230 V-spanning voorzien wordt, omdat de steekverbinder niet ingestoken werd, kunnen de veiligheidsingangen niet geanalyseerd worden. Er wordt een storingsindicatie gegenereerd, hoewel de veiligheidsketting gesloten is.

#### 18.4 Informatie over de ontziltingsmodule (VES-module)

# i

Deze functie/dit product is niet in alle landen aanwezig. Neem voor meer informatie contact op uw vertegenwoordiger.

De module is bedoeld voor de bewaking en ontzilting van het cv-water. De module reduceert de geleidbaarheid van het cv-water om een zoutarm bedrijf te bereiken en filtert het cv-water.

Met de Control 8000 kan de restcapaciteit van het ontziltingspatroon gecontroleerd worden. Door de instelling van een grenswaarde wordt een melding voor het vervangen van het ontziltingspatroon gegenereerd.

Als bewakingswaarden van de VES-module worden onder andere overgedragen:

- VES-module: status, bedrijfsmodus, bedrijfstoestand en temperatuur.
- · Cv-water: volumestroom en geleidbaarheid.
- Patroon: geleidbaarheid, restcapaciteit en een prognose van de geleidbaarheid.

Als storingen worden onder andere overgedragen: storing van de module en de verbinding met de module. De storing van de module heeft geen invloed op de regelfunctie van de installatie.

Wanneer de VES-module geïnstalleerd is, wordt dit in het bereik **Warm-teproductie** in de regelaar weergegeven.

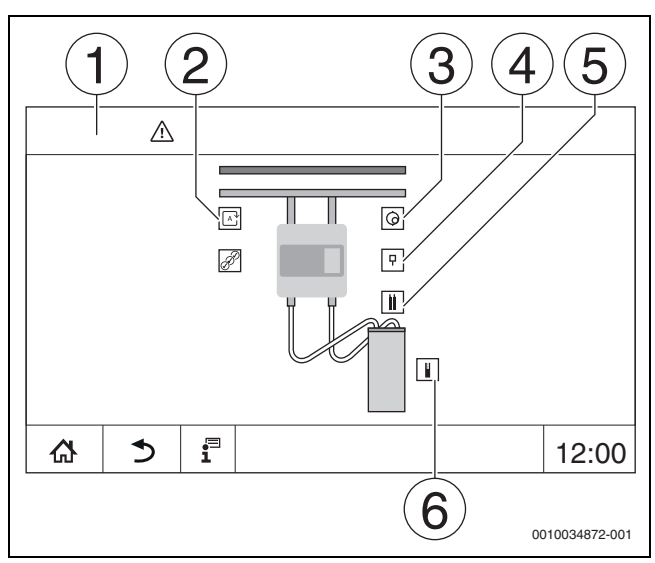

Afb. 33 Weergave VES-module

- [1] Warmteproductie > VES-module
- [2] Bedrijfsmodus VES-module
- [3] Debiet

i

- [4] Temperatuur VES-module
- [5] Geleidbaarheid cv-water
- [6] Restcapaciteit patroon

Elektrische aansluiting op de regelaar

De maximale kabellengte tussen regelaar en de VES-module is 20 m. Als communicatiekabel moet een afgeschermde kabel worden gebruikt, bijvoorbeeld LiYCY 2 x 0,75 (TP) mm<sup>2</sup>.

De VES-module moet via de Modbus-interface (Modbus RTU) op de bewakende regelaar worden aangesloten.

Let bij het parametreren van de ontziltingsmodule op de adressering (Warmteproductie > VES-module: > Toestelidentificatie). Vermijd adresconflicten met andere Modbus RTU-deelnemers.

 Montage- en gebruiksinstructie van de VES-module en de regelaar aanhouden.

#### Aansluitklemmen Modbus

| Bezetting aansluit-<br>klemmen | Regelaar Modbus-<br>klem | VES-module Modbus-<br>klem |
|--------------------------------|--------------------------|----------------------------|
| GND (Ground)                   | 1                        | -                          |
| A/+ niet inverterend           | 2                        | 12                         |
| B/- inverterend                | 3                        | 13                         |

Tabel 29 Aansluitklemmen Modbus

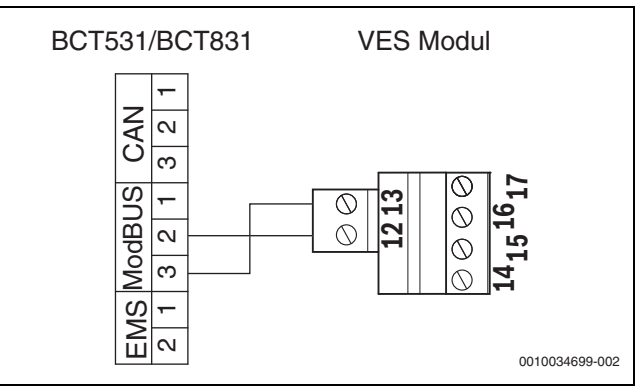

Afb. 34 Aansluiting van de regelaar aan de VES-module

#### 18.5 Informatie over Logaflow HSM plus-Modul

### i

Deze functie/dit product is niet in alle landen aanwezig. Neem voor meer informatie contact op uw vertegenwoordiger.

# i

Wanneer een HSM plus-module op een regelaar uit de serie Control 8000 wordt aangesloten, kunnen slechts 9 regelaars in een combinatie werken.

De Logaflow HSM plus-modules zijn hydraulische modules, die over een eigen regelaar beschikken. Deze zijn in de regelaarcombinatie slave-regelaars.

#### Voorwaarde

Om een HSM plus-module met een regelaar van de serie Control 8000 te verbinden, moet de softwareversie van de regelaar minimaal SW 1.8.x zijn.

#### Elektrische aansluiting op de regelaar

De elektrische aansluiting wordt bouwzijdig uitgevoerd. De communicatieverbinding wordt met een LAN-kabel uitgevoerd. Op de masterregelaar wordt de kabel aan LAN 2 ( $\rightarrow$  afb. 22, [10], pagina 22) aangesloten. Op de HSM plus System Controller (BSM) wordt de kabel op LAN 1 aangesloten.

#### Adres regelaar

Af fabriek worden aan de afzonderlijke, verschillende controllers vaste IP-adressen en dus module-adressen toegekend. De HSM plus-module is in de regelaarcombinatie een slave-regelaar met adres ≥ 10.

#### Koppeling regelaar (pairing)

### i

Voor meer informatie over het aansluiten van een subsysteem: → hoofdstuk 22.1, pagina 57

De regelaarkoppeling moet nu op de masterregelaar worden gestart.

Wanneer de koppeling succesvol is verlopen, wordt de HSM plus-module in het bereik **Installatie** in de regelaar met adres 10 (subsysteem 10) weergegeven.

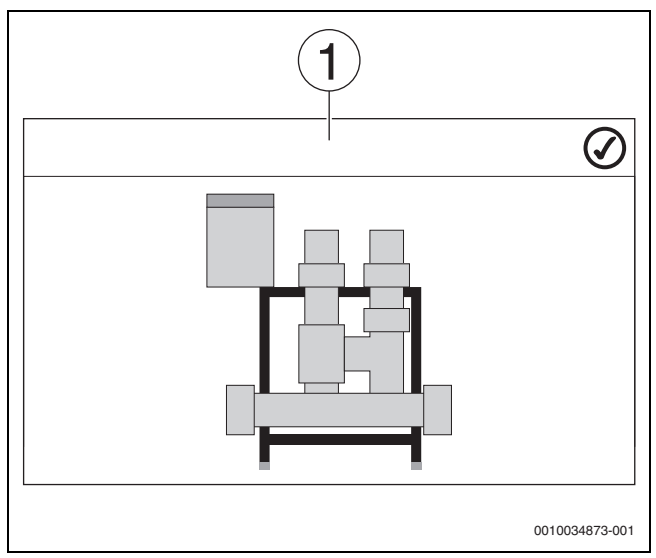

Afb. 35 Weergave HSM plus

#### [1] Systeem

 Montage- en gebruiksinstructie van de HSM plus-module en de regelaar aanhouden.

#### 19 Informatie over het hoofdmenu gegevens cv-circuit

#### 19.1 Fabrieksinstellingen

In de fabrieksinstellingen worden de fundamentele parameters voor het cv-circuit ingesteld. Overeenkomstig deze instellingen worden andere parameters in- of uitgeschakeld.

#### 19.1.1 Afstandsbediening (kamerthermostaat)

Wanneer de LED ( $\rightarrow$  afb. 36, [5]) brandt, is het instellen van de temperatuur via de draaischakelaar en een omschakeling van de werkwijze niet mogelijk. In dit geval worden de temperaturen via de voorinstellingen van het cv-circuit ingesteld.

Voorbeeld: wanneer bij een stooklijn **Uitschakelmodus** ingesteld is, vindt via de toetsen en de draaischakelaar geen verandering van de functie of temperatuur plaats.

De temperatuur in de **Automatisch cv-bedrijf** wordt door de draaischakelaar bepaald.

De temperatuur in de **Automatisch nachtbedrijf** wordt door de Delta-Tinstelling in de afstandsbediening bepaald.

De bedrijfsmodi **Handmatig cv-bedrijf** en **Handmatig nachtbedrijf** worden door de toetsen op de afstandsbediening bepaald. De temperaturen zijn identiek met die van het automatisch bedrijf.

De vooringestelde waarden in de servicemenu's worden met de waarden van de afstandsbediening overschreven.

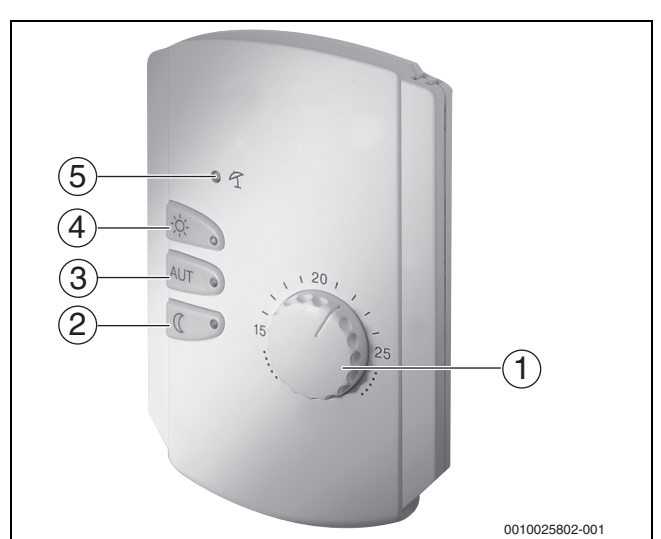

#### Afb. 36 Afstandsbediening

- [1] Draaischakelaar voor gewenste kamertemperatuur
- [2] Toets met weergave (LED) voor handmatig nachtbedrijf (continu spaarbedrijf)
- [3] Toets met LED voor automatisch bedrijf (cv-bedrijf en nachtbedrijf volgens schakelklok)
- [4] Toets met LED voor handmatig cv-bedrijf (continu cv-bedrijf)
- [5] LED voor zomerbedrijf (alleen warmwatervoorziening mogelijk)

#### 19.1.2 Submenu Keuzefunctie

### i

Het menupunt **Keuzefunctie** wordt alleen getoond, als onder het menupunt **Afstandsbediening** de waarde **Geen** gekozen werd.

Met de functie **Keuzefunctie** kan met behulp van een bouwzijdige schakelaar op de aansluitklemmen (roze) WF1/2/3 de bedrijfsmodus van een cv-circuit omgeschakeld worden. De aansluitklemmen WF1/2/3 zijn potentiaalvrije contacten. Deze ingang van de regelaar wordt hier geconfigureerd.

## BOSCH

Er staan meerdere functies ter beschikking:

- Omschakeling **CV-bed. / nachtbedr. WF1/3** via de aansluitklemmen WF1 en WF3
  - contacten WF1 en WF3 gesloten = cv-bedrijf
  - contacten WF1 en WF3 open = nachtbedrijf
- Omschakeling CV-bed. / nachtbedr. / Auto WF1/2/3 via de aansluitklemmen WF1/2/3
  - contacten WF1 en WF3 gesloten = cv-bedrijf
  - contacten WF1 en WF2 gesloten = nachtbedrijf
  - Alle contacten geopend = automatisch bedrijf
  - Alle contacten gesloten = cv-bedrijf
- Externe storingsmelding via de aansluitstekker WF1/2
  - contacten WF1 en WF2 open = storingsindicatie
- Externe storingsmelding via de aansluitklemmen WF1/2 en omschakeling cv-bedrijf/nachtbedrijf via de aansluitklem WF1/3
  - contacten WF1 en WF2 open = storingsindicatie
  - contacten WF1 en WF3 gesloten = cv-bedrijf
  - contacten WF1 en WF3 open = nachtbedrijf

#### 19.2 Temperatuurinstellingen

#### 19.2.1 Bedrijfsmodi

Voor de bedrijfsmodi ( $\rightarrow$  afbeelding 38, [2], pagina 53) en de bijkomende functies ( $\rightarrow$  afbeelding 37, [6], pagina 37) kunnen telkens eigen temperaturen en omschakelcriteria ingesteld worden. De instellingen kunnen voor ieder cv-circuit en elke bedrijfsmodus afzonderlijk ingegeven worden.

De volgende instellingen zijn mogelijk:

- Automatisch cv-bedrijf
- Automatisch nachtbedrijf
- Handmatig cv-bedrijf ( $\rightarrow$  afb. 37, [2])
- Handmatig nachtbedrijf (→ afb. 37, [4])
- Vakantie (→ afb. 37, [7])

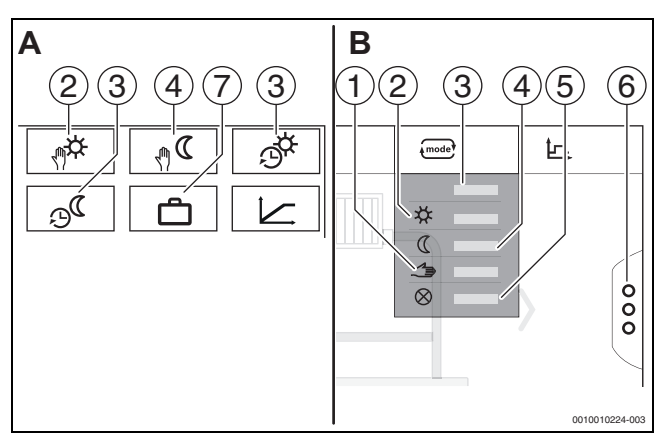

Afb. 37 Weergaven bedrijfsmodi

- A Weergave in servicemenu
- B Weergave als cv-circuit
- [1] Handbediening
- [2] Handmatig cv-bedrijf
- [3] Auto
- [4] Handmatig nachtbedrijf
- [5] **Uit**
- [6] **Bijkomende functies**
- [7] Vakantie

#### Automatisch cv-bedrijf

De **Automatisch cv-bedrijf** wordt via de parameters in het servicemenu voorgedefinieerd. De parameters kunnen in het klokprogramma worden veranderd ( $\rightarrow$  afb. 38, [4], [5], pagina 53).

#### Automatisch nachtbedrijf

De **Automatisch nachtbedrijf** wordt via de parameters in het servicemenu voorgedefinieerd. De parameters kunnen in het klokprogramma worden veranderd ( $\rightarrow$  afb. 38, [4], [6], pagina 53).

Om wijzigingen in het tijdprogramma aan te brengen:

CV-circuit selecteren.

Om het verwarmingsprogramma op te roepen:

- ► Veld " aantikken.
- Temperaturen door verschuiven van de punten (→ afbeelding 38, [5], [6]) wijzigen.

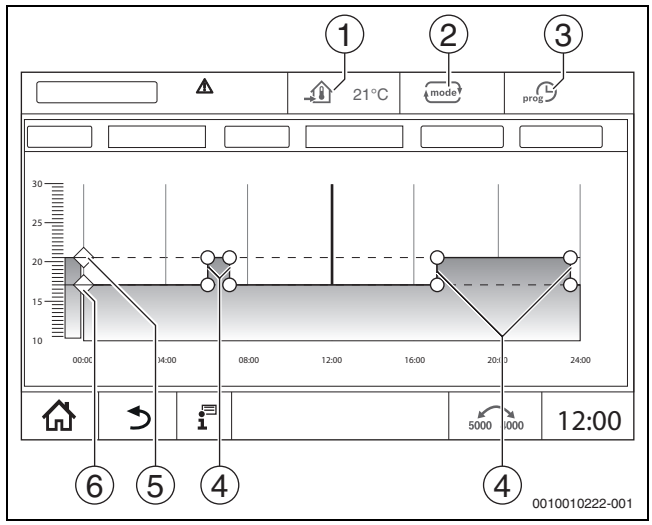

Afb. 38 Automatisch nachtbedrijf in tijdprogramma veranderen

- [1] Ingestelde ruimtetemperatuur (alleen weergave)
- [2] Bedrijfsmodus
- [3] Actief klokprogramma
- [4] Schakelpunt
- [5] Ingestelde ruimtetemperatuur voor cv-bedrijf
- [6] Ingestelde ruimtetemperatuur voor nachtbedrijf

#### Handmatig cv-bedrijf

De bedrijfsmodus **Handmatig cv-bedrijf** wordt via de parameters in het servicemenu voorgedefinieerd. De ingestelde waarde wordt in het symbool \_\_\_\_\_\_ weergegeven.

Om de parameters te veranderen:

- ► CV-circuit selecteren.
- ► Veld aantikken.

Het keuzeveld wordt geopend.

- Veld 🌣 aantikken.
- ► Veld <u></u> aantikken.

Er wordt een invoerveld geopend.

• Geef in het invoerveld de gewenste temperatuur in en bevestig.

De verandering heeft geen invloed op de andere parameters. De temperaturen in de bedrijfsmodi **Auto** en **Handmatig nachtbedrijf** worden niet beïnvloed. Als de functie opnieuw geselecteerd wordt, wordt de waarde opnieuw getoond.

#### Handmatig nachtbedrijf

De bedrijfsmodus **Handmatig nachtbedrijf** wordt via de parameters in het servicemenu voorgedefinieerd. De ingestelde waarde wordt naast het symbool (1) weergegeven.

Om de parameters te veranderen:

- CV-circuit selecteren.
- ► Veld aantikken.
- Het keuzeveld wordt geopend.
- Veld ( aantikken.
- Veld <u></u> aantikken.
- Er wordt een invoerveld geopend.

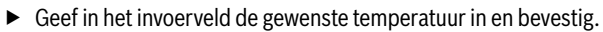

De verandering heeft geen invloed op de andere parameters. De temperaturen in de bedrijfsmodi **Auto** en **Handmatig cv-bedrijf** worden niet beïnvloed. Als de functie opnieuw geselecteerd wordt, wordt de waarde opnieuw getoond.

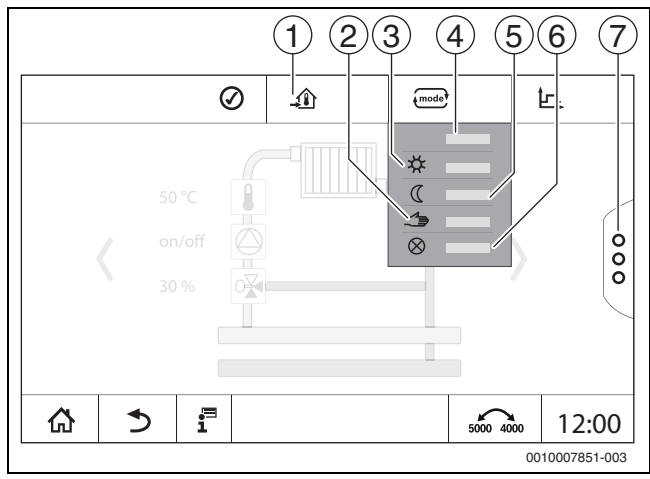

#### Afb. 39 Bedrijfsmodi

- [1] Instelling van de temperatuur
- [2] Handbediening
- [3] Handmatig cv-bedrijf
- [4] **Auto**
- [5] Handmatig nachtbedrijf
- [6] **Uit**
- [7] **Bijkomende functies**

#### Vakantie

De parameters voor de vakantiefunctie worden in het servicemenu voorgedefinieerd.

Hier worden de waarden ingesteld, die voor de gebruiker relevant zijn als hij het vakantieprogramma activeert.

#### Om de Verwarmingsgrens (zomer vanaf/buitentemperatuurdrempel) te veranderen:

- ► CV-circuit selecteren.
- ► Veld <sup>§</sup> aantikken.
- Het keuzeveld wordt geopend
- Cijferveld aantikken.
- Er wordt een invoerveld geopend.
- Geef in het invoerveld de gewenste temperatuur in en bevestig.

De verandering heeft geen invloed op de andere parameters. Als de functie opnieuw geselecteerd wordt, wordt de waarde opnieuw getoond. Andere instellingen beïnvloeden deze waarde niet.

#### 19.2.2 Soort verlaging

Doordat voor iedere cv-groep en iedere bedrijfsmodus verschillende parameters ingegeven kunnen worden, moeten ook de verlagingswijzen voor iedere cv-groep afzonderlijk ingegeven worden.

De instellingen van de nachtbedrijfmodi zijn van de cv-installatie en van de parameters die daar ingesteld kunnen worden afhankelijk.

De omschakeling tussen de bedrijfsmodi **Automatisch cv-bedrijf** (dag) en **Automatisch nachtbedrijf** (nacht) kan automatisch via het tijdprogramma of manueel via een extern contact op de functiemodule FM-MM gebeuren.

Voor de tot nu toe bekende nachtbedrijftypes moeten de volgende instellingen uitgevoerd worden:

- Kies via de weg Servicemenu > Cv-groep > Stooklijn de bedrijfsmodus Automatisch nachtbedrijf (nacht).
- Voer de instellingen voor de desbetreffende verlaging uit.

#### gereduceerd

De regeling is op een lagere ingestelde ruimtetemperatuur (nachtbedrijftemperatuur) ingesteld en stuurt permanent de cv-pomp aan. De regeling werkt met een parallel naar beneden verschoven buitentemperatuurafhankelijke stooklijn.

Instellingen voor de parameters:

Uitschakelmodus Nee Verwarmingsgrens (zomer vanaf/ Nee buitentemperatuurdrempel)

#### Buitentemperatuurdrempel

Deze bedrijfsmodus combineert de **Uitschakelmodus** en de **Automatisch nachtbedrijf**. Onder een buitentemperatuur die kan worden ingesteld werkt de warmteproducent in de **Automatisch nachtbedrijf** en boven de ingestelde buitentemperatuur in de **Uitschakelmodus**.

Instellingen voor de parameters:

| Uitschakelmodus                                             | Nee                              |
|-------------------------------------------------------------|----------------------------------|
| Verwarmingsgrens (zomer vanaf/<br>buitentemperatuurdrempel) | Ja                               |
| Verwarmingsgrens (zomer vanaf/<br>buitentemperatuurdrempel) | Instelling op d<br>bij omgeschak |

Instelling op de temperatuur waarbij omgeschakeld moet worden, bijvoorbeeld 5 °C

#### Uitschakelmodus (uitschakeling)

In nachtbedrijf wordt het cv-circuit in principe uitgeschakeld. De cvpomp is bij deze bedrijfsmodus volledig uitgeschakeld, de vorstbeveiliging blijft echter behouden.

Instellingen voor de parameters:

Uitschakelmodus

### ruimtetemperatuurdrempel

De cv-installatie bevindt zich in de **Uitschakelmodus**, zolang de ruimtetemperatuur een ingestelde minimumwaarde (nachtbedrijftemperatuur) niet onderschrijdt. Anders schakelt de regeling naar **Automatisch nachtbedrijf**. Deze functie kan alleen geactiveerd worden, als een afstandsbediening in een referentieruimte aangesloten werd.

Ja

Instellingen voor de parameters:

Ruimteinvloed/ruimtetemperatuur ondergrens en Max/ruimtetempondergr

#### 19.3 Informatie over het hoofdmenu Stooklijn

De ingestelde stooklijn heeft betrekking op de in het menupunt **CV-circuitgegevens >** Fabrieksinstelling gekozen cv-installatie. De instellingen kunnen in een tabel of in een grafische weergave uitgevoerd worden.

De stooklijn kan voor ieder cv-circuit afzonderlijk ingesteld worden.

De stooklijn is afhankelijk van de vooringestelde parameters van het cvcircuit. Ze wordt door de parameters **Minimale aanvoertemperatuur** en **Maximale aanvoertemperatuur** begrensd.

#### Lijstkeuze

In de lijstkeuze kan via in- of uitschakelen de lijst met de parameters die veranderd kunnen worden geopend worden.

#### Grafische weergave

De grafische weergave is uitsluitend voor **Cv-systeem Radiator/vloer** beschikbaar.

In de grafische weergave kan de stooklijn door wijzigen (aantikken en verschuiven) van de referentiepunten aangepast worden.

Indien op een referentiepunt, een ruimtetemperatuur of een ruit getikt wordt, wordt de temperatuur op het display getoond. Via het aantikken en verschuiven van de gewenste kamertemperatuur [10] wordt de kamertemperatuur gewijzigd. De wijziging wordt ook in het tijdprogramma opgeslagen.

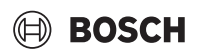

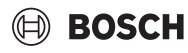

De stooklijn wordt voor de bedrijfsmodus getoond, die ingesteld is [5]. Door aantikken van het veld van de bedrijfsmodus kan die aangepast worden.

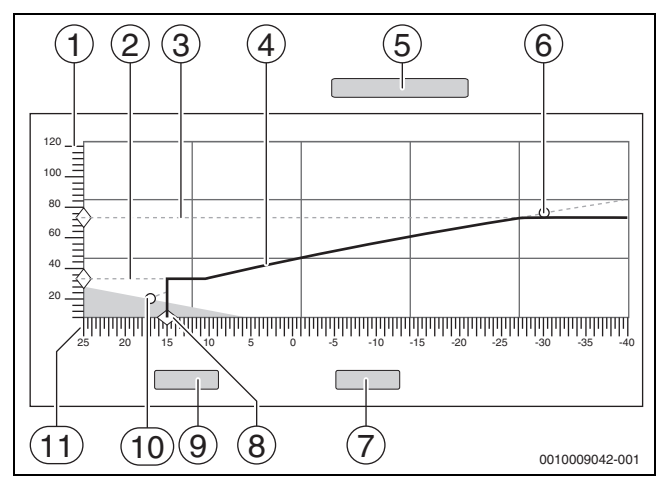

Afb. 40 Stooklijn

- [1] Aanvoertemperatuur
- [2] Minimale aanvoertemperatuur
- [3] Maximale aanvoertemperatuur
- [4] Stooklijn
- [5] Bedrijfsmodus
- [6] Dimensioneringstemperatuur
- [7] Annuleren
- [8] Verwarmingsgrens (zomer vanaf/buitentemperatuurdrempel)
- [9] **Opslaan**
- [10] Ruimtetemperatuur
- [11] Buitentemperatuur

#### 19.4 Warmwatervoorrang / lage CV-prioriteit (prioritering)

De functie **Warmwatervoorrang / lage CV-prioriteit** is een prioritering van laadcircuits (warmwatercircuit, cv-circuit, enz.). Ze werkt ook in verwarmingsinstallaties zonder warmwaterbereiding.

Een vooruitkijkend energiemanagementsysteem beslist over het gedrag van laadcircuits met lagere prioriteit tijdens het laden van circuits met hoge prioriteit (warmwateropwarming of cv-circuits met gedeactiveerde warmwatervoorrang). Afhankelijk van de bestaande temperaturen, het vermogen van de warmtebron, de snelheid waarmee de temperatuur in het laadcircuit stijgt en de afstand tot de gewenste temperatuur wordt bepaald hoe de laadcircuits worden beïnvloed.

Laadcircuits met hoge prioriteit (warmwaterprioriteit > Nee) worden voorzien vóór laadcircuits met lage prioriteit (warmwaterprioriteit > Ja). Bij cv-circuits met lage temperatuur (bijv. Cv-circuits voor vloerverwarming) moeten mengkleppen worden voorzien. In principe raden wij aan om alle cv-circuits met mengkleppen uit te voeren.

#### **Prioritering van cv-circuits**

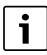

Een prioritering moet altijd worden bekeken vanuit het oogpunt van het betreffende cv-circuit. De prioritering geldt voor het hele systeem. Deze wordt door alle slave-regelaars doorgegeven aan de master-regelaar. De prioritering geldt ook voor de cv-circuits onderling.

#### 1. Warmwatervoorrang / lage CV-prioriteit > Nee:

betekent dat het cv-circuit dezelfde prioriteit heeft als de warmwateropwarming. Ze hebben allebei een **hoge prioriteit** en worden gelijktijdig voorzien van de beschikbare energie (temperatuur).

2. Warmwatervoorrang / lage CV-prioriteit > Ja:

betekent dat het cv-circuit ten opzichte van warmwateropwarming en/of een cv-circuit met gedeactiveerde warmwatervoorrang een **lagere prioritei**t heeft. De prioritering wordt uitgevoerd door bijv. de mengklep en/ of pomp die in het cv-circuit zijn geïnstalleerd.

Cv-circuit met mengklep:

- Als de gewenste waarde voor warm water en/of de gewenste aanvoerwaarde van het cv-circuit met hoge prioriteit snel genoeg kan worden bereikt, wordt de normale werking van het cv-circuit voortgezet.
- Als de gewenste waarde voor warm water en/of de gewenste aanvoerwaarde van het cv-circuit met hoge prioriteit niet snel genoeg kan worden bereikt, krijgt deze prioriteit (beïnvloeding).
- Prioritering: in een cv-circuit met mengklep blijft de pomp werken. De gewenste waarde van de mengklep wordt echter verlaagd totdat in de warmtebehoefte van de geprioriteerde circuits kan worden voorzien of de mengklep wordt gesloten.

Cv-circuit zonder mengklep:

 Als de gewenste waarde voor warm water en/of de gewenste aanvoerwaarde van het cv-circuit met hoge prioriteit snel genoeg kan worden bereikt, wordt de normale werking van het cv-circuit voortgezet. De pomp draait verder.

i

Als er een hogere temperatuur in de warmwaterbereiding en/of andere cv-circuits is, wordt de hogere temperatuur ook zonder mengklep in het cv-circuit getransporteerd. Advies:

#### mengklep installeren.

 Als de gewenste waarde voor warm water en/of de gewenste aanvoerwaarde van het CV-circuit met hoge prioriteit niet snel genoeg kan worden bereikt, wordt de CV-pomp uitgeschakeld.

#### Voorbeeld 1: een cv-circuit en een warmwaterbereiding Instelling: Warmwatervoorrang / lage CV-prioriteit > Nee

Het cv-circuit en de warmwateropwarming hebben dezelfde prioriteit en worden met dezelfde prioriteit van de beschikbare energie (temperatuur) voorzien.

#### Instelling: Warmwatervoorrang / lage CV-prioriteit > Ja

In dit geval heeft de warmwateropwarming een hogere prioriteit dan het cv-circuit. Dit betekent dat een cv-circuit in zijn toevoer wordt beperkt als er onvoldoende energie (temperatuur) ter beschikking wordt gesteld door de warmtebron.

#### Voorbeeld 2: twee cv-circuits en één warmwateropwarming Instelling voor beide cv-circuits: Warmwatervoorrang / lage CV-prioriteit = Nee

De cv-circuits en warmwateropwarming hebben dezelfde prioriteit en worden met dezelfde prioriteit van de beschikbare energie (temperatuur) voorzien.

Instelling bij cv-circuit 1: Warmwatervoorrang / lage CV-prioriteit> Nee

Instelling bij cv-circuit 2: Warmwatervoorrang / lage CV-prioriteit > Ja

Cv-circuit 1 en warmwateropwarming hebben dezelfde prioriteit en worden met dezelfde prioriteit van de beschikbare energie (temperatuur) voorzien.

Cv-circuit 2 heeft een lagere prioriteit dan cv-circuit 1 en warmwateropwarming. Net als in voorbeeld 1 wordt de toevoer zo nodig verminderd.

#### Voorbeeld 3: twee cv-circuits (geen warmwater voorzien)

Instelling bij cv-circuit 1: Warmwatervoorrang / lage CV-prioriteit > Nee Instelling bij cv-circuit 2: Warmwatervoorrang / lage CV-prioriteit > Ja

Cv-circuit 2 heeft een lagere prioriteit dan cv-circuit 1. Net als in voorbeeld 1 wordt de toevoer zo nodig verminderd.

#### Regeling

Als laadcircuits met hoge prioriteit voldoende warmte krijgen, worden laadcircuits met lage prioriteit langzaam weer van energie (temperatuur) voorzien. mengkleppen worden langzaam geopend en/of pompen worden ingeschakeld. Als de warmtebron niet voldoende energie (temperatuur) kan leveren, wordt de toevoer naar laadcircuits met lagere prioriteit weer verminderd. Zo vermijden we grote temperatuurschommelingen. Hiermee vermijden we dat bijvoorbeeld koud water plotseling terugstroomt naar de warmtebron of dat de warmtebron wordt uitgeschakeld of zelfs dat de temperatuurbegrenzer wordt geactiveerd.

i

Als het vermogen van de warmtebron niet voldoende is om snel warm water op te warmen, kan het raadzaam zijn om een lage prioriteit voor één of meer cv-circuits (**Warmwatervoorrang / lage CV-prioriteit** > Ja) te kiezen.

#### 19.5 Submenu drogen afwerkvloer

#### OPMERKING

#### Schade aan de installatie door niet aanhouden van de toegestane opwarm- en bedrijfstemperaturen.

Wanneer de toegestane opwarm- en bedrijfstemperaturen van de afwerkvloer en van kunststof leidingen niet worden aangehouden (secundaire zijde) dan kunnen delen van de installatie of de afwerkvloer beschadigd raken.

- Houd bij vloerverwarmingen de door de fabrikant aanbevolen maximale aanvoertemperatuur aan.
- Toegestane gewenste waarde niet overschreden.
- Bij drogen afwerkvloer de specificaties van de leverancier van de afwerkvloer aanhouden.
- Installaties ondanks het programma voor het drogen van de afwerkvloer dagelijks controleren en houd het voorgeschreven protocol bij.

Wanneer de cv-installatie wordt uitgevoerd met een vloerverwarming, is met deze regeling de instelling van een droogprogramma voor de afwerkvloer mogelijk.

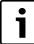

Voor de activering van de functie:

 Vraag de leverancier van de afwerkvloer om de specificaties bij het drogen van de afwerkvloer.

Na een stroomuitval wordt de drogen afwerkvloer hervat waar ze onderbroken werd.

De duur van de onderbreking mag niet groter zijn dan de tijd die in de parameter **Max. onderbrekingstijd** ingesteld is. Als de onderbreking langer duurt, wordt de drogen afwerkvloer niet voortgezet en wordt een storing getoond.

De drogen afwerkvloer kan na invoer van de parameters op een willekeurig tijdstip gestart worden.

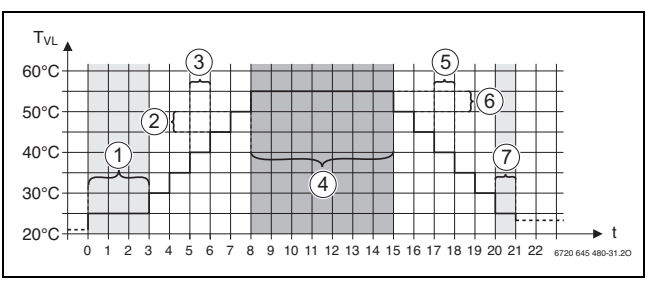

Afb. 41 drogen afwerkvloer

- t Tijd in dagen
- T<sub>VL</sub> Aanvoertemperatuur
- [1] Starttemperatuur, Startfase houden
- [2] Stijging met
- [3] Stijging
- [4] Maximumtemperatuur, Maximumtemperatuur houden
- [5] Verlaging
- [6] Verlaging met
- [7] Minimale temperatuur, Minimale temperatuur houden

i

De temperaturen en instellingen voor de drogingstijd worden in het programma drogen afwerkvloer ingesteld ( $\rightarrow$  hoofdstuk 12.4, pagina 38).

#### 19.6 drogen afwerkvloer bij een ongemengd cv-circuit

#### **OPMERKING**

#### Installatieschade door niet-naleving van de voorwaarden.

Als de voorwaarden voor de droging van de afwerkvloer bij een ongemengd cv-circuit niet nageleefd worden, komt het tot in fasen werken van de warmteproducent en kan de afwerkvloer beschadigd worden.

Leef de voorwaarden na.

Voorwaarden voor drogen afwerkvloer bij een ongemengd cv-circuit:

- Condensatietoestel zonder eis aan de minimumtemperatuur van het cv-toestel
- Warmteafgifte bij het drogen is groter dan het minimale toestelvermogen

#### 20 Informatie over het hoofdmenu warmwatergegevens

#### VOORZICHTIG

#### Gevaar voor letsel door heet water!

Wanneer de ingestelde temperatuur op > 60 °C is ingesteld, bestaat gevaar voor letsel door hete vloeistoffen.

- Draai het warm water nooit ongemengd open.
- Installeer de thermostatische mengventielen bij de tappunten.
- Installeer de batterijen met beperking van de bovenste temperatuur.

#### 20.1 Circulatiesystemen

Bij circulatiesystemen mag de warmwatertemperatuur in het leidingsysteem maximaal 5 K ten opzichte van de warmwateruitgangstemperatuur van de warmwaterbereiding zakken. Bij hygiënisch perfecte omstandigheden kunnen circulatiesystemen voor energiebesparing gedurende maximaal 8 uur per 24 uur, bijvoorbeeld door uitschakelen van de circulatiepomp worden gebruikt. De circulatie dient in meerdere tijdsblokken uitgeschakeld te worden.

Zorg ervoor dat er regelmatig wordt getapt tijdens het afsluiten.

Op momenten dat er bijna niet wordt getapt, is het uitschakelen van de circulatie niet toegestaan.

### 🗎 BOSCH

## BOSCH

#### 20.2 Submenu thermische desinfectie

De regelaar is voorzien van de functie waarbij een drinkwaterverwarmer op een warmwatertemperatuur > 65 °C wordt verwarmd. Deze tijdelijk verhoogde warmwatertemperatuur wordt thermische desinfectie genoemd. Om de thermische desinfectie te ondersteunen worden pompen (cilinderlaad- en/of circulatiepompen) ingeschakeld.

#### Thermische desinfectie

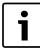

Voor de thermische desinfectie en de bijbehorende drinkwaterinstallatie moeten de geldige nationale voorschriften in acht genomen worden. Overige nationale voorschriften, zoals temperaturen en uitlooptijden aan de verbruikslocatie, moeten lokaal worden aangehouden.

Wanneer de functie is geactiveerd **Thermische desinfectie** > **Aan**, kunnen de temperatuur van het warme water, de dag van de week en de starttijd van de thermische desinfectie worden ingesteld.

Tijdens het desinfectieproces zijn de cilinderlaad- en/of circulatiepompen in bedrijf.

In andere menu's betreffende de thermische desinfectie kunnen de in de fabriek ingevoerde instellingen worden veranderd.

i

Als de thermische desinfectie via de functie **Extern contact** WF1/3 ingesteld werd, wordt de functie **Thermische desinfectie** niet getoond.

De functie **Thermische desinfectie** wordt uitgevoerd totdat de ingestelde, verhoogde warmwatertemperatuur is bereikt. Dit gebeurt gedurende een periode van 180 minuten. Als de verhoogde

warmwatertemperatuur in deze periode niet wordt bereikt, wordt een storingsmelding **Thermische desinfectie mislukt** gegenereerd.

De instelling van de thermische desinfectie is ook mogelijk met een eigen tijdprogramma.

Voer de instelling onder Installatie > Warm water > Bijkomende functies uit.

#### 21 Informatie over het hoofdmenu reset

#### De resetfuncties voor de parameters

- sluimertijd,
- onderhoudsmelding,
- PID-parameters en
- Vergrendelingsscherm

zijn in de betreffende menu's opgenomen.

### i

Met het menu **Reset** kunnen alle waarden in het hoofdmenu en in de servicemenu's naar de fabrieksinstellingen gereset worden.

Na de bevestiging van de reset door **Resetten** mag die niet meer afgebroken worden!

| Desete                       | Teolishting                                                                                           |
|------------------------------|----------------------------------------------------------------------------------------------------|
| Resets                       | roenchung                                                                                             |
| Instellingen<br>branderauto- | Alleen mogelijk als op de regelaar een cv-ketel met ge-<br>ïntegreerde brander aangesloten is (SAFe). |
| maat                         | De instellingen van de geïntegreerde brander worden<br>naar de basisinstellingen gereset.             |
| Branderbe-<br>drijfsuren     | De branderbedrijfsuren en het aantal branderstarts worden op 0 gezet.                                 |
| Meldingen                    | Alle in de Meldingen opgeslagen storingen worden gewist.                                              |

| Resets                             | Toelichting                                                                                                    |
|------------------------------------|----------------------------------------------------------------------------------------------------|
| Basisinstel-<br>ling laden         | Alle instelbare waarden in het hoofdmenu en in de ser-<br>vicemenu's, worden naar de fabrieksinstelling gereset.<br>Uitzondering: het klokprogramma blijft behouden. |
|                                    | Na het laden volgt een nieuwe start.                                                                                                    |
| Energiebewa-<br>kingsgege-<br>vens | Alle opgeslagen energiedata in de regelaar worden gewist.                                                                                                    |

Tabel 30 Mogelijke resets

i

De pairing (regelaarverbinding) tussen master- en slave-regelaars gaat verloren, wanneer de masterregelaar naar de fabrieksinstelling wordt teruggezet (**Basisinstelling laden**). Deze blijft echter wel behouden, wanneer alleen slaves naar de fabrieksinstelling worden teruggezet. Wanneer de pairing op de masterregelaar wordt geactiveerd of de configuratie van de masterregelaar wordt geladen, zijn de regelaars weer verbonden.

#### Voorbeeld Reset van de Meldingen

Met de functie Meldingen worden alle storingsindicaties gereset. Deze functie wist alle invoer in de Meldingen.

- Servicemenu oproepen ( $\rightarrow$  hoofdstuk 6.9, pagina 19).
- reset aantikken.
- Tik in de keuzelijst bij Meldingen het veld Reset aan. De vraag Wilt u de instellingen terugzetten naar de fabrieksinstelling? wordt getoond.

Veld Annuleren aantikken.
 De keuzelijst wordt weer getoond. De reset is afgebroken.

- -of-
- Veld Resetten aantikken.
   De vraag Opgelet! Met deze procedure gaan alle instellingen op alle componenten van het regelsysteem verloren! Wilt u door-
- gaan? wordt getoond.
  Veld Doorgaan aantikken.
  Alle aanwezige invoergegevens worden gewist.

### 22 Informatie over het hoofdmenu connectiviteit

Met deze functie kunnen regelaars met elkaar verbonden worden en kan de verbinding van de regelaar met het internet of een netwerk tot stand gebracht worden. Om de verbinding tot stand te kunnen brengen, moet een datakabel met één van de aansluitingen 9 tot 11 van de bedieningsunit ( $\rightarrow$  afbeelding 22, pagina 22) verbonden worden.

#### 22.1 Netwerkopbouw met andere regelaars uit de serie Control 8000

Via de interfaces LAN1 (ingang) en LAN2 (uitgang) kan een verbinding tussen regelaars tot stand gebracht worden. Hiervoor moeten de regelaars met een LAN-kabel met elkaar verbonden worden. Bij warmteproductiecascades moet dit via een functiemodule FM-CM gebeuren.

Documenten van de masterregelaar aanhouden.

#### 22.1.1 Netwerkopbouw

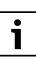

Bij installaties met meerdere regelaars (uitbreidingsregelaars, cascades) moeten alle regelaars dezelfde softwareversie hebben.

De verbinding tussen de regelaars moet via een LAN-kabel gebeuren.

 Houd voor de adressering van de regelaars hoofdstuk 8.1, pagina 22 aan.

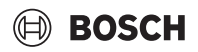

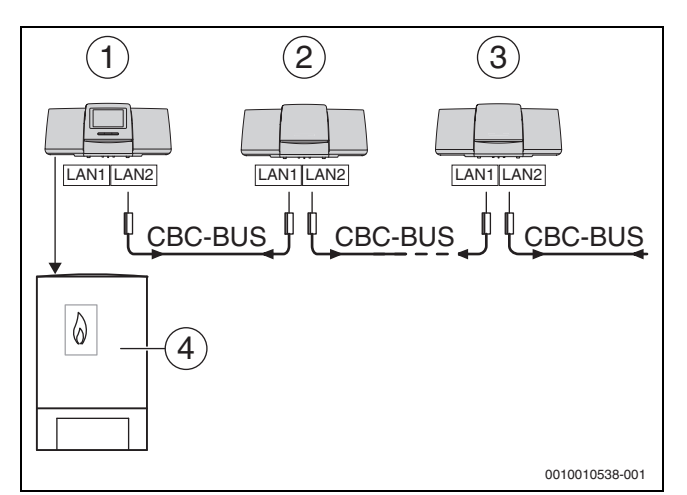

Afb. 42 Verbinding met de regelaars

- [1] Regelaar 83xx adres 0 (master)
- [2] Regelaar 83xx adres 1 (slave)
- [3] Regelaar 83xx adres 2 (slave)
- [4] Warmtebron

#### Warmtebron met masterregelaar

De warmtebron met masterregelaar is de masterketel (master) en heeft regelaaradres 0.

- ► LAN-kabel in de aansluiting LAN 2 (→ afbeelding 22, [10], pagina 22) steken.
- ► Adresschakelaar (→ afbeelding 22, [5], pagina 22) op 0 zetten.

#### Warmtebron met slave-regelaar, onderstation (slave) en uitbreidingsregelaar

Alle warmtebronnen met slave-regelaars zijn slave-cv-toestellen (slaves) en hebben een regelaaradres > 0.

- Steek de LAN-kabel van de voorgaande regelaar in de aansluiting LAN 1 (→ afbeelding 22, [11], pagina 22).
- Zet de adresschakelaar ( $\rightarrow$  afbeelding 22, [5], pagina 22) op 1.
- Voor de opname van bijkomende slave-toestellen:
- Aansluiting zoals eerder beschreven herhalen.
- ► Zet de adresschakelaar (→ afbeelding 22, [5], pagina 22) op 2 of groter.

Een adres mag geen twee keer voorkomen.

• Hoofdstuk 8, pagina 22 in acht nemen.

i

De aansluiting LAN 1 op de master-regelaar (adres 0) is voor de internetverbinding of voor de verbinding met een GLT via Modbus TCP/ IP voorzien en moet overeenkomstig geparametreerd worden. De aansluiting LAN 1 op regelaars met adres > 0 kan uitsluitend voor de interne communicatie tussen regelaars van de serie Control 8000 gebruikt worden. LAN 1 kan daardoor niet geparametreerd worden. De aansluiting LAN 2 wordt in principe alleen voor de interne communicatie tussen regelaars van de serie Control 8000 gebruikt. Die is onafhankelijk van het ingestelde regelaaradres.

## i

Naast andere regelaars kunnen HSM plus-modules als subsystemen worden geïntegreerd. Informatie hierover  $\rightarrow$  hoofdstuk 18.5, pagina 52

#### 22.1.2 Koppeling regelaar

De **Koppeling regelaar** wordt binnen een instelbare periode uitgevoerd. Hierbij zoekt de masterregelaar naar verdere CBC-busdeelnemers op de CBC-bus. Alle regelaars die zich aangemeld hebben, verschijnen in het systeemoverzicht van de masterregelaar.

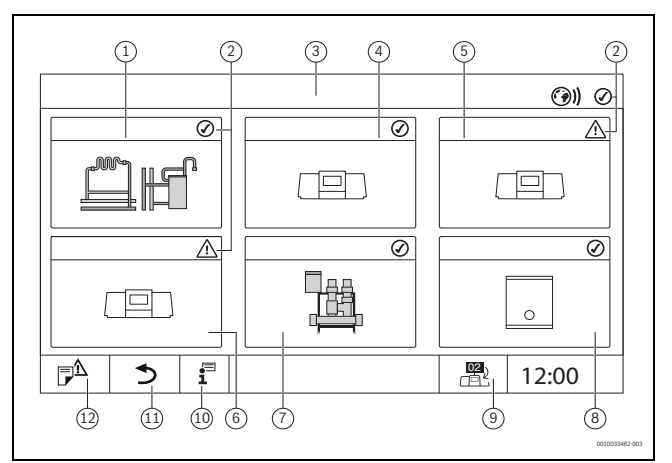

Afb. 43 Installatie-overzicht (voorbeeld)

- [1] Installatie van de masterregelaar
- [2] Statusindicatie van de betreffende regelaar
- [3] Geselecteerde regelaar (hier masterregelaar met regelaaradres 00)
- [4] Regelaar in netwerk (slave-regelaar met adres 01)
- [5] Netwerkcomponent (slave-regelaar met adres 02)
- [6] Netwerkcomponent (slave-regelaar met adres 03)
- [7] Aangesloten HSM plus-modules
- [8] BACnet-gateway
- [9] Wisselen naar aanzicht van de masterregelaar (wordt alleen bij slave-regelaars getoond)
- [10] Extra informatie over de gekozen regelaar
- [11] Veld om naar het vorige menu/beeld van de gekozen regelaar te gaan
- [12] Veld om naar de gekozen regelaar in het systeemoverzicht of het regelaaroverzicht te gaan

Het koppelingsproces loopt na de start op de achtergrond.

i

Tijdens het koppelingsproces mogen op geen van de regelaars bedieningen of instellingen worden uitgevoerd.

Om de regelaars met elkaar te verbinden:

#### Masterregelaar

i

De communicatiekabel met andere regelaars moet op LAN 2 zijn aangesloten.

- ► **Servicemenu** oproepen (→ hoofdstuk 6.9, pagina 19).
- Veld () aantikken.
- Activeren aantikken.
- Een invoerveld verschijnt.
- Doorgaan aantikken.
- Slaves activeren.

i

Alle regelaars moeten binnen de onder **Activeringstijd van alle rege**laars ingestelde tijd worden geactiveerd.

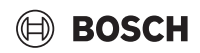

#### Slave-regelaar

- ► Servicemenu in iedere slave oproepen (→ hoofdstuk 6.9, pagina 19).
- Veld ()) aantikken.
- Netwerkverbinding activeren.
- ► Koppeling regelaar starten.
- Andere slaves zoals voorheen aankoppelen.

Tijdens het koppelingsproces knippert de LED-statusindicatie geel. De slaves die bij het koppelingsproces herkend werden, worden als deelnemer geregistreerd en knipperen snel groen. Wanneer deze niet worden herkend, knipperen deze rood.

Als het koppelingsproces voltooid is, verschijnt de melding dat de koppeling geslaagd is. De LED-statusindicatie brandt in de kleur, die deze voor het koppelingsproces had.

Als niet alle regelaars herkend werden, wordt er een storingsmelding getoond:

Controleer de apparaataansluiting en de adrestoewijzing.

Als er geen verbinding bestaat met een regelaar die eerder herkend werd:

Koppeling regelaar in de master-regelaar starten.
 De verbindingsopbouw met de regelaar wordt opnieuw uitgevoerd.

#### Start de regelaarkoppeling op de bedieningsunit

De **Koppeling regelaar** kan ook met de knoppen op de bedieningsunit worden gestart.

Wanneer de regelaarkoppeling actief wordt, knippert de LED-statusindicatie (afb. 3.2, [6], pagina 6).

▶ Bij meer regelaars de Koppeling regelaar starten.

#### 22.2 Netwerkverbinding (MEC Remote-portaal)

### i

Wanneer de netwerkverbinding mechanisch wordt verbroken, moet het koppelingsproces opnieuw worden uitgevoerd.

- Alle regelaars ontkoppelen.
- ► Koppeling regelaars uitvoeren.

Met de regelaarsoftware kan een verbinding met de **MEC Remote Portal** via het internet opgebouwd worden. Via deze verbinding kan een vraag op afstand worden uitgevoerd en kunnen afzonderlijke parameters in het hoofdmenu worden ingesteld.

Schrijftoegang tot het servicemenu is niet mogelijk.

Deze parameters kunnen alleen ter plaatse ingesteld worden (niet via een afstandsinstelling). Als de afstandsbediening geactiveerd is, kunnen gegevens extern ingesteld of aangepast worden (bijvoorbeeld via een afstandsbesturingssysteem).

De vraag of een afstandsbediening toegelaten moet worden, wordt direct na de totstandbrenging van de netwerkverbinding getoond.

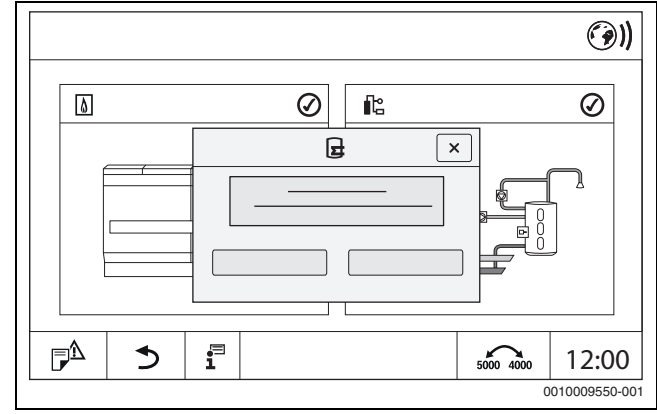

Afb. 44 Vraag afstandsbediening

]\_\_\_\_\_ een internet\

Om een internetverbinding tot stand te brengen, moet de gebruiker zich om veiligheidsredenen bij **MEC Remote Portal** aanmelden. Alle communicatie met de regelaar verloopt via dit portaal.

#### Internetverbinding tot stand brengen

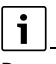

i

De verbinding met het internet kan alleen via de masterregelaar met adres 0 tot stand worden gebracht. Een verbinding via andere regelaars is niet mogelijk.

De instelmogelijkheden **Internet**, **Modbus TCP / IP** of BACnet zijn alleen voor de masterregelaar met adres 0 beschikbaar. Er is alleen een verbinding mogelijk.

Wanneer de verbinding via **Modbus TCP / IP** is geactiveerd, is geen internetverbinding mogelijk.

Via de interface LAN 1 van de master-regelaar kan een verbinding met het internet tot stand gebracht worden.

Om de netwerkverbinding tot stand te brengen:

- Steek de LAN-kabel in de aansluiting LAN 1 (→ afbeelding 22, [11], pagina 22) en verbind met de router.
- Oproepen servicemenu's.

## 🖲 BOSCH

► Veld ()) aantikken.

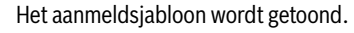

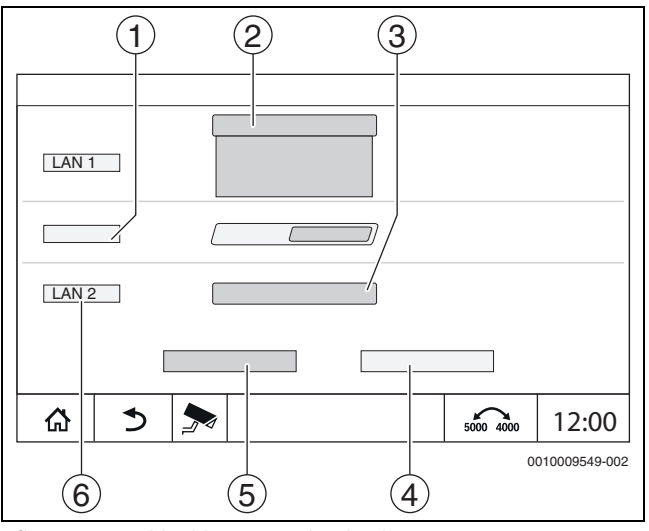

Afb. 45 Aanmeldsjabloon netwerkverbinding

#### [1] Koppeling regelaar

- [2] Instellingen voor LAN 1
- [3] Activeren
- [4] Annuleren
- [5] **Opslaan**
- [6] Koppeling regelaar losmaken

 Tik op het keuzemenu voor LAN 1. Er wordt een keuzeveld geopend.

De volgende instellingen kunnen voor LAN 1 gekozen worden:

- Internet
- CBC-BUS
- Modbus TCP / IP
- IP Gateway
- BACnet-gateway
- ► Internet kiezen.
- Adrestoekenning instellen.

Overeenkomstig de keuze worden de parameters van de adrestoewijzing getoond.

Bij de keuze **DHCP** worden de adresgegevens automatisch toegewezen. Bij de keuze **Statisch** moeten de adresgegevens manueel ingevoegd worden.

Bij de keuze **Statisch** worden de velden IP-adres, netwerkmasker en gateway getoond en moeten ze ingevuld worden ( $\rightarrow$  afbeelding 46).

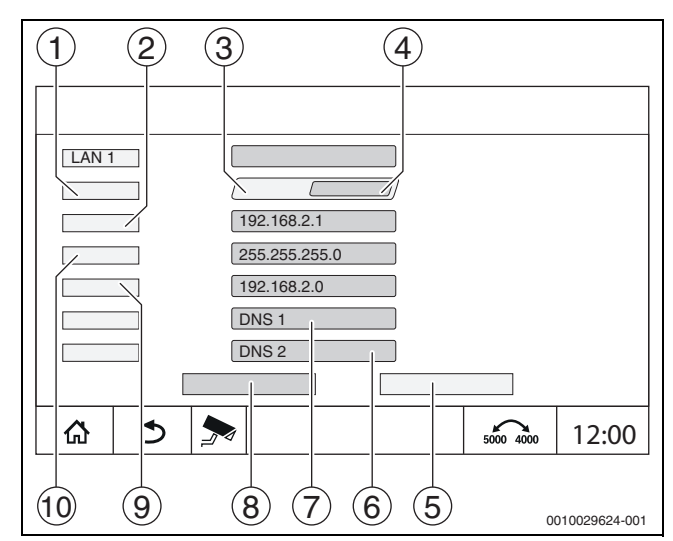

Afb. 46 Manuele Adrestoekenning

- [1] Adrestoekenning
- [2] IP-adres 1
- [3] Statisch
- [4] **DHCP**
- [5] Annuleren
- [6] **DNS 2**
- [7] **DNS 1**
- [8] Opslaan
- [9] Gateway 1
- [10] Netwerkmasker 1

#### TopicTitle

Na een uitgevoerde verbindingstest wordt de status van de internetverbinding in de kopregel weergegeven ( $\rightarrow$  afbeelding 8, [5], pagina 15).

#### Verbindingsstatus bij MEC Remote Portal

| Symboolkleur | Status                                                                                                |
|--------------|----------------------------------------------------------------------------------------------------|
| Grijs        | Internet-/afstandsverbinding op regelaar is niet geac-<br>tiveerd.                                    |
| Geel         | Internet-/afstandsverbinding op regelaar is geacti-<br>veerd. Regelaar heeft geen internetverbinding. |
| Groen        | Internet-/afstandsverbinding op regelaar is opge-<br>bouwd.                                           |

Tabel 31 Verbindingsstatus bij MEC Remote Portal

#### Verbindingsstatus bij Control Center CommercialPlus

| Symboolkleur          | Status                                                                                                    |
|-----------------------|----------------------------------------------------------------------------------------------------|
| Grijs                 | Afstandsverbinding op regelaar is niet geactiveerd.                                                                                               |
| Geel knippe-<br>rend  | Afstandsverbinding op regelaar is geactiveerd. Com-<br>municatie van regelaar met gateway wordt opge-<br>bouwd.                                   |
| Geel                  | Afstandsverbinding op regelaar is geactiveerd. Com-<br>municatie van regelaar met gateway is opgebouwd.<br>Gateway heeft geen internetverbinding. |
| Groen                 | Afstandsverbinding op regelaar is geactiveerd. Com-<br>municatie van regelaar met gateway is opgebouwd.<br>Gateway is met het internet verbonden. |
| Groen knippe-<br>rend | Er vindt een spiegeling van het portaal op de regelaar plaats.                                                                                    |
| Rood                  | Afstandsverbinding op regelaar is geactiveerd. Er is geen verbinding tussen de regelaar en de gateway.                                            |

Tabel 32 Verbindingsstatus bij Control Center CommercialPlus

#### Netwerkpoorten

Als de regelaar zich in een netwerk met een actieve firewall bevindt, moeten de volgende poorten zijn vrijgeschakeld:

| Service | Protocol | Poort      |
|---------|----------|------------|
| DHCP    | UDP      | 67         |
| DNS     | UDP      | 53         |
| NTP     | UDP      | 123        |
| VPN     | UDP      | 1197       |
| XMPP    | TCP      | 50007/5222 |

Tabel 33 Netwerkpoorten

#### 22.2.1 Toegang tot MEC Remote Portal instellen

### i

Deze functie/dit product is niet in alle landen aanwezig. Neem voor meer informatie contact op uw vertegenwoordiger.

Om een internetverbinding tot stand te brengen, moet de gebruiker zich om veiligheidsredenen in het internetportaal aanmelden. Alle communicatie met de regelaar verloopt via dit internetportaal. De registratie wordt uitsluitend ter plaatse (op de regelaar) ingesteld en niet via een afstandsinstelling.

Als de toegang op afstand geactiveerd is, kunnen gegevens extern worden ingesteld of gewijzigd. Bovendien is de aanmelding op het internetportaal mogelijk.

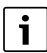

De toegang tot het internetportaal wordt niet op de regelaar geactiveerd.

• Gebruik een computer/pc met internetverbinding.

#### 22.2.2 Toegang tot het internetportaal activeren

Om de toegang tot de **MEC Remote Portal** te verkrijgen, moet de regelaar daar geregistreerd worden.

Voor de registratie is de Activatie code (registratiecode) die onder de frontklep gekleefd is nodig ( $\rightarrow$  afbeelding 3, [4], pagina 8).

#### **Regelaar registreren**

 Login-sjabloon via de internetadresse van de regelaars serie 8000 of 5000 openen.

De Registratie-assistent wordt geopend.

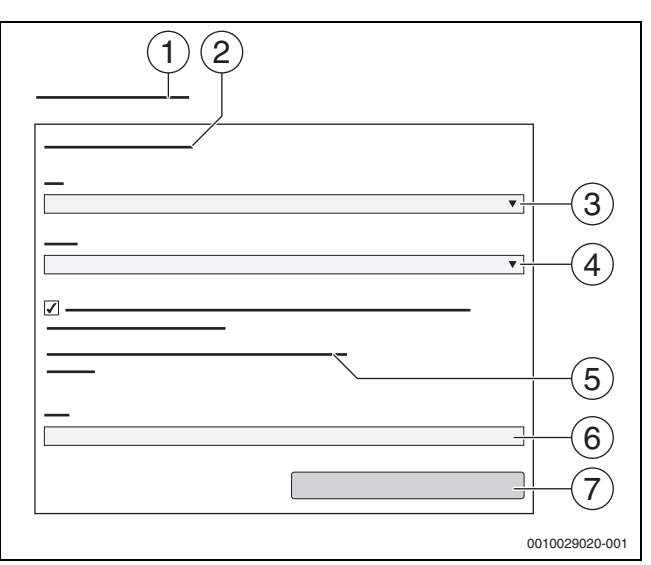

#### Afb. 47 Registratie-assistent

- [1] **Registratie-assistent**
- [2] Gebruiksvoorwaarden
- [3] Land
- [4] Taal
- [5] Onze actuele privacy-verklaringen vindt u onder de volgende link:
- [6] **E-mail**
- [7] Verder
- Land kiezen [3].
- Taal kiezen [4].

De **Gebruiksvoorwaarden** kunnen door aanklikken worden opgeroepen.

- Bevestig de volgende tekst: "Ik ga akkoord met de huidige gebruiksvoorwaarden inclusief de huidige servicebeschrijving.".
   De privacyverklaring kan door aanklikken worden opgeroepen.
- ▶ Bij E-mail, e-mailadres invoeren [6].

Het e-mailadres is de loginnaam.

Wanneer de e-mail niet is aangekomen:

Spam-map controleren.

Het geregistreerde e-mailadres is ook de gebruikersnaam.

- Tik het veld Verder [7] aan. Ter controle wordt een bericht naar het ingegeven e-mailadres gestuurd.
- Open uw e-mail-account en volg de opgegeven link in de registratiemail naar het internetportaal.
   Na een klik op de link in de registratie-e-mail, wordt de Activatie code (→ afbeelding 3, pagina 8) opgevraagd.

Na een succesvolle invoer van de **Activatie code** opent het sjabloon voor de invoer van de gebruikersgegevens.

Voer de gebruikersgegevens in.

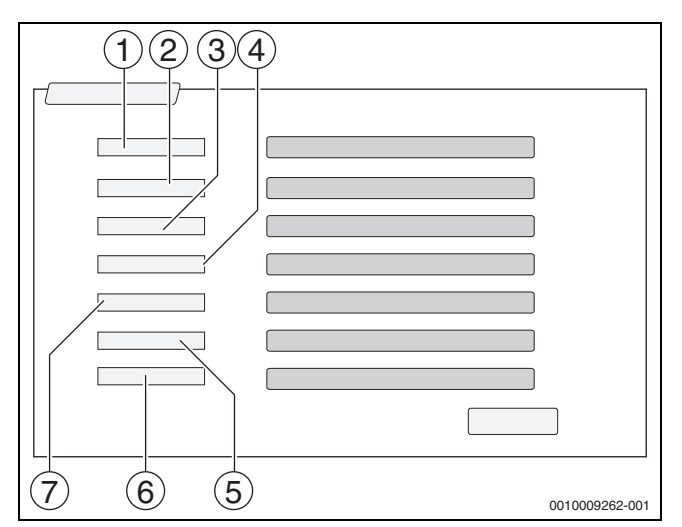

Afb. 48 Gebruikersinstellingen

- [1] Weergavenaam (De naam wordt automatisch aangemaakt. De weergave kan niet veranderd worden.)
- [2] **E-mail** (De loginnaam werd op pagina 1 ingevoerd. De weergave kan niet veranderd worden.)
- [3] Firma
- [4] Voornaam (bij bedrijven: voornaam van de contactpersoon)
- [5] Achternaam (bij bedrijven: achternaam van de contactpersoon)
- [6] **Mobiele telefoon** met internationale landnummer (bij bedrijven:
- mobiel telefoonnummer van de contactpersoon)

[7] **Taal** (taalkeuze)

Andere invoervelden zijn:

- Adres (straat/huisnummer, bij bedrijven: straat/huisnummer van het bedrijfsadres)
- · Postcode (postcode, bij bedrijven: postcode van het bedrijfsadres)
- Stad (bij bedrijven: stad van het bedrijfsadres)
- Land (landcode van de klant, bijv. DE = Duitsland, GB = Groot-Brittannië)
- Wachtwoord (Het wachtwoord moet overeenkomstig de Bosch-regels ten minste 12 tekens lang zijn en naast grote en kleine letters ten minste één speciaal teken bevatten.)
- Wachtwoord bevestigen (De herhaling moet met het eerder ingegeven wachtwoord overeenkomen.)
- Veld Verder aantikken.
   Het sjabloon voor de standaardinformatie van de regeling wordt getoond.
- Gegevens over de installatielocatie ingeven.
- Veld Verder aantikken.

Velden met een \* zijn verplichte velden.

### i

Het veld **Geopositie** hoeft niet ingevuld te worden. Door aantikken van het veld **GPS-zoekvraag** worden de gegevens over de geopositie volgens de gegevens van de installatieplaats berekend.

De installatieplaats wordt door de **Geopositie** op de kaart getoond.

Na afsluiting van de registratie volgt de aanmelding in het portaal automatisch.

 Tik op veld Verder, om de gebruikersgegevens op te slaan. Na afsluiting van de registratie volgt de aanmelding in het portaal automatisch.

#### 22.2.3 Keuze voor MEC Remote Portal

- Na de registratie is een login via de volgende pagina mogelijk:
- Roep het login-venster op via https://www.mec-remote.com/login.htm.
- ► Login-venster invullen.
- > De registratie-assistent volgen en de betreffende posities invullen.

ROSCH

#### 22.3 Verbinding met de BACnet-gateway

Via de interface LAN 1 van de master-regelaar kan een verbinding met de BACnet-gateway tot stand gebracht worden. De BACnet-gateway stelt de BACnet-IP-interface met een overkoepelend gebouwbeheersysteem ter beschikking, zodat samen met de Control bijvoorbeeld belangrijke bedrijfstoestanden en relevante installatietemperaturen, maar ook waarschuwings- en storingstoestanden kunnen worden beoordeeld.

#### Voorwaarde

Om een BACnet-gateway met een regelaar van de serie Control 8000 te verbinden, moet de softwareversie van de regelaar minimaal SW 1.9.x zijn.

#### 22.3.1 Verbinding met BACnet-gateway maken

 Verbind de interface LAN3 van de BACnet-gateway met LAN1 op de master-regelaar.

i

De verbinding met de BACnet-gateway kan alleen via de masterregelaar met adres 0 tot stand worden gebracht. Een verbinding via andere regelaars is niet mogelijk.

De instelmogelijkheden **Internet**, **Modbus TCP / IP** of BACnet zijn alleen voor de masterregelaar met adres 0 beschikbaar. Er is alleen een verbinding mogelijk.

Wanneer de verbinding via **Modbus TCP / IP** is geactiveerd, is geen internetverbinding mogelijk.

Via de interface LAN 1 van de master-regelaar kan een verbinding met de BACnet-gateway tot stand gebracht worden.

Om de verbinding tot stand te brengen:

- Steek de LAN-kabel in de aansluiting LAN 1 (→ afbeelding 22, [11], pagina 22) en verbind met de Ethernet-aansluiting LAN3 of LAN4 van de gateway (→ plaat van de gateway in acht nemen).
- Oproepen servicemenu's.

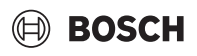

Veld (9)) aantikken.
 Het aanmeldsjabloon wordt getoond.

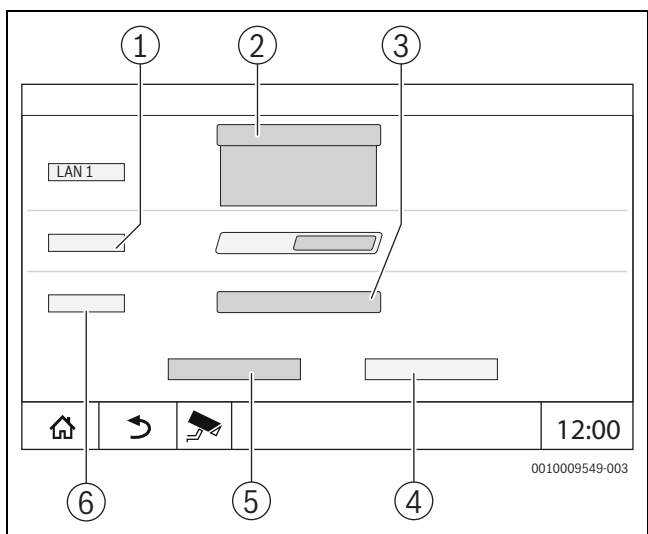

Afb. 49 Aanmeldsjabloon netwerkverbinding

#### [1] Koppeling regelaar

- [2] Instellingen voor LAN 1
- [3] Activeren
- [4] Annuleren
- [5] Opslaan

#### [6] Koppeling regelaar losmaken

De volgende instellingen kunnen voor LAN 1 gekozen worden:

- Internet
- CBC-BUS
- Modbus TCP / IP
- IP Gateway
- BACnet-gateway
- **BACnet-gateway** kiezen.
- ▶ Parameters instellen ( $\rightarrow$  hoofdstuk 14, pagina 41).

#### Verbindingsinstellingen

De volgende parameters moeten worden ingesteld:

- LAN 1 > BACnet
- Schrijftoegang toestaan: instelling of de overkoepelende beheerstechniek via de BACnet-gateway ook waarden mag veranderen of alleen lezen.
  - Uit: alleen machtiging tot lezen
  - Aan: machtiging tot lezen en schrijven
- Optioneel: Time-out BACnet Gateway aanpassen (tijd tot aan verbreken verbinding)
- Neem het hoofdstuk "Inbedrijfname "uit de bedieningshandleiding van de BACnet-gateway in acht.

Na het koppelen verschijnt er een symbool voor de weergave van de status en de BACnet-gateway in het systeemoverzicht van de master-regelaar.

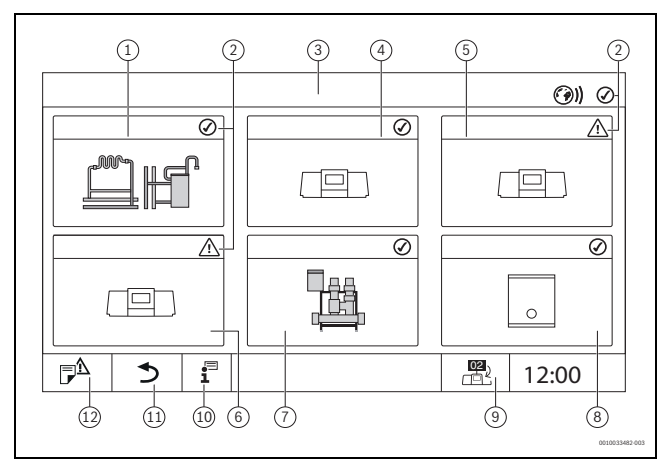

#### Afb. 50 Installatie-overzicht (voorbeeld)

- [1] Installatie van de masterregelaar
- [2] Statusindicatie van de betreffende regelaar
- [3] Geselecteerde regelaar (hier masterregelaar met regelaaradres 00)
- [4] Regelaar in netwerk (slave-regelaar met adres 01)
- [5] Netwerkcomponent (slave-regelaar met adres 02)
- [6] Netwerkcomponent (slave-regelaar met adres 03)
- [7] Aangesloten HSM plus-modules
- [8] BACnet-gateway
- [9] Wisselen naar aanzicht van de masterregelaar (wordt alleen bij slave-regelaars getoond)
- [10] Extra informatie over de gekozen regelaar
- [11] Veld om naar het vorige menu/beeld van de gekozen regelaar te gaan
- [12] Veld om naar de gekozen regelaar in het systeemoverzicht of het regelaaroverzicht te gaan

Het koppelingsproces loopt na de start op de achtergrond.

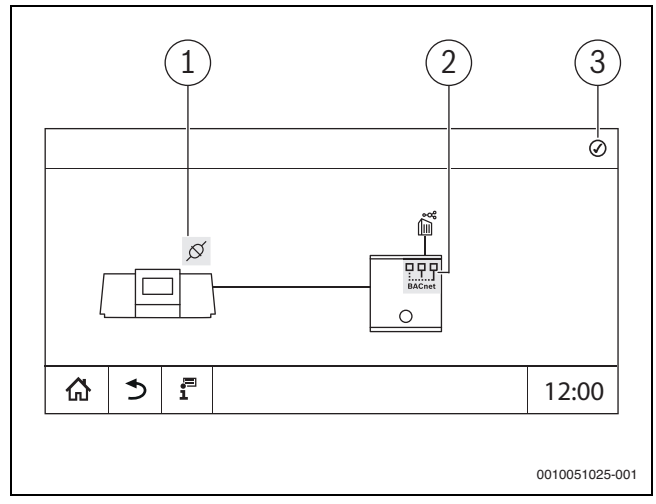

#### Afb. 51 Koppeling van de BACnet-gateway

- [1] Verbindingsstatus tussen regelaar en gateway
- [2] Status van de BACnet-gateway
- [3] Totale status/gecumuleerde status van verbindingsstatus en status van de BACnet-gateway

Alleen als de BACnet-gateway met de regelaar is gekoppeld, zijn de betreffende weergaven op het beeldscherm zichtbaar.

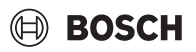

#### 22.3.2 Status verbindingsstoringen

| Status                     | Toelichting                                                                                                    |  |
|----------------------------|----------------------------------------------------------------------------------------------------|--|
| Weergave                   | Verbinding op de regelaar is geactiveerd. Communicatie van regela met BACnet-gateway is opgebouwd en werkt.                                         |  |
| Onbekend                   | Het is onbekend of er een verbinding met een gebouwbeheersyste bestaat.                                                                             |  |
| Breng verbinding tot stand | Verbinding op de regelaar is geactiveerd. Communicatie van regelaar met BACnet-gateway wordt opgebouwd.                                             |  |
| Waarschuwing               | De status verandert automatisch in Weergave als de verbinding met succes tot stand is gebracht. Anders verandert deze in de status <b>Storing</b> . |  |
| Storing                    |                                                                                                    |  |
|                            | Status<br>Weergave<br>Onbekend<br>Breng verbinding tot stand<br>Waarschuwing<br>Storing                                                             |  |

Tabel 34 Verbindingsstatus bij BACnet-gateway en regelaar

| Symboolkleur        | Status       | Toelichting                                                                                                    |
|---------------------|--------------|----------------------------------------------------------------------------------------------------|
| Groen               | Weergave     | Verbinding op de regelaar is geactiveerd. Communicatie van regelaar<br>met BACnet-gateway is opgebouwd. BACnet-gateway is met het ge-<br>bouwbeheersysteem verbonden. |
| Geel                | Waarschuwing |                                                                                                    |
| Rood                | Storing      |                                                                                                    |
| TI 105 01 1 010 1 1 |              |                                                                                                    |

Tabel 35 Status BACnet-gateway

| Symboolkleur | Status       | Toelichting                                                                                                    |
|--------------|--------------|----------------------------------------------------------------------------------------------------|
| Groen        | Weergave     | Verbinding op de regelaar is geactiveerd. Communicatie van regelaar<br>met BACnet-gateway is opgebouwd. BACnet-gateway is met het ge-<br>bouwbeheersysteem verbonden. |
| Geel         | Waarschuwing |                                                                                                    |
| Rood         | Storing      |                                                                                                    |

Tabel 36 Totale status

#### 23 Informatie over het hoofdmenu werkingscontrole

#### **OPMERKING**

#### Installatieschade door defecte onderdelen!

Wanneer de werkingscontrole wordt uitgevoerd, zonder dat de installatie is gevuld en voldoende is ontlucht, kunnen onderdelen, zoals pompen, beschadigd raken.

 Vul en ontlucht de installatie voor het inschakelen, zodat onderdelen niet droog kunnen lopen.

#### **OPMERKING**

#### Schade aan de installatie door gedeactiveerde functies!

Tijdens de werkingscontrole is de warmtevoorziening van de cv-installatie niet gegarandeerd. Alle functies zijn regeltechnisch gedeactiveerd. Om schade aan de cv-installatie te vermijden:

• Functie **Functietest** na het einde van de controle verlaten.

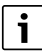

Onderdelen, die op een basisregeling (bedieningspaneel) van een warmtebron zijn aangesloten, kunnen niet via dit menupunt worden gecontroleerd (bijvoorbeeld pompen, mengkleppen).

Het menupunt **Functietest** biedt de mogelijkheid, installatiecomponenten (bijvoorbeeld pompen) afzonderlijk voor testdoeleinden tijdelijk te activeren.

De bedrijfstoestand van de geactiveerde installatiecomponent (**Aan**, **Uit**, Temperatuur) wordt getoond.

Als de **Functietest** geactiveerd is, is het normale bedrijf in de volledige installatie onderbroken. Alle instellingen blijven behouden.

Zodra de **Functietest** beëindigd is, werkt de installatie met de actuele instellingen verder.

De weergaven hangen af van de geïnstalleerde modules. Er kunnen zich, in functie van de actuele bedrijfstoestand, tijdvertragingen voordoen tussen de opvraging en de weergave.

#### 23.1 Werkingscontrole van de brander

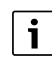

De werkingscontrole van de brander vindt plaats via de toets  $(\rightarrow hoofdstuk 7.3, pagina 21).$ 

#### 23.2 Werkingscontrole aan de hand van het voorbeeld van de toestelhydraulica

In het toestelaanzicht kan de **Functietest** direct aan de hand van de onderdelen plaatsvinden.

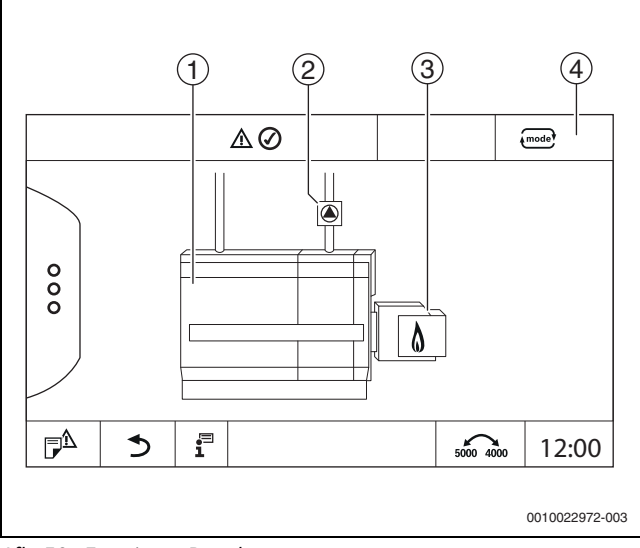

Afb. 52 Functietest Brander

- [1] cv-watertemperatuur
- [2] **Pomp/Mengklep**
- [3] Brandervermogen
- [4] Handmatig/Auto

#### Werkingscontrole van pompen of mengkleppen

Symbool (a) aantikken.
 Een venster voor het instellen van de voorwaarden wordt geopend.

De weergave is afhankelijk van het te controleren bestanddeel.

Om het proces af te breken:

► In het meldingsvenster rechtsboven × aantikken.

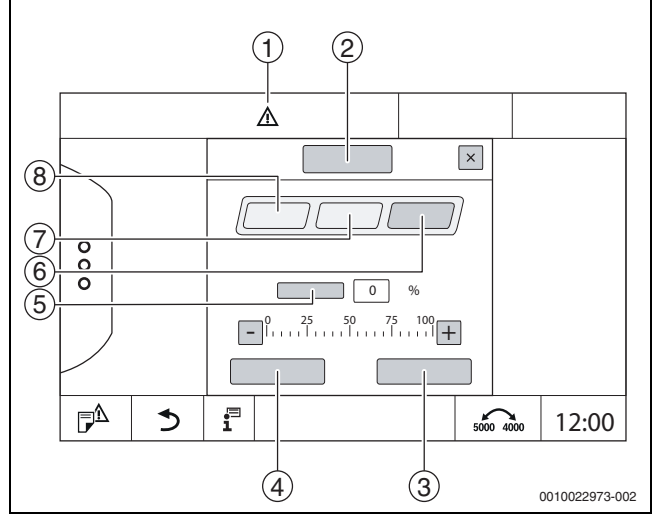

Afb. 53 Functietest

- [1] Opgeletteken
- [2] Mengmodule
- [3] Annuleren
- [4] **Opslaan**
- [5] Modulatie
- [6] Dicht
- [7] **Auto**
- [8] **Open**
- Aan aantikken.

De LED-weergave van de installatiecomponenten ( $\rightarrow$  afb. 12, [6], pagina 17) wordt geel, de LED-statusindicatie ( $\rightarrow$  afb. 3, [10], pagina 8) wordt geel. Het groene vinkje verdwijnt en het opgeletsymbool [1] verschijnt als geel symbool in de kopregel.

- Bij modulerende pompen:
- Modulatiegraad instellen.
- Bij 3-weg mengkleppen:
- Openingshoek instellen.
- Opslaan aantikken.
- De pomp draait, tot de werkingscontrole is beëindigd.

#### Werkingscontrole beëindigen

Om de werkingscontrole te beëindigen:

- Symbool pomp aantikken.
   Een venster voor het instellen van de voorwaarden wordt geopend.
   De weergave is afhankelijk van het te controleren bestanddeel.
- Auto aantikken.
- Opslaan aantikken.

#### 23.3 Functietest aan de hand van het voorbeeld van warm water

Als de **Functietest** is geactiveerd, is het normale bedrijf in de volledige installatie onderbroken. Alle instellingen blijven behouden.

- ► Servicemenu oproepen (→ hoofdstuk 6.9, pagina 19).
- ▶ 🗔 aantikken.
  - De vraag **Functietest nu starten?** wordt getoond.
- Ja aantikken.

De keuze van de functies, waarin een **Functietest** uitgevoerd kan worden, verschijnt.

► Warm water aantikken.

Het menuoverzicht wordt getoond.

Door aantikken van **Aan** of **Uit** kan een installatiecomponent geschakeld worden. Door aantikken van **Open** of **Dicht** kan een installatiecomponent aangepast worden. De waarden van de aangesloten sensoren of de modulatie worden getoond.

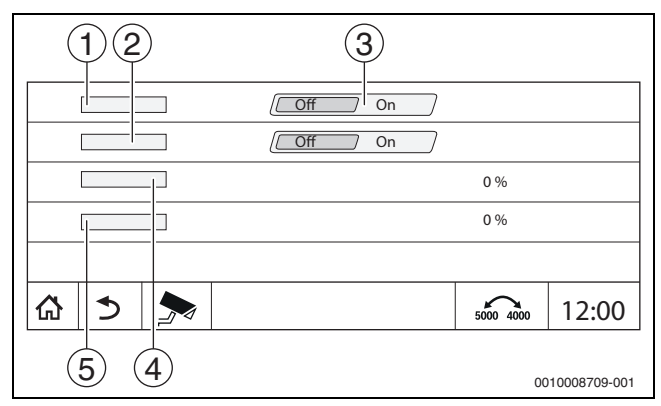

Afb. 54 Functietest Warm water

- [1] Boilerlaadpomp
- [2] Circulatiepomp
- [3] Uit/Aan
- [4] Status boilerlaadpomp
- [5] Status Circulatiepomp

i

Na beëindiging van de werkingscontrole zijn de geactiveerde installatiecomponenten weer uitgeschakeld en de installatie werkt verder met de actuele instellingen.

De pomp gaat terug naar de door de regeling ingestelde bedrijfstoestand.

## BOSCH

#### 24 Informatie over het hoofdmenu blokkeerscherm

Het **hoofdmenu** of Servicemenu kan met een wachtwoord van 4 karakters beveiligd worden.

De functie **Vergrendelingsscherm** kan alleen in Servicemenu worden ingesteld.

Bij instelling hoofdmenu is de complete regelaar geblokkeerd.

Bij instelling Servicemenu is het servicemenu tegen toegang door onbevoegden beschermd.

Het wachtwoord bij de levering is 0000.

Om de blokkering bijvoorbeeld voor het Servicemenu te activeren:

- In het servicemenu Vergrendelingsscherm > Aan > Opslaan aantikken.
- ► Tik Servicemenu en **Opslaan** aan.
- Bij wachtwoord **Wijzigen** aantikken.
- ► Geef **Oud wachtwoord** in. Geef bij de eerste activering van de blokkering 0000 in.
- ▶ Nieuw wachtwoord ingeven en Wachtwoord bevestigen.
- ▶ Opslaan aantikken.

Wanneer het display is geblokkeerd, verschijnt een sleutelsymbool in de kopregel ( $\rightarrow$  afb. 8, [4], pagina 15).

i

Bij verlies van het wachtwoord kan de blokkering alleen door de servicedienst opgeheven worden.

Serienummer van de bedieningsunit (BCT831) gereed houden. Het serienummer staat op de typeplaat aan de achterzijde van de bedieningsunit (→ afb. 4, [8], pagina 9).

#### 25 Informatie over het hoofdmenu monitorgegevens

De waarden van het menu worden door aantikken van het symbool > opgeroepen.

i

De hier beschreven menu's hebben uitsluitend betrekking op de regelaar met de gebruikte modules FM-MM, FM-MW en FM-SI.

De getoonde monitorgegevens zijn afhankelijk van de instellingen, de ingebouwde modules en de warmtebron.

Met het menu **Monitorgegevens** worden de gewenste en reële waarden getoond.

Om het menu **Monitorgegevens** op te roepen:

- ▶ In het servicemenu het symbool 🗫 aantikken.
- ► Het gewenste bereik aantikken.

De mogelijke monitorgegevens worden in het overzicht getoond.

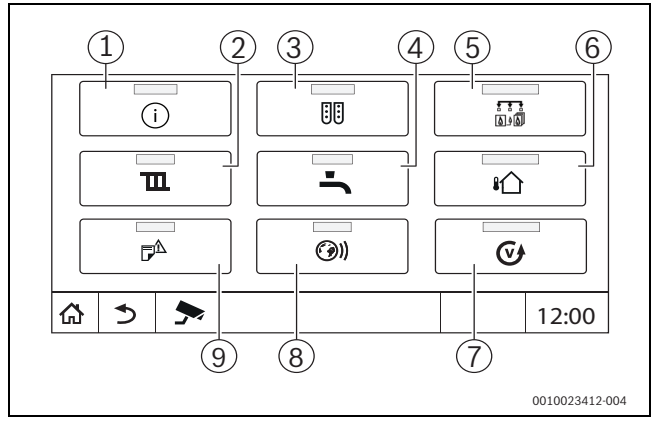

Afb. 55 Overzicht infomenu (voorbeeld)

#### [1] Installatiegegevens

- [2] CV-circuitgegevens
- [3] Moduleconfiguratie
- [4] Warm water
- [5] Warmteproductie
- [6] Buitentemperatuur
- [7] Versie
- [8] Connectiviteit
- [9] Meldingsgeschiedenis

Afhankelijk van het bereik wordt bijvoorbeeld de volgende informatie getoond:

- Toestand van de beveiligingen
- Temperaturen
- Bedrijfsmodi
- Bedrijfsuren
- Storingen
- Ingestelde en werkelijke waarden
- Energiedata

#### 25.1 Submenu SI-monitorgegevens

Overeenkomstig de gekozen instelling wordt de melding als storing of als bedrijfsstatus weergegeven. De weergave gebeurt in menu **Monitorge-gevens > Warmteproductie > FM-SI**.

- Groene haak
  - De aangesloten veiligheidsinrichting is in orde.
  - Gele driehoek De aangesloten veiligheidsinrichting werd geactiveerd en er wordt geen storingsindicatie gegenereerd (bedrijfsstatus).
- Rode driehoek

De aangesloten veiligheidsinrichting werd geactiveerd en er wordt een storingsindicatie gegenereerd.

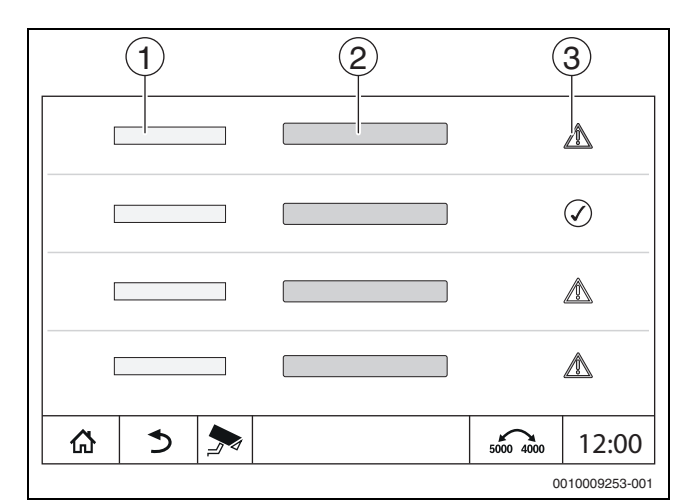

Afb. 56 Submenu SI-monitorgegevens

- [1] Ingang veiligheidsinrichting
- [2] Aanduiding veiligheidsinrichting
- [3] Status storingsmelding of bedrijfsindicatie

#### 25.2 Submenu energiedata SAFe

Dit menu dient voor het weergeven van de specifiek voor het apparaat geldende monitoringsgegevens betreffende de energie. Het is direct zichtbaar na het configureren en activeren van SAFe in de moduleconfiguratie, voor zover de ontvangen BIM (branderidentificatiemodule) wordt ondersteund.

i

Er kunnen niet te verwaarlozen afwijkingen tussen de berekende energiegegevens en het reële energieverbruik ontstaan. De berekening van de energiegegevens vindt plaats op basis van aannames en niet op basis van energiemetingen.

De hier vermelde energiegegevens mogen daarom niet worden gebruikt voor afrekeningsdoeleinden.

Om het submenu Energiedata op te roepen:

- Informatie > Warmteproductie > SAFe > Energiebewaking -of-
- ► P<sup>A</sup> Servicemenu > → Monitorgegevens > Warmteproductie > SAFe > Energiebewaking

#### **Overzicht Actuele waarden**

De tegel voor de actuele waarden wordt weergegeven als de waarden door het apparaat worden ondersteund. Als er dus een cv-ketel zonder BIM of met een onbekende BIM wordt aangesloten, wordt de kacheltegel verborgen.

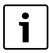

Voor een overzicht van de cv-ketels die de weergave van de energiebewaking ondersteunen:

→ tabel 3, pagina 10

Bij een verbindingsverlies wordt de tegel verder met de laatst ontvangen gegevens weergegeven.

Om de actuele waarden te laten weergeven:

Informatie > Warmteproductie > SAFe > Energiebewaking
 Actuele waarden

-of-

► P<sup>Δ</sup> Servicemenu > → Monitorgegevens > Warmteproductie > SAFe > Energiebewaking > Actuele waarden

| Waarde                                                      | Toelichting                                                                                                    |  |
|-------------------------------------------------------------|----------------------------------------------------------------------------------------------------|--|
| Warmteafgifte                                               | De Warmteafgifte wordt berekend aan de<br>hand van Efficiëntie (LCV) en Gasverbruik<br>(LCV).                                                                                                    |  |
| Elektrische kracht (af-<br>hankelijk van het appa-<br>raat) | Elektrische kracht en Gasverbruik (LCV)<br>worden berekend aan de hand van de bij de<br>cv-ketel behorende tabellen en houden reke                                                                                                    |  |
| Gasverbruik (LCV)                                           | ning met de relatieve branderbelasting [%].                                                                                                    |  |
| Efficiëntie (LCV)                                           | Voor de berekening van Efficiëntie (LCV)<br>worden bij de cv-ketel behorende efficiën-<br>tietabellen gebruikt. Deze tabellen zijn geba-<br>seerd op testresultaten en houden zowel<br>rekening met de retourtemperatuur als met<br>de relatieve branderbelasting [%]. |  |

Tabel 37 Overzicht van de actuele waarden

#### Weergave periodes

In het submenu energiegegevens worden er max. 3 tegels weergegeven voor het navigeren naar de geaggregeerde gegevens van de afgelopen 3 jaar (wanneer er gegevens voor het betreffende jaar beschikbaar zijn). Om de periodes te laten weergeven:

Informatie > Warmteproductie > SAFe > Energiebewaking > Jaar (bijv. 2023)

#### -of-

► P<sup>Δ</sup> Servicemenu > → Monitorgegevens > Warmteproductie > SAFe > Energiebewaking > Jaar (bijv. 2023)

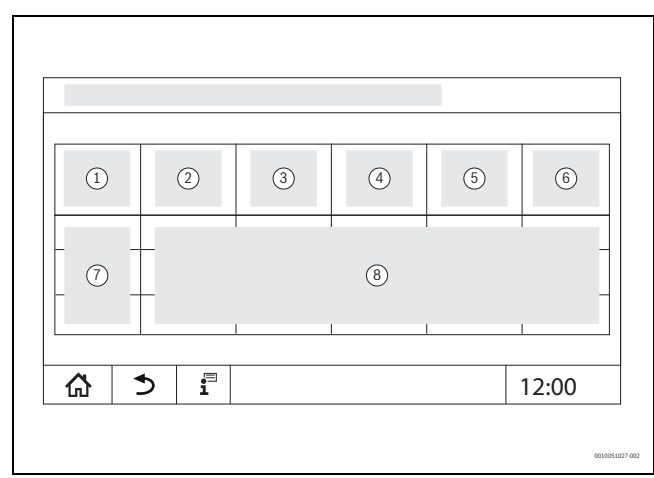

Afb. 57 Weergave periodes

- [1] Periode
- [2] Ø Buitentemp. ° C
- [3] Warmteafgifte kWh
- [4] Brander (Hi) kWh
- [5] Efficiëntie (LCV) %
- [6] Elektriciteit kWh
- [7] Periode (maand/jaar)
- [8] Geschatte meetwaarde voor de periode [7]

i

Als de gegevens cursief zijn vermeld, waren er geen geldige gegevens voor de berekening beschikbaar en zijn de waarden "geschat". Oorzaken hiervoor kunnen bijvoorbeeld zijn:

- aanpassing van de tijd in de lopende periode,
- er konden in de tussentijd geen gegevens worden bepaald,
- de energiegegevens zijn beïnvloed door wijziging van de tijdinstellingen,
- er zijn nieuwe energiegegevens geladen,
- de energiegegevens zijn gereset.

### BOSCH

#### 25.3 Submenu Energiedata Zonne-energiesysteem

Het overzicht van de energiebewakingsdata van het zonne-energiesysteem is mogelijk als een zonneregelaar Bosch MS100 via de EMS-bus is aangesloten.

### i

Er kunnen niet te verwaarlozen afwijkingen tussen de berekende energiegegevens en het reële energieverbruik ontstaan. De berekening van de energiegegevens vindt plaats op basis van aannames en niet op basis van energiemetingen.

De hier vermelde energiegegevens mogen daarom niet worden gebruikt voor afrekeningsdoeleinden.

#### Om het submenu Zonne-energiesysteem op te roepen:

- ► Informatie > Warmteproductie > Zonne-energiesysteem i -of
- 🕫 Servicemenu > 🗫 Monitorgegevens > Warmteproductie > Zonne-energiesysteem

#### **Overzicht Zonneopbrengst**

Om de zonneopbrengst weer te geven:

- Informatie > Warmteproductie > Zonne-energiesysteem > Zonneopbrengst
- -of-
- 🗗 Servicemenu > 🧩 Monitorgegevens > Warmteproductie > ► Zonne-energiesysteem > Zonneopbrengst

| 1         |       |
|-----------|-------|
| 2         |       |
| 3         | 6     |
| 4         |       |
| 5         |       |
|           |       |
| ☆   ⊅   🗩 | 12:00 |

Afb. 58 Overzicht Zonneopbrengst

- [1] Zonneopbrengst afgelopen uur
- [2] Zonneopbrengst per dag
- [3] Zonneopbrengst per maand
- [4] Zonneopbrengst per jaar
- [5] Zonneopbrengst sinds installatie
- [6] Waarden

#### Weergave periodes

In het submenu energiegegevens worden er max. 3 tegels weergegeven voor het navigeren naar de geaggregeerde gegevens van de afgelopen 3 jaar (wanneer er gegevens voor het betreffende jaar beschikbaar zijn). Om de periodes te laten weergeven:

Informatie > Warmteproductie > Zonne-energiesysteem > Energiebewaking > Jaar (bijv. 2023)

-of-

🗗 Servicemenu > 🗩 Monitorgegevens > Warmteproductie > Zonne-energiesysteem > Energiebewaking > Jaar (bijv. 2023)

| 1    | 2 | 3     |
|------|---|-------|
|      |   |       |
| 4    | 5 |       |
|      |   |       |
|      | 1 |       |
| 合う 🔊 | ; | 12:00 |

#### Afb. 59 Weergave periodes

- [1] Periode
- [2] Gemiddelde buitentemperatuur °C
- [3] Warmteafgifte kWh
- [4] Weergave voor de binnen het jaar geregistreerde periode
- Waarden voor de betreffende periode [5]

i

Als de gegevens cursief zijn vermeld, waren er geen geldige gegevens voor de berekening beschikbaar en zijn de waarden "geschat". Oorzaken hiervoor kunnen bijvoorbeeld zijn:

- aanpassing van de tijd in de lopende periode,
- er konden in de tussentijd geen gegevens worden bepaald,
- de energiegegevens zijn beïnvloed door wijziging van de tijdinstellingen,
- er zijn nieuwe energiegegevens geladen,
- de energiegegevens zijn gereset.

#### 26 Service

#### Informatie over het hoofdmenu regelaar 26.1

Met deze functie kunnen regelaargegevens op een USB-stick (toebehoren) opgeslagen of door deze op de regeling overgedragen worden.

- Steek de USB-stick in de USB-aansluiting ( $\rightarrow$  afbeelding 3, [9], pagina 8).
- Roep het servicemenu op en tik op het menupunt Regelaar.

De volgende functies kunnen uitgevoerd worden:

- Servicemelding op USB-stick opslaan
- Configuratie op USB-stick opslaan:
- Met deze functie worden automatisch ook de energieverbruiks- en efficiëntiegegevens opgeslagen.
- Configuratie van USB-stick laden
- Backup kopie configuratie opslaan
- Backup kopie configuratie laden
- Systeeminformatie op USB-stick opslaan
- Laad energiebewakingsgegevens van een USB-stick ٠

Met de systeeminformatie worden ook de historie en een gegevensregistratie opgeslagen.

Bij elk van deze functies verschijnen bijkomende functieafhankelijke vragen.

i

Informatie over de volgende punten is opgenomen in de volgende hoofdstukken:

**Basisinstelling laden** → hoofdstuk 21, pagina 57

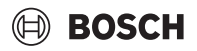

#### 26.2 Serviceadapter (toebehoren)

Via de USB-aansluiting ( $\rightarrow$  afbeelding 3, [9], pagina 8) en een serviceadapter USB naar IP kan het display op een pc gespiegeld (weergegeven) worden.

Hierdoor is het mogelijk, de regelaar met een pc via een webbrowser te bedienen, om in het hoofdmenu, het servicemenu of in onderstations instellingen te controleren of te wijzigen.

Voorwaarden:

- Serviceadapter USB/IP (accessoire) voorhanden
- Netwerkkabel beschikbaar
- Internet-browser aanwezig (Mozilla Firefox wordt geadviseerd)
- DHCP geactiveerd

#### Adrestoekenning DHCP-serviceadapter activeren

- Roep het servicemenu op en selecteer in menupunt Connectiviteit > Adrestoekenning > DHCP.
- Opslaan.
- Stop de serviceadapter in de USB-aansluiting (→ afbeelding 3, [9], pagina 8).
- Sluit de LAN-kabel aan tussen de adapter en de RJ-45-poort van de computer.
- Open de browser (bij voorkeur Firefox) en typ "cbc.bosch" in de zoeklijst.

Het bedieningspaneel van de regelaar wordt op de computer gespiegeld (weergegeven).

 Na beëindiging van de spiegeling (weergave) de cache (buffergeheugen) van de computer leegmaken.

i

De bediening kan door één persoon uitgevoerd worden.

De gelijktijdige bediening aan de pc en de regelaar moet vermeden worden. De laatst uitgevoerde wijziging telt.

▶ Neem de veiligheidsvoorschriften bij netwerken in acht.

i

Het is niet nodig de op de USB/IP-adapter meegeleverde driver te installeren.

#### 26.3 Update van de regelaarsoftware

#### Update van de ZM-module

Een update van de centrale module is uit veiligheidsoverwegingen niet mogelijk.

# 26.3.1 Aanwijzing voor installaties met meerdere regelaars in combinatie, bijvoorbeeld regelaaruitbreidingen, cascaden

Wanneer de aanwezige regelaars in een netwerk zijn verbonden, kan het nodig zijn deze vóór de software-update los te koppelen:

- ▶ Roep het servicemenu op en tik op het menupunt Connectiviteit.
- Bij Koppeling regelaar losmaken, Activeren aantikken. Een invoerveld verschijnt.
- Verbreken van de regelaarkoppeling op alle regelaars.

Een indicatie, of de regelaars ontkoppeld zijn, is niet aanwezig.

Om te controleren, of alle regelaars zijn ontkoppeld in het systeemoverzicht de volgende stappen uitvoeren:

- ▶ **i** aantikken.
- ▶ 🛞) aantikken.
- Ø aantikken.

De verbonden regelaars worden weergegeven.

- Software-update bij alle regelaars uitvoeren.
- ► Koppeling regelaars uitvoeren ( $\rightarrow$  hoofdstuk 22.1.2, pagina 58).

#### 26.4 Storingen

#### 26.4.1 Storingsindicator

Storingen worden door de statusindicatie ( $\rightarrow$  afb. 3, [10], pagina 8) weergegeven.

Een storing wordt getoond door de rode LED op de masterregelaar en op de regelaar waar de storing zich voordoet. De bedieningsunit van een substation kan enkel de storingen van de regelaar aangeven waarmee het verbonden is.

In de masterregelaar wordt de regelaar met de storing in het regelaaroverzicht getoond ( $\rightarrow$  afbeelding 43, [2], pagina 43).

Om de storing van de desbetreffende regelaar te bekijken:

- Op de regelaar tikken.
- ▶ Historie 🕫 of infomenu 📱 oproepen.

#### 26.5 Historie

Om de Meldingsgeschiedenis op te roepen:

- Servicemenu oproepen.
- 🕨 In Servicemenu het symbool 🏞 aantikken.
- ► Symbool 🖻 aantikken.

Het menu **Meldingsgeschiedenis** toont de storingen en serviceweergaven van de cv-installatie. De bedieningsunit toont alleen de storingen en serviceweergaven van de warmteproducent die geselecteerd werd.

Als er meer storingen en serviceweergaven voorhanden zijn dan op één pagina getoond kunnen worden, kan met de pijlen in de voetregel gebladerd worden.

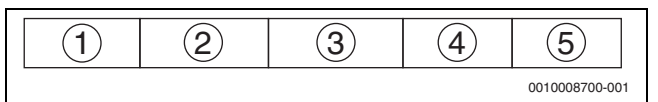

#### Afb. 60 Meldingsgeschiedenis

- [1] Event-markering
- [2] Opgetreden (datum, tijd), geeft aan wanneer de storing is opgetreden.
- [3] Beëindigd (datum, tijd), geeft aan wanneer de storing was beëindigd.
- [4] Component, geeft aan bij welk onderdeel de storing is opgetreden.
- [5] Displaytekst, beschrijft het type van de storing.

#### 26.6 Storingen verhelpen

De storingsindicaties zijn afhankelijk van de gebruikte modules.

Storingen met een oorzaak in de regelaar worden automatisch gewist wanneer de storing verholpen werd.

Storingen met een oorzaak in de branderautomaat van de warmteproducent moeten, naargelang het type storing, aan de regelaar of aan de warmteproducent gereset worden:

► Houd de technische documentatie van de warmtebron aan!

Bij storingen die u niet zelf kunt oplossen, vermeldt u de volgende gegevens:

- Tekst of nummer van de getoonde storing
- Regelaartype op de typeplaat (→ afbeelding 3, [11], pagina 8)
- · Softwareversie van het besturingssysteem en de bedieningsunit
- 🕨 🖥 aantikken.

i

Bij terugkerende storingen downloadt u vanuit het menu **Regelaar** de volgende informatie en stelt u deze informatie aan de service ter beschikking:

#### Configuratie op USB-stick opslaan

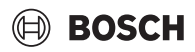

| Storing, vast-<br>stelling                         | Effect op het regelgedrag                                                                | Oorzaak                                                                                                    | Oplossingen                                                                                                    |
|----------------------------------------------------|------------------------------------------------------------------------------------------|----------------------------------------------------------------------------------------------------|----------------------------------------------------------------------------------------------------|
| Display is<br>donker                               | Regeling zonder functie                                                                  | <ul> <li>De verwarmingsnoodschakelaar is uitge-<br/>schakeld.</li> </ul>                                                                                                    | <ul> <li>Inschakelen verwarmingsnoodschake-<br/>laar.</li> </ul>                                                                                                    |
|                                                    |                                                                                          | • De regelaar is uitgeschakeld.                                                                                                    | <ul> <li>Regelaar inschakelen.</li> </ul>                                                                                                    |
|                                                    |                                                                                          | Regelaarzekering werd geactiveerd.                                                                                                    | <ul> <li>Druk de stift in.</li> </ul>                                                                                                    |
|                                                    |                                                                                          | Er werd een zekering geactiveerd.                                                                                                    | <ul> <li>Controleer de huiszekering.</li> </ul>                                                                                                    |
| Module zonder<br>functie                           | Module zonder functie                                                                    | Er is geen voedingsspanning tussen de mo-<br>dules.                                                                                                    | <ul> <li>Voedingsspanning tot stand brengen</li> </ul>                                                                                                    |
|                                                    |                                                                                          | Regelaarzekering werd geactiveerd.                                                                                                    | ▶ Pen van de zekering (→ afb. 3, [12],<br>pagina 8) indrukken.                                                                                                    |
| Niet ondersteun-<br>de module                      | De module wordt niet herkend.                                                            | • De ingestoken module is foutief of heeft een oude softwarestand.                                                                                                    | <ul> <li>Module vervangen.</li> </ul>                                                                                                    |
| xxx °C                                             | Regelaar werkt weer                                                                      | <ul><li>Sensor niet voorhanden, defect of buiten<br/>meetbereik.</li><li>Module defect.</li></ul>                                                                                                    | <ul> <li>Controleer sensor en sensoraansluiting.</li> <li>Vervang de sensor indien nodig.</li> <li>Vervang de module indien nodig.</li> </ul>                                                                                                    |
| Buitentempera-<br>tuursensor defect<br>(ZM of bus) | De regeling rekent met de minimale<br>buitentemperatuur.                                 | <ul> <li>De buitentemperatuursensor is verkeerd of<br/>helemaal niet aangesloten of defect.</li> <li>De centrale module ZM5313 of de regelaar<br/>is defect.</li> <li>De communicatie naar de regelaar met het<br/>adres ≥ 1 is onderbroken.</li> </ul>                                                                                                    | <ul> <li>Controleer of de buitentemperatuursensor op de juiste regelaar aangesloten is (bij een installatie met meerdere warmtebronnen op de regelaar met adres 0).</li> <li>Communicatie met de regelaars controleren.</li> <li>Buitentemperatuursensor of centrale module vervangen.</li> </ul>                                                                        |
| Aanvoertempera-<br>tuursensor defect               | De menger wordt volledig geopend.                                                        | <ul> <li>Temperatuursensor verkeerd aangesloten.<br/>Wanneer in de bedieningsunit een menger<br/>werd gekozen, vraagt de regeling om de bij-<br/>behorende aanvoertemperatuursensor.</li> <li>De module FM-MM of de regelaar is defect.</li> </ul>                                                                                                    | <ul> <li>Controleer de sensoraansluiting.</li> <li>Indien het cv-circuit met storing als een ongemengd cv-circuit moet worden aangestuurd:</li> <li>Controleer of Mengklep Nee werd gekozen (→ Tabel 16, pagina 36).</li> <li>Vervang de module indien nodig.</li> </ul>                                                                                                 |
| Warmwatertem-<br>peratuursensor<br>defect          | Er wordt geen warm water bereid.                                                         | <ul> <li>De temperatuursensor is verkeerd aange-<br/>sloten of defect.</li> <li>Er werd warm water gekozen.</li> <li>De module of de regelaar is defect.</li> </ul>                                                                                                    | <ul> <li>Controleer de sensoraansluiting.</li> <li>Controleer of de sensor goed op de boiler<br/>is aangebracht.</li> <li>Schakel warm water uit als er geen warm-<br/>waterbereiding gewenst is.</li> <li>Vervang indien nodig de temperatuursen-<br/>sor.</li> <li>Vervang indien nodig de module of rege-<br/>laar.</li> </ul>                                        |
| Warm water blijft<br>koud                          | Er wordt geen warm water bereid.<br>De actuele warmwatertemperatuur<br>ligt onder 40 °C. | <ul> <li>De boilerlaadpomp is defect.</li> <li>De module FM-MW is defect.</li> <li>Er wordt meer warm water afgenomen dan opgewarmd.</li> </ul>                                                                                                    | <ul> <li>Controleer of de functie op Auto staat.</li> <li>Controleer de functie van de tempera-<br/>tuursensor en de boilerlaadpomp.</li> <li>Vervang indien nodig de module of rege-<br/>laar.</li> </ul>                                                                                                    |
| Thermische des-<br>infectie mislukt                | De thermische desinfectie werd afgebroken.                                               | <ul> <li>Het verwarmingsvermogen van de warmtebron volstaat niet, aangezien bijv. andere warmteverbruikers (bijvoorbeeld. cv-circuits) tijdens de thermische desinfectie warmte vragen.</li> <li>De temperatuursensor is verkeerd aangesloten of defect.</li> <li>De boilerlaadpomp is verkeerd aangesloten of defect.</li> <li>De module FM-MW of de regelaar is defect.</li> <li>De aftaphoeveelheid binnen de desinfectieperiode is te hoog.</li> </ul> | <ul> <li>Kies het tijdstip voor de thermische des-<br/>infectie zodanig, dat er geen overlapping<br/>met andere warmtevraag is.</li> <li>Controleer de functie van de tempera-<br/>tuursensor en de boilerlaadpomp.</li> <li>Vervang indien nodig de temperatuursen-<br/>sor en de boilerlaadpomp.</li> <li>Vervang indien nodig de module of rege-<br/>laar.</li> </ul> |

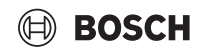

| Storing, vast-<br>stelling                                                                                                    | Effect op het regelgedrag                                                                                                    | Oorzaak                                                                                                    | Oplossingen                                                                                                    |
|----------------------------------------------------------------------------------------------------|----------------------------------------------------------------------------------------------------|----------------------------------------------------------------------------------------------------|----------------------------------------------------------------------------------------------------|
| Sensor afstands-<br>bediening cv-cir-<br>cuit defect                                                                          | Aangezien er geen actuele reële<br>waarde voor de ruimtetemperatuur<br>beschikbaar is, vallen de ruimte-in-<br>vloed, de in- en uitschakeloptimali-<br>satie en de automatische adaptatie<br>weg.<br>De regelaar functioneert met de<br>laatst in de afstandsbediening inge-<br>voerde waarden. | <ul> <li>De afstandsbediening is verkeerd aangesloten of defect.</li> <li>De temperatuursensor is verkeerd aangesloten of defect.</li> <li>De afstandsbediening is verkeerd toegekend.</li> <li>De kabel naar de afstandsbediening is onderbroken.</li> <li>De afstandsbediening is defect.</li> <li>De regelaar of de module is defect.</li> </ul> | <ul> <li>Controleer de werking en de aansluiting<br/>van de afstandsbediening.</li> <li>Controleer de adressering van de af-<br/>standsbediening.</li> <li>Vervang de afstandsbediening en func-<br/>tiemodule.</li> <li>Aansluitkabel controleren.</li> </ul>                           |
| Afstandsbedie-<br>ning communica-<br>tiestoring                                                                               | Aangezien er geen actuele reële<br>waarde voor de ruimtetemperatuur<br>beschikbaar is, vallen de ruimte-in-<br>vloed, de in- en uitschakeloptimali-<br>satie en de automatische adaptatie<br>weg.                                                                                               | <ul> <li>De afstandsbediening is verkeerd aangesloten of defect.</li> <li>Het adres van de afstandsbediening is verkeerd toegekend.</li> <li>De kabel naar de afstandsbediening is onderbroken.</li> <li>Aan het cv-circuit is geen afstandsbediening toegekend.</li> <li>De regelaar is defect.</li> </ul>                                         | <ul> <li>Controleer de werking en de aansluiting<br/>van de afstandsbediening.</li> <li>Controleer de adressering van de af-<br/>standsbediening.</li> <li>Controleer de instellingen van het cv-cir-<br/>cuit.</li> <li>Vervang de afstandsbediening en func-<br/>tiemodule.</li> </ul> |
| Toesteltempera-<br>tuursensor defect                                                                                          | De warmtebron wordt uitgescha-<br>keld.                                                                                                    | <ul> <li>De temperatuursensor is verkeerd aange-<br/>sloten of defect.</li> <li>De temperatuursensor, de SAFe of de rege-<br/>laar is defect.</li> </ul>                                                                                                    | <ul> <li>Controleer de sensoraansluiting.</li> <li>Watertemperatuursensor, SAFe of<br/>centrale module vervangen.</li> </ul>                                                                                                    |
| Retourtempera-<br>tuursensor defect                                                                                           | Geen retourtemperatuurregeling<br>meer mogelijk.<br>De mengkleppen worden volledig<br>geopend.<br>De warmtebron wordt met maximaal<br>vermogen vrijgegeven.                                                                                                    | <ul> <li>De temperatuursensor is verkeerd aange-<br/>sloten of defect.</li> <li>De centrale module ZM5313 of de regelaar<br/>is defect.</li> </ul>                                                                                                    | <ul> <li>Controleer de sensoraansluiting.</li> <li>Retourtemperatuursensor of centrale<br/>module vervangen.</li> </ul>                                                                                                    |
| Storing SI-kring                                                                                                    | De toestelbeveiliging (bescherming<br>tegen vorst en condensatie) is niet<br>gegarandeerd.                                                                                                    | <ul> <li>De veiligheidsinrichting in het veiligheids-<br/>circuit werd geactiveerd.</li> <li>De veiligheidstemperatuurbegrenzer is ge-<br/>activeerd.</li> <li>De regelaar is defect.</li> </ul>                                                                                                    | <ul> <li>Controleer de veiligheidsinrichting.</li> <li>Zoek de oorzaak van de STB-activering<br/>(controleer bijv. de functies van de rege-<br/>laars).</li> <li>Verhelp de oorzaak.</li> </ul>                                                                                          |
| De module FM-SI<br>wordt bij toestel-<br>type EMS niet on-<br>dersteund.<br>Verwijder de<br>functiemodule.                    | Warmtebron gaat niet in bedrijf.                                                                                                    | <ul> <li>Niet-toegestane combinatie EMS-warmte-<br/>bron met</li> <li>Verkeerd toesteltype gekozen.</li> <li>De module FM-SI wordt bij toesteltype EMS<br/>niet ondersteund.</li> </ul>                                                                                                    | <ul> <li>Controleer de instelling van het toesteltype.</li> <li>FM-SI verwijderen.</li> <li>Open het veiligheidscircuit (SI 17,18) aan de ZM5313.</li> <li>Sluit de veiligheidsinrichtingen op de EMS-warmtebron aan.</li> <li>Verwijder de functiemodule.</li> </ul>                    |
| Open bij het toe-<br>steltype EMS de<br>brug op de klem<br>SI op de netmo-<br>dule.                                           | Warmtebron gaat niet in bedrijf.                                                                                                    | <ul> <li>Verkeerde aansluiting van de veiligheidsin-<br/>richtingen.</li> <li>Verkeerd toesteltype gekozen.</li> </ul>                                                                                                    | <ul> <li>Sluit de veiligheidsinrichtingen op de<br/>EMS-warmtebron aan.</li> <li>Controleer de instelling van het toestelty-<br/>pe.</li> <li>Open bij toesteltype EMS veiligheidsket-<br/>ting (SI 17, 18) op de ZM5313 (verwij-<br/>der de brug).</li> </ul>                           |
| Geen terugmel-<br>ding van rookgas-<br>klep                                                                                   | Warmtebron gaat niet in bedrijf.                                                                                                    | De rookgasklep is verkeerd aangesloten.                                                                                                    | <ul> <li>Rookgasklep op SAFe aansluiten.</li> </ul>                                                                                                    |
| De rookgasklep<br>op de centrale<br>module wordt bij<br>het toesteltype<br>EMS niet onder-<br>steund. Plaats de<br>draadbrug. |                                                                                                    | <ul> <li>Verkeerde toestel gekozen.</li> <li>Verkeerde aansluitlocatie van de rookgas-<br/>klep.</li> </ul>                                                                                                    | <ul> <li>Controleer de instelling van het toestelty-<br/>pe.</li> <li>Rookgasklep op EMS-warmtebron aan-<br/>sluiten.</li> </ul>                                                                                                    |

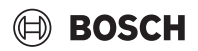

| Storing, vast-<br>stelling                                                           | Effect op het regelgedrag                                                                                                    | Oorzaak                                                                                                    | Oplossingen                                                                                                    |
|--------------------------------------------------------------------------------------|----------------------------------------------------------------------------------------------------|----------------------------------------------------------------------------------------------------|----------------------------------------------------------------------------------------------------|
| Rookgastempe-<br>ratuursensor de-<br>fect                                            | De rookgastemperatuur kan niet ge-<br>meten worden.                                                                                                    | <ul> <li>De temperatuursensor is verkeerd aange-<br/>sloten of defect.</li> <li>De temperatuursensor of de regelaar is de-<br/>fect.</li> </ul>                                | <ul> <li>Controleer de sensoraansluiting.</li> <li>Vervang de temperatuursensor of de mo-<br/>dule.</li> </ul>                                                                                                    |
| Rookgastempe-<br>ratuur te hoog                                                      | Geen effect op het regelgedrag                                                                                                    | <ul><li> De warmtebron is vervuild.</li><li> De rookgastemperatuursensor is defect.</li></ul>                                                                                  | <ul> <li>Reinig de warmtebron.</li> <li>Controleer de filteraansluiting en -func-<br/>tie.</li> </ul>                                                                                                    |
| Geen master-re-<br>gelaar verbonden                                                  | De toestelbeveiliging is niet gewaar-<br>borgd.<br>Voorrang van warm water is niet<br>meer mogelijk.<br>De regeling rekent met de minimale<br>buitentemperatuur.               | <ul> <li>De master-regelaar (adres 0) is uitgeschakeld.</li> <li>Geen master (adres 0) voorhanden</li> </ul>                                                                   | <ul> <li>Controleer de adressen van alle CBC-<br/>BUS deelnemers. De master-regelaar<br/>moet daarbij het adres 0 hebben (draai-<br/>codeerschakelaar achter de bedienings-<br/>unit van de regelaar → hoofdstuk 8.1,<br/>pagina 22).</li> <li>Controleer CBC-BUS-verbinding met<br/>adres 1.</li> </ul> |
| Verbinding met<br>subsysteem ver-<br>stoord                                          | CBC-BUS-communicatie niet meer<br>mogelijk.<br>Regelfuncties die een gegevensuit-<br>wisseling via de CBC-BUS nodig<br>hebben, kunnen niet meer uitge-<br>voerd worden.        | <ul> <li>Er bestaan meerdere identieke adressen.</li> <li>leder adres mag slechts één keer in het<br/>CBC-BUS-systeem toegekend zijn.</li> </ul>                               | <ul> <li>Controleer de adressen van alle CBC-<br/>BUS deelnemers.</li> <li>Ken ieder adres slechts één keer in het<br/>CBC-BUS-systeem toe.</li> </ul>                                                                                                    |
| Module wordt in<br>de actuele inge-<br>stoken insteek-<br>plaats niet<br>ondersteund | De functies van de module, waar het<br>adresconflict optreedt, werken niet<br>meer. De overige modules en de re-<br>gelaars kunnen evenwel nog via de<br>CBC-BUS communiceren. | <ul> <li>De module bevindt zich op de verkeerde in-<br/>steekplaats.</li> </ul>                                                                                                | <ul> <li>Controleer de moduleopstelling.</li> </ul>                                                                                                    |
| Module wordt in<br>de actuele confi-<br>guratie niet on-<br>dersteund                | Alle uitgangen van de module wor-<br>den uitgeschakeld en de storings-<br>melding wordt ingeschakeld.                                                                          | <ul> <li>De regelsoftware is te oud om de module te<br/>kunnen herkennen.</li> <li>De module of de regelaar is defect.</li> </ul>                                              | <ul> <li>Controleer de versies van de bedienings-<br/>unit en de regelaar.</li> <li>Module of regelaar vervangen.</li> </ul>                                                                                                    |
| Inertanode de-<br>fect                                                               | Geen effect op het regelgedrag                                                                                                    | <ul> <li>Er is spanning op de externe ingang WF1/2<br/>aanwezig.</li> <li>De module of de regelaar is defect.</li> </ul>                                                       | <ul><li>Vervang de inert-anode.</li><li>Vervang de module indien nodig.</li></ul>                                                                                                    |
| Externe storings-<br>melding pomp<br>warm water                                      | Geen effect op het regelgedrag                                                                                                    | <ul> <li>De storingsingang WF1/2 van een module<br/>werd geopend.</li> <li>Externe installatiecomponenten zijn defect.</li> <li>De module of de regelaar is defect.</li> </ul> | <ul> <li>Controleer de functie van de externe be-<br/>standdelen.</li> <li>Vervang indien nodig de installatiecom-<br/>ponenten.</li> <li>Vervang de module indien nodig.</li> </ul>                                                                                                    |
| Externe storings-<br>melding pomp cv-<br>circuit                                     | Geen effect op het regelgedrag                                                                                                    | <ul> <li>De storingsingang WF1/2 van een module<br/>werd geopend.</li> <li>Externe installatiecomponenten zijn defect.</li> <li>De module of de regelaar is defect.</li> </ul> | <ul> <li>Controleer de functie van de externe be-<br/>standdelen.</li> <li>Vervang indien nodig de installatiecom-<br/>ponenten.</li> <li>Vervang de module indien nodig.</li> </ul>                                                                                                    |
| Interne storing                                                                      | Niet bepaald, hangt van het type sto-<br>ring af.<br>Storingen worden door de bedie-<br>ningsunit niet herkend.                                                                | Nieuwe regelaar of regelkaart werd vervan-<br>gen, maar de versie van de bedieningsunit is<br>te oud.                                                                          | <ul> <li>Controleer de versies van de bedienings-<br/>unit en de regelaar.</li> <li>Gebruik indien nodig de bedieningsunit<br/>met een nieuwe versie.</li> <li>Neem contact op met de service.</li> </ul>                                                                                                |
| Onderhoudsin-<br>terval afgelopen                                                    | Geen effect op het regelgedrag                                                                                                    | De ingestelde periode tot het volgende on-<br>derhoud is verlopen.                                                                                                    | <ul> <li>Onderhoud uitvoeren.</li> <li>Serviceweergave resetten</li> </ul>                                                                                                    |
| Handbediening                                                                        | Installatie werkt niet in automatisch bedrijf.                                                                                                    | Geen storing                                                                                                    | ► Handmatige werking activeren (→<br>hoofdstuk 7.3, pagina 21).                                                                                                    |

Tabel 38 Storingsoverzicht

#### 27 Reinig het regeltoestel

- ▶ Reinig indien nodig de behuizing met een vochtige doek.
- Gebruik daarbij geen scherpe of bijtende reinigingsmiddelen.

#### 28 Milieubescherming en afvalverwerking

Milieubescherming is een ondernemingsprincipe van de Bosch Groep. Productkwaliteit, economische rendabiliteit en milieubescherming zijn gelijkwaardige doelen voor ons. Milieuwet- en regelgeving worden strikt nageleefd. Ter bescherming van het milieu passen wij, met inachtne-
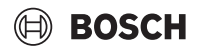

ming van bedrijfseconomische aspecten, de best mogelijke technieken en materialen toe.

#### Verpakking

Bij het verpakken zijn we betrokken bij de landspecifieke recyclingsystemen, die een optimale recycling waarborgen. Alle gebruikte verpakkingsmaterialen zijn milieuvriendelijk en recyclebaar.

#### Afgedankte elektrische en elektronische apparaten

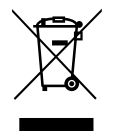

Dit symbool betekent dat het product niet samen met ander afval verwijderd mag worden, maar voor de behandeling, verzameling, recycling en verwijdering naar de afvalverzamelpunten gebracht moet worden.

Het symbool geldt voor landen met voorschriften op het gebied van verschroten van elektronica, bijv. "Europese richtlijn 2012/19/ EG betreffende oude elektrische en elektronische apparaten". In deze regelgeving is het kader vastgelegd voor de inlevering en recycling van oude elektronische apparaten in de afzonderlijke landen.

Aangezien elektronische apparatuur gevaarlijke stoffen kan bevatten, moet deze op verantwoorde wijze worden gerecycled om mogelijke milieuschade en risico's voor de menselijke gezondheid tot een minimum te beperken. Bovendien draagt het recyclen van elektronisch schroot bij aan het behoud van natuurlijke hulpbronnen.

Voor meer informatie over de milieuvriendelijke verwijdering van afgedankte elektrische en elektronische apparatuur kunt u contact opnemen met de plaatselijke autoriteiten, uw afvalverwerkingsbedrijf of de verkoper bij wie u het product hebt gekocht.

Meer informatie vindt u hier:

www.bosch-homecomfortgroup.com/en/company/legal-topics/weee/

#### Batterijen

Batterijen mogen niet met het huishoudelijk afval worden afgevoerd. Lege batterijen moeten via de voorgeschreven inzamelingssystemen worden afgevoerd.

## 29 Informatie inzake gegevensbescherming

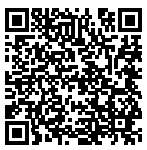

Wij, **Bosch Thermotechniek B.V., Zweedsestraat 1, 7418 BG Deventer, Nederland** verwerken producten installatie-informatie, technische - en aansluitgegevens, communicatiegegevens, productregistraties en historische klantgegevens om productfunctionaliteit te realiseren (art. 6 (1) subpar. 1 (b) AVG) om aan

onze plicht tot producttoezicht te voldoen en om redenen van productveiligheid en beveiliging (art. 6 (1) subpar. 1 (f) AVG), vanwege onze rechten met betrekking tot garantie- en productregistratievragen (art. 6 (1) subpar. 1 (f) AVG), voor het analyseren van de distributie van onze producten en om te voorzien in geïndividualiseerde informatie en aanbiedingen gerelateerd aan het product (art. 6 (1) subpar. 1 (f) AVG). Om diensten te verlenen zoals verkoop- en marketing, contractmanagement, betalingsverwerking, ontwikkeling, data hosting en telefonische diensten kunnen wij gegevens ter beschikking stellen en overdragen aan externe dienstverleners en/of bedrijven gelieerd aan Bosch. In bepaalde gevallen, maar alleen indien een passende gegevensbeveiliging is gewaarborgd, kunnen persoonsgegevens worden overgedragen aan ontvangers buiten de Europese Economische Ruimte (EER). Meer informatie is op aanvraag beschikbaar. U kunt contact opnemen met onze Data Protection Officer onder: Data Protection Officer, Information Security and Privacy (C/ISP), Robert Bosch GmbH, Postfach 30 02 20,

## 30 Appendix

### 30.1 Inbedrijfnameprotocol

Het protocol is ook bedoeld als kopieerblad:

- 1. Uitgevoerde werkzaamheden aankruisen.
- 2. Waarden en datum invoeren.
- 3. Protocol ondertekenen.

|     | Inbedrijfstellingswerkzaamheden                                                | Pagina (afzonderlij-<br>ke stappen)     | Uitgevoerd   | Opmerkingen (handtekening)  |
|-----|--------------------------------------------------------------------------------|-----------------------------------------|--------------|-----------------------------|
| 1.  | CV-installatie met water gevuld en ontlucht?                                   | Zie documenten ande-<br>re componenten. |              |                             |
| 2.  | Regelaar aangesloten?                                                          |                                         |              |                             |
| 3.  | Alle elektrische componenten aangesloten?                                      |                                         |              |                             |
| 4.  | Installatie geaard volgens plaatselijke voorschriften?                         |                                         |              |                             |
| 5.  | Regeling conform de installatie ingesteld?                                     |                                         |              |                             |
| 6.  | Bedrijfsomstandigheden van de warmtebron aangehouden?                          | Zie documenten van de warmtebron.       |              |                             |
| 7.  | Werkingscontrole componenten uitgevoerd?                                       | Pagina 64                               |              |                             |
| 8.  | Werkingscontrole van de veiligheidsinrichtingen uitgevoerd en geprotocolleerd? |                                         |              |                             |
| 9.  | Ingestelde waarden gedocumenteerd? Bijvoorbeeld back-up                        |                                         |              |                             |
| 10. | Gebruiker geïnstrueerd en technische documenten overgedragen?                  |                                         |              |                             |
|     | Deskundige inbedrijfname bevestigd.                                            |                                         | Handtekening | /stempel/installateur/datum |
|     | Handtekening servicetechnicus                                                  |                                         |              |                             |
|     |                                                                                |                                         |              |                             |

Tabel 39 Inbedrijfnameprotocol

## 30.2 Technische gegevens

## 30.2.1 Technische gegevens regelaar

|                                   | Een-<br>heid | CC 8313             |
|-----------------------------------|--------------|---------------------|
| Afmetingen B/H/L                  | mm           | 653/274/253         |
| Bedrijfsspanning (bij 50 Hz ±4 %) | V AC         | 230 (+10%/-15%)     |
| Opgenomen vermogen                | W            | 5                   |
| Beveiliging regelaar              | А            | 2 x 10              |
| IP-classificatie                  | -            | IP XOD              |
| Beveiligingsklasse                | -            | i                   |
| Maximale schakelstroom            |              |                     |
| Pompuitgangen                     | А            | 5 (30 A voor 10 ms) |
| Omgevingstemperaturen             |              |                     |
| • Gebruik                         | °C           | +5+50               |
| Transport, opslag                 | °C           | -20+60              |
| Luchtvochtigheid maximaal         | %            | 75                  |

Tabel 40 Technische gegevens regelaar

## 30.2.2 Technische gegevens functiemodule FM-MM

|                                       | Eenheid | Functiemodule FM-MM                   |
|---------------------------------------|---------|---------------------------------------|
| Bedrijfsspanning (bij 50 Hz<br>± 4 %) | V AC    | 230 (+10 %/-15 %)                     |
| Opgenomen vermogen                    | W       | 1                                     |
| Menger cv-circuit (SH):               |         |                                       |
| Maximale schakelstroom                | Α       | 5                                     |
| Aansturing                            | V       | 230                                   |
|                                       |         | 3-punten-fasenregeling<br>(PI-gedrag) |
| Aanbevolen looptijd motor             | s       | 120<br>(instelbaar 10600)             |
| Maximale schakelstroom                |         |                                       |
| Pompuitgangen                         | А       | 5                                     |
| Temperatuursensor: NTC-sen-           |         |                                       |
| sor Ø                                 | mm      | 9                                     |
| Externe keuzefunctie WF               |         | Potentiaalvrije ingang                |
| Contactbelasting                      | DC/mA   | 5/10                                  |
| Omgevingstemperaturen                 |         |                                       |
| Gebruik                               | °C      | +5+50                                 |
| Transport, opslag                     | °C      | -20+60                                |
| Luchtvochtigheid maximaal             | %       | 75                                    |

Tabel 41 Technische gegevens functiemodule FM-MM

## 30.2.3 Technische gegevens functiemodule FM-MW

|                                                          | Eenheid | Functiemodule FM-MW                          |
|----------------------------------------------------------|---------|----------------------------------------------|
| Bedrijfsspanning (bij 50 Hz<br>± 4 %)                    | V AC    | 230 (+10 %/-15 %)                            |
| Opgenomen vermogen                                       | W       | 1                                            |
| Menger cv-circuit (SH):                                  |         |                                              |
| Maximale schakelstroom                                   | A       | 5                                            |
| Aansturing                                               | V       | 230<br>3-punten-fasenregeling<br>(PI-gedrag) |
| Aanbevolen looptijd motor                                | S       | 120<br>(kan worden ingesteld 6<br>600)       |
| Maximale schakelstroom <ul> <li>Pompuitgangen</li> </ul> | A       | 5                                            |

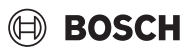

|                             | Eenheid | Functiemodule FM-MW    |
|-----------------------------|---------|------------------------|
| Temperatuursensor: NTC-sen- |         |                        |
| sor Ø                       | mm      | 9                      |
| Externe keuzefunctie WF     |         | Potentiaalvrije ingang |
| Contactbelasting            | DC/mA   | 5/10                   |
| Omgevingstemperaturen       |         |                        |
| • Gebruik                   | °C      | +5+50                  |
| Transport, opslag           | °C      | -20+60                 |
| Luchtvochtigheid maximaal   | %       | 75                     |

Tabel 42 Technische gegevens functiemodule FM-MW

### 30.2.4 Technische gegevens functiemodule FM-SI

|                                       | Eenheid | Functiemodule FM-SI |
|---------------------------------------|---------|---------------------|
| Bedrijfsspanning (bij 50 Hz<br>± 4 %) | V AC    | 230 (+10 %/-15 %)   |
| Opgenomen vermogen                    | W       | 1                   |
| Ingangen SI1 SI5                      | V AC    | 230 (± 10 %)        |
| Omgevingstemperaturen                 |         |                     |
| Gebruik                               | °C      | +5+50               |
| Transport, opslag                     | °C      | -20+60              |
| Luchtvochtigheid maximaal             | %       | 75                  |

Tabel 43 Technische gegevens functiemodule FM-SI

### 30.3 Sensorkarakteristiek

## GEVAAR

### Levensgevaar door elektrocutie!

Voor het openen van het toestel:

- Netspanning aan alle polen stroomloos schakelen.
- Beveiligen tegen onbedoeld herinschakelen.

#### Controle van storing:

- ► Trek de sensorklemmen eraf.
- Meet de weerstand aan de uiteinden van de temperatuursensor met een weerstandsmeetinstrument.
- Meet met een thermometer de temperatuur van de temperatuursensor.

De volgende tabellen tonen, of temperatuur en weerstandswaarde overeenkomen.

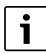

Bij alle curven bedraagt de sensortolerantie ± 3 % bij 25 °C.

## Appendix

# 30.3.1 Weerstandswaarden voor buiten-, ruimte-, aanvoer- en warmwatertemperatuursensor

| Temperatuur [ °C] | Weerstand [ $\Omega$ ] |
|-------------------|------------------------|
| -40               | 332100                 |
| -35               | 240000                 |
| -30               | 175200                 |
| -25               | 129300                 |
| -20               | 95893                  |
| -15               | 72228                  |
| -10               | 54889                  |
| -5                | 42069                  |
| 0                 | 32506                  |
| 5                 | 25313                  |
| 10                | 19860                  |
| 15                | 15693                  |
| 20                | 12486                  |
| 25                | 10000                  |
| 30                | 8060                   |
| 35                | 6536                   |
| 40                | 5331                   |
| 45                | 4372                   |
| 50                | 3605                   |
| 55                | 2989                   |
| 60                | 2490                   |
| 65                | 2084                   |
| 70                | 1753                   |
| 75                | 1480                   |
| 80                | 1258                   |
| 85                | 1070                   |
| 90                | 915                    |
| 95                | 786                    |
| 100               | 677                    |
| 110               | 508                    |
| 115               | 443                    |
| 120               | 387                    |

Tabel 44 Weerstandswaarden temperatuursensor 83xx

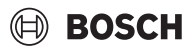

## 30.3.2 Weerstandswaarden voor watertemperatuursensor en rookgastemperatuursensor bij EMS-cv-toestel met SAFebranderautomaat

| Temperatuur [ °C] | Weerstand [ $\Omega$ ] |
|-------------------|------------------------|
| -10               | 50442                  |
| -5                | 39324                  |
| 0                 | 30902                  |
| 5                 | 24495                  |
| 10                | 19553                  |
| 15                | 15701                  |
| 20                | 12690                  |
| 25                | 10291                  |
| 30                | 8406                   |
| 35                | 6912                   |
| 40                | 5715                   |
| 45                | 4744                   |
| 50                | 3958                   |
| 55                | 3312                   |
| 60                | 2786                   |
| 65                | 2357                   |
| 70                | 2004                   |
| 75                | 1709                   |
| 80                | 1464                   |
| 85                | 1257                   |
| 90                | 1084                   |
| 95                | 939                    |
| 100               | 816                    |
| 105               | 711                    |

Tabel 45 Weerstandswaarden voor temperatuursensor en rookgastemperatuursensor van EMS-cv-toestel met SAFe-branderautomaat

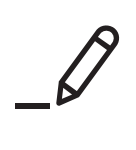

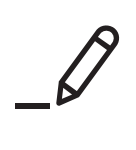

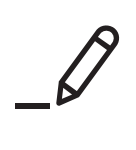

Bosch Thermotechniek B.V. Postbus 3, 7400 AA Deventer

Professioneel T: 0570 602 206 E: verkoopnederland@nefit.nl professioneel.nefit-bosch.nl

Consument T: 0570 602 500 E: consument@nefit.nl nefit-bosch.nl